みずほ銀行

## 『みずほビジネス WEB』操作マニュアル

# - 振込振替サービス編 -

(承認機能あり)

| 【操作に関するお問い合わせ先】                                                                             |
|---------------------------------------------------------------------------------------------|
| みずほビジネス WEB サポートセンター                                                                        |
| 0120 - 153242                                                                               |
| ご照会内容に応じ以下のプッシュボタンを押してください。                                                                 |
| 初期設定・カメラ付きハードトークンの設定に関するお問い合わせ「1」                                                           |
| 電子証明書の取得更新・パソコン変更・パスワード・暗証番号の変更、<br>またはロック解除に関するお問い合わせ ・・・・・・・・・・・・・・・・・・・・・・・・・・・・・・・・・・・・ |
| 明細照会・振込などの操作に関するお問い合わせ                                                                      |
| その他のお問い合わせ「4」                                                                               |
| 受付時間 月曜日~金曜日 9:00~19:00<br>(12 月 31 日~1 月 3 日、祝日・振替休日はご利用いただけません)<br>※IP 電話はご利用いただけません。     |

© 2013 Mizuho Bank, Ltd.

#### この操作マニュアルについて

#### 表記について

このマニュアルでは、操作方法を説明するために、以下の表記を使用しています。

- メニュー名、アイコン名、ボタン名、項目名は[]で囲んでいます。
   (例) [OK]をクリックしてください。
- ハードウェアやソフトウェアへの損害を防止するためや、不正な操作を防止するために、守っていただきたいことや 注意事項を下記例のように記載しています。

(例)

■「支払口座の利用権限」を持たないユーザは、その口座からの振込振替はできません。

設定、操作時に役立つ一般情報や補足情報を下記例のように記載しています。

(例)

- ■登録内容の印刷を行う場合、[印刷]をクリックしてください
- Microsoft Edge、Mozilla Firefox、Google Chrome、Safariを総称してブラウザと記載します。

#### 画面ショットについて

操作方法の説明には、イメージ画像を使用しています。

ご利用のパソコン、OS、ブラウザや文字サイズ、解像度の設定によっては、画面の表示が異なる場合があります。 また、ご契約時のサービス内容、ユーザー権限によって、画面の表示が異なる場合があります。

#### 商標について

- Microsoft、Windows および Microsoft Edge は、米国 Microsoft Corporation の、米国、日本および その他の国における登録商標または商標です。
- Mozilla Firefox は、米国 Mozilla Foundation の米国およびその他の国々における登録商標です。
- Mac、MacOS、Safari、iPhone、iPad は米国およびその他の国々で登録された Apple Inc.の商標です。
- Adobe Acrobat Reader は、アドビ社の登録商標または商標です。
- Google Chrome、Android は Google Inc.が所有する商標または登録商標です。

# 目 次

### ■ 振込振替サービスご利用の基本的な流れ

### I. 「事前登録方式」で振込振替を依頼する

#### II.「都度指定方式」で振込振替を依頼する

### III. 依頼データの承認/差戻し/削除

### IV. 取引状況の照会・取消

- 2. 未承認取引の状況を照会する………………………………………………4

### V. 「都度指定方式」の振込先口座を登録する

| 1. | 振込先口座を追加する |
|----|------------|
| 2. | 振込先口座を変更する |
| 3. | 振込先口座を削除する |

## VI. ご利用時の便利な機能

| 1. | 振込先グループを利用する ・・・・・2                                   |
|----|-------------------------------------------------------|
|    | ① グループを追加する・・・・・2                                     |
|    | ② グループに振込先を追加・削除する・・・・・・・・・・・・・・・・・・・・・・・・・・・・・・・・・・・ |
|    | ③ グループ名を変更する6                                         |
|    | ④ グループを削除する・・・・・・・8                                   |
| 2. | 振込先ファイルをアップロードする                                      |
| 3. | 振込先ファイルをダウンロードする                                      |

## Ⅶ.こんなときには

| 1. | 作成中取引を修正したい                                   |
|----|-----------------------------------------------|
| 2. | 作成中取引を削除したい6                                  |
| 3. | 差戻し・取下げ取引を修正したい8                              |
| 4. | 差戻し・取下げ取引を削除したい・・・・・・9                        |
| 5. | 依頼データを取り下げたい ・・・・・・・・・・・・・・・・・・・・・・・・・・・・・・11 |
| 6. | 承認済み取引を取り消したい                                 |

## ‴.補足資料

| 1. | 各画面( | こおける共通操作                                           |
|----|------|----------------------------------------------------|
|    | 1    | カナ名による金融機関名・支店名の指定                                 |
|    | 2    | カレンダー画面による日付指定・・・・・・・・・・・・・・・・・・・・・・・・・・・・・・・・・・・・ |
|    | 3    | 絞り込みの条件指定                                          |
|    | 4    | 登録振込先一覧の並び替え6                                      |
| 2. | 振込振  | 替サービスで使用するファイルについて                                 |
|    | 1    | ファイル一覧7                                            |
|    | 2    | 振込振替で使用するファイル                                      |

## 振込振替サービスご利用の基本的な流れ

振込振替承認機能について

振込振替承認機能の振込振替サービスでは、振込データの作成者と承認者にわけて振込振替をご依頼いただけます。 ご利用にあたり「振込振替承認機能の利用設定」と「一般ユーザの振込振替データの作成権限、承認権限の設定」が 必要です。

振込方法について

『みずほビジネス WEB』の振込振替サービスでは、以下の2つの振込方法がご利用いただけます。 当行へお届けいただいた<mark>(暗証番号)</mark>を承認者が入力し、承認します。

| 事前登録 | お取引部店にお届けいただいた振込先の受取人番号で振込先を指定する方式です。                                                                                                    |   |
|------|----------------------------------------------------------------------------------------------------|---|
|      |                                                                                                    |   |
|      | 振込振替の都度、振込先口座を入力、あるいはみずほビジネス WEB 上に登録されてい                                                                                                    |   |
|      | E/J LL る振込先を選択する方式です。                                                                                                    |   |
|      | 振込データの作成方法は以下の5つの方法からお選びいただけます。                                                                                                    |   |
|      | 【都度指定方式1】:振込振替先口座として登録した振込先一覧から選択します。                                                                                                    |   |
|      | 【都度指定方式2】: 新規の振込先を指定します。                                                                                                    |   |
|      | 【都度指定方式3】: 最近の振込先履歴から振込先を選択します。                                                                                                    |   |
|      | 【都度指定方式4】:総合振込で登録した振込先一覧から振込先を選択します。                                                                                                    |   |
|      | 【都度指定方式5】:給与・賞与振込で登録した振込先一覧から振込先を選択します。                                                                                                    |   |
|      |                                                                                                    |   |
|      |                                                                                                    |   |
|      |                                                                                                    |   |
|      | 当日扱い振込については『みずほビジネス WEB』操作マニュアル「共通編」(1. ご利用可能なサービ                                                                                                    |   |
|      | 当日扱い振込については『みずほビジネス WEB』操作マニュアル「共通編」(1. ご利用可能なサービ<br>ス内容について)のご利用時間の通りです。                                                                                                    |   |
|      | 当日扱い振込については『みずほビジネス WEB』操作マニュアル「共通編」(1. ご利用可能なサービ<br>ス内容について)のご利用時間の通りです。<br>※定期預金へのお振込は平日 8:00~16:00のみ当日扱いが可能です。                                                                                                    |   |
| A    | 当日扱い振込については『みずほビジネス WEB』操作マニュアル「共通編」(1. ご利用可能なサービ<br>ス内容について)のご利用時間の通りです。<br>※定期預金へのお振込は平日 8:00~16:00のみ当日扱いが可能です。<br>※当行宛の通知預金への当日扱い入金について、土曜日、土曜日祝日は 22:00 までとなっておりま                                                                                                    | ŧ |
| 4    | 当日扱い振込については『みずほビジネス WEB』操作マニュアル「共通編」(1. ご利用可能なサービ<br>ス内容について)のご利用時間の通りです。<br>※定期預金へのお振込は平日 8:00~16:00のみ当日扱いが可能です。<br>※当行宛の通知預金への当日扱い入金について、土曜日、土曜日祝日は 22:00 までとなっておりま<br>すのでご注意ください。                                                                                                    | ŧ |
|      | 当日扱い振込については『みずほビジネス WEB』操作マニュアル「共通編」(1. ご利用可能なサービ<br>ス内容について)のご利用時間の通りです。<br>※定期預金へのお振込は平日 8:00~16:00のみ当日扱いが可能です。<br>※当行宛の通知預金への当日扱い入金について、土曜日、土曜日祝日は 22:00 までとなっておりま<br>すのでご注意ください。                                                                                                    | ŧ |
|      | 当日扱い振込については『みずほビジネス WEB』操作マニュアル「共通編」(1. ご利用可能なサービ<br>ス内容について)のご利用時間の通りです。<br>※定期預金へのお振込は平日 8:00~16:00のみ当日扱いが可能です。<br>※当行宛の通知預金への当日扱い入金について、土曜日、土曜日祝日は 22:00 までとなっておりま<br>すのでご注意ください。<br>予約振込については平日23:00、土曜日22:00、日曜日22:00、祝日23:00(土曜日祝日は                                                                                                    | ŧ |
|      | 当日扱い振込については『みずほビジネス WEB』操作マニュアル「共通編」(1. ご利用可能なサービ<br>ス内容について)のご利用時間の通りです。<br>※定期預金へのお振込は平日 8:00~16:00のみ当日扱いが可能です。<br>※当行宛の通知預金への当日扱い入金について、土曜日、土曜日祝日は 22:00 までとなっておりま<br>すのでご注意ください。<br>予約振込については平日23:00、土曜日22:00、日曜日22:00、祝日23:00(土曜日祝日は<br>22:00)までとなります。                                                                                                    | ŧ |
|      | 当日扱い振込については『みずほビジネス WEB』操作マニュアル「共通編」(1. ご利用可能なサービス内容について)のご利用時間の通りです。<br>※定期預金へのお振込は平日8:00~16:00のみ当日扱いが可能です。<br>※当行宛の通知預金への当日扱い入金について、土曜日、土曜日祝日は22:00までとなっておりますのでご注意ください。<br>予約振込については平日23:00、土曜日22:00、日曜日22:00、祝日23:00(土曜日祝日は22:00)までとなります。<br>振込振替の取消は、振込振替指定日前日までとなり、平日23:00、土曜日22:00、日曜日                                                                                                    | ŧ |
|      | 当日扱い振込については『みずほビジネス WEB』操作マニュアル「共通編」(1. ご利用可能なサービ<br>ス内容について)のご利用時間の通りです。<br>※定期預金へのお振込は平日 8:00~16:00のみ当日扱いが可能です。<br>※当行宛の通知預金への当日扱い入金について、土曜日、土曜日祝日は 22:00 までとなっておりま<br>すのでご注意ください。<br>予約振込については平日23:00、土曜日22:00、日曜日22:00、祝日23:00(土曜日祝日は<br>22:00)までとなります。<br>振込振替の取消は、振込振替指定日前日までとなり、平日23:00、土曜日22:00、日曜日<br>22:00、祝日22:00(平日祝日は 23:00)までご利用可能です。                                                                                                    | ŧ |
|      | <ul> <li>当日扱い振込については『みずほビジネス WEB』操作マニュアル「共通編」(1. ご利用可能なサービス内容について)のご利用時間の通りです。</li> <li>※定期預金へのお振込は平日8:00~16:00のみ当日扱いが可能です。</li> <li>※当行宛の通知預金への当日扱い入金について、土曜日、土曜日祝日は22:00までとなっておりますのでご注意ください。</li> <li>予約振込については平日23:00、土曜日22:00、日曜日22:00、祝日23:00(土曜日祝日は22:00)までとなります。</li> <li>振込振替の取消は、振込振替指定日前日までとなり、平日23:00、土曜日22:00、日曜日22:00、日曜日22:00、日曜日22:00、日曜日22:00、日曜日22:00、元曜日22:00、日曜日22:00、日22:00、日曜日22:00、日曜日22:00、日曜日22:00、日曜日22:00、日22:00、日22:00、日曜日22:00、日22:00、日22:00、日22:00、日22:00、日22:00、日22:00、日22:00、日22:00、日22:00、日22:00、日22:00、日22:00、日22:00、日22:00、日22:00、日22:00、日22:00、日22:00、日22:00、日22:00、日22:00、日22:00、日22:00、日22:00、日22:00、日22:00、日22:00、日22:00、日22:00、日22:00、日22:00、日22:00、日22:00、日22:00、日22:00、日22:00、日22:00、日22:00、日22:00、日22:00、1000]までご利用可能です。</li> </ul> | ŧ |
|      | <ul> <li>当日扱い振込については『みずほビジネス WEB』操作マニュアル「共通編」(1. ご利用可能なサービス内容について)のご利用時間の通りです。</li> <li>※定期預金へのお振込は平日8:00~16:00のみ当日扱いが可能です。</li> <li>※当行宛の通知預金への当日扱い入金について、土曜日、土曜日祝日は22:00までとなっておりますのでご注意ください。</li> <li>予約振込については平日23:00、土曜日22:00、日曜日22:00、祝日23:00(土曜日祝日は22:00)までとなります。</li> <li>振込振替の取消は、振込振替指定日前日までとなり、平日23:00、土曜日22:00、日曜日22:00、日曜日22:00、祝日22:00(平日祝日は23:00)までご利用可能です。</li> <li>承認操作後の振込振替の修正・当日扱いの取り消しはできませんので、ご留意ください。</li> <li>(なお、取り消しされた振込明細の金額も、「1日あたりの振込振替限度額」に含まれます)</li> </ul>                                                                                                    | ŧ |

### ●事前登録方式による振込依頼データ確定までの流れ

お取引部店にお届けいただいた振込先の受取人番号で振込先を指定します。

データ確定では、まだ依頼データは受け付けられていません。確定後の承認が必要です。

### 振込振替データの確定

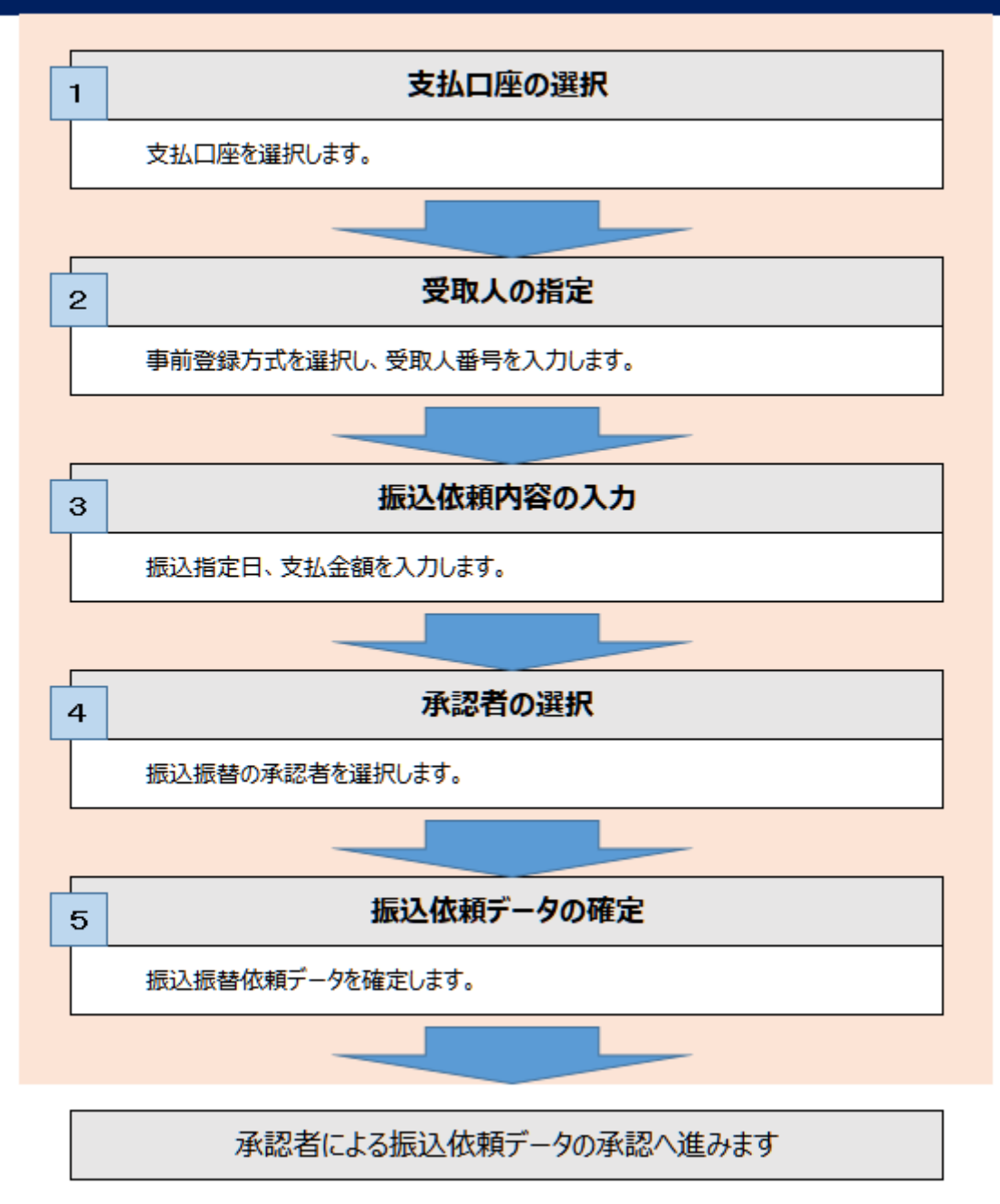

振込振替サービスご利用の基本的な流れ-2

### ●都度指定方式による振込依頼データ確定までの流れ

ビジネス WEB 上で登録した振込先を使用します。

データ確定では、まだ依頼データは受け付けられていません。確定後の承認が必要です。

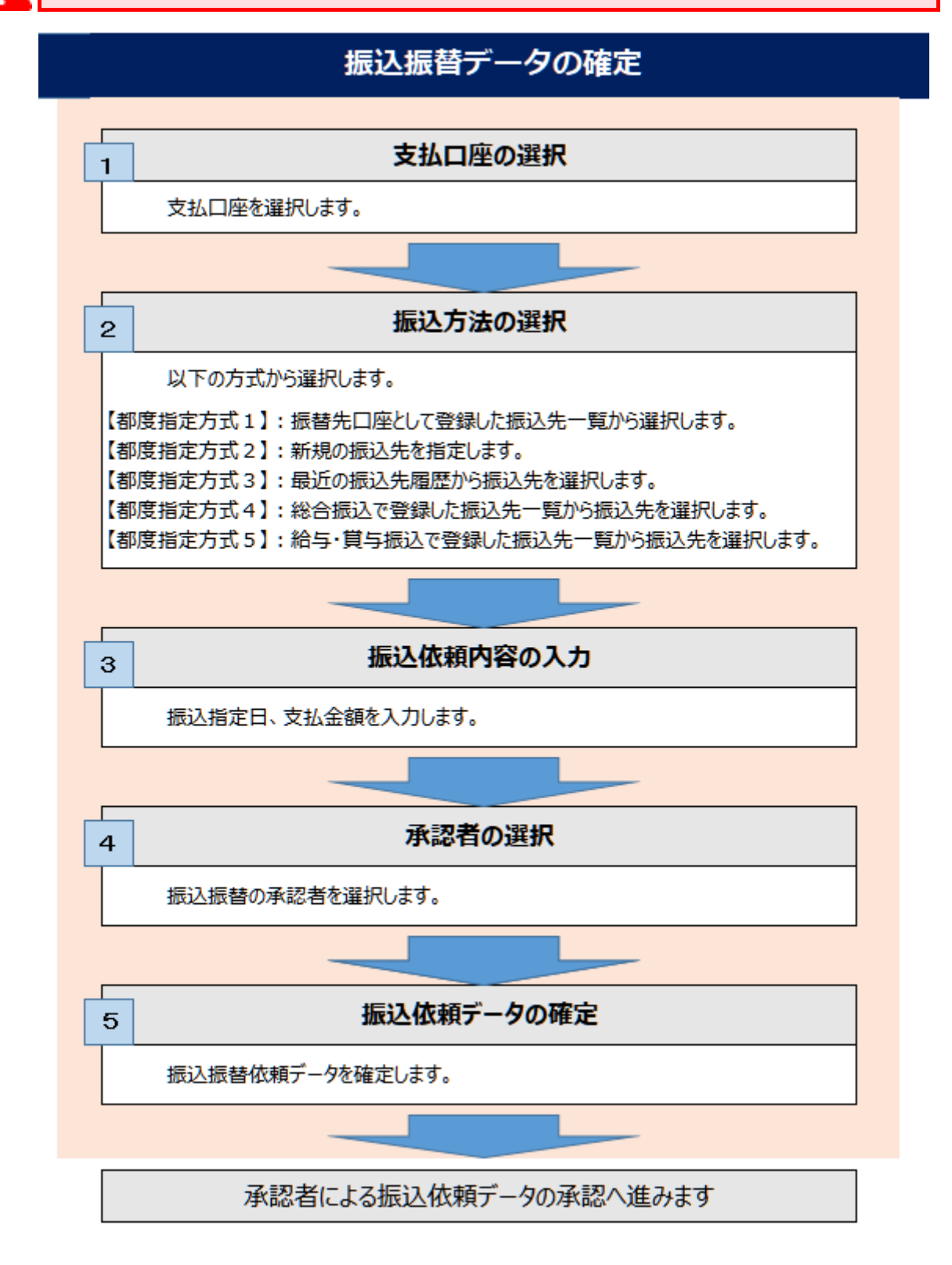

振込振替サービスご利用の基本的な流れ-3

振込振替サービスご利用の基本的な流れ

### ●振込振替承認(実行)の流れ

確定された振込振替の依頼データを承認します。

事前登録方式、都度指定方式、いずれの方法で作成したデータも承認方法は同じです。

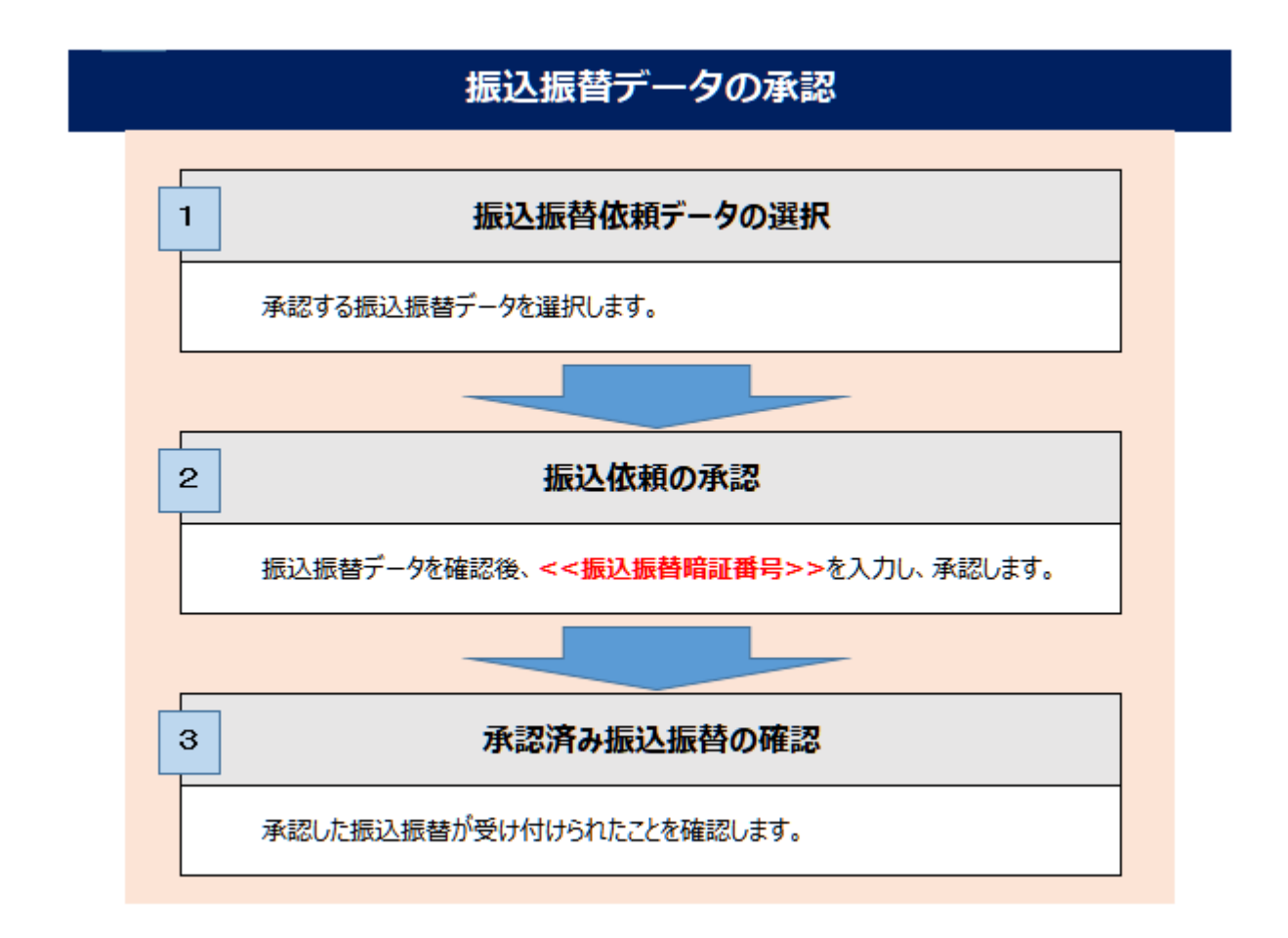

### ●振込振替内容の確認と取消の流れ

承認済み振込振替内容の確認と取消

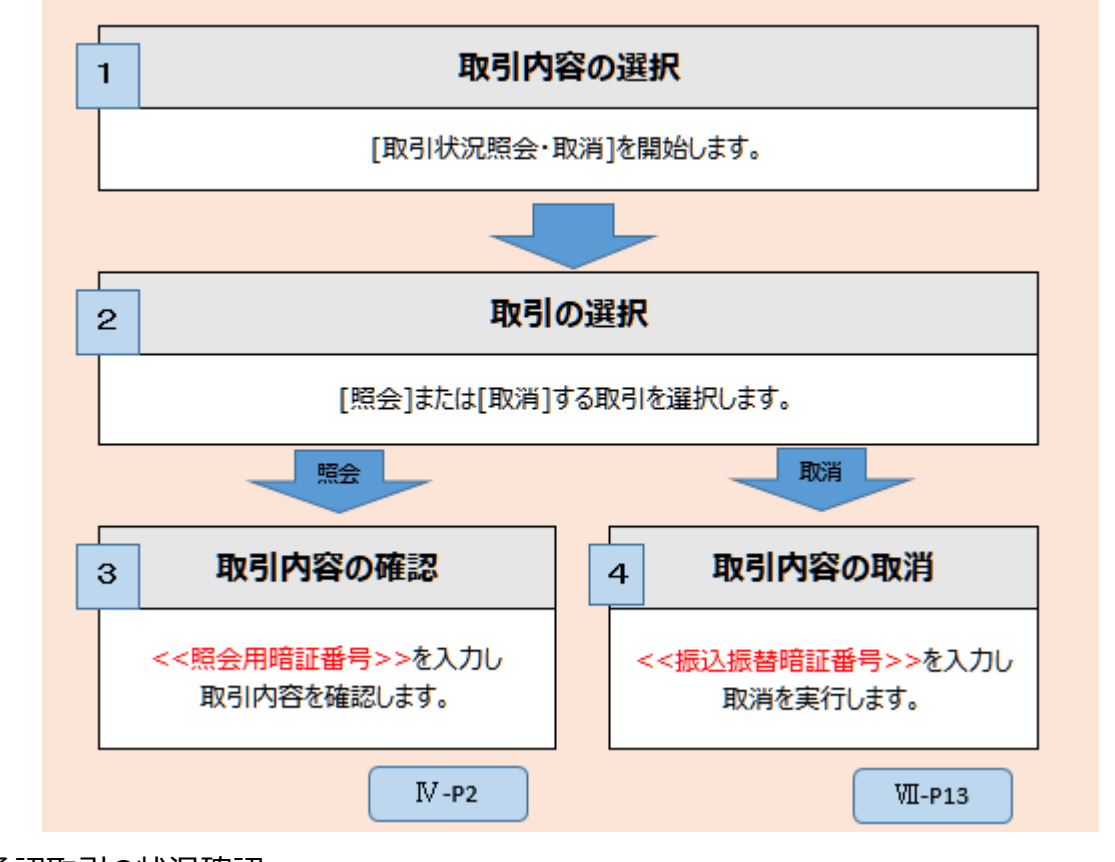

未承認取引の状況確認

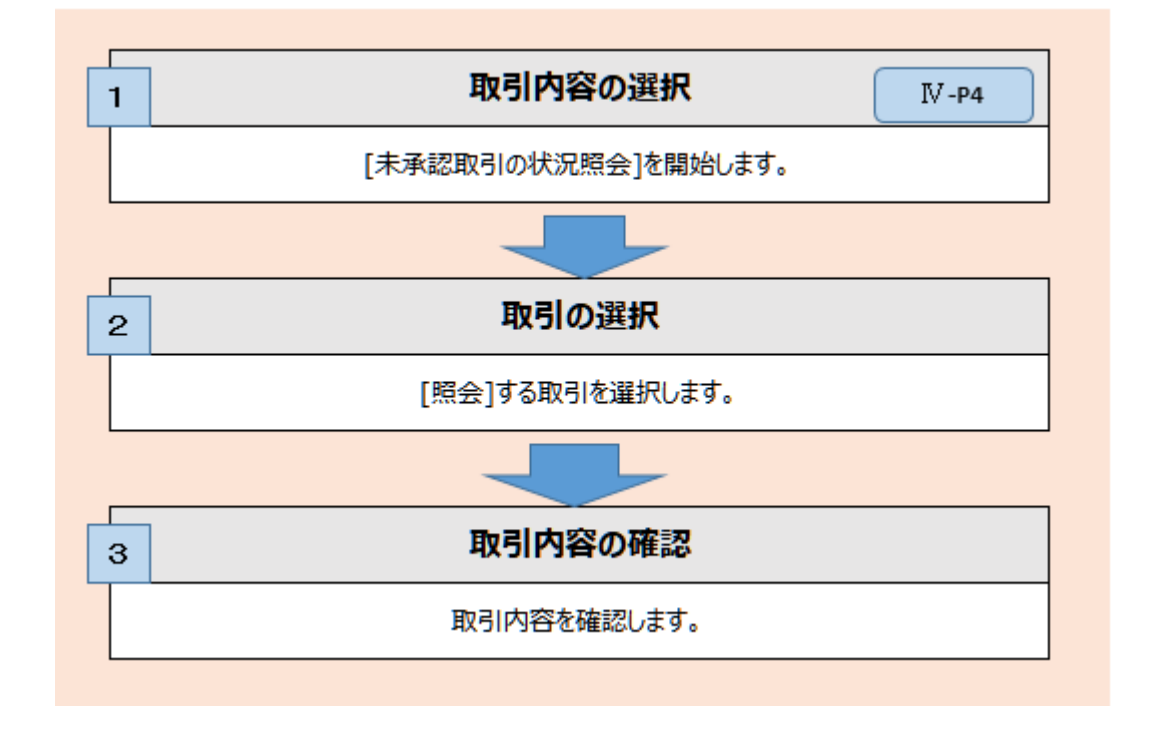

振込振替サービスご利用の基本的な流れ-5

### ●振込金額の計算方法について

振込金額は振込手数料の設定をもとに計算します。

手数料を「先方負担」とした場合、受取人さまへは支払金額から「先方負担手数料」を差し引いた「振込金額」を振り込みます。

| 振込手数料の設定     | 振込金額の計算方法                                         |
|--------------|---------------------------------------------------|
| 当方負担         | ご入力いただいた支払金額がそのまま振込金額となります。                       |
| 先方負担(登録済み金額) | 管理者権限を持つユーザが契約管理で登録された先方負担手数<br>料をもとに、振込金額を計算します。 |
| 先方負担(指定金額)   | 半角数字でご入力いただいた先方負担手数料をもとに、振込金額<br>を計算します。          |

- 先方負担手数料はあらかじめ当行規定の振込手数料が登録されていますので通常は設定不要です。変更する場合は、管理者権限を持つユーザにより契約管理メニューの「先方負担手数料[振込振替]」から行ってください。
- 振込振替の先方負担手数料計算においては、店番が異なる店舗については他支店として計算します。
- 店舗移転などで店番が異なったまま同一店舗内にて営業する支店グループ間、および母店、出張所間の振込は同一 店扱いとなり、振込手数料は発生しません。

店番が異なるものの同一店舗内にて営業する支店グループおよび母店、出張所の一覧は、みずほビジ ネス WEB FAQ(よくあるご質問)No.1681「振込手数料が同一店扱いとなる支店/出張所につい て教えてください。<u>http://b-web.faq.mizuhobank.co.jp/faq/show/1681</u>」をご参照くださ い。

# I.「事前登録方式」で振込振替を依頼する

### 1. 振込依頼を作成し、確定する

事前登録方式(事前にお届けいただいた振込先の「受取人番号」を入力し、振込先を指定する方式)による振込振替 方法について説明します。

「振込振替の依頼(事前登録)権限」を持たないユーザは、振込することができません。 「支払口座の利用権限」を持たないユーザは、その口座からの振込振替はできません。

#### 支払口座の選択

| みずほ<br>ビジネスWEB<br>ホーム<br>残高照会<br>明細照会<br>日付範囲<br>指定 | 答 総合振込 給与·貸与<br>振込 地方税納付 承認 契約管                              | 管理 ユーザ管理 操作履歴 でんさい<br>家会 サービス |               |                      |
|-----------------------------------------------------|--------------------------------------------------------------|-------------------------------|---------------|----------------------|
| ホーム画面                                               |                                                              | BTOP001 ヘルプ 🕜                 |               |                      |
| ログイン情報<br>管理者ユーザ<br>みず注意事 みず注 奏子 様                  | <b>利用版歴</b><br>2020年12月17日 16時28分43秒<br>2020年12月5日 13時20分24秒 |                               | 4             |                      |
| @<br>9-(h.70)\$2/7t<br>Rapport(7#-+)0.72th          | 2020年12月08日 15時49分05秒<br>お取引目的等待器web                         |                               | <b>●</b> 1.   | メニューの[振込振音]をクリックします。 |
| みずほ銀行からのお知らせ                                        |                                                              |                               |               |                      |
| みずほビジネスWEB リニューアルについて                               |                                                              | +                             |               |                      |
| <b>振</b> 汉振荡                                        |                                                              | BEKEDAL AND O                 | 1 2           | 「新相佐式」を加い力にます        |
|                                                     |                                                              |                               | <b>Z</b> .    | [利乃北下成]をクリックしまり。     |
| 取引の依頼                                               |                                                              |                               |               |                      |
| 新規作成                                                | 振込振替の取引を開始します。<br>(作成した振込データは承認者による承認操作が必要                   | です。)                          |               |                      |
| 作成中取引の修正・削除 >                                       | 作成中(一時保存)の振込データを修正、削除します。                                    |                               |               |                      |
|                                                     |                                                              |                               |               |                      |
| 差戻し・取下げ取引の修止・削除 >                                   | 差戻し・取下げの振込データを修正、削除します。                                      |                               |               |                      |
| 依頼の取下げ >                                            | 承認待ち取引を取り下げます。                                               |                               |               |                      |
| 振込先の管理                                              |                                                              |                               |               |                      |
|                                                     |                                                              |                               | J             |                      |
|                                                     |                                                              |                               | 1             |                      |
| 振込振替 支払口座選択                                         |                                                              | BFKF002 ヘルプ 🕜                 |               |                      |
| <b>支払口座を選択</b> 振込指定方法を選択 振込先口座                      | を選択 支払金額を入力 内容確認 確定                                          | >                             | <b>⊢</b> • 3. | 支払口座一覧から使用する支払口      |
| 支払口座を選択の上、「次」」ボタンを押してください。<br><b>支払</b> 口座一覧        |                                                              |                               |               | 座を選択します。             |
| 並び順: 支店名 ▼ 昇順 ▼ 再表示                                 |                                                              |                               |               |                      |
| 代表口座を最上位に固定                                         |                                                              |                               |               |                      |
| 送達 支店名                                              | 科目                                                           | 口座番号                          | 4             | 「次へ」をクリックします。        |
| ●         青山支店 (211)                                | 音通                                                           | xxxxxxxx                      |               |                      |
| ( 戻る 次へ                                             |                                                              |                               |               |                      |
|                                                     |                                                              |                               |               |                      |
| Copyright © Mizuho Bank, Ltd. All Rights Reserved.  |                                                              |                               | ]             |                      |

#### 受取人番号を入力

| みずほ<br>ビジスAWEB 残高照会 明細照会<br>ホーム 新社会 明細照会 新式活着 総合振込 給与・算与 地方税納付 承認 契約管理 ユーザ管理 提作履歴 でんさい<br>振込 サーレーン | ]           |                     |
|----------------------------------------------------------------------------------------------------|-------------|---------------------|
| 振込振音 振込指定方法 BFKF003 ヘルプ ⑦                                                                          |             |                     |
| 支払口座を選択 🖉 🜇込指定方法を選択 🖉 振込先口座を選択 🖉 支払金額を入力 🖉 内容確認 🚽 確定                                               | <b>-</b> 5. | [受取人番号を指定]をクリックします。 |
| 事前登録方式                                                                                             |             |                     |
| 当行に振込先の「銀行名、支店名、口座番号、受取人名」と「受取人番号」をお届けいただき、受取人番号を指定して振り込む方式                                        |             |                     |
| 受取人番号を指定 銀行にお届け出いただいた振込先を「受取人番号」(3桁)で指定します。                                                        |             |                     |
| 都度指定方式                                                                                             |             |                     |
| 振り込みの潮度、振込先を入力、選択して振り込む方式                                                                          |             |                     |
| 【都度指定方式1】                                                                                          |             |                     |
| 振込振替先口座一覧から選択<br>う お客さまが振込振替の振込先口座として登録した振込先一覧から選択します。                                             |             |                     |
| 【都庭指定方式2】                                                                                          |             |                     |
| 新規に振込先口座を入力 新規の振込先を指定します。                                                                          |             |                     |
| 【翻度指定方式3】                                                                                          |             |                     |
| 最近の振込先履歴から選択                                                                                       |             |                     |
|                                                                                                    |             |                     |
| 総合振込先口座一覧から選択 > 総合振込で登録した振込先一覧から振込先を選択します。                                                         |             |                     |
| 【都度指定方式 5】                                                                                         |             |                     |
| 給与・賞与振込先一覧から選択 > 給与・賞与振込で登録した振込先一覧から選込先を選択します。<br>※振込振音所定の手数料が発生します。                               |             |                     |
| ( 戻る                                                                                               |             |                     |
|                                                                                                    |             |                     |
|                                                                                                    | -           |                     |
|                                                                                                    |             |                     |

| みずほ<br>ビジネスWEB 残高照会 八出金 明細照会<br>ホーム 明細照会 指定 振込振              | 描 総合振込 給与·貸与<br>振込               | 理 ユーザ管理 操作履歴 でんさい<br>繋会 サービス | <b>6</b> .  | 受取人番号(半角数字3桁)を入力し  |
|--------------------------------------------------------------|----------------------------------|------------------------------|-------------|--------------------|
| 振込振替 受取人番号入力                                                 |                                  | BFKF008 へルプ 🕜                |             | ます。                |
| 支払口屋を選択 振込指定方法を選択 振込指定方法を選択 振込先に<br>受取人番号を入力の上、「次へ」ボタンを押してくれ | 通を選択 支払金額を入力 内容確認 入 確定 人<br>こさい。 |                              | A           | 受取人番号は「入金指定口座届」にてご |
| 受取人番号           受取人番号                                        | ¥角数字3桁                           |                              |             | 確認ください。            |
| (戻る)次/                                                       |                                  |                              |             |                    |
|                                                              |                                  |                              | <b>-</b> 7. | 「次へ]をクリックします。      |

1

I 「事前登録方式」で振込振替を依頼する

#### 振込指定日、支払金額を入力

| • 1                                                                                                    | 1. 振込指定日(西暦8桁)を入力します。                                                                                                    |
|----------------------------------------------------------------------------------------------------|----------------------------------------------------------------------------------------------------|
| 振込振音         支払金額を入力         BFKF011         ヘリレブ ⑦           支払口屋を選択         振込指定方法を選択         振込れ口座を選択         文払金額を入力の         内容描述         確定           振込指定日、支払金額を入力の上、「次へ」ボタンを押してください。         振込指定日として入力できる日を確認したい場合は、「カレンダー」のアイコンを押してください。         市         市         ボ         ボ | [カレンダーを表示]をクリック後、下線表<br>示されている日付が振込指定可能な日<br>付です。詳細については「VI 補足資料」<br>をご参照ください。                                              |
| にご注意】当日指定の版込版替は取消が行えません。             版込版定日             認込版定日             認込版定日             認知者                                                                                                    | 2. 必要に応じて、取引名を入力します。<br>(全角10文字以内 [半角可])                                                                                    |
| >> 振込時間の確認はごちら<br>振込先一覧 (5 件)<br>並び順: 哭取人番号 ▼ 昇順 ▼ 再表示<br>[ご寮内) 致払金額:<br>[たっ欠() ↓ 3 カス栗です (自動でが与さります)                                                                                                    | 取引名は振込依頼に関するメモとなります。未入力の場合は「mm月dd日取引」と設定されます。                                                                               |
|                                                                                                    | <ul> <li>支払金額(半角数字)を入力します。</li> <li>※カンマ(,)は自動でセットされます。</li> <li>振込手数料について、[当方負担]、</li> <li>[先方負担(指定金額)]から選択します。</li> </ul> |
| >> 振込手数程の詳細はごちら<br>+ 振込先の追加<br>次へ<br>) Copyright © Mizuho Bank, Ltd. All Rights Reserved.                                                                                                    | [先方負担(指定金額)]を選択時には、<br>指定金額(半角数字)を入力します。<br>「事前登録方式(受取人番号入力)」に<br>よる振込振替の場合、「先方負担(登録<br>金額)」は表示されません。                       |
|                                                                                                    | 振込先情報は、過去200日間の振<br>込情報から前回振込時の情報を参照<br>し、参考情報として表示します。<br>※振込履歴がない場合は「-」で表示<br>します。                                        |

| [振 | 込金額]の計算方法について |                                      |
|----|---------------|--------------------------------------|
|    | 当方負担          | ご入力いただいた支払金額が、そのまま振込金額となります。         |
|    | 先方負担(指定金額)    | 半角数字でご入力いただいた先方負担手数料をもとに、振込金額を計算します。 |
|    |               |                                      |

[一時保存]、または[次へ]をクリックすると現在作成中の振込データを保存することができます。 一時保存したお取引を利用する場合は、[作成中取引の修正・削除]から再開できます。 一時保存されたデータは、「保存中データ」となり、最終操作日から 70 日間保存されます。 ※スマートフォンは 20 明細までのお取引のみ修正できます。

I 「事前登録方式」で振込振替を依頼する

#### 振込依頼の確定

| 振込振替 内容確認                                                                                               | BFKF02-                                                                                                    | 4 ヘルプ 🕜          |                            |
|----------------------------------------------------------------------------------------------------|----------------------------------------------------------------------------------------------------|------------------|----------------------------|
| 支払口座を選択 振込指定方法を選択                                                                                       | R / 振込先口座を選択 / 支払金額を入力 / 内容確認 / 確定 /                                                                                                |                  |                            |
| 以下の内容で取引を確定します。<br>承認者を確認の上、「確定」ボタン<br>確定してそのまま承認を行う場合は<br>※承認者にご自身を選択した場合は                             | を押してください。<br>、「確定して承認へ」ボタンを押してください。<br>確定してそのまま承認を行うことができます。                                                                        |                  |                            |
| 取引情報                                                                                                    |                                                                                                    |                  |                            |
| 取引ID<br>Real新知                                                                                          | 20100100000111                                                                                                    |                  |                            |
| 振込指定日                                                                                                   | 2020年10月15日<br>10月15日                                                                                                    |                  |                            |
| ▶ 取引情報の修正                                                                                               | 1071502007                                                                                                    |                  |                            |
| 振込元情報                                                                                                   |                                                                                                    |                  |                            |
| 支払口座                                                                                                    | 青山支店(211) 普通 XXXXXXXX                                                                                                    |                  |                            |
| ▲ 支払口座の修正                                                                                               |                                                                                                    |                  |                            |
| 振込明細内容                                                                                                  | 4 M                                                                                                    |                  |                            |
| 14政<br>支払金額合計                                                                                           | 1,000円                                                                                                    |                  |                            |
| 先方負担手数料合計<br>振込金額合計                                                                                     | 220円<br>780円                                                                                                    |                  | 認者を選択します。                  |
|                                                                                                    |                                                                                                    |                  |                            |
| 受取人番号<br>受取人名<br>(注)<br>会融機関名<br>支店名(注)                                                                 | 科目         口座番号           (注)         (注)         支払金額(円)         先方負担手数料(円)         振込金額(円)         第                              | 厳込(EDI)<br>メッセージ |                            |
| 123<br>123<br>b <sup>*</sup> シコ(ン)39) <sup>5*</sup> (カ<br>法谷文店 (001)                                    | ) ## xxxxxxx xxxx xxxx xxxx xxxx xxxx x                                                                                             |                  | ←●2. 必要に応じて、承認者への[コメント]を   |
| (ご注意ください)<br>「受取人名」「金融機関名/支店名」<br>しております。<br>・直近200日以内に実績あり:「直<br>・直近200日以内に実績なし:「一<br>最終承認者の方に、「承認 内容確 | 「科目」「口座番号」は、指定した受助、番号による直近500日以内の描述実持有無に応じ、以下の。<br>近週込実行した際の内容」を参考情報として表示<br>(バイフン)」を表示<br>図1.重面に表示される現在の振込500座内容をご確認いただくようお伝えください。 | とおり表示            | 入力します。(全角120文字以内<br>[半角可]) |
| 【ご案内】                                                                                                   |                                                                                                    |                  | 承認者に自身を選択した場合、「確定し         |
| 先方負担手数料: 受取人が負担され<br>・基準手数料を使用する場合、当行<br>・基準手数料を使用しない場合、登<br>(先方負担手数料の登録内容は、「影                          | る振込手数料を表示しています。(当行にお支払んただくものではありません)<br>の境定手数料を表示しています。<br>録されている手数料を表示しています。<br>認ら管理」メニューでご確認んただけます。)                              |                  | て承認へ]が有効となり、依頼の確定後、        |
| ▶ 明細の修正                                                                                                 |                                                                                                    |                  | 統り(本誌採作かり能となりま9。           |
| 承認者情報                                                                                                   |                                                                                                    |                  | 承認操作の詳細については「Ⅲ 依頼デ         |
| 承認者                                                                                                    | <ul> <li>みずは幸子</li> <li>マ</li> <li>みずは幸子</li> <li>▼</li> </ul>                                                                      |                  | ータの承認/差戻し/削除」をご参照くださ       |
| אכאב                                                                                                    |                                                                                                    | $\widehat{}$     | V ·0                       |
| ※「承認者」欄には、取引額を承認                                                                                        | 全角120文字以<br>できる承認者が表示されます。                                                                                                    | 内【半角可】           |                            |
|                                                                                                    |                                                                                                    |                  |                            |
|                                                                                                    | HEAL CLASSIC LAND                                                                                                    |                  | ━3. 「確定1をクリックします。          |
|                                                                                                    | ^^                                                                                                    | ージの先頭へ           |                            |
| Copyright © Mizuho Bank, Ltd. All Ri                                                                    | gnts Reserved.                                                                                                    |                  |                            |

|   | 承認方法の設定により、承認者の設定    | こが異なります。                  |
|---|----------------------|---------------------------|
|   | シングル承認設定             | 承認者を1名指定します。              |
|   | ダブル承認設定(順序なし)        | 承認者を2名指定します。(承認者の承認順序は不問) |
|   | ダブル承認(順序あり)          | 一次承認者、最終承認者を指定します。        |
|   |                      | (指定した順序で承認を行います)          |
|   | 指定した承認者に承認依頼のメールが送信  | 言されます。                    |
|   | 承認方法の設定変更は、管理者が契約管   | 管理メニューで行います。              |
|   | 詳細はマニュアル「各種メンテナンス編 I | 基本情報の変更」をご覧ください。          |
| L |                      |                           |

Δ

1

振込振替データの承認には、「振込振替の承認権限」が必要です。

作成した振込振替データは一件あたりの振込金額が取り扱い限度額内の承認者に承認いただけます。

I 「事前登録方式」で振込振替を依頼する-5

I 「事前登録方式」で振込振替を依頼する

| 11/12/14/1       11/12/14/14/1       11/12/14/14/14/1       11/12/14/14/14/14/14/14/14/14/14/14/14/14/14/                                                                                                    | 払口屋を選択<br>振込指定方法を<br>以下の内容で取引を確定しました<br>他の振込振蕾の取引を再開するA<br>取引信頼<br>取引ID<br>取引語類<br>取入版に日<br>では<br>の | 選択 🔷 振込先口座を選                                                     |                               |                                                                         |                                                                                                    | BFKF0                                                                     | 25 ヘルプ 🕜                                                                  |                                                   |                                                                                                    |
|----------------------------------------------------------------------------------------------------|----------------------------------------------------------------------------------------------------|------------------------------------------------------------------|-------------------------------|-------------------------------------------------------------------------|----------------------------------------------------------------------------------------------------|---------------------------------------------------------------------------|---------------------------------------------------------------------------|---------------------------------------------------|----------------------------------------------------------------------------------------------------|
| Image: Section Section Sectio                                                                                                    | 以下の内容で取引を確定しました<br>他の振込振替の取引を再開する4<br>取引 <b>付報</b><br>取引種別<br>取引種別<br>取入指定日<br>マスタ                  |                                                                  | 択 🔷 支払金額                      | を入力 〉 内容確認                                                              | 8 〉 確定 〉                                                                                                    |                                                                           |                                                                           |                                                   |                                                                                                    |
| ************************************                                                                                                    | 取引情報<br>取引ID<br>取引紙加<br>取引紙加<br>取引紙加                                                                | 1。<br>各什 「作成山取引發振                                                | /                             | てください                                                                   |                                                                                                    |                                                                           |                                                                           |                                                   |                                                                                                    |
| Windowskiii         Market State           BACHTON         See State           BACHTON         See State           BACHTON         S                                                                                                    | 取引ID<br>取引種別<br>版込指定日                                                                               |                                                                  |                               |                                                                         |                                                                                                    |                                                                           |                                                                           |                                                   |                                                                                                    |
| in the state in the state in the                                                                                                    | 振动程度                                                                                                | 201001000000111                                                  |                               |                                                                         |                                                                                                    |                                                                           |                                                                           |                                                   |                                                                                                    |
|                                                                                                    | avera                                                                                               | 2020年10月15日                                                      |                               |                                                                         |                                                                                                    |                                                                           |                                                                           | 1                                                 | 承認体萌確完結甲両面がまーま                                                                                                    |
| Numerical Partial Partia Partia Partia Partial Partial Partial Partial Partial Partia                                                                                                    | 振入元情報                                                                                               | 10/315123205                                                     |                               |                                                                         |                                                                                                    |                                                                           |                                                                           | 4.                                                | <b>承認做視確定和未回面が衣小</b> の                                                                                                    |
| Building         Image: State in the state of the state of the                                                                                                    | 支払口座                                                                                                | 青山支店(211) 普遍                                                     | £ XXXXXXXX                    |                                                                         |                                                                                                    |                                                                           |                                                                           |                                                   | ます。                                                                                                    |
|                                                                                                    | 振込明細内容                                                                                              |                                                                  |                               |                                                                         |                                                                                                    |                                                                           |                                                                           |                                                   |                                                                                                    |
| Numerical         1001           Numerical         1001         1001         1001         1001         1001         1001         1001         1001         1001         1001         1001         1001         1001         1001         1001         1001         1001         1001         1001         1001         1001         1001         1001         1001         1001         1001         1001         1001         1001         1001         1001         1001         1001         1001         1001         1001         1001         1001         1001         1001         1001         1001         1001         1001         1001         1001         1001         1001         1001         1001         1001         1001         1001         1001         1001         1001         1001         1001         1001         1001         1001         1001         1001         1001         1001         1001         1001         1001         1001         1001         1001         1001         1001         1001         1001         1001         1001         1001         1001         1001         1001         1001         1001         1001         1001         1001         1001         1001                                                                                                    | 件数<br>支払金額合計                                                                                        |                                                                  | 1件<br>220円                    |                                                                         |                                                                                                    |                                                                           |                                                                           |                                                   |                                                                                                    |
| NUM         NUM         Num         Num         Num <td>先方負担手数料合計<br/>振込金額合計</td> <td></td> <td>780円<br/>1,000円</td> <td></td> <td></td> <td></td> <td></td> <td></td> <td>指定した承認者に承認依頼のメールな</td>                                                                                                    | 先方負担手数料合計<br>振込金額合計                                                                                 |                                                                  | 780円<br>1,000円                |                                                                         |                                                                                                    |                                                                           |                                                                           |                                                   | 指定した承認者に承認依頼のメールな                                                                                                    |
| NULD         Null         Null         <                                                                                                    | 受取人番                                                                                                | - 金融機関名                                                          | 科目 口座橋                        | 8                                                                       |                                                                                                    |                                                                           | 振込 (EDI)                                                                  |                                                   | 信されます。                                                                                                    |
| 2010/0000012 133         2010         2010         2010         2010         2010         2010         2010         2010         2010         2010         2010         2010         2010         2010         2010         2010         2010         2010         2010         2010         2010         2010         2010         2010         2010         2010         2010         2010         2010         2010         2010         2010         2010         2010         2010         2010         2010         2010         2010         2010         2010         2010         2010         2010         2010         2010         2010         2010         2010         2010         2010         2010         2010         2010         2010         2010         2010         2010         2010         2010         2010         2010         2010         2010         2010         2010         2010         2010         2010         2010         2010         2010         2010         2010         2010         2010         2010         2010         2010         2010         2010         2010         2010         2010         2010         2010         2010         2010         2010         2010         2010 </td <td>取引ID 受取人名<br/>(注)</td> <td>支店名(注)</td> <td>(注) (注</td> <td>- 支払金額(円)</td> <td>先万負担手数料(円)</td> <td>振込金額(円)</td> <td>メッセージ</td> <td></td> <td></td>                                                                                                    | 取引ID 受取人名<br>(注)                                                                                    | 支店名(注)                                                           | (注) (注                        | - 支払金額(円)                                                               | 先万負担手数料(円)                                                                                                    | 振込金額(円)                                                                   | メッセージ                                                                     |                                                   |                                                                                                    |
| Classify (1998) (1998) (19                                                                                                    | .01001000000121 123<br>th*>5th>>309                                                                 | みずほ銀行 (0001)<br>(カ 渋谷支店 (210)                                    | 普通 XXXX                       | 00X 1,00                                                                | 0 22                                                                                                    | 0 780                                                                     | -                                                                         |                                                   |                                                                                                    |
| しております。                                                                                                    | (ご注意ください)<br>「受取人名」「金融機関名/支点                                                                        | 名 「私日」「口座番号                                                      | は、指定した受                       | 取人番号による直近                                                               | F200日以内の振込実繕を                                                                                                    | 有無に広じ、以下の                                                                 | のとおり表示                                                                    |                                                   |                                                                                                    |
| <ul> <li>************************************</li></ul>                                                                                                    | しております。<br>・直近200日以内に実績あり:                                                                          | 「直近振込実行した際の内                                                     | 容」を参考情報。                      | して表示                                                                    |                                                                                                    |                                                                           |                                                                           |                                                   |                                                                                                    |
| CiveN         ************************************                                                                                                    | <ul> <li>         ・直近200日以内に実績なし:         最終承認者の方に、「承認内」     </li> </ul>                            | 「- (ハイフン)」を表示<br>啓確認」画面に表示される                                    | ;<br>5現在の振込先口/                | 四内容をご確認いた;                                                              | だくようお伝えください                                                                                                    | ٨.                                                                        |                                                                           |                                                   |                                                                                                    |
| 5. 同じ口座から新規に振込振替デ<br>作成したい場合、[同一口座から<br>振替調整型には、場合型には、場合型には、して、<br>第一次のので、<br>第一次のので、<br>第一次のので、<br>第一次のので、<br>第一次のので、<br>第一次のので、<br>第一次のので、<br>第一次のので、<br>第一次のので、<br>第一次のので、<br>第一次のので、<br>第一次のので、<br>第一次のので、<br>第一次のので、<br>第一次のので、<br>第一次のので、<br>第一次のので、<br>第一次のので、<br>第一次のので、<br>第一次のので、<br>第一次のので、<br>第一次のので、<br>第一次のので、<br>第一次のので、<br>第一次のので、<br>第二次のので、<br>第二次のので、<br>第二、のので、<br>第二次のので、<br>第二次のので、<br>第二、のので、<br>第二、のので、<br>第二、のので、<br>第二、のので、<br>第二、のので、<br>第二、のので、<br>第二、のので、<br>第二、のので、<br>第二、のので、 | (ご案内)                                                                                               |                                                                  |                               |                                                                         |                                                                                                    |                                                                           |                                                                           |                                                   |                                                                                                    |
| <ul> <li>・ まままままままでいます。ままれているすまままであることがあります。</li> <li>・ 「のし山座から新規に振込振替テ<br/>作成したい場合、[同一口座から<br/>振替]をクリックすると、振込指定<br/>選択画面に戻します。</li> <li>・ 「のし山座から新規に振込振替テ<br/>作成したい場合、[同一口座から<br/>振込指定<br/>選択画面に戻します。</li> <li>・ 「のし山座から新規に振込振替テ<br/>作成したい場合、[同一口座から<br/>振むが書のののないでのす。<br/># 200 000 50 000 000 000 000 000 000 000</li></ul>                                                                                                    | 6方負担手数料:受取人が負担さ<br>・基準手数料を使用する場合、                                                                   | れる振込手数料を表示し<br>行の規定手数料を表示し                                       | ています。(当行<br>ています。             | にお支払いただくも                                                               | ちのではありません)                                                                                                    |                                                                           |                                                                           |                                                   |                                                                                                    |
| ####################################                                                                                                    | <ul> <li>基準手数料を使用しない場合、</li> <li>(先方負担手数料の登録内容は、</li> </ul>                                         | 登録されている手数料を<br>「契約管理」メニューでご                                      | 表示しています。<br>確認いただけます          |                                                                         |                                                                                                    |                                                                           |                                                                           | - 5.                                              | 同し凵唑から新規に振込振替テーク                                                                                                    |
| RXB         PYTEXA           AVEX         PYTEXA           AVEX <td>承認者情報</td> <td></td> <td></td> <td></td> <td></td> <td></td> <td></td> <td></td> <td>作成したい場合、「同一口座から振</td>                                                                                                    | 承認者情報                                                                                               |                                                                  |                               |                                                                         |                                                                                                    |                                                                           |                                                                           |                                                   | 作成したい場合、「同一口座から振                                                                                                    |
|                                                                                                    | 承認者                                                                                                 | みずほ太郎                                                            |                               | -                                                                       |                                                                                                    |                                                                           |                                                                           |                                                   |                                                                                                    |
| 104700000020057, #8250-00-2007       選択画面に戻します。         BLEY (100) 5          (110) 1000000000000000000000000000000000                                                                                                    | 承認期限日                                                                                               | みずほ辛子 2020年10月13日                                                |                               |                                                                         |                                                                                                    |                                                                           |                                                                           |                                                   | 振替」をクリックすると、振込指定方                                                                                                    |
| ▲ 「日本のの「日本のの「日本のの「日本のの「日本のの「日本のの「日本のの「日本の                                                                                                    | コメント<br>振込先が複数の場合、振込先1件                                                                             | <ul> <li>10月分の支払になりま</li> <li>ごとの承認操作が必要で<sup>1</sup></li> </ul> | Eす。水認をお解い<br>す。               | します。                                                                    |                                                                                                    |                                                                           |                                                                           |                                                   | 選択画面に戻します。                                                                                                    |
| 2Payright @ Mizuko Bank, Ltd. All Rights Reserved.             Art=>300歳m             Find Park Externet             Interpret @ Mizuko Bank, Ltd. All Rights Reserved.             Find Park Externet             Interpret @ Mizuko Bank, Ltd. All Rights Reserved.             Find Park Externet             Find Park Externet <t< td=""><td>✓ 振込振替メニューへ )</td><td>同一口座から振び</td><td>振替 &gt;</td><td></td><td></td><td>印刷</td><td>(PDF) 🖶</td><td></td><td></td></t<>                                                                                                    | ✓ 振込振替メニューへ )                                                                                       | 同一口座から振び                                                         | 振替 >                          |                                                                         |                                                                                                    | 印刷                                                                        | (PDF) 🖶                                                                   |                                                   |                                                                                                    |
| <ul> <li>         ・・・・・・・・・・・・・・・・・・・・・・・・・・・・・</li></ul>                                                                                                    |                                                                                                    |                                                                  |                               |                                                                         |                                                                                                    | ~                                                                         | ページの先頭へ                                                                   |                                                   |                                                                                                    |
| <ul> <li>データ確定では、まだ依頼データは受け付けられていません。</li> <li>振込振替の依頼データを銀行に送るには、承認者による依頼データの承認が必要です。</li> <li>承認操作の詳細については「Ⅲ 依頼データの承認/差戻し/削除」をご参照ください。</li> <li>振込の途中で[ホーム画面]や[ログアウト]をクリックすると、以下のような確認画面が表示されることがあります</li> <li>支払金額入力画面までの編集内容は保存されていますので、再開する場合は「VII こんなときは-2 作成の</li> </ul>                                                                                                    | yright © Mizuho Bank, Ltd. A                                                                        | l Rights Reserved.                                               |                               |                                                                         |                                                                                                    |                                                                           |                                                                           | -                                                 |                                                                                                    |
| <ul> <li>データ確定では、まだ依頼データは受け付けられていません。</li> <li>振込振替の依頼データを銀行に送るには、承認者による依頼データの承認が必要です。</li> <li>承認操作の詳細については「Ⅲ 依頼データの承認/差戻し/削除」をご参照ください。</li> <li>振込の途中で[ホーム画面]や[ログアウト]をクリックすると、以下のような確認画面が表示されることがあります<br/>支払金額入力画面までの編集内容は保存されていますので、再開する場合は「VII こんなときは-2 作成可<br/>取引を修正したい」をご参照ください。</li> </ul>                                                                                                    |                                                                                                    |                                                                  |                               |                                                                         |                                                                                                    |                                                                           |                                                                           | _                                                 |                                                                                                    |
| <ul> <li>振込振替の依頼データを銀行に送るには、承認者による依頼データの承認が必要です。</li> <li>承認操作の詳細については「Ⅲ 依頼データの承認/差戻し/削除」をご参照ください。</li> <li>振込の途中で[ホーム画面]や[ログアウト]をクリックすると、以下のような確認画面が表示されることがあります<br/>支払金額入力画面までの編集内容は保存されていますので、再開する場合は「VII こんなときは-2 作成の<br/>取引を修正したい」をご参照ください。</li> </ul>                                                                                                    | ▲ デー                                                                                                | 9確定では、                                                           | まだ依頼                          | 項データに                                                                   | 受け付け                                                                                                    | られている                                                                     | ません。                                                                      |                                                   |                                                                                                    |
| <ul> <li>承認操作の詳細については「Ⅲ 依頼データの承認/差戻し/削除」をご参照ください。</li> <li>振込の途中で[ホーム画面]や[ログアウト]をクリックすると、以下のような確認画面が表示されることがあります<br/>支払金額入力画面までの編集内容は保存されていますので、再開する場合は「Ⅶ こんなときは-2 作成呼取引を修正したい」をご参照ください。</li> </ul>                                                                                                    | +=:7                                                                                                | 伝表の优ポ                                                            | 百二一 / 27                      | ~ 细/二/二                                                                 | ±∠1-1+ 7                                                                                                    | 和羽老に                                                                      | 노フ /+ ==                                                                  |                                                   | スヨットシェナ                                                                                                    |
| 承認操作の詳細については「III 依頼データの承認/差戻し/削除」をご参照ください。<br>振込の途中で[ホーム画面]や[ログアウト]をクリックすると、以下のような確認画面が表示されることがあります<br>支払金額入力画面までの編集内容は保存されていますので、再開する場合は「VII こんなときは-2 作成の                                                                                                    | 1/14/2                                                                                              |                                                                  |                               | 1 11/2/11/2/1                                                           | へつには、月                                                                                                    |                                                                           |                                                                           | $= - \pi \sigma$                                  |                                                                                                    |
| 振込の途中で[ホーム画面]や[ログアウト]をクリックすると、以下のような確認画面が表示されることがあります     支払金額入力画面までの編集内容は保存されていますので、再開する場合は「VII こんなときは-2 作成     取引を修正したい」をご参照ください                                                                                                    | JILLOC                                                                                              |                                                                  |                               |                                                                         |                                                                                                    |                                                                           | よる1化料                                                                     | テータのフ                                             | 邦認か必要で9。                                                                                                    |
| 振込の途中で[ホーム画面]や[ログアウト]をクリックすると、以下のような確認画面が表示されることがあります     支払金額入力画面までの編集内容は保存されていますので、再開する場合は「VII こんなときは-2 作成     取引を修正したい」をご参照ください                                                                                                    | 承認                                                                                                  | 操作の詳細                                                            |                               |                                                                         | 依頼データ                                                                                                    | の承認/                                                                      | よる110顆<br>「差戻し/削                                                          | テータの2<br>削除」をこ                                    | ¥認か必要で9。<br>ご参照ください。                                                                                                    |
| 振込の途中で[ホーム画面]や[ログアウト]をクリックすると、以下のような確認画面が表示されることがあります<br>支払金額入力画面までの編集内容は保存されていますので、再開する場合は「VII こんなときは-2 作成の<br>取引を修正したい」をご参照ください                                                                                                    | 承認                                                                                                  | 操作の詳細                                                            | <b>∄につい</b>                   |                                                                         | 依頼データ                                                                                                    | の承認/                                                                      | よる110期                                                                    | テータの7<br>削除」をこ                                    | 邦認か必要です。<br>ご参照ください。                                                                                                    |
| 振込の途中で[ホーム画面]や[ロクアワト]をクリックすると、以下のような確認画面が表示されることかあります     支払金額入力画面までの編集内容は保存されていますので、再開する場合は「VII こんなときは-2 作成     取引を修正したい」をご参照ください                                                                                                    | 承認                                                                                                  | 操作の詳紙                                                            | <b>∄につい</b> ⁻                 | こは「 Ⅲ                                                                   | 依頼データ                                                                                                    | の承認/                                                                      | よる1位粮                                                                     | テータの7<br>削除」をこ                                    | 其認か必要です。<br>ご参照ください。                                                                                                    |
| 支払金額入力画面までの編集内容は保存されていますので、再開する場合は「VII こんなときは-2 作成「<br>取引を修正した」」なご参照ください                                                                                                    | 承認                                                                                                  | 操作の詳細                                                            |                               |                                                                         | 依頼データ                                                                                                    | の承認/                                                                      | よる1位類                                                                     | テータのたい                                            | 其認か必要です。<br>ご参照ください。                                                                                                    |
|                                                                                                    | 承認                                                                                                  | 操作の詳細<br>の途中で[7                                                  | 田につい <sup>-</sup>             | ては「Ⅲ<br>面]や[ロ                                                           | 依頼データ<br>グアウト]を                                                                                                    | の承認/                                                                      | よる1位頼<br>「差戻し/ド<br>ると、以1                                                  | テータの7<br>削除」をこ<br>下のような                           | 邦認か必要です。<br>ご参照ください。<br>・確認画面が表示されることがあります。                                                                                                    |
| 11日本修正したいたご参照ください。                                                                                                    | ▲<br>承認<br>すれ                                                                                       | 操作の詳細<br>の途中で[オ<br>全額入力面                                         | 田につい」                         | ては「Ⅲ<br>面]や[ロ<br>の編集内                                                   | 依頼データ<br>グアウト]を<br>っ容は保存                                                                                                    | の承認/                                                                      | よる110根<br> 差戻し/ド<br>ると、以下                                                 | テータのス<br>削除」をこ<br>下のような                           | ¥認か必要です。<br>ご参照ください。<br>○確認画面が表示されることがあります。<br>5場合は「Ⅶ こんなときは-2 作成中                                                                                                    |
| 取りで厚圧したりでとジェスへとている                                                                                                    | 承認       重       重       重                                                                          | 操作の詳細<br>の途中で[オ<br>金額入力画                                         | 田について                         | ては「Ⅲ<br>面]や[ロ<br>の編集内                                                   | 依頼データ<br>グアウト]を<br>9容は保存                                                                                                    | の承認/<br>クリックす<br>されてい                                                     | よる104類<br>「差戻し/ド<br>ると、以下<br>ますので、                                        | テータのス<br>削除」をこ<br>下のような<br>再開する                   | ¥認か必要です。<br>ご参照ください。<br>●確認画面が表示されることがあります。<br>る場合は「Ⅶ こんなときは-2 作成中                                                                                                    |
|                                                                                                    | 承認       承認       重       近       支払       取引                                                       | 。の途中で[オ<br>金額入力画を修正した(                                           | 田につい<br>トーム画<br>画面まで<br>い」をごぎ | には「Ⅲ<br>面]や[ロ<br>の編集内<br>参照くださ                                          | 依頼データ<br>グアウト]を<br>9容は保存<br>い。                                                                                                    | の承認/<br>クリックす<br>されてい                                                     | よる1位根<br>(差戻し/詳<br>ると、以下<br>ますので、                                         | テータのス<br>削除」をこ<br>下のような<br>再開する                   | ¥認か必要です。<br>ご参照ください。<br>○確認画面が表示されることがあります。<br>る場合は「Ⅶ こんなときは-2 作成中                                                                                                    |
|                                                                                                    | 前     振込       支払     取引                                                                            | 。の途中で[7<br>。金額入力画を修正した(                                          | 田につい<br>トーム画<br>画面まで<br>い」をごぎ | には「Ⅲ<br>面]や[ロ<br>の編集内<br>参照くださ                                          | 依頼データ<br>グアウト]を<br>9容は保存<br>い。                                                                                                    | の承認/<br>クリックす<br>されてい                                                     | よる104類<br>「差戻し/ド<br>ると、以下<br>ますので、                                        | テータのス<br>削除」をこ<br>下のような<br>再開する                   | ¥認か必要です。<br>ご参照ください。<br>■確認画面が表示されることがあります。<br>3場合は「Ⅶ こんなときは-2 作成中                                                                                                    |
| 確認                                                                                                    | 重     正     承認       重     振込       支払     取引                                                       | の途中で[7<br>金額入力画を修正した(                                            | ホーム画画面までい」をごぎ                 | には「Ⅲ<br>面]や[ロ<br>の編集内<br>参照くださ                                          | 依頼データ<br>グアウト]を<br>っ容は保存<br>い。                                                                                                    | の承認/<br>クリックす<br>されてい                                                     | よる1位根<br>「差戻し/ド<br>ると、以下<br>ますので、                                         | テータのス<br>削除」をこ<br>下のような<br>再開する                   | ¥認か必要です。<br>ご参照ください。<br>○確認画面が表示されることがあります。<br>3場合は「Ⅶ こんなときは-2 作成中                                                                                                    |
|                                                                                                    | 重     正     承認       重     振込       支払     取引                                                       | 。の途中で[7<br>。金額入力画<br>を修正した(                                      | ホーム画画面までい                     | ては「皿<br>面]や[ロ<br>の編集内<br>参照くださ<br>確認                                    | 依頼データ<br>グアウト]を<br>っ容は保存<br>い。                                                                                                    | の承認/<br>クリックす<br>されてい                                                     | よる1位根<br>「差戻し/ド<br>ると、以下<br>ますので、                                         | テータのス<br>削除」をこ<br>下のような<br>再開する                   | ¥認か必要です。<br>ご参照ください。<br>○確認画面が表示されることがあります。<br>る場合は「Ⅶ こんなときは-2 作成中                                                                                                    |
| ホーム画面に移動します。                                                                                                    | 重     正     承認       重     振込       支払     取引                                                       | 。の途中で[7<br>。金額入力面<br>を修正した(                                      | ホーム画<br>画面までいい                | ては「皿<br>面]や[ロ<br>の編集内<br>参照くださ<br>確認                                    | 依頼データ<br>グアウト]を<br>9容は保存<br>い。                                                                                                    | の承認/<br>クリックす<br>されてい                                                     | よる104粮<br>「差戻し/ド<br>ると、以下<br>ますので、                                        | テータのス<br>削除」をこ<br>下のような<br>再開する                   | ¥認か必要です。<br>ご参照ください。<br>☆確認画面が表示されることがあります。<br>3場合は「Ⅶ こんなときは-2 作成中                                                                                                    |
|                                                                                                    | 重     正     承認       重     振込       支払     取引                                                       | の途中で[7<br>金額入力區<br>を修正した(                                        | ローム画<br>町面まで<br>い」をごぎ         | ては「皿<br>面]や[ロ<br>の編集内<br>参照くださ                                          | 依頼データ<br>グアウト]を<br>9容は保存<br>い。                                                                                                    | の承認/                                                                      | よる1仏棋<br>(差戻し/詳<br>ると、以下<br>ますので、                                         | テータのス<br>削除」をこ<br>下のような<br>再開する                   | ¥認か必要です。<br>ご参照ください。<br>○確認画面が表示されることがあります。<br>る場合は「Ⅶ こんなときは-2 作成中                                                                                                    |
| 支払金額入力画面までの編集内容は保存されますが、                                                                                                    | í                 í              振込             支払             取引                                   | の途中で[7<br>金額入力區<br>を修正した(                                        | ホーム画画面までいい                    | には「Ⅲ<br>面]や[ロ<br>の編集内<br>参照くださ<br>確認<br>ホーム                             | 依頼データ<br>グアウト]を<br>っ容は保存<br>い。                                                                                                    | の承認/<br>クリックす<br>されてい?                                                    | よる1仏棋<br>「差戻し/ド<br>ると、以下<br>ますので、                                         | テータのス<br>削除」をこ<br>下のような<br>再開する                   | ¥認か必要です。<br>ご参照ください。<br>●確認画面が表示されることがあります。<br>る場合は「Ⅶ こんなときは-2 作成中                                                                                                    |
| それ以降の画面での編集内容は保存されておりません。                                                                                                    | 重     正     承認       重     振込       支払     取引                                                       | の途中で[7<br>金額入力配<br>を修正した(                                        | ホーム画画面までいうをごぎ                 | は「皿<br>面]や[ロ<br>の編集内<br>参照くださ<br>確認<br>ホーム<br>支払会                       | 依頼データ<br>グアウト]を<br>つ容は保存<br>い。                                                                                                    | の承認/<br>クリックす<br>されてい<br>します。<br>までの編集                                    | よる112根<br>(差戻し/ド<br>ると、以下<br>ますので、                                        | テータのス<br>削除」をこ<br>下のような<br>再開する                   | ¥認か必要です。<br>ご参照ください。<br>な確認画面が表示されることがあります。<br>5場合は「Ⅶ こんなときは-2 作成中                                                                                                    |
|                                                                                                    | 重     正     承認       重     振込       支払     取引                                                       | の途中で[7<br>金額入力區<br>を修正した(                                        | ホーム画<br>画面まで<br>い」をごぎ         | は「皿<br>面]や[ロ<br>の編集内<br>参照くださ<br>確認<br>ホーム<br>支払金<br>それい                | 依頼データ<br>グアウト]を<br>つ容は保存<br>い。                                                                                                    | クリックす<br>されてい:<br>します。<br>までの編集<br>の編集内容                                  | よる112根<br>(差戻し/ド<br>ると、以下<br>ますので、                                        | テータの2<br>削除」をこ<br>下のような<br>再開する                   | ¥認か必要です。<br>ご参照ください。<br>な確認画面が表示されることがあります。<br>3場合は「Ⅶ こんなときは-2 作成中                                                                                                    |
| よろしければ [OK] を押してください。                                                                                                    | <b>i</b> 振込<br>支払<br>取引                                                                             | の途中で[7<br>金額入力區<br>を修正した(                                        | ホーム画画面までい                     | は「皿<br>面]や[ロ<br>の編集内<br>参照くださ<br>確認<br>ホーム<br>支払金<br>それい                | 依頼データ<br>グアウト]を<br>空容は保存<br>い。                                                                                                    | クリックすされていい                                                                | よる11公規<br>「差戻し/ド<br>ると、以下<br>ますので、                                        | テータのス<br>削除」をこ<br>下のような<br>再開する                   | 其認か必要です。<br>ご参照ください。<br>な確認画面が表示されることがあります。<br>3場合は「Ⅶ こんなときは-2 作成中                                                                                                    |
| このまま続ける場合は「キャンセル」を押してください。                                                                                                    | <b>i</b> 振込<br>支払<br>取引                                                                             | の途中で[7<br>金額入力區<br>を修正した(                                        | ホーム画画面まで                      | は「皿<br>面]や[ロ<br>の編集内<br>参照くださ<br>確認<br>ホーム<br>支払金<br>それい<br>よろし         | 依頼データ<br>グアウト]を                                                                                                    | クリックす<br>されてい:<br>こます。<br>までの編集<br>の編集内容                                  | よる11公規<br>「差戻し/ド<br>ると、以下<br>ますので、                                        | テータのス<br>削除」をこ<br>下のような<br>再開する                   | 其認か必要です。<br>ご参照ください。<br>2確認画面が表示されることがあります。<br>3場合は「Ⅶ こんなときは-2 作成中                                                                                                    |
|                                                                                                    | <b>〕</b> 振込<br>支払<br>取引                                                                             | の途中で[7<br>金額入力區<br>を修正した(                                        | ホーム画画面まで                      | には「皿<br>面]や[ロ<br>の編集内<br>参照くださ<br>確認<br>ホーム<br>支払兵<br>それい<br>よろし<br>このす | 依頼データ<br>グアウト]を                                                                                                    | クリックす<br>されてい:<br>こます。<br>までの編集<br>の編集内容<br>合は [キャ                        | よる11公規<br>「差戻し/ド<br>ると、以下<br>ると、以下<br>ますので、                               | テータのス<br>割除」をこ<br>下のような<br>再開する                   | 其認か必要です。<br>ご参照ください。<br>○確認画面が表示されることがあります。<br>る場合は「Ⅶ こんなときは-2 作成中                                                                                                    |
| ( キャンセル ) OK                                                                                                    | <b>〕</b> 振込<br>支払<br>取引                                                                             | 。の途中で[7<br>金額入力區<br>を修正した(                                       | ホーム画画面まで                      | には「皿<br>面]や[ロ<br>の編集内<br>参照くださ<br>確認<br>ホーム<br>支払金<br>それい<br>よろし<br>このす | 依頼データ<br>グアウト]を<br>つ<br>な<br>な<br>な<br>な<br>な<br>な<br>な<br>な<br>た<br>な<br>動<br>し<br>、<br>、<br>、<br>、<br>、<br>、<br>、<br>、<br>、<br>、<br>、<br>、<br>、 | の承認/<br>クリックす<br>されてい<br>こます。<br>までの編集<br>の編集内容<br>合は[キャ                  | よる11公規<br>「差戻し/ド<br>ると、以下<br>ると、以下<br>ますので、                               | テータの2<br>割除」をご<br>下のような<br>再開する<br>ここおりませ         | 其認か必要です。<br>ご参照ください。<br>○確認画面が表示されることがあります。<br>る場合は「VII こんなときは-2 作成中                                                                                                    |
|                                                                                                    | <b>〕</b> 振込<br>支払<br>取引                                                                             | の途中で[7<br>金額入力庫<br>を修正した(                                        | ホーム画画面までい                     | は「皿<br>面]や[ロ<br>の編集内<br>参照くださ<br>確認<br>ホーム<br>支払金<br>それい<br>よろし<br>このす  | 依頼データ<br>グアウト]を<br>つ容は保存<br>い。<br>画面に移動し<br>語入力画面<br>は降の画面での<br>しければ [OK<br>まま続ける場合                                                               | クリックす<br>クリックす<br>されてい<br>されてい<br>します。<br>までの編集<br>の編集内<br>合は [キャ<br>マンセル | よる11公規<br>「差戻し/ド<br>ると、以下<br>ますので、                                        | テータの2<br>割除」をご<br>下のような<br>再開する<br>されますか<br>におりませ | (学校院へださい。) (学校院へださい。) (学校院へださい。) (学校の) (学校の) < |
|                                                                                                    | 了<br>家認<br>支払<br>取引                                                                                 | の途中で[7<br>金額入力庫<br>を修正した(                                        | ホーム画画面までい                     | には「皿<br>面]や[ロ<br>の編集内<br>参照くださ<br>確認<br>ホーム<br>支払金<br>それい<br>よろし<br>このす | 依頼データ<br>グアウト]を<br>つ容は保存<br>い。                                                                                                    | クリックす<br>クリックす<br>されてい<br>されてい<br>します。<br>までの編集<br>の編集内容<br>合は「キャ<br>マンセル | よる11公規<br>「差戻し/ド<br>ると、以下<br>ますので、<br>」<br>「<br>は保存され<br>こください。<br>こください。 | テータの2<br>割除」をご<br>下のような<br>再開する<br>されますか<br>におりませ | (学校院へださい。) (学校院へださい。) (本確認画面が表示されることがあります。 (5)場合は「VII こんなときは-2 作成中 (か、たん。 (う)に                                                                                                    |
|                                                                                                    | <b>î</b> 振込<br>支払<br>取引                                                                             | の途中で[7<br>金額入力庫<br>を修正した(                                        | ホーム画画までい                      | は「皿<br>面]や[ロ<br>の編集内<br>参照くださ<br>確認<br>ホーム<br>支払金<br>それい<br>よろし<br>このす  | 依頼データ<br>グアウト]を<br>9容は保存<br>い。<br>100<br>100<br>100<br>100<br>100<br>100<br>100<br>10                                                             | クリックす<br>クリックす<br>されてい<br>されてい<br>こます。<br>までの編集<br>つ編集内容<br>合は「キャ<br>マンセル | よる113粮<br>(差戻し/ド<br>ると、以下<br>ますので、<br>ますので、                               | テータの2<br>割除」をご<br>下のような<br>再開する                   | (本語認画面が表示されることがあります。<br>3場合は「VII こんなときは-2 作成中<br>ら、<br>たたん。<br>こさい。<br>のK                                                                                                    |

# II.「都度指定方式」で振込振替を依頼する

#### 1. 振込依頼を作成し、確定する

都度指定方式(ビジネス WEB 上で登録した振込先を指定する方式)による振込振替方法について説明します。

「振込振替の依頼(事前登録)権限」を持たないユーザは、振込することができません。

「支払口座の利用権限」を持たないユーザは、その口座からの振込振替はできません。

#### ① 支払口座の選択

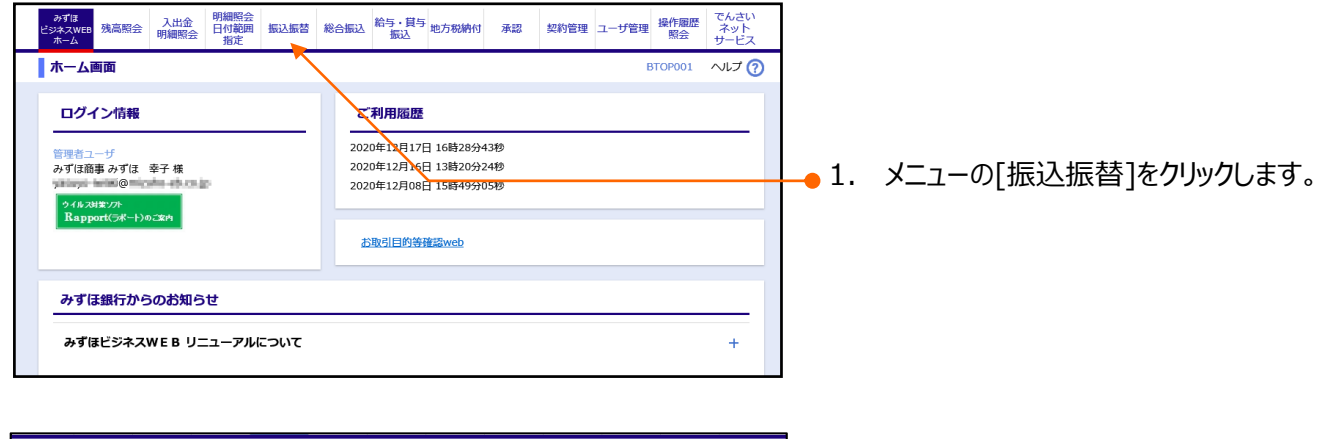

| l | 振込振替            |   |                                                | BFKF001 -VL7 () | <b>2</b> . | [新規作成]をクリックします。 |
|---|-----------------|---|------------------------------------------------|-----------------|------------|-----------------|
|   | 取引の依頼           |   |                                                |                 |            |                 |
|   | 新規作成            | > | 振込振替の取引を開始します。<br>(作成した振込データは承認者による承認操作が必要です。) |                 |            |                 |
|   | 作成中取引の修正・削除     | > | 作成中(一時保存)の振込データを修正、削除します。                      |                 |            |                 |
|   | 差戻し・取下げ取引の修正・削除 | > | 差戻し・取下げの振込データを修正、削除します。                        |                 |            |                 |
|   | 依頼の取下げ          | > | 承認待ち取引を取り下げます。                                 |                 |            |                 |
|   | 振込先の管理          |   | -                                              |                 |            |                 |

| <b>振</b> 込振替 支払口座 <mark>選択</mark>                      |    | BFKF002 ハルプ (?) | - 3.        | 支払口座一覧から使用する支払口 |
|--------------------------------------------------------|----|-----------------|-------------|-----------------|
| 支払口庫を選択 テレンデン 病気治定方法を選択 テレンテレー 家込先口座を選択 テレンション 支払金額を入力 |    |                 | 座を選択します。    |                 |
| 支払口座を選択のよ、「次へ」ボタンを押してください。                             |    |                 |             |                 |
| 支払口座一篇                                                 |    |                 |             |                 |
|                                                        |    |                 |             |                 |
|                                                        |    |                 |             |                 |
|                                                        |    |                 |             |                 |
| 選択 支店名                                                 | 科目 | 口座番号            |             |                 |
| <ul> <li>東京営業部(0010)</li> </ul>                        | 普通 | XXXXXXXX        |             |                 |
| 南山支店(211)                                              | 普通 | XXXXXXXXX       |             |                 |
|                                                        |    |                 |             |                 |
|                                                        |    |                 | <b>↓</b> 4. | [次へ]をクリックします。   |
|                                                        |    |                 |             |                 |
| Convright © Mizuho Bank, Ltd. All Rights Reserved.     |    |                 | 1           |                 |
|                                                        |    |                 |             |                 |

② 振込方法の選択

| · · · · · · · · · · · · · · · · · · ·                               |                                              |                    |             | DEVECC                                                           |           |            | ※ 得次の 振い キロ 広わら 振い チッ相へ                   |
|---------------------------------------------------------------------|----------------------------------------------|--------------------|-------------|------------------------------------------------------------------|-----------|------------|-------------------------------------------|
| · 振込振賀 振込指定方法                                                       |                                              |                    |             | BFKF00                                                           | - VLJ (?) | -          | 豆球府の拡心九口座かり拡心9る場合                         |
| 文払口座を選択 振込指定方法を選択                                                   | 振込先口座を選択  支払金額を入力                            | 〉内容確認〉             | 確定          |                                                                  |           | 1.         | 【都度指定方式1】「振込振替先口座                         |
| 事前登録方式                                                              |                                              |                    |             |                                                                  |           | <u> </u>   |                                           |
| 当行に振込先の「銀行名、支店名、口座番号、                                               | 受取人名」と「受取人番号」をお届けいただ:                        | き、受取人番号を           | 指定して振り      | 込む方式                                                             |           |            | 一覧から選択」をクリックします。                          |
| 受取人番号を指定                                                            | > 銀行にお届けらいただいた振                              | 込先を「受取人番           | 枵」 (3桁)     | で指定します。                                                          |           |            |                                           |
| 都度指定方式                                                              |                                              |                    |             |                                                                  |           |            |                                           |
| 振り込みの都度、振込先を入力、選択して振り                                               | り込む方式                                        |                    |             |                                                                  |           |            |                                           |
| 【都度指定方式1】<br>振込振替先口座一覧から選択                                          | > お客さまが振込振替の振込先                              | 口座として登録し           | ,た振込先一覧     | 勧ら選択します。                                                         |           |            |                                           |
| 【都度指定方式2】                                                           |                                              |                    |             |                                                                  |           |            |                                           |
| 新規に振込先口座を入力                                                         | <ul> <li>新規の振込先を指定します。</li> </ul>            |                    |             |                                                                  |           |            |                                           |
| 【都度指定方式3】                                                           |                                              |                    |             |                                                                  |           |            |                                           |
| 最近の振込先履歴から選択                                                        | > 最近の振込先履歴から振込先                              | を選択します。            |             |                                                                  |           |            |                                           |
| 【都度指定方式4】 総合振込先口座一覧から選択                                             | 総合振込で登録した振込先一                                | 蔵から振込先を運           | 訳します。       |                                                                  |           |            |                                           |
| 【都度指定方式5】                                                           |                                              |                    |             | _                                                                |           |            |                                           |
| 給与・賞与振込先一覧から選択                                                      | お与・員与振込で登録した振 ※振込振替所定の手数料がす                  | 込先一覧から振込<br>発生します。 | 5.先を選択しま    | ε <b>σ.</b>                                                      |           |            |                                           |
|                                                                     |                                              |                    |             |                                                                  |           |            |                                           |
| opyright © Mizuho Bank, Ltd. All Rights Re                          | served.                                      |                    |             |                                                                  |           |            | 「振込先口座の絞り込み]をクリックす                        |
| opyngne (g mizano bank) zear na regna na                            | 50700                                        | /                  |             |                                                                  |           | ~ ~ .      |                                           |
| umun um tete des statutes de la service de la                       |                                              |                    |             |                                                                  |           |            | ると条件を指定して振込先を絞り込み                         |
| 振込振台 都度指定力式振込光し                                                     | 小生进环                                         |                    |             | BFKFUU                                                           |           |            | できます。                                     |
| 支払口座を選択 振込指定方法を選択 振込指定方法を選択 振込 生た 避日の ト 「 アヘー ポタンを押しる               | 広した口座を選択 支払金額を入す                             | 〉 内容確認 〉           | 確定          |                                                                  |           |            | 妳約3.1.1.1.1.1.1.1.1.1.1.1.1.1.1.1.1.1.1.1 |
| 振込先は一度に100件まで選択できます。                                                |                                              |                    |             |                                                                  |           |            | 減り込の採作の計補は、「WIII 補足員                      |
| Q 振込先口座の絞り込み                                                        |                                              |                    |             |                                                                  | ÷         |            | 料」をご参照ください。                               |
| 登録振込先一覧                                                             |                                              |                    |             |                                                                  |           |            |                                           |
| 並び順: 登録名 🔻 昇順 🔻                                                     | 再表示                                          |                    |             |                                                                  |           | _          |                                           |
| 1ページ毎の表示件数: 10件 ▼ 登録日の咯喃に並び替える                                      |                                              |                    |             |                                                                  |           |            | 登録振込先一覧から振込先口座を                           |
|                                                                     | 全10件(1~10件を表示中                               | )                  |             |                                                                  |           |            | 選択します。(最大100件まで選択で                        |
| く 10ページ前 く 3348 登録名                                                 | <u>1</u> 234567<br>金融機関名                     | 8 9 10             | 日本海口        | > 10<br>手数相                                                      | ページ次 >    |            | きます)                                      |
| 受取人名 受取人名                                                           | 支店名<br>大手町銀行 (0111)                          | 普通                 | 2000000     | 当方負担                                                             | ₩₩▼       |            |                                           |
| Eb*95h09399*(h<br>西日本商事                                             | 丸の内支店 (222)<br>みずほ銀行 (0001)                  | 普诵                 | 2000000     | 先方負担                                                             |           |            |                                           |
|                                                                     | 東京富麗部(001)<br>(店舗なし)<br>315(159)(元(0001)     |                    | ******      | <ul> <li>(登録済み金額)</li> <li>当方自相</li> </ul>                       | (Eine)    |            | 「VIII 補足資料」をご参照ください。                      |
|                                                                     |                                              |                    |             |                                                                  | P 1 494 · |            |                                           |
| ✓ パッカゴ ドックド・クリン (5)<br>ポタルド・クリド・サリン(b)                              | 札幌銀行 (0333)<br>インターネット支店 (444)               | 普通                 | X0000000    | <ul> <li>・ 元/) 員辺</li> <li>(登録済み金額)</li> <li>(告報済み金額)</li> </ul> | 詳細▼       |            |                                           |
| +9_h>93                                                             | 丸の内支店 (222)                                  | 普通                 | XXXXXXXXXXX | (指定金額 630円)                                                      | 詳細▼       | 4          | 振込先ごとに登録されている支払金                          |
|                                                                     | 1 2 3 4 5 6 7                                | 8 9 10             |             | > 10                                                             | ページ次 >    | • • •      |                                           |
| 【金融機関名/支店名欄の表示について】<br>経過期間中:振込先の金融機関もしくは支店<br>店舗なし:振込先の金融機関もしくは支店/ | 5が変更されています。振込先の変更をお別<br>う変更されています。振込先の変更をお願! | 願いします。<br>いします。    |             |                                                                  |           |            | 額の利用有無を選択します。                             |
| 山座名義不一致:振込先の金融機関して口服<br>選択欄にてチェックされた長込先け、並び                         | ≧情報を確認できませんでした。<br>肌の変更や亜倫索論で非素示にたった場合:      | 5. チェックけち          | के रूव      |                                                                  |           |            |                                           |
|                                                                     |                                              | し、 テェックは得          | N3 C 9 0    |                                                                  |           |            |                                           |
| 振込先を追加する際、登録されている支払会                                                | 注題をコピーして使用するか選択してくだる                         | ≛し)。               |             |                                                                  |           | _          |                                           |
| <ul> <li>登録支払金額を使用する</li> </ul>                                     |                                              |                    |             |                                                                  |           | <b></b> 5. | [次へ]をクリックします。                             |
| (く 戻る)                                                              | 次へ >                                         |                    |             |                                                                  |           | 6.         | 「Ⅱ「都度指定方式」で振込振替を                          |
|                                                                     |                                              |                    |             | ~~                                                               | ージの先頭へ    |            | 依頼する-8 「3.振込指定日、支                         |
| opyright © Mizuho Bank, Ltd. All Rights R                           | eserved.                                     |                    |             |                                                                  |           |            |                                           |
|                                                                     |                                              |                    |             |                                                                  |           |            | 払金額を人刀」へ進みます。                             |

Ⅱ「都度指定方式」で振込振替を依頼する-3

所屋グループ (※複数選択

<

(可

戻る

01 当日振込

opyright © Mizuho Bank, Ltd. All Rights Reserved

Ⅱ 「都度指定方式」で振込振替を依頼する

振込振替 BFKF003 ヘルプ ? 振込指定方法 新規に振込先口座を指定する場合 振込指定方法を選択 支払口座を選択 ☆ 振込先口座を選択 ☆ 支払金額を入力 ☆ 内容確認 確定 **1**. 【都度指定方式2】「新規に振替先口 事前登録方式 当行に振込先の「銀行名、支店名、口座番号、受取人名」と「受取人番号」をお届けいたき、受取人番号を指定して振り込む方式 座を入力]をクリックします。 受取人番号を指定 銀行にお届け出いただいた振込先を「受取人番号」(3桁)で指定します。 都度指定方式 振り込みの都度、振込先を入力、選択して振り込む方式 【都度指定方式1】 お客さまが振込振替の振込先口座として登録した振込先一覧から選択します。 【都度指定方式2】 新規の振込先を指定します。 【都度指定方式3】 最近の振込先履歴から選択 最近の振込先履歴から振込先を選択します。 【都度指定方式4】 総合振込先口座一覧から選択 総合振込で登録した振込先一覧から振込先を選択します。 【都度指定方式5】 給与・賞与振込で登録した振込先一覧から振込先を選択します。 ※振込振替所定の手数料が発生します。 戻る < Copyright © Mizuho Bank, Ltd. All Rights Reserved. 振込振替 新規口座入力 BFKF023 ヘルプ (?) ● 2. 振込先口座情報を入力します。詳細 支払口座を選択 振込指定方法を選択 振込先口座を選択 支払金額を入力 内容確認 確定 以下の項目を入力の上、「次へ」ボタンを押してください。 は「V「都度指定方式」の振込先口 振込先口座 座を登録する-4 をご参照ください。 Q カナ名検索 金融機關名 必須 かな/カナ、漢字、コード(全/半ともに可)いずれでも入力可能です Q、力ナ名検索 支店名 必須 かな/カナ、漢字、コード(全/半ともに可)いずれでも入力可能です 科目口座番号 選択してください ▼ 必須 半角数字7桁 [振込先として登録する]にチェックを入れ 1 受取人名 半角30文字以内 た状態で「次へ]をクリックすると、入力した 登録名 全角30文字以内[半角可] 支払金額 円 半角数字 振込先口座情報を、振込振替のユーザ 振込(EDI)メッセージ 半角20文字以内 当方負担 登録口座に追加登録できます。 手数料 ○ 先方負担 (登録済み金額) その際に所属させたいグループ名にチェック 先方負担(指定金額) 円 半角数字 登録先情報 を入れることによって、グループ登録も合わ 上記で入力した振込先を登録する場合は、「振込先として登録する」をチェックしてください。 せて行うことが可能です。 振込先登録 一歳込先として登録する

●3. [次へ]をクリックします。

金融機関名

受取人名

信用金庫

信用組合

労働金庫

<

Ⅱ 「都度指定方式」で振込振替を依頼する

4. 「ワンタイムパスワード認証」画面上の 二次元コードをトークンで読み取ります。

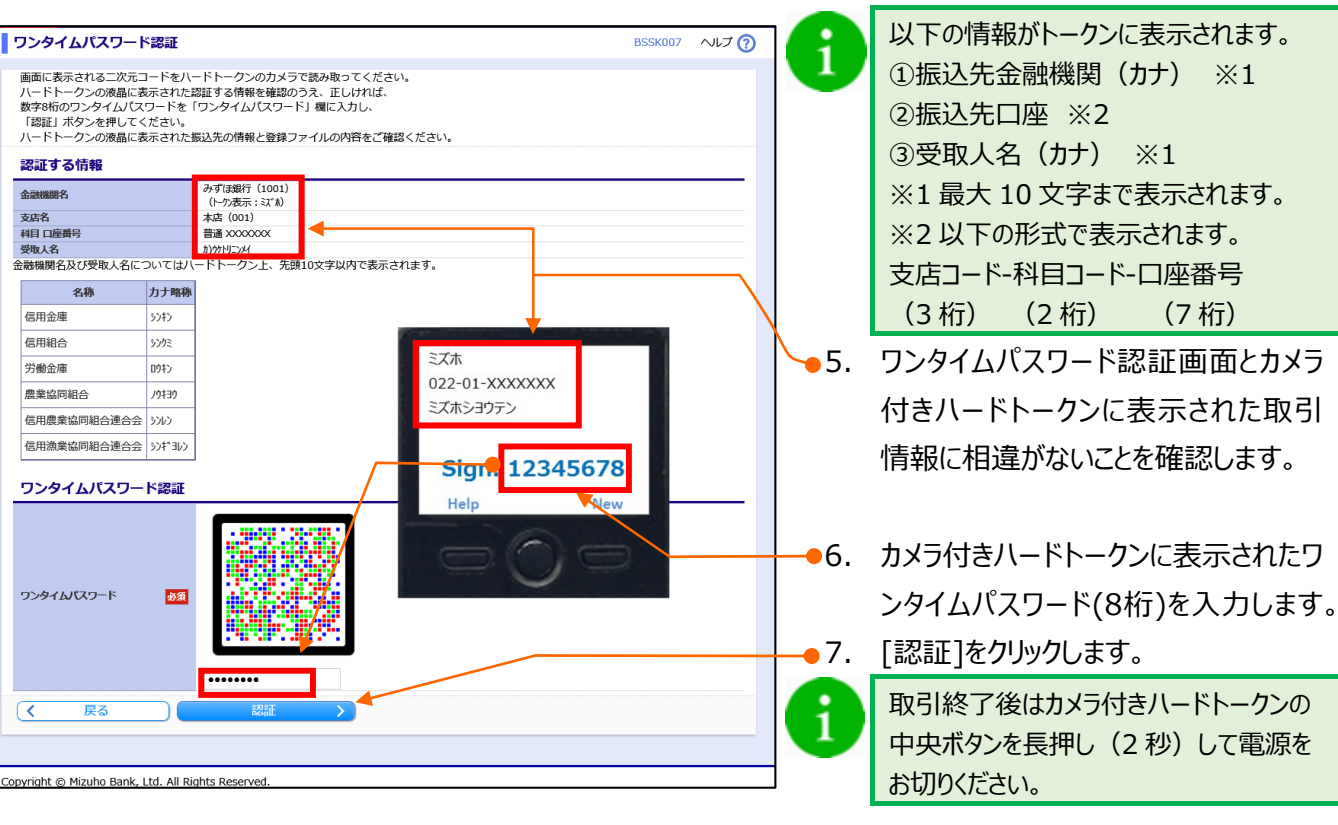

8. 「Ⅱ「都度指定方式」で振込振替を 依頼する-8」「3.振込指定日、支 払金額を入力」へ進みます。

| 振込振替サービス                                                                    | (承認機能                                           | あり)編                                          |                |                                         |                     |           | Π                | 「都度指定方式」で振込振替を依頼する                       |
|-----------------------------------------------------------------------------|-------------------------------------------------|-----------------------------------------------|----------------|-----------------------------------------|---------------------|-----------|------------------|------------------------------------------|
|                                                                             |                                                 |                                               |                |                                         |                     |           |                  |                                          |
| 原达服装 振达指定方法                                                                 |                                                 |                                               |                |                                         | BFN0                | 003 NET 🕥 | • ۱              | 最近の振込先口座から指定する場合                         |
|                                                                             |                                                 | を展示 ) 支払金額を入力                                 | ) news         | ) az )                                  |                     |           | 1                | 「都度指定方式3」「最近の振込先履                        |
| 事前登録方式                                                                      |                                                 |                                               | /              |                                         |                     |           | <b>1</b> .       |                                          |
| 当行に振込先の「銀行名、支き名、[                                                           | 1座番号、受取人名)と                                     | (受取人番号)をお届けいただ                                | 8、受助人自         | 同を指定して                                  | 目り込む方式              |           |                  | 歴から選択」をクリックします。                          |
| 受取人番号を指定                                                                    | >                                               | 銀行にお届け出いさだいた際                                 | 2.8 1 58       | は人番号」(34                                | う で指定します。           |           |                  |                                          |
| 教育学生方式                                                                      |                                                 |                                               |                |                                         |                     |           |                  |                                          |
| 1000000000000000000000000000000000000                                       | 祝して振り込む方式                                       | _/                                            |                |                                         |                     |           |                  |                                          |
| (療養指定方式1)                                                                   |                                                 |                                               |                |                                         |                     |           |                  |                                          |
| 振込振替先口座一覧から選択                                                               | >                                               | 2客さまが振込服装の振込先                                 | 口座としてき         | 目的した原込先                                 | 一覧から選択します。          |           |                  |                                          |
| 《學術版定方式2】                                                                   |                                                 |                                               |                |                                         |                     |           |                  |                                          |
| 新規に振込先口座を入力                                                                 | · /                                             | 新聞の振込先を指定します。                                 |                |                                         |                     |           |                  |                                          |
| 【學座版定方式3】                                                                   | ¥                                               |                                               |                |                                         |                     |           |                  |                                          |
| 最近の振込先期間から選択                                                                | <u> </u>                                        | 最近の修込死職間から修込先                                 | を観察しまり         | r.                                      |                     |           |                  |                                          |
|                                                                             |                                                 |                                               |                |                                         |                     |           | <mark></mark> 2. | 最近50回の振込先が表示されますの                        |
|                                                                             |                                                 |                                               |                |                                         |                     |           | •                | で、振込振替に使用する振込先を選                         |
| 振込振替 過去振込先口                                                                 | 座選択                                             |                                               |                |                                         | BFKF                | 006 ヘルプ 🕜 |                  |                                          |
| 支払口座を選択 振込指定方法を                                                             |                                                 | を選択 支払金額を入力                                   | 〉内容確認          | 確定                                      |                     |           |                  | 択しま9。(最大50件まで選択できま                       |
| 最近50回の振込先                                                                   | 21HUC(/220%                                     |                                               |                |                                         |                     |           |                  | す)                                       |
| 選択 日付                                                                       | 受取人名                                            | 金融機関名<br>支店名                                  | 科目             | 口座番号                                    | 手数料                 | 取引名       |                  | 最近 50 回の振込先一覧は、振込振替                      |
| 2020年09月01日                                                                 | Ŀガシニ#ンシヨウジ(カ                                    | 大手町銀行(0111)<br>丸の内支店(222)                     | 普通             | xxxxxxxxx                               | 当方負担                | 9月支払      | 1                | を受け付けた日が新しい順に並べ替えら                       |
| 2020年08月01日                                                                 | _>_K)*6666(J)                                   | みずほ銀行(0001)<br>東京営業部(001)                     | 普通             | >>>>>>>>>>>>>>>>>>>>>>>>>>>>>>>>>>>>>>> | 先方負担<br>(登録済み金額)    | 8月支払      |                  | http://///////////////////////////////// |
| 2020年09月01日                                                                 | \$95\$\$\$\$                                    | 大手町銀行(0111)<br>丸の内支店(222)                     | 普通             | >>>>>>>>>>>>>>>>>>>>>>>>>>>>>>>>>>>>>>> | 先方負担<br>(指定金額 630円) | 9月支払      |                  | 116.98                                   |
| 【金融機関名/支店名欄の表示につ<br>経過期間中:振込先の金融機関もし<br>店舗なし:振込先の金融機関もし<br>口座名義不一致:振込先の金融機関 | いいて】<br>しくは支店が変更されて<br>くは支店が変更されて<br>関にて口座情報を確認 | ています。振込先の変更をお願<br>います。振込先の変更をお願い<br>できませんでした。 | いします。<br>いします。 |                                         |                     |           |                  |                                          |
| く戻る                                                                         | 次へ                                              |                                               |                |                                         |                     |           | - 2              |                                          |
|                                                                             |                                                 |                                               |                |                                         | ^                   | ページの先頭へ   | <b>-</b> 3.      | [バハハ]をクリックしま 9。                          |
| Copyright © Mizuho Bank, Ltd. All                                           | Rights Reserved.                                |                                               |                |                                         |                     |           | ]                |                                          |
|                                                                             |                                                 |                                               |                |                                         |                     |           | 4.               | 「Ⅱ「都度指定方式」で振込振替を                         |

依頼する-8」「3.振込指定日、支

払金額を入力」へ進みます。

振込振替 振込指定方法 BFKF003 ~ルプ 🕜 総合振込/給与・賞与振込先口座から 支払口座を選択 振込指定方法を選択 振込先口座を選択 ◇ 支払金額を入力 ◇ 内容確認 確定 選択する 事前登録方式 【都度指定方式4】[総合振込先口座 • 1. 当行に振込先の「銀行名、支店名、口座番号、受取人名」と「受取人番号」をお届けいただき、受取人番号を指定して振り込む方式 一覧から選択]あるいは【都度指定方 受取人番号を指定 銀行にお届け出いただいた振込先を「受取人番号」(3桁)で指定します。 都度指定方式 式5】「給与・賞与振込口座一覧から 振り込みの都度、振込先を入力、選択して振り込む方式 選択]をクリックします。 【都度指定方式1】 振込振替先口座一覧から選択 お客さまが振込振替の振込先口座として登録した振込先一覧から選択します。 【都度指定方式2】 新規の振込先を指定します。 【都度指定方式3】 最近の振込先履歴から振込先を選択します。 【都度指定方式4】 総合振込先口座一覧から選択 総合振込で登録した振込先一覧から振込先を選択します。 【都度指定方式5】 給与・貸与振込で登録した振込先一覧から振込先を選択します。 ※振込振替所定の手数料が発生します。 戻る < Copyright © Mizuho Bank, Ltd. All Rights Reserved Copyright © Mizuho Bank, Ltd. All Rights Reserved. •2. [振込先口座の絞り込み]をクリックす ると条件を指定して振込先を絞り込み 振込振替 振込先口座選択(総合振込) BFKF009 へルプ ⑦ できます。 支払口座を選択 振込指定方法を選択 振込先口座を選択 支払金額を入力 内容確認 確定 振込先を選択の上、「次へ」ボタンを押してください。 振込先は一度に100件まで選択できます。 絞り込み操作の詳細は、「VIII 補足資 Q 振込先口座の絞り込み Ð 料」をご参照ください。 登録振込先一覧 並び順: 登録名 ▼ 昇順 ▼ 再表示 1ページ毎の表示件数: 10件 🔻 •3. 登録振込先一覧から振込先口座を 7 8 9 10 > 10ページ次 > 選択します。(最大100件まで選択で 金融機關名 支店名 科目 口座番号 EDI情報/顧客コード 選択 登録名 受取人名 手数料 操作 東日本商事
 比がシニホンシヨウシ"(カ) 大手町銀行(0111) 丸の内支店(222) 普通 XXXXXXXX \_\_ 当方負担 詳細▼ きます) 西日本商事
 ニシニホンショウジ(カ) みずほ銀行(0001) 東京営業部(001) 先方負担 (登録済み金額) 普通 XXXXXXX EDI: A123456789012345 詳細▼ 登録振込先一覧の並べ替え方法は、 西日本商事 こシこホンシヨウジ(カ みずほ銀行(0001) 東京営業部(001) 当方負担 詳細▼ 「₩ 補足資料」をご参照ください。 ホツカイドウフドウサン(カ ホラカイドウフドウサン(カ 札幌銀行(0333) インターネット支店(444) 普通 XXXXXXX 顧客1:1234567890 顧客2:-先方負担 (登録済み金額) 詳細▼ 北日本商事 おうこれンジヨウシン(カ) 大手町銀行(0111) 丸の内支店(222) 先方負担 (指定金額 630円) 普通 xxxxxxx -詳細▼ < 10ページ前 < 4 5 6 7 8 9 10 > 10ページ次 > 【金融機関名/支店名欄の表示について】 12回初期は12月1日間の5次について1 発温期間中・語込先の金融線期もしくは支店が変更されています。振込先の変更をお願いします。 店舗なし:振込先の金融機関もしくは支店が変更されています。振込先の変更をお願いします。 **4**. 振込先ごとに登録されている支払金 選択欄にてチェックされた振込先は、並び順の変更や再換業等で非表示になった場合も、チェックは有効です。 振込振替では「顧客コード」「手数料」の情報はご利用できません。 額の利用有無を選択します。 振込先を追加する際、登録されている支払金額をコピーして使用するか選択してください。 ● 録支払金額を使用しない 戻る < ● 5. 「次へ]をクリックします。 Copyright © Mizuho Bank, Ltd. All Rights Reserved. 次ページへ進みます。

Ⅱ 「都度指定方式」で振込振替を依頼する

#### 振込指定日、支払金額を入力

| 振込振替                                                                               | 支払金額を入力                                                                     |                                             |                                                        |                                                    |                                                                    | BFKF011            | ~ルプ 🕜                                | <b>-</b> 1. | 振込指定日(西暦8桁)を入力しま                                                               |
|------------------------------------------------------------------------------------|-----------------------------------------------------------------------------|---------------------------------------------|--------------------------------------------------------|----------------------------------------------------|--------------------------------------------------------------------|--------------------|--------------------------------------|-------------|--------------------------------------------------------------------------------|
| 支払口座を選択                                                                            | 振込指定方法を選択                                                                   |                                             | 振込先口座を                                                 | 選択 🔷 支払金額を入                                        | 力 内容確認 確定                                                          |                    |                                      |             | す。                                                                             |
| 振込指定日、支払<br>振込指定日として<br>「先方負担」を選<br>振込先口座を追加<br>振込指定日・<br>【ご注意】当日編<br>振込指定日<br>取引名 | 金額を入力の上、<br>(入力できる日を確認<br>排化した場合、入力し<br>する場合は、「振込<br>取引名<br>定の振込振替は取消<br>必須 | 「次へ」<br>認したい<br>した支払<br>込先の追<br>か行え<br>2021 | ボタンを押<br>い場合は、「<br>ふ金額から先<br>諭加」ボタン<br>ません。<br>1/10/15 | してください。<br>カレンダー」のアイコン<br>方負担手数料だらいた金<br>を押してください。 | を押してください。<br>額が振込金額となります。<br>金角10文字以内 [半身                          | าย]                |                                      | •           | [カレンダーを表示]をクリック後、下線表<br>示されている日付が振込指定可能な日<br>付です。詳細については「VI 補足資料」<br>をご参照ください。 |
| >> <u>振込時限の確</u> 調                                                                 | <u>8はこちら</u>                                                                |                                             |                                                        |                                                    |                                                                    |                    |                                      |             |                                                                                |
| 振込先一覧<br>並び頃: 登録名<br>(ご案内) 支払金額                                                    | (4件) ▼ 昇順 頁: ● 力不要です (白)                                                    | ▼ (                                         | 再表示                                                    |                                                    |                                                                    |                    |                                      | 2.          | 必要に応じて、取引名を入力します。<br>(全角10文字以内[半角可])                                           |
| 複数明細がある場合                                                                          |                                                                             | -#-1                                        | チェース FEnt                                              | er」キーを押すと、次の                                       | 明細の金額入力欄に進みます。                                                     | HEL (FDT) starts-S |                                      | A           | 取引名は振込依頼に関するメモとなりま                                                             |
| 受取人名                                                                               | 支店名                                                                         | 科目                                          | 口座番号                                                   | (半角数字)                                             | + 504年 (15)<br>(半角数字)                                              | (半角20文字以内)         | 操作                                   | U           | す。未入力の場合は「mm月dd日取                                                              |
| 東日本商事<br>とガシニホンシヨウジ(カ                                                              | 大手町銀行<br>(0111)<br>丸の内支店(222)                                               | 普通                                          | xxxxxxxx                                               | 1,000,000                                          | <ul> <li>先方負担(登録済み金額)</li> <li>先方負担(指定金額)</li> </ul>               |                    | 削除▼ 修正▼                              |             | 引」と設定されます。                                                                     |
| 西日本商事<br>_>_t\)39)>"()                                                             | みずほ銀行<br>(0001)<br>東京営業部(001)                                               | 普通                                          | xxxxxxxx                                               | 1,000,000                                          | <ul> <li>         ・         ・         ・</li></ul>                  |                    | <ul><li>削除▼</li><li>修正▼</li></ul>    |             |                                                                                |
| 西日本商事<br>こうこれンジヨウシ"(カ                                                              | みずほ銀行<br>(0001)<br>青山支店(211)                                                | 普通                                          | xxxxxxxx                                               | 1,000,000                                          | <ul> <li>当方負担</li> <li>先方負担(登録済み金額)</li> <li>先方負担(指定金額)</li> </ul> |                    | <ul> <li>削除▼</li> <li>修正▼</li> </ul> | 3.          | 支払金額(半角数字)を入力します。<br>※カンマ(,)は自動でセットされます。                                       |
| ホツカイドウフドウ<br>サン(カ<br>ホクカンイドウンドウサン(カ                                                | 札幌銀行(0333)<br>インターネット支店<br>(444)                                            | 普通                                          | xxxxxxx                                                | 1,000,000                                          | <ul> <li>当方負担</li> <li>先方負担(登録済み金額)</li> <li>先方負担(指定金額)</li> </ul> |                    | 削除 ▼                                 | • 4.        | 必要に応じて手数料区分を変更しま                                                               |
| >> 振込手数料の                                                                          | <u> 確認はこちら</u>                                                              |                                             |                                                        |                                                    |                                                                    |                    |                                      |             | す。                                                                             |
| + 振込<br>次<br>Copyright © Mizuho                                                    | 先の追加<br>へ<br>De Bank, Ltd. All Rig                                          | ghts Re                                     | ▲ 金額<br>eserved.                                       | ወ <u>ታህ</u> ア                                      |                                                                    |                    |                                      | 1           | [先方負担(指定金額)]を選択時に<br>は、指定金額(半角数字)を入力しま<br>す。                                   |
|                                                                                    |                                                                             |                                             |                                                        |                                                    |                                                                    |                    |                                      | _           |                                                                                |

― 5. [次へ]をクリックします。

| [振<br>※ | 込金額]の計算方法について<br>振込手数料の設定をもとに計算し | ます。                                       |
|---------|----------------------------------|-------------------------------------------|
|         | 当方負担                             | ご入力いただいた支払金額が、そのまま振込金額となります。              |
|         | 先方負担(登録済み金額)                     | マスターユーザが契約管理で登録された先方負担手数料をもとに、振込金額を計算します。 |
|         | 先方負担(指定金額)                       | 半角数字でご入力いただいた先方負担手数料をもとに、振込金額を計算しま<br>す。  |

1

[一時保存]、または[次へ]をクリックすると現在作成中の振込データを保存することができます。

一時保存したお取引を利用する場合は、[作成中取引の修正・削除]から再開できます。

一時保存されたデータは、「保存中データ」となり、最終操作日から70日間保存されます。

※スマートフォンは20明細までのお取引のみ修正できます。

Ⅱ「都度指定方式」で振込振替を依頼する-8

#### 振込依頼の確定

| 振込振替 内容確認                                                                                                    | 8                                                                                                    |                                                                                                    | BFKF024 ヘルプ 🕜                                                                                                    |                                                                                                    |                                                                |
|----------------------------------------------------------------------------------------------------|----------------------------------------------------------------------------------------------------|----------------------------------------------------------------------------------------------------|----------------------------------------------------------------------------------------------------|----------------------------------------------------------------------------------------------------|----------------------------------------------------------------|
| 支払口座を選択 〉 振込指定                                                                                                    | 方法を選択 演込先口座を調                                                                                                    | 選択 文払金額を入力 内容確認 確定 )                                                                                                    |                                                                                                    |                                                                                                    |                                                                |
| 以下の内容で取引を確定し:<br>予認者を確認のトレ「確定                                                                                                    | /<br>ます。<br>ニーボタンを押してください                                                                                                    |                                                                                                    |                                                                                                    |                                                                                                    |                                                                |
| 取引情報                                                                                                    | J 109 2010 C ( 1200                                                                                                    |                                                                                                    |                                                                                                    |                                                                                                    |                                                                |
| 取引ID<br>物引頭別                                                                                                    | 201001000000111                                                                                                    |                                                                                                    |                                                                                                    |                                                                                                    |                                                                |
| 振込指定日<br>取引名                                                                                                    | 2021年10月15日<br>10月15日支払い                                                                                                    | <del>2</del>                                                                                                    |                                                                                                    |                                                                                                    |                                                                |
| ▶ 取引情報の修正                                                                                                    | E                                                                                                    | ~                                                                                                    |                                                                                                    |                                                                                                    |                                                                |
| 振込元情報                                                                                                    |                                                                                                    |                                                                                                    |                                                                                                    | <b>1</b> .                                                                                                    | 内容を確認後、下記表を参照し、                                                |
| 支払口座 クロック 支払口座の修正                                                                                                    | 青山支店(211) 普                                                                                                    | 通 XXXXXXX                                                                                                    |                                                                                                    |                                                                                                    | 認考を選切します                                                       |
| 振込明細内容                                                                                                    |                                                                                                    |                                                                                                    |                                                                                                    |                                                                                                    | 心日で送れてより。                                                      |
| 件数                                                                                                    |                                                                                                    | 4件                                                                                                    |                                                                                                    |                                                                                                    |                                                                |
| 支払金額合計<br>先方負担手数料合計<br>振込金額合計                                                                                                    |                                                                                                    | 4,000,000円<br>660円<br>3,999,340円                                                                                                    |                                                                                                    |                                                                                                    |                                                                |
| 登録名<br>受取人名                                                                                                    | 金融機関名<br>支店名                                                                                                    | 科目 口座番号 支払金額(円) 先方負担手数料                                                                                                    | (円) 振込金額(円) 振込(EDI)<br>メッセージ                                                                                                    | <b>2</b> .                                                                                                    | 必要に応じて、承認者への[コメント]                                             |
| 東日本商事<br>http://tai/add///ta                                                                                                    | 大手町銀行(0111)                                                                                                    | 普通 XXXXXXX 1,000,000                                                                                                    | 0 1,000,000 -                                                                                                    |                                                                                                    | 入力します。(全角120文字以内                                               |
| 西日本商事                                                                                                    | みずほ銀行 (0001)<br>東京営業部 (001)                                                                                                    | 普通 0000000 1,000,000                                                                                                    | 0 1,000,000 -                                                                                                    |                                                                                                    |                                                                |
|                                                                                                    | みずほ銀行 (0001)<br>東京学校部 (0001)                                                                                                    | 普通 ××××××× 1,000,000                                                                                                    | 0 1,000,000 -                                                                                                    |                                                                                                    | [千月り])                                                         |
| _>_ホンショウジ(カ<br>ホツカイドウフドウサン(カ                                                                                                    | 東京喜葉部 (001)<br>札幌銀行 (0333)                                                                                                    | ₩ XXXXXXX 1 000 000                                                                                                    | 660 999.340 -                                                                                                    | 9                                                                                                    | 承認者に自身を選択した場合、「確定し                                             |
| #95/fr*97F*99>(5                                                                                                    | インターネット支店(444)                                                                                                    |                                                                                                    | 555,510                                                                                                    |                                                                                                    | て承認へ1が有効となり、依頼の確定後、                                            |
| (ご業内) 先方負担手数料:受取人が)                                                                                                    | 負担される振込手数料を表示し                                                                                                    | ています。(当行にお支払いただくものではありませ                                                                                                    | tん)                                                                                                    |                                                                                                    | にいて 「「「」」、「」、「」、「」、「」、「」、「」、「」、「」、「」、「」、「」、「                   |
| <ul> <li>- 基準手数料を使用する場合</li> <li>- 基準手数料を使用しない</li> </ul>                                                                                                    | 合、当行の規定手数料を表示<br>場合、登録されている手数料を<br>容は、「認知管理」パート                                                                                                    | しています。<br>2表示しています。<br>2775年11月1日 - 1000                                                                                                    |                                                                                                    |                                                                                                    |                                                                |
| (无力員担手数科の登録内                                                                                                    | 容は、「契約管理」メニューでこ                                                                                                    | -1世#35いたたけま9。)                                                                                                    |                                                                                                    |                                                                                                    | 氷認課作の計細については  Ⅲ 1仏頼ァ                                           |
| ▶ 明細の修止                                                                                                    |                                                                                                    |                                                                                                    |                                                                                                    |                                                                                                    | ータの承認/差戻し/削除」をご参照くださ                                           |
| 本認者情報                                                                                                    |                                                                                                    | /                                                                                                    |                                                                                                    |                                                                                                    | 1.5                                                            |
|                                                                                                    | 一次承辺表・ みず                                                                                                    | 『 ( 注 幸 子 ▼                                                                                                    |                                                                                                    |                                                                                                    | () <sub>0</sub>                                                |
| 承認者                                                                                                    | 一次承認者: みす                                                                                                    | 「(日幸子 ▼                                                                                                    |                                                                                                    |                                                                                                    | ر،<br>۱۰                                                       |
| 承認者                                                                                                    | <ul> <li>一次承認者: みず</li> <li>最終承認者: みず</li> </ul>                                                                                                    | 【は幸子 ▼                                                                                                    |                                                                                                    |                                                                                                    | ر ۱ <sub>۵</sub>                                               |
| 承認者                                                                                                    | -次承認者: み3<br>最終承認者: み3                                                                                                    | 7(は幸子 ▼<br>▼(は幸子 ▼                                                                                                    | Ŷ                                                                                                    |                                                                                                    | ر،<br>۱                                                        |
| 承認者 □メント ※「最終承認者」欄には、」                                                                                                    | - 次承認者: み3<br>最終承認者: み3<br>取引額を承認できる承認者が引                                                                                                    | 「(注幸子 ▼<br>」<br>「(は幸子 ▼<br>転示されます。                                                                                                    | へ<br>全角120文字以内[半角可]                                                                                                    |                                                                                                    | ر۱ <u>.</u>                                                    |
| 承認者<br>コメント<br>※「最終承認者」欄には、1<br>(く 戻る                                                                                                    | - 次承認者: みろ<br>最終承認者: みろ<br>取引額を承認できる承認者が引<br>確定                                                                                                    | 旧幸子 ▼<br>「信幸子 ▼<br>坂示されます。                                                                                                    | 全角120文字以内[半角可]<br>印刷 (PDF) 高                                                                                                    |                                                                                                    |                                                                |
| 承認者<br>コメント<br>※「最終承認者」欄には、1<br>く 戻る                                                                                                    | 一次承認書:     み3       最終承認者:     み3       最終承認者:     み3       取引額を承認できる承認者が望     確定                                                                                                    | 「(は幸子 ▼<br>「(は幸子 ▼<br>転されます。                                                                                                    | 全角120文字以内 [半角可]<br>印刷 (PDF) 長<br>ヘベージの先題へ                                                                                                    | •3.                                                                                                    | い。<br>[確定]をクリックします。                                            |
| 承認者<br>コメント<br>※「最終承認者」様には、I<br>く 戻る<br>ppyright © Mizuho Bark, U                                                                                                    | 一次承認者: み3<br>最終承認者: み3<br>取引額を承認できる承認者が引<br>位在<br>td. All Rights Reserved.                                                                                                    | /(注幸子 ▼<br>」<br>「(は幸子 ▼<br>転去れます。                                                                                                    | 全角120文字以内 [半角可]<br>印刷 (PDF) 高<br>へページの先課へ                                                                                                    | •3.                                                                                                    | い。<br>[確定]をクリックします。                                            |
| 承認者<br>コメント<br>※「最終承認者」機には、I<br>く 戻る                                                                                                    | 一次承認書:     み3       最終承認者:     み3       最終承認者:     み3       取引額を承認できる承認者が習     確定       は. All Rights Reserved.                                                                                                    | T住幸子 ▼<br>T信幸子 ▼<br>板示されます。                                                                                                    | 全角120文字以内 [半角可]<br>印刷 (PDF) 高<br>ページの先頭へ                                                                                                    | •3.                                                                                                    | い。<br>[確定]をクリックします。                                            |
| 示認有<br>コメント<br>※「最終承認者」欄には、」<br>(く 戻る<br>opyright © Mizuho Bank, Li                                                                                                    | - 次承認書: み3<br>- 秋天都書: み3<br>- 秋天和学校:                                                                                                    | r(は幸子 ▼<br>r(は幸子 ▼<br>転されます。<br>またまり、承認者の設け                                                                                                    | 全角120文字以内 [半角可]<br>全角120文字以内 [半角可]                                                                                                    | •3.                                                                                                    | い。<br>[確定]をクリックします。                                            |
| 承認者<br>コメント<br>※「最終承認者」機には、<br>「<br>く 戻る<br>Spyright © Mizuho Bank, Li                                                                                                    | - 次承認者: み3<br>- 秋天都: み3<br>- 秋天都: み3<br>- 秋天都: - み3<br>- 秋秋<br>- 秋秋<br>- 秋<br>-                                                                                                    | rta幸子▼<br>rta幸子▼<br>転されます。                                                                                                    | 全角120次7WA [#角可]<br>全角120次7WA [#角可]<br>印刷 (PDF) さ<br>ページの先頭へ<br>定が異なります。<br>承認者を1名指;                                                                                                    | ●3.<br>]<br>定します。                                                                                                    | い。<br>[確定]をクリックします。                                            |
| 承認者<br>コメント<br>※「最終承認者」様には、日<br>《 戻る<br>Spyright © Mizuho Bank, Li                                                                                                    | <ul> <li>-次株認書: み3</li> <li>●検券総書: み3</li> <li>●検券総書: み3</li> <li>●</li> <li>●</li> <li>●</li> <li>●</li> <li>●</li> <li>●</li> <li>●</li> <li>●</li> <li>●</li> <li>●</li> <li>●</li> <li>●</li> <li>●</li> <li>○</li> <li>●</li> <li>○</li> <li>●</li> <li>○</li> <li>○</li>     &lt;</ul>                                                                                                    | ru幸子▼<br>ru幸子▼<br>転ったます。<br>参<br>登定により、承認者の設<br>認設定<br>役定(順序なし)                                                                                                    | 全角120文学以内[半角可]                                                                                                    | <ul> <li>3.</li> <li>こします。</li> <li>定します。</li> </ul>                                                                                                    | い。<br>[確定]をクリックします。<br>(承認者の承認順序は不問)                           |
| 示認有<br>コメント<br>※「最終承認者」欄には、1<br>く 戻る<br>Opyright © Mizuho Bank, LU                                                                                                    | 一次界認書:     み3       画絵界認書:     み3       画絵界認書:     み3       取引顔を非認できる界認者が習     確定       確定        は. All Rights Reserved.        承認方法の     シングル承認       ダブル承認        ダブル承認                                                                                                    | ru幸子 ▼<br>ru幸子 ▼<br>転されます。<br>設定により、承認者の設け<br>認設定<br>役定(順序なし)<br>(順序あり)                                                                                                    | 全角120次字以内 (半角可)   全角120次字以内 (半角可)   日辺 (PDF) 6   ヘページの先聞へ   定が異なります。   承認者を1名指   承認者を2名指   一次承認者、最終                                                                                                    | <ul> <li>3.</li> <li>定します。</li> <li>定します。</li> <li>冬承認者</li> </ul>                                                                                                    | い。<br>[確定]をクリックします。<br>(承認者の承認順序は不問)<br>を指定します。                |
| 承認者<br>コメント<br>※「農終承認者」機には、I<br>文 戻る<br>Opyright © Mizuho Bank, Li                                                                                                    | <ul> <li>-次界認書: か3</li> <li>-次界認書: か3</li> <li>-次界認書: か3</li> <li>-次月間を承認できる承認者が習</li> <li>確定</li> <li>-</li> <li>-</li>     &lt;</ul>                                                                                                    | TIGHEF *<br>TIGHEF *<br>TIGHEF *<br>たたこれり、承認者の設け<br>認設定<br>安定(順序なし)<br>(順序あり)                                                                                                    | 全角120文字以内 [半角可]   全角120文字以内 [半角可]   印刷 (PDF) 高   本ページの先課へ   定が異なります。   承認者を1名指   承認者を2名指   一次承認者、最終   (指定した順序で                                                                                                    | <ul> <li>3.</li> <li>こします。</li> <li>定します。</li> <li>を承認者</li> <li>※承認を行</li> </ul>                                                                                      | い。<br>[確定]をクリックします。<br>(承認者の承認順序は不問)<br>を指定します。<br>示います)       |
| 承認者<br>コメント<br>※「最終承認者」様には、日<br>《 戻る<br>Spyright © Mizuho Bank, Li                                                                                                    | <ul> <li>-次株理書: か3</li> <li>●次株理書: か3</li> <li>●秋田田田田田田田田田田田田田田田田田田田田田田田田田田田田田田田田田田田田</li></ul>                                                                                                    | TE#F▼▼ TE#F▼▼ Example 1 Example 2 Example 2 <pexample 2<="" p=""> <pexample 2<="" p=""></pexample></pexample></pexample></pexample></pexample></pexample></pexample></pexample></pexample></pexample></pexample></pexample></pexample></pexample></pexample></pexample></pexample></pexample></pexample></pexample></pexample></pexample></pexample></pexample></pexample>                                                                                                    | 全角120X7FW内 [半角可] 全角120X7FW内 [半角可] 印刷 (PDF) こ ページの先頭へ 定が異なります。 承認者を1名指う 承認者を2名指う 不ご教認者を2名指う 小次承認者、最終 (指定した順序で) 信されます。                                                                                                    | ●3.<br>定します。<br>定します。<br>冬承認を行                                                                                                    | い。<br>[確定]をクリックします。<br>(承認者の承認順序は不問)<br>を指定します。<br>れいます)       |
| 示認有<br>コメント<br>※「最終承認者」欄には、I<br>く 戻る                                                                                                    | - 次秋怨者: か3<br>- 秋秋紀者: か3<br>- 秋秋紀者: か3<br>- 秋秋紀本語: か3<br>- 秋秋紀<br>- 秋秋紀<br>- 秋秋秋紀<br>- 秋秋紀<br>- 秋秋紀<br>- 秋秋紀<br>- 秋秋紀<br>- 秋秋紀<br>- 秋秋紀<br>- 秋秋紀<br>- 秋秋紀<br>- 秋秋紀<br>- 秋秋紀<br>- 秋秋紀<br>- 秋秋紀<br>- 秋秋紀<br>- 秋秋紀<br>- 秋秋紀<br>- 秋秋紀<br>- 秋秋秋<br>- 秋秋秋<br>- 秋秋秋<br>- 秋秋<br>- 秋<br>-                                                                                                    | Tupe子▼ Tupe子▼ Tupe子▼ State and a state of the state of the state of t                                                                                                    | 注前120文字以内 [半角可]   19時 (PDE) る   スページの先聞へ   定が異なります。   承認者を1名指   承認者を2名指   一次承認者、最終    (指定した順序で   信されます。   管理メニューで行います                                                                                                    | <ul> <li>3.</li> <li>定します。</li> <li>定します。</li> <li>家承認を行いていた。</li> </ul>                                                                                               | い。<br>[確定]をクリックします。<br>(承認者の承認順序は不問)<br>を指定します。<br>たいます)       |
| 承認者<br>コメント<br>※「最終承認者」機には、1<br>文 戻る<br>Dpyright © Mizuho Bank, LU                                                                                                    | <ul> <li>-次株28 ※ か3</li> <li>●次株422 ※ か3</li> <li>●秋秋22 ※ か3</li> <li>●秋秋22 ※ か3</li> </ul>                                                                                                    | TGE#子▼ TGE#子▼ TGE#子▼ TGE#子▼ TGE#子▼ TGE#子▼ TGE#子▼ TGE#子▼ TGE#子▼ TGE#子▼ TGE#子▼ TGE#子▼ TGE#子▼ TGE#子▼ TGE#子▼ TGE#子▼ TGE#子▼ TGE#子▼ TGE#子▼ TGE#子▼ TGE#子▼ TGE#子▼ TGE#T# TGE#T#                                                                                                    | 全角120次学以内 [半角可]   全角120次学以内 [半角可]   日辺 (PDE) 5   ヘページの先眠へ   定が異なります。   定が異なります。   定が異なります。   定が異なります。   信されます。   管理メニューで行います   基本情報の変更   あ                                                                                                    | →3.<br>定します。<br>定します。<br>を承認を行<br>-。<br>-、<br>-、<br>-、<br>-、<br>-、<br>-、<br>-、<br>-、<br>-、<br>-、                                                                       | い。<br>[確定]をクリックします。<br>(承認者の承認順序は不問)<br>を指定します。<br>たいます)       |
| 承認者<br>コメント<br>※「農終承認者」機には、「<br>く 戻る<br>opyright © Mizuho Bank, Li                                                                                                    | <ul> <li>-次界記書: か3</li> <li>-次界記書: か3</li> <li>-次界記書: か3</li> <li>-次月間を承認できる承認者が2</li> <li>確定</li> <li>- 確定</li> <li>- 確 </li> <li>- 確 </li> <li>- 確 </li></ul>                                                                                                    | <ul> <li>TIGHEF ▼</li> <li>TIGHEF ▼</li> <li>TIGHEF</li></ul>                                                                                                    | 全角120文学以内 [半角可] 注約120文学以内 [半角可] 印刷 (PDP) さ ペページの洗顔へ 本ページの洗顔へ 本ページの洗顔へ 本間器者を1名指す 承認者を2名指す 小次承認者、最続 (指定した順序で) 信されます。 管理メニューで行います 基本情報の変更  をさ                                                                                                    | ●3.<br>定します。<br>定します。<br>定します。<br>で承認を行<br>「。<br>ご覧くださ                                                                                                    | い。<br>[確定]をクリックします。<br>(承認者の承認順序は不問)<br>を指定します。<br>います)        |
| 承認者<br>コメント<br>※「最終承認者」様には、日<br>《 戻る<br>Spyright © Mizuho Bank, Li                                                                                                    | <ul> <li>-次株2番: か3</li> <li>●次株2番: か3</li> <li>●秋季22番: か3</li> <li>●秋季22番: か3</li></ul>                                                                                                    | T は 子 ▼<br>T は 毎子 ▼<br>T は 毎子 ▼<br>T は 毎子 ▼<br>T は 毎子 ▼<br>T は 毎子 ▼<br>T は 冊子 ▼<br>T は 冊子 ▼<br>T は 冊子 あり)<br>3 者 に 承 認 依 頼 の メール が 送<br>9 定 変 更 は、管理者 が 契約<br>7 ル 「各種 メンテナンス編 I<br>2 の み 要 / - (+ 「+ F こ) + F ま                                                                                                    | 全角120次学以内 [半角可]   全角120次学以内 [半角可]   日間 (PDD) こ   ヘページの洗師へ   本パージの洗師へ   定が異なります。   定が異なります。   定が異なります。   定が異なります。   行っ次承認者を1名指   小小承認者を2名指   一次承認者を2名指   一次承認者を2名指   日本記書を2名指   本記書を2名指   日本記書   日本記書   本記書を2名指   日本記書   日本記書   本記書を2名指   日本記書   日本記書   本記書を2名指   日本記書   日本記書   日本記書   本語報の変更     表のみ認知生の日本   大のみ認知生の日本   、                                                                                                    | <ul> <li>3.</li> <li>定します。</li> <li>定します。</li> <li>定します。</li> <li>変承認を行う。</li> <li>ご覧くださ</li> </ul>                                                                    | い。<br>[確定]をクリックします。<br>(承認者の承認順序は不問)<br>を指定します。<br>たいます)       |
| 示認有<br>コメント<br>**「星終承認者」欄には、1<br>く 戻る                                                                                                    | <ul> <li>-次株2番: か3</li> <li>●次株422番: か3</li> <li>●秋田</li> <li>●秋田</li></ul>                                                                                                    | TG#Ŧ▼ TG#Ŧ▼ TG#Ŧ▼ TG#Ŧ▼▼ TG#Ŧ▼▼ TG#Ŧ▼▼ TG#Ŧ▼▼ TG#Ŧ▼▼ TG#Ŧ▼▼ TG#Ŧ▼▼ TG#Ŧ▼▼ TG#Ŧ▼▼ TG#T TWO TWO TWO TWO TWO TWO TWO TWO TWO TW                                                                                                    | 全角12027FURA [###0]   2010 (PDE) こ   2010 (PDE) こ   スページの先聞へ   本記者を1名指   承認者を2名指   不一次承認者、最終    (指定した順序で   信されます。   管理メニューで行います   基本情報の変更  を   基本情報の変更  を                                                                                                    | <ul> <li>3.</li> <li>定します。</li> <li>定します。</li> <li>家承認を行う。</li> <li>ご覧くださ</li> <li>要です。</li> </ul>                                                                     | い。<br>[確定]をクリックします。<br>(承認者の承認順序は不問)<br>を指定します。<br>ついます)<br>い。 |
| 示認有<br>コメント<br>※「最終承認者」機には、「<br>て<br>て<br>て<br>て<br>て<br>て<br>て<br>て<br>て<br>て<br>て<br>て<br>て<br>の<br>の<br>に<br>い<br>の<br>の<br>の<br>の<br>の<br>の<br>の<br>の<br>の<br>の<br>の<br>の<br>の<br>の<br>の<br>の                | - 次秋記書: か3<br>BRH BR + #BT = か3<br>BRH BR + #BT = 3 + 3<br>RT = 1<br>RT = 1 | TG#Ŧ▼ TG#Ŧ▼ TG#Ŧ▼ TG#Ŧ▼ TG#Ŧ▼ TG#Ŧ▼ TG#Ŧ▼ TG#Ŧ▼ TG#TF TG#TF <                                                                                                    | 全角120次学以内 [半角可]   全角120次学以内 [半角可]   日初刻 (PDE) 5   本ページの先眠へ   本記者を1名指   承認者を2名指   小次承認者、最終   (指定した順序で)   信されます。   管理メニューで行います   基本情報の変更  を   基本情報の変更  を   あの承認権限」が必要   う振込金額が取り扱                                                                                                    | ◆3.<br>定します。<br>定します。<br>を承認を行<br>こ覧くださ<br>要です。<br>い限度客                                                                                                    | い。<br>[確定]をクリックします。<br>(承認者の承認順序は不問)<br>を指定します。<br>たいます)<br>い。 |
| 承認者<br>コメント<br>※「最終承認者」機には、「<br>て<br>て<br>て<br>て<br>て<br>て<br>て<br>て<br>て<br>て<br>て<br>て<br>の<br>の<br>に<br>い<br>の<br>日<br>の<br>の<br>に<br>の<br>の<br>の<br>の<br>の<br>の<br>の<br>の<br>の<br>の<br>の<br>の<br>の<br>の<br>の | - 次料記書: か3<br>BRH BRE #ARC # 2 か3<br>BRH BRE #ARC # 2 か3<br>BRH BRE #ARC # 2 か3<br>BRH BRE #ARC # 2 か3<br>BRH BRE #ARC # 2 か3<br>RE RE #ARC # 2 か3<br>RE RE #ARC # 2 か3<br>RE RE #ARC # 2 monoscillators<br># 2 monoscillators<br># 2 monoscillators                                                                                                    | TIGHEF ▼ TIGHEF ▼ TIGHEF ■ TIGHEF ▼ TIGHEF ▼ TIGHEF ▼ TIGHEF ▼ TIGHEF ▼ TIGHEF ▼ TIGHEF ▼ TIGHEF ▼ TIGHEF ▼ TIGHEF ■ TIGHEF ■ TIGHEF ■ TIGHEF ■ TIGHEF ■ TIGHEF ■ TIGHEF ■ TIGHEF ■ TIGHEF ■ TIGHEF ■ TIGHEF ■ TIGHEF ■ TIGHEF ■ TIGHEF ■ TIGHEF ■ TIGHEF ■ TIGHEF ■ TIGHEF ■ TIGHEF ■ TIGHEF ■ TIGHEF ■ TIGHEF ■ TIGHEF ■                                                                                                    | 全角120文学以内[半角可] 全角120文学以内[半角可] 印刷(PDF) こ ヘページの先期へ 本パージの先期へ 本認者を1名指げ 承認者を1名指げ 承認者を2名指げ の承認者を2名指げ 信されます。 管理メニューで行います 基本情報の変更  をご あの承認権限」が必要 の承認権限」が必要 の承認権限」が必要 の承認権限」が必要 の承認権限」が必要 の承認権限」が必要 の承認権限」が必要 の表記を額が取り扱の 認する方法に応じてどの                                                                                                    | <ul> <li>3.</li> <li>こします。</li> <li>定します。</li> <li>定します。</li> <li>家承認を行う。</li> <li>ご覧くださ</li> <li>要です。</li> <li>い限度額</li> <li>スマートご</li> </ul>                         | い。<br>[確定]をクリックします。<br>(承認者の承認順序は不問)<br>を指定します。<br>います)<br>い。  |
| 承認者 コメント ※「扁桃承認者」様には、日 ( 戻る Spyright © Mizuho Bank, Li G1 G1                                                                                                    | 次将犯律: か3<br>次将犯律: か3<br>                                                                                                    | T (注 平 ▼) T (注 平 ▼) T (注 平 ▼) T (注 平 ▼) T (注 平 ▼) T (注 平 □ ▼) T (注 平 □ ▼) T (注 平 □ ▼) T ( 順 序 あ り) T ( 順 序 あ り) T ( 画 序 あ り) T ( 画 序 あ り) T ( 画 序 あ り) T ( 画 序 あ り) T ( 画 序 あ り) T ( 画 주 □ ○) T ( 画 주 □ ○) T ( 画 주 □ ○) T ( 画 주 □ ○) T ( 画 주 □ ○) T ( 画 주 □ ○) T ( 画 주 □ ○) T ( 画 주 □ ○) T ( 画 주 □ ○) T ( 画 주 □ ○) T ( 画 주 □ ○) T ( 画 주 □ ○) T ( 画 주 □ ○) T ( 画 주 □ ○) T ( 画 주 □ ○) T ( 画 주 □ ○) T ( 画 주 □ ○) T ( 画 주 □ ○) T ( 画 주 □ ○) T ( 画 주 □) T ( 画 주 □) T ( 画 주 □) T ( 画 주 □) T ( 画 주 □) T ( m → □) T ( m → □) <pt (="" m="" p="" →="" □)<=""> <pt (="" m="" p="" →="" □)<=""> <pt (="" m<="" td=""><td>全角120次7FUAG [#角回]  (PDF) さ  (PDF) さ  (PDF) さ  (PDF) さ  (PDF) さ  (PDF) さ  (PDF) さ  (PDF) さ  (PDF) さ (PDF) さ</td><td><ul> <li>3.</li> <li>定します。</li> <li>定します。</li> <li>定します。</li> <li>定します。</li> <li>です。</li> <li>です。</li> <li>てず。</li> <li>てす。</li> <li>ママート</li> <li>の場</li> </ul></td><td>い。 [確定]をクリックします。 (承認者の承認順序は不問) を指定します。 こいます) い。</td></pt></pt></pt></pt></pt></pt></pt></pt></pt></pt></pt></pt></pt></pt></pt></pt></pt></pt></pt></pt></pt></pt></pt></pt></pt></pt></pt></pt></pt></pt></pt> | 全角120次7FUAG [#角回]  (PDF) さ  (PDF) さ  (PDF) さ  (PDF) さ  (PDF) さ  (PDF) さ  (PDF) さ  (PDF) さ  (PDF) さ (PDF) さ | <ul> <li>3.</li> <li>定します。</li> <li>定します。</li> <li>定します。</li> <li>定します。</li> <li>です。</li> <li>です。</li> <li>てず。</li> <li>てす。</li> <li>ママート</li> <li>の場</li> </ul>       | い。 [確定]をクリックします。 (承認者の承認順序は不問) を指定します。 こいます) い。                |
| RZ者<br>コメント<br>※「最終承認者」様には、日<br>( 戻る<br>Spyright © Mizuho Bank, Li<br>「<br>「<br>「<br>「                                                                                                    | - 次秋紀朝: か3<br>- 秋天和田: か3<br>- 秋天和田: か3<br>- 秋田:                                                                                                    | TIGEFY         TIGEFY         INTERPY         INTERPY <td< td=""><td>主角120次学以内 [半角可]   2日頃 (PDD) う   スページの先聞へ   本パ異なります。   定が異なります。   本認者を1名指説   承認者を2名指説   小次承認者、最終    (指定した順序で   信されます。   管理メニューで行います   基本情報の変更  を   あの承認権限」が必認   あの承認権限」が必認   あの承認権限」が必認   なする方法に応じてに   必須化をお申し込み</td><td><ul> <li>3.</li> <li>定します。</li> <li>定します。</li> <li>定します。</li> <li>定します。</li> <li>定します。</li> <li>定します。</li> <li>なる</li> <li>です。</li> <li>です。</li> <li>いしていたち</li> </ul></td><td>い。<br/>[確定]をクリックします。<br/>(承認者の承認順序は不問)<br/>を指定します。<br/>たいます)<br/>い。</td></td<>                                                                                                    | 主角120次学以内 [半角可]   2日頃 (PDD) う   スページの先聞へ   本パ異なります。   定が異なります。   本認者を1名指説   承認者を2名指説   小次承認者、最終    (指定した順序で   信されます。   管理メニューで行います   基本情報の変更  を   あの承認権限」が必認   あの承認権限」が必認   あの承認権限」が必認   なする方法に応じてに   必須化をお申し込み                                                                                                    | <ul> <li>3.</li> <li>定します。</li> <li>定します。</li> <li>定します。</li> <li>定します。</li> <li>定します。</li> <li>定します。</li> <li>なる</li> <li>です。</li> <li>です。</li> <li>いしていたち</li> </ul> | い。<br>[確定]をクリックします。<br>(承認者の承認順序は不問)<br>を指定します。<br>たいます)<br>い。 |

| 振込振替·                                            | サービス(承認機能あり)編                                                                                                    | I              | 「都度指定方式」で振込振替を依頼する                                                         |
|--------------------------------------------------|----------------------------------------------------------------------------------------------------|----------------|----------------------------------------------------------------------------|
| 振込振替<br>支払口座を選択<br>以下の内容で取取<br>引き続き同一支打<br>取引はまれ | 承認依頼確定結果     BFKF025 へリレプ ⑦       憲込指定方法を選択     支払金額を入力     内容確認     確定       制を確定しました。     ALP座で振込振蕾の取引を行う場合は、「同一口座から振込振蕾」ボタンを押してください。                                                                                                    | 4.             | 承認依頼確定結果画面が表示され<br>ます。                                                     |
| 取引ID<br>取引絶別<br>振込指定日<br>取引名<br>振込元情報            | 201001000000111<br>- 我以張替<br>2021年10月15日<br>10月15日支払分                                                                                                    | 6              | 指定した承認者に承認依頼のメールが送<br>信されます。                                               |
| 文は日降                                             | 日田安居 (211) 留道 2000000           日         4ft<br>4,000,00001           日         4,000,00001           日         66070           変換える         金融機構名         4目         日座県号 支払金額 (P)         あ込金額 (P)         取込 (ED)<br>メッセージ           第日本商事<br>202,9397 (a         大可調整行 (001)         部連         2000000         0         1,000,000         -           日本商事<br>202,9397 (b         共同報告 (001)         部連         2000000         0         1,000,000         -           日本商事<br>202,9397 (b         共同報告 (001)         部連         2000000         1,000,000         -           日本商事<br>202,9397 (b         共同報告 (001)         部連         2000000         1,000,000         -           日本商事<br>202,9397 (b         共同報告 (001)         部連         2000000         1,000,000         -           日本のサー         大可能局 (001)         部連         2000000         1,000,000         -           プリカー         共振動 (001)         部連         2000000         1,000,000         -           ガリカー         大の力のより         大のカー         シー         2000,000         -           ガリカー         大の         大の         200,000         0         1,000,000         -           プリカー         大の         大の | • 5.           | 同じ口座から新規に振込振替データを<br>作成したい場合、[同一口座から振込<br>振替]をクリックすると、振込指定方法<br>選択画面に戻します。 |
|                                                  | データ確定では、まだ依頼データは受け付けられていません。<br>振込振替の依頼データを銀行に送るには、承認者による依頼ラ<br>承認操作の詳細については「Ⅲ」佐頼データの承認/美屋に/尚                                                                                                    | 」<br>データの:     | 承認が必要です。                                                                   |
| 1                                                | 振込の途中で[ホーム画面]や[ログアウト]をクリックすると、以下<br>支払金額入力画面までの編集内容は保存されていますので、<br>振替を依頼する – 作成中取引を修正する」をご参照ください。                                                                                                    | のような           | ↓確認画面が表示されることがあります。<br>る場合は「Ⅰ「事前登録方式」で振込                                   |
|                                                  | 確認<br>ホーム画面に移動します。<br>支払金額入力画面までの編集内容は保存されて<br>それ以降の画面での編集内容は保存されて                                                                                                    | されますが<br>ております | が、<br>さん。                                                                  |
|                                                  | このまま続ける場合は[キャンセル]を打                                                                                                    | 甲してくナ          | ださい。<br>О К                                                                |

Ⅱ「都度指定方式」で振込振替を依頼する-10

# III. 依頼データの承認/差戻し/削除

| 1. | 振込依頼データを承認する   |
|----|----------------|
| 2. | 振込依頼データを差し戻す   |
| 3. | 振込依頼データを削除する13 |

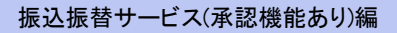

1

Ω

Ⅲ 依頼データの承認/差戻し/削除

### 1. 振込依頼データを承認する

承認依頼された振込振替データの承認方法について説明します。

振込振替データを「承認」するには、「振込振替の承認権限」が必要です。

1件あたりの振込金額が取扱限度額内の振込振替データを承認いただけます。

承認待ち振込振替データは承認期限切れ日から70日間保存されます。

70日を越えると自動的に削除されますのでご留意ください。

#### ① パソコンで作成したデータをパソコンで承認する場合

「2経路認証」をご利用で、データ作成をパソコンやタブレットで行っている場合、承認操作はスマートフォンからのみ可能となります。

| 大一人画面                                                                                                    |                                                                                                 |               | 「承認]または「承認待ち取引」をクリッ |
|----------------------------------------------------------------------------------------------------|-------------------------------------------------------------------------------------------------|---------------|---------------------|
| <b>ログイン情報</b><br>審理教ユーザ<br>販売会社みず(5商車 みず(注率子 様<br>hanakodt@oozora.co.jp<br>2 46.9812つ<br>Rapport(3ポート)のこ2の | ご利用履歴<br>2009年09月30日 13時15分02秒<br>2009年09月29日 10時00分30秒<br>2009年09月20日 17時45分50秒<br>お取引目的等確認web |               | クします。               |
| みずほ銀行からのお知らせ<br>リニューアルのお知らせ                                                                                |                                                                                                 | +             |                     |
|                                                                                                    | <b>さ</b> い.                                                                                     |               |                     |
| 承認待ち取引                                                                                                    | <b>~</b> • •                                                                                    | 10件 >         |                     |
| 作成中取引(振込振替)                                                                                                |                                                                                                 | <b>10</b> 件 > |                     |
| 作成中取引(振込振替[差戻し・取下げ])                                                                                       |                                                                                                 | <b>10</b> 件 > |                     |
| 作成中取引(一括伝送)                                                                                                |                                                                                                 | <b>10</b> 件 > |                     |
|                                                                                                    |                                                                                                 |               |                     |

取扱限度額を変更し、変更後の取扱限度額が承認待ち振込振替データの振込金額を下回る場合、そのデータを 承認することができなくなります。 その場合、作成者へ差戻しいただき、承認者を変更してのお振込となります。 口座の利用権限が変更された場合も「承認」することができなくなります。「差戻し」や「削除」は可能ですので差戻し

後、承認者を変更してのお振込となります。

| 認 取引一覧 BSHN001 ヘルプ ⑦                                                                                                    |                                                                                                    |
|----------------------------------------------------------------------------------------------------|----------------------------------------------------------------------------------------------------|
| 認 取引一覧 BSHN001 ヘルプ ⑦                                                                                                    |                                                                                                    |
|                                                                                                    |                                                                                                    |
| ▲認する取引を選択の上、「承認」ボタン、「差戻し」ボタン、または「削除」ボタンを押してください。                                                                                                    |                                                                                                    |
| 関数の取引を選択することで、連続して水路を行うことができます。                                                                                                    |                                                                                                    |
|                                                                                                    |                                                                                                    |
| #2017<br>1940 7                                                                                                    |                                                                                                    |
| エロ コン コン コン コン コン コン コン コン コン コン コン コン コン                                                                                                    |                                                                                                    |
| - 次承認待ち 17時0分 2021年10月15日 (御漢指定) 10月15日支払い分 みずほ辛子 1件 1,000,000 詳細▼ 2221年10月15日 (御漢指定) 10月15日支払い分 みずほ辛子 1件 1,000,000 詳細▼ 2221年10月15日 (御漢指定) 2021年10月15日 (御漢指定) 10月15日支払い分                                                                                                    | 承認する振込振替データを選択します                                                                                                    |
| <ul> <li>一次承認待ち</li> <li>2021年10月01日<br/>17時00分</li> <li>2021年10月04日<br/>(都度瑞定)</li> <li>10月04日支払い分</li> <li>みずほ幸子</li> <li>1件</li> <li>1,000,000</li> <li>詳細▼</li> </ul>                                                                                                    |                                                                                                    |
| 「現現切か」 「「現現切か」 「「「「「」」」 「「「」」」 「「」」 「「」」 「「」」 「「」」                                                                                                    | 複数の振込振替データを選択し、連続し                                                                                                    |
| 17時0時分                                                                                                    | て承認することができます。                                                                                                    |
| ▶ 承認 ▶ 差戻し                                                                                                    |                                                                                                    |
| <b>承認待ち取引 / 筧(振込振替(最終承認待ち))</b>                                                                                                    |                                                                                                    |
| <u><u></u>23<del>П</del></u>                                                                                                    |                                                                                                    |
| 選手 ステータス 飛び期限 指定日 取引絶別 取引ID 依頼者 合計件数 合計金額 操作                                                                                                    |                                                                                                    |
| □ 最終承認符ち 2021年10月13日 2021年10月15日 (初注振播 20100100000111)<br>17待00分 2021年10月15日 (初注振播 10月15日支払い分 みずほ辛子 1件 1,000,000 詳細▼ ●3.                                                                                                    | [承認]をクリックします。                                                                                                    |
| ■ 最終承認待ち 2021年10月01日 2021年10月04日 振込振奮 201001000000112 みずほ幸子 1件 1,000,000 詳細▼                                                                                                    |                                                                                                    |
| 1/1/2007 (189度指定) 10月04日交払い分                                                                                                    |                                                                                                    |
| ■ 最終承認符ち 2021年09月01日 2021年09月10日 街辺振播 10091000000999 みずほ一部 1件 1,000,000 詳細▼                                                                                                    |                                                                                                    |
| ▶ 承認 ▶ 差戻し                                                                                                    |                                                                                                    |
| < 戻る                                                                                                    |                                                                                                    |
|                                                                                                    |                                                                                                    |
| へへ一ジの先頭へ                                                                                                    |                                                                                                    |
|                                                                                                    |                                                                                                    |
| 本認定<br>振込振替哈証番号入力   BSHN002 ヘルプ ⑦   引内吉を確認の上、「次へ」ボタンを押してください。                                                                                                    | 事前登録方式の場合、振込先情報は、<br>過去 200 日間の振込情報から前回振                                                                                                    |
|                                                                                                    | 事前登録方式の場合、振込先情報は、<br>過去 200 日間の振込情報から前回振<br>込時の情報を参照し、参考情報として書                                                                                                    |
| ▲認 振込振替哈証番号入力       BSHN002 ヘルプ ⑦       SI内各を確認       承認元了       以下の内容を確認の上、「次へ」ボタンを押してください。       取引情報       取引情報       取引す       期込成者       新設成者                                                                                                    | 事前登録方式の場合、振込先情報は、<br>過去 200 日間の振込情報から前回振<br>込時の情報を参照し、参考情報として表<br>示します。                                                                                                    |
| 太認 振込振替哈証番号入力 BSHN002 ヘルブ ⑦<br>引内各を確認 → 永認元 7<br>以下の内容を確認の上、「次へ」ボタンを押してください、 取引情報<br>取引た 和<br>取引た 日<br>取込方式 単応登録方式<br>取込がす 単応登録方式<br>取込がす 単応登録 な                                                                                                    | 事前登録方式の場合、振込先情報は、<br>過去 200 日間の振込情報から前回振<br>込時の情報を参照し、参考情報として表示します。<br>※振込履歴がない場合は「-」で表示しま                                                                                                    |
| 株認 振込振替哈証番号入力     BSHN002 ヘルプ ⑦       GI内各を確認 入 永認売了        以下の内容を確認の上、「次へJ ボタンを押してください。     取引情報       取引情報     201001000000111       取引情報     期込振替       取込活式 単前登録方式     新能量数方式       取込振日     2012年10月15日       取引者     10月15日       取引者     10月15日       取引者     10月15日       取引者     10月15日       取引者     10月15日       取引者     10月15日       取引者     10月15日       取引者     10月15日       取引者     10月15日       取引者     10月15日       取引者     EDI20021200001DEP                                                                                                    | 事前登録方式の場合、振込先情報は、<br>過去 200 日間の振込情報から前回振<br>込時の情報を参照し、参考情報としてま<br>示します。<br>※振込履歴がない場合は「-」で表示しま                                                                                                    |
| 【2     振込振替略証番号入力     BSHN002 ヘルプ ⑦       【内容を確認 かぶ洗了        以下の内容を確認の上、「次へ」ボタンを押してください。        取引情報     201001000000111       取引情報        取込服器        取込用     201001000000111       取り情報        取込用     20100110       取込服器        取込用     2012年10月15日       取込者     10月15日交払い労       取込 (EDD) メッセージ     EDI200201200001DEP       振込元情報                                                                                                    | 事前登録方式の場合、振込先情報は、<br>過去 200 日間の振込情報から前回振<br>込時の情報を参照し、参考情報として表示します。<br>※振込履歴がない場合は「-」で表示します。                                                                                                    |
| 【以高音略証番号入力     BSHN002 ヘルブ ⑦       【内音を確認の上、「次へ」ボタンを押してください。     取引情報       取引情報     201001000000111       取引情報     認知時間       認知時間     2010011000000111       取過時間     第回設め方式       第回目的     201001000000111       取引情報     第回認知時間       取込振聞     第回認知方式       取込用に目     2012年10月15日       取込者     10月15日支払い労       取込者     10月15日支払い労       取込者     10月15日支払い労       販込売情報        変払日達     青山支店 (211) 書畫 x000000                                                                                                    | 事前登録方式の場合、振込先情報は、<br>過去200日間の振込情報から前回振<br>込時の情報を参照し、参考情報として表示します。<br>※振込履歴がない場合は「-」で表示します。                                                                                                    |
|                                                                                                    | 事前登録方式の場合、振込先情報は、<br>過去200日間の振込情報から前回振<br>込時の情報を参照し、参考情報として表示します。<br>※振込履歴がない場合は「-」で表示しま<br>す。                                                                                                    |
| 株認 振込振替略正番号入力     BSHN002 ヘルプ ⑦       GI内各を場認 承認売了        以下の内容を確認の上、「次へ」ボタンを押してください。     取引情報       取引情報     201001000000111       取引情報     期込振器       取込式 単前登録方式     期設振器       取込式 単前登録方式     第回記       取込まび     10月15日       取約者     10月15日       取約者     10月15日       取約者     10月15日       取約者     10月15日       取約者     10月15日       取約者     10月15日       取約者     10月15日       取約者     10月15日       取約者     10月15日       取約者     10月15日       取約者     10月15日       取約者     10月15日       取約者     10月15日       取約者     10月15日       取りたす     ED1200201200001DEP       振込无情報     123       取約者(111)     取約者(211)       取込者に回 丸の内支点 (222)     普通2000000000000000000000000000000000000                                                                                                    | 事前登録方式の場合、振込先情報は、<br>過去 200 日間の振込情報から前回振<br>込時の情報を参照し、参考情報として表示します。<br>※振込履歴がない場合は「-」で表示します。<br>す。                                                                                                    |
| 株認 振込振音時正番号入力     BSHN002 ヘルプ ⑦       G内容を確認の上、「次へ」ボタンを押してください。     取引内容を確認の上、「次へ」ボタンを押してください。       取引情報     201001000000111       取引情報     期込振器       駆び方式     単前空線方式       駆びた日     201710月15日       取引者を確認     10月15日5月       取得者     10月15日5月       取得者     10月15日5月       取過入     町山支信(211) 普通 x000000x       振込大口座     123       取込先口座     メガリの支信(221) 普通 x000000x       服込先口座     メガリカ支信(222) 普通 x000000x       駆込先口座     123       取込方式     第の方支信(222) 普通 x000000x       駆逐先に応     丸の内支信(222) 普通 x000000x       取る人名     比ジンボンテジー                                                                                                    | 事前登録方式の場合、振込先情報は、<br>過去 200 日間の振込情報から前回振<br>込時の情報を参照し、参考情報としてま<br>示します。<br>※振込履歴がない場合は「-」で表示しま<br>す。                                                                                                    |
| 【認 振込振音時証武号号入力     BSHN002 ヘルプ ⑦       【内容を確認 永然売了        以下の内容を確認の上、「次へ」ボタンを押してください。     取引情報       取引情報     201001000000111       取引情報        取込服器     ●約250       取込用     201001000000111       取込服器     ●約250       取込用     201001000000111       取込用     201010000000111       取込服器     ●約250       取込用     2010110000000111       取込用     20101115日       取込不信報        変払用     123       取込先口座        変払石     大学取解f7 (0111)       取込先口     久の内支索 (222) 普通 20000000       変払人名     ビナンおり分が(8       ※表示されている振込先情報(は、過去の振送機能(です。       Wは入 会教                                                                                                    | 事前登録方式の場合、振込先情報は、<br>過去200日間の振込情報から前回振<br>込時の情報を参照し、参考情報として表示します。<br>※振込履歴がない場合は「-」で表示しま<br>す。                                                                                                    |
| 【2     振込振音特容正番号入力     DSHN002 ヘルプ ⑦       【1内容を確認の上、「次へ」ボタンを押してください。     取引情報       取引情報     201001000000111       取引情報     取引情報       取込間容     新治影響       取込品配合     10月15日表払い労       取込者     10月15日表払い労       取込者     10月15日表払い労       取込者     10月15日表払い労       取込者     10月15日表払い労       取込者     10月15日表しい労       要認人作材     予約回転方式       変払石作報     20100000001DEP       振込元情報     20111       変払人指令     123       取込先口座     第山内立法(21)       要認人指令     13       取込先口座     第山の内支法(22)       第山大手切転行 (0111)     第込公会部       第込大手切転行 (0111)     第込人子情報(よ、過去の振込無償の情報です。       振込金額     1,000,00円                                                                                                    | 事前登録方式の場合、振込先情報は、<br>過去 200 日間の振込情報から前回振<br>込時の情報を参照し、参考情報としてま<br>示します。<br>※振込履歴がない場合は「-」で表示しま<br>す。                                                                                                    |
| 株認 振込振替略正番号入力     BSHN002 ヘルプ ⑦       I内容を確認 永然売了        以下の内容を確認の上、「次へJ ボタンを押してください。        取引情報        取引情報        取引時     201001000000111       取引時        取込服        取引時        取込用     201001000000111       取引数        取引数     10月15日支払い労       取込入     10月15日       取込     10月15日支払い労       難込元情報        変した日        変した日        変した日        変した日        変した日        変した日        変した日        変してい メッセージ        取扱した日        変した日        変した日        変した日        変した日        変した日        変した日        変した日        変した日        変した日        変した日        変した日        変した日        変した日        変した日        変した日        変した日        変した日                                                                                                    | 事前登録方式の場合、振込先情報は、<br>過去200日間の振込情報から前回振<br>込時の情報を参照し、参考情報としてま<br>示します。<br>※振込履歴がない場合は「-」で表示しま<br>す。<br>振込振替暗証番号(半角数字)<br>、<br>入力します。                                                                                                    |
| 株認 振込振替略正番号入力     DSHN002 ヘルプ ⑦       開作書を確認 永然売了        以下の内容を確認の上、「次ヘノボタンを押してください。        取引信報        取引信報        取引信報        取引信報        取込服用     201001000000111       取引信報        取込用     201001000000111       取引信        取引用     2012年10月15日       取引品     10月15日支払い労       服品     10月15日支払い労       服品        取込用     201210001DEP       振込元信報        支払正確     再山文店 (211) 普通 x000000       振込先全議議職     大学町能行 (0111)       販込先小回        変した        取込先金議議職     大学町能行 (0111)       販込先金議議職     大学町が方がり (0       **表示されている振込先情報は、過去の振込風歴の情報です。       振込金額     1,000,000円       ご案内引                                                                                                    | 事前登録方式の場合、振込先情報は、<br>過去200日間の振込情報から前回振<br>込時の情報を参照し、参考情報として表示します。<br>※振込履歴がない場合は「-」で表示しま<br>す。<br>振込振替暗証番号(半角数字)等<br>入力します。                                                                                                    |
| 【22 振込振音時音正番号入力         DSHN002 ヘルプ ⑦           【内容を確認の上、「次へ」ボタンを押してください。         ①           取引信報         10000000111           取引信報         201001000000111           取引信報         10月15日           取込成         10月15日           取過客         10月15日           取過客         10月15日           取過客         10月15日           取過客         10月15日           取過客         10月15日           取過客         10月15日           取過客         10月15日           取過客         10月15日           取過客         10月15日           取過客         10月15日           取過客         10月15日           取過客         10月15日           取過名         10月15日           取過名         10月15日           取過名         10月15日           取過名         10月15日           取過名         10月15日           取過名         月前日           取過名         10月15日           取過名         10月15日           取過名         1000.000円           未完全         1.000.000円           未完全         1.000.000円           未完全         1.000.000円           記念書         99.3408                                                                                                    | 事前登録方式の場合、振込先情報は、<br>過去200日間の振込情報から前回振<br>込時の情報を参照し、参考情報としてま<br>示します。<br>※振込履歴がない場合は「-」で表示しま<br>す。<br>振込振替暗証番号(半角数字)<br>入力します。<br>(※)旧みずほコーポレート銀行の口格                                                                                                    |
| 【2 振込振音符音正番号入力     DSHN002 ヘルプ ⑦       【内容を確認 永然売了        以下の内容を確認の上、「次へ」ボタンを押してください。        取引情報        取引情報        取引時     201001000000111       取引時        取込方式     等時望知方式       取込器     10月15日       取込器     10月15日       取込器     10月15日       取込る     第山文古 (211) 管護 X00000       握込入行精報        運込入「情報        変した口座        変換人時     123       取込先口座        変換人名     ビリンシンデザ(1)       ※表示されている振込先情報は、過去の振込風歴の情報です。        加入電算数料を使用する場合、当びの現主な振行を振行しています。        ど方和音教計     560円       取込者     999,340円       ご客内        「な毎日とおい場合、経営の現在しています。」                                                                                                    | 事前登録方式の場合、振込先情報は、<br>過去200日間の振込情報から前回振<br>込時の情報を参照し、参考情報として表示します。<br>※振込履歴がない場合は「-」で表示しま<br>す。<br>振込振替暗証番号(半角数字)<br>え力します。<br>(※)旧みずほコーポレート銀行の口握<br>をご利用のお客さまは、申込書に記入                                                                                                  |
| 【2     振込振音時電正番号入力     DSHN002 ヘルプ ⑦       【1内香を場認 永磁売了        以下の内音を確認の上、「次へ」ボタンを押してください、     取引情報       取引     201001000000111       取引時報        取引力     201001000000111       取引時報        取引力     201001000000111       取引力        取引用     201201010000000111       取引用        取引用     20121015日       取引者        取引着     10月15日支払い労       服込石        取引力        取引力        取引力        取引力        取引力        取引力        取引力        取引力        取引力        取引力        取引力        取引力        取引力        取引力        取引力        取引力        取引力        取引力        取引力        取引力        取引力        取引力        取引力        取引力        取引力        取引力                                                                                                    | 事前登録方式の場合、振込先情報は、<br>過去 200 日間の振込情報から前回振<br>込時の情報を参照し、参考情報として表示します。<br>※振込履歴がない場合は「-」で表示しま<br>す。<br>振込振替暗証番号(半角数字)を<br>入力します。<br>(※)旧みずほコーポレート銀行の口座<br>をご利用のお客さまは、申込書に記つ                                                                                               |
| 【2 振込振替管証番号入力     DSHN002 ヘルプ ⑦       (1)件書を確認 永悠売了        以下の件書を確認の上、「次へ」ボタンを押してください。        取引情報        取引情報        取引情報        取引情報        取引情報        取引用     201001000000111       取得物        取る振興     第込売借       取る振興     10月15日       取る     10月15日       取る     10月15日       取る     10月15日       取る     10月15日       取る     10月15日       取る     10月15日       取る     10月15日       取る     10月15日       取る     第回の       取るた口座        変払加算     1,000,000円       変払な額     1,000,000円       変払な額     1,000,000円       変払な額     1,000,000円       変払な額     1,000,000円       変払な額     599,340円       取る     1,000,000円       取る     1,000,000円       取る     1,000,000円       取る     599,340円       ご会相     1,000,000円       取る     999,340円       取る     999,340円       認知者報合使の理る     1,000,000円       認知者報合使の理る     2016(ただけます、)       広力の常数     2017(10,151                                                                                                    | 事前登録方式の場合、振込先情報は、<br>過去 200 日間の振込情報から前回振<br>込時の情報を参照し、参考情報として表示します。<br>※振込履歴がない場合は「-」で表示します。<br>す。 振込振替暗証番号(半角数字)を<br>入力します。 (※)旧みずほコーポレート銀行の口腔をご利用のお客さまは、申込書に記えていた、(資金移動暗証番号)(当)                                                                                      |
| 株器 銀込無替替流番号入力     BSHN002 ヘルプ ⑦       第内容音を描述の上、「次へ」ポタンを押してください。     取引行着       取引行着     第33番       服込肉行きを描述の上、「次へ」ポタンを押してください。     取引行着       取引行着     第33番       服込肉行き     第33番       服込肉行う     201001000000111       取引用の     201001000000111       取引用の     20100100000111       取引用の     第33番       服込肉行着     10月15日支払い労       取込用目の     2021年10月15日       取込て行着     第33番       変していガメッセージ     EDI2001102001DEP       振込た口座     第3000000       変した口     アメロック(1)       変した目の     アメロック(1)       変したこれ     大学調節(10111)       取込水方法     サンジンがり(2)       ※表示者(1)     第3000000×       変したこれ     第3000000×       変したこれ     第300000×       変したこれ     第300000×       変したこれ     第300000×       変したする     第300000×       変したする     第300000×       変したる     1,000,000円       たりましまたの     500日       変したる     993,3401       ごなり     (1,000,000円       変した着数     993,3401       ごなり     (1,000,000円       変した着数     993,3401       ごなり     (1,000,000円       変換数     100円式を数料を表示しています。 <tr< td=""><td>事前登録方式の場合、振込先情報は、<br/>過去 200 日間の振込情報から前回振込時の情報を参照し、参考情報として表示します。<br/>※振込履歴がない場合は「-」で表示します。 振込振替暗証番号(半角数字)をついただいた《資金移動暗証番号》(当<br/>方の口唇をご利用のお客さまは、申込書に記ついただいた《資金移動暗証番号》(当<br/>角数字)を入力します。</td></tr<>                                                                                                    | 事前登録方式の場合、振込先情報は、<br>過去 200 日間の振込情報から前回振込時の情報を参照し、参考情報として表示します。<br>※振込履歴がない場合は「-」で表示します。 振込振替暗証番号(半角数字)をついただいた《資金移動暗証番号》(当<br>方の口唇をご利用のお客さまは、申込書に記ついただいた《資金移動暗証番号》(当<br>角数字)を入力します。                                                                                    |
| K2 振込振音幅電音号入力     BSHN002 ヘルプ ⑦     Ginesを確認の上、「次ヘノボタンを押してください。     取引情報     取引情報     取引情報     取引情報     取以下の内容を確認の上、「次ヘノボタンを押してください。     取引情報     取以下の内容を確認の上、「次ヘノボタンを押してください。     取引情報     取以下の内容を確認の上、「次ヘノボタンを押してください。     取引情報     取以下の内容を確認の上、「次ヘノボタンを押してください。     取り情報     取以下の内容を確認の上、「次へリボタンを押してください。     取り情報     取以下の内容を確認の上、「次へリボタンを押してください。     取りにののののの111     取り指数     取り加     取り加     取り     取り加     取り加     取り加     取り加     取り加     取り加     取り加     取り加     取り加     取り加     取り     取り加     取り加 | <ul> <li>事前登録方式の場合、振込先情報は、<br/>過去 200 日間の振込情報から前回振込時の情報を参照し、参考情報として表示します。</li> <li>※振込履歴がない場合は「-」で表示します。</li> <li>振込振替暗証番号(半角数字)を入力します。</li> <li>(※)旧みずほコーポレート銀行の口唇をご利用のお客さまは、申込書に記つていただいた《資金移動暗証番号》(当<br/>角数字)を入力します。</li> </ul>                                      |
| K2 振込振音略定番号入力     BSHN002 ヘルプ ⑦     SHN002 ヘルプ ⑦     SHN002 ヘルプ ⑦     SHN002 ヘルプ ⑦     SNA 55     SNA 55     SNA | <ul> <li>事前登録方式の場合、振込先情報は、<br/>過去 200 日間の振込情報から前回振込時の情報を参照し、参考情報として表示します。</li> <li>※振込履歴がない場合は「-」で表示します。</li> <li>振込振替暗証番号(半角数字)を入力します。</li> <li>(※)旧みずほコーポレート銀行の口座をご利用のお客さまは、申込書に記ついただいた《資金移動暗証番号》(当角数字)を入力します。</li> </ul>                                            |
| K2 振込集替結正書与入力     SOFMOO ヘルプ ()     G     SOFMOO ヘルプ ()     G     SOFMOO ヘルプ ()     SOFMOO ヘルプ ()     SOFMOO ヘル | 事前登録方式の場合、振込先情報は、<br>過去200日間の振込情報から前回振<br>込時の情報を参照し、参考情報としてま<br>示します。<br>※振込履歴がない場合は「-」で表示しま<br>す。                                                                                                    |
| K2 振込振行始証件与入力     SO ( 2 へ) ( 2 へ) ( 2 へ) ( 3 へ) ( 3 へ) ( 3 へ) ( 3 へ) ( 3 へ) ( 3 へ) ( 3 へ) ( 3 へ) ( 3 へ) ( 3 へ) ( 3 へ) ( 3 へ) ( 3 へ) ( 3 へ) ( 3 へ) ( 3 へ) ( 3 へ) ( 3 へ) ( 3 へ) ( 3 へ) ( 3 へ) ( 3 へ) ( 3 へ) ( 3 へ) ( 3 へ) ( 3 へ) ( 3 へ) ( 3 へ) ( 3 へ) ( 3 へ) ( 3 へ) ( 3 へ) ( 3 へ) ( 3 へ) ( 3 へ) ( 3 へ) ( 3 へ) ( 3 へ) ( 3 ∩) ( 3 ∩) ( 3 ∩)  | <ul> <li>事前登録方式の場合、振込先情報は、<br/>過去 200 日間の振込情報から前回振込時の情報を参照し、参考情報として表示します。</li> <li>※振込履歴がない場合は「-」で表示します。</li> <li>振込振替暗証番号(半角数字)を入力します。</li> <li>(※)旧みずほコーポレート銀行の口座をご利用のお客さまは、申込書に記えていただいた《資金移動暗証番号》(当角数字)を入力します。</li> <li>[次へ]をクリックします。</li> </ul>                    |
| K2 振込振音物証書与入     S24400 へんぴ ⑦     S14400 へんぴ ⑦     S14400 へんぴ ⑦     S14400 へんぴ ⑦     S14400 へんぴ ⑦     S14400 の またまた いたい いたい いたい いたい いたい いたい いたい いたい いた                                                                                                    | <ul> <li>事前登録方式の場合、振込先情報は、<br/>過去 200 日間の振込情報から前回振込時の情報を参照し、参考情報として表示します。</li> <li>※振込履歴がない場合は「-」で表示します。</li> <li>振込振替暗証番号(半角数字)を<br/>す。</li> </ul> 振込振替暗証番号(半角数字)をご利用のお客さまは、申込書に記ついただいた《資金移動暗証番号》(当<br>角数字)を入力します。 [次へ]をクリックします。                                      |
| K2 振込最智敏正確与入     SCHNO2 ペルプ ⑦     SCHNO2 ペルプ ⑦     SCHNO2 ペルプ ⑧     SCHNO2 ペルプ ⑧     SCHNO2 ペルプ ⑦     SCHNO2 ペルプ ⑧     SCHNO2 ペルプ ⑧     SCHNO2 ペルプ ⑧     SCHNO2 ペルプ ⑧     SCHNO2 ペルプ ⑧     SCHNO2 ペルプ ⑧     SCHNO2 ペルプ ⑧     SCHNO2 ペルプ ⑧     SCHNO2 ペルプ ◎     SCHNO2 ペルプ ◎   | <ul> <li>事前登録方式の場合、振込先情報は、<br/>過去 200 日間の振込情報から前回振<br/>込時の情報を参照し、参考情報として表示します。</li> <li>※振込履歴がない場合は「-」で表示します。</li> <li>振込振替暗証番号(半角数字)を<br/>え力します。</li> <li>(※)旧みずほコーポレート銀行の口唇をご利用のお客さまは、申込書に記つ<br/>いただいた《資金移動暗証番号》(当<br/>角数字)を入力します。</li> <li>[次へ]をクリックします。</li> </ul> |

Ⅲ 依頼データの承認/差戻し/削除

| 承認 内容確認 [振込振替                                                                         | BSHN003 ヘルプ ⑦                                                            | ]               |                        |
|---------------------------------------------------------------------------------------|--------------------------------------------------------------------------|-----------------|------------------------|
| 取引内容を確認 承認完了                                                                          |                                                                          |                 |                        |
| ▲ 振込先の口座内容が変更になっています。                                                                 |                                                                          |                 | 「振込先の口座内容が変更になっていま     |
| 以下の内容を確認の上、「承認実行」ボタンを押してください                                                          |                                                                          |                 | す レキニされた提会 お安さきが入力     |
| リンダイムハスリートは、ご利用の<br>なお、連続して承認する場合は、最                                                  | トークンをご確認くたさい。<br>初の御度指定方式での取引のみ入力が必要となります。                               |                 | 9。」これ小されにつる日、の日であり、ハリ  |
| 取引情報                                                                                  |                                                                          |                 | された受取人名と振込先金融機関へ確      |
| 取引ID                                                                                  | 1888/942679-5<br>20100100000111                                          |                 | 辺辺の平面しなが用わっています        |
| 受付 <del>面号</del><br>取引種別                                                              | 2209001 振込振音                                                             |                 | 認後の文取入石が共なりています。       |
| 銀込病走口<br>取引名<br>振み(EDI)メッセージ                                                          | 翌届年口<br>10月15日支払い分<br>ED1200201200001DEP                                 |                 | 表示された受取人名で間違いないことを     |
| 振込元情報                                                                                 | ELIZOUZUIZOUUIDEP                                                        |                 |                        |
| 支払口座                                                                                  | 青山支店 (211) 普通 XXXXXXXXX                                                  |                 | 確認くたさい。                |
| 振込先口座                                                                                 |                                                                          |                 | 問題ない場合、「取引を継続する」のチェ    |
| 振込先金融機関<br>振込先口座                                                                      | 大手可銀行 (0111)<br>丸の内支店 (222) 普通 XXXXXXXX                                  |                 |                        |
| 受取人名 登録名                                                                              | は*シュシショジ*(1)<br>東日本商事                                                    |                 | ックボックスをチェックします。        |
| 振込金額                                                                                  |                                                                          |                 |                        |
| 支払金額<br>先方負担手数料                                                                       | 1,000,000円<br>660円                                                       |                 |                        |
| 振込金額<br>税込手数料                                                                         | 999,340円<br>660円                                                         |                 |                        |
| 引落合計金額                                                                                | 1,000,000円                                                               |                 |                        |
| た方負担手数料:受取人が負担され                                                                      | る振込手数料を表示しています。(当行にお支払いただくものではありません)                                     |                 |                        |
| <ul> <li>基準手数料を使用する場合、当行</li> <li>基準手数料を使用しない場合、登</li> <li>(生た色担手数料の登録内容は、</li> </ul> | の規定手変(料を表示しています。<br>録されている手数料を表示しています。<br>2004年回して、コールマで時辺いたがはます。)       |                 | 「振込指定日、支払口座、振込先口       |
| (元力員型手数科の登録内谷は、13<br>創入手数料・ 当行にお支払いただく                                                | は7日1世 人 ニー ここ 唯成ら いこたり まり。 )<br>に2月 教員が来示しています                           |                 |                        |
| 休頼者情報                                                                                 |                                                                          |                 | 座、振込金額が同一の取引が既にご依      |
| 依賴者                                                                                   | みずは幸子<br>2021年10月01日                                                     |                 | 頼済みの場合、「二重振込警告」が表示     |
| 承認者情報                                                                                 |                                                                          |                 | キャナオ 内戦キャス担合け 「内戦」 ス   |
| 承認者                                                                                   | 一次承認者: みずほ太郎<br>最終承認者: みずは幸子                                             |                 | されます。中国される場合は、「中国して    |
| 承認期限                                                                                  | 2021年10月13日 17時00分                                                       |                 | 振込振替メニュヘ]又は[中断して次の取    |
| 4<*                                                                                   |                                                                          |                 | 引へフを押下します。             |
| 二重振込警告/受取人名変調                                                                         |                                                                          |                 | 51 (]e]1 ( 00 ) (      |
| 受付来号,0400000天不同内心                                                                     | ②の曲21た期に祭(+が+7-なります                                                      |                 | お取引を継続される場合は、「取引を継     |
| 依頼内容をごび認の上、取引を<br>振込先情報が変更されました。                                                      | 温気を引きることで、「いう」であって、<br>細続する場合は「取引を継続する」のチェックボックスをチェックしてください。[BZBW802201] |                 | 続する」のチェックボックスをチェックします。 |
| A 取引を中断する場合は[中断し<br>スマートファンよりご利用の場                                                    | て次の取引へ]もしくは[中断して一覧へ]ボタンを押してください。<br>拾は[中断して一覧へ]を押してください。[BZBW802202]     |                 |                        |
| □ 取引を継続する                                                                             |                                                                          |                 |                        |
| 中断して次の取引へ >                                                                           | 承認実行 > 印刷 (PDF) 書                                                        | <del>•</del> 6. | 内容を確認し、必要に応じて依頼者       |
|                                                                                       |                                                                          |                 | への「コメント]を入力します。(全角     |
| Copyright © Mizuho Bank, Ltd. All R                                                   | ights Reserved.                                                          |                 | <br>120立字以内[半角司])      |
|                                                                                       |                                                                          |                 | 120天于以[1]十円円]]         |
|                                                                                       | $\sim$                                                                   |                 |                        |
|                                                                                       |                                                                          | - 7.            | 「承認実行]をクリックします。        |
|                                                                                       |                                                                          |                 |                        |

2 経路認証機能をご利用で、振込データ作成をパソコンまたはタブレットで実施されたデータを承認されると、本画面にて エラーとなります。スマートフォンから承認を行ってください。

Ⅲ 依頼データの承認/差戻し/削除

| 承認 承認結果 [振込振智                                                           | BSHN                                                    | 1004 へしプ 🕜 |              |                          |
|-------------------------------------------------------------------------|---------------------------------------------------------|------------|--------------|--------------------------|
| 取引内容を確認 承認完了                                                            |                                                         |            |              |                          |
| 次の取引の承認を行う場合は、「次                                                        | の取引へ」ボタンを押してください。                                       |            |              | 選択した振込先情報と、支払金額または       |
| 振込依頼を受け付けました。                                                           |                                                         |            |              | 振込先情報」が異なる振込を行った場        |
| 取引情報                                                                    |                                                         |            | -            |                          |
| 取引状態<br>取引ID                                                            | 受付済み 20100100000111                                     |            |              | 合、[振込先口座に登録]が表示されま       |
| 受付番号                                                                    | 0209001                                                 |            |              | ਰ                        |
| 取引種別<br>振込指定日                                                           | 振込振替<br>指定日 10月15日                                      |            |              |                          |
| 取引名                                                                     | 10月15日支払い分                                              |            |              | 「振込先口座に登録]を押下すると ロ       |
|                                                                         | EDI200201200001DEP                                      |            |              |                          |
| <b>加込兀旧和</b>                                                            | <b>吉山支庄 (211) 奈通 2000000</b>                            |            |              | 座情報の追加・更新が可能です。 ボタン      |
| <b>年21年</b> 日南                                                          |                                                         |            |              | <b>地下後の両面け下記をご参昭ください</b> |
| 版込尤口座                                                                   |                                                         |            |              | 所有後の画面は「記をこう点へとしい。       |
| 取引内容を振込先に登録する場合は<br>受取人番号                                               | 、「振込先口座に登録」ボタンを押してください。<br>123                          |            |              | かお、振込先口应信報の登録には「振込       |
| 振込先金融機関                                                                 | オティザギン39 (0111)<br>                                     |            |              | るの、派公元山座旧報の豆邨には「派公       |
| 受取人名                                                                    | (4/)5775 (222) 普通 XXXXXX<br>比1*3ごれが395*(加)              |            |              | 振替の振込先管理権限」が必要です。        |
| ▶ 振込先口座に登録                                                              |                                                         |            |              |                          |
| 振込金額                                                                    |                                                         |            |              |                          |
| 支払金額                                                                    | 1,000,000円                                              |            |              |                          |
| 先方負担手数料                                                                 | 660円<br>000 340円                                        |            |              |                          |
| 税込手数料                                                                   | 660円                                                    |            |              |                          |
| 引落合計金額                                                                  | 1,000,000円                                              |            |              |                          |
| ※先方負担手数料欄に"*"が表示され                                                      | 1ている場合は、手数科との間に差額が生じています。                               |            | 8            | <u> </u>                 |
| 【ご案内】                                                                   |                                                         |            | <b>0</b> .   | 後数の取り力力自足とれている物口は、       |
| 先方負担手数料:受取人が負担され<br>・基準手数料を使用する場合、当行                                    | る振込手数料を表示しています。(当行にお支払いただくものではありません)<br>の規定手数料を表示しています。 |            |              | 「次の取引へ]をクリックすろと 振込振      |
| <ul> <li>基準手数料を使用しない場合、登<br/>(先ち負担手数料の登録内容は は</li> </ul>                | 録されている手数料を表示しています。                                      |            |              |                          |
| (元))員位于政府の登録的日は、「5                                                      |                                                         |            |              | 替暗証番号入力画面に戻りますので、        |
| 税込手数料:当行にお支払いただく                                                        | 振込手数料を表示しています。                                          |            |              |                          |
| 依頼者情報                                                                   |                                                         |            |              | 手順4から繰り返します。             |
| 依赖者                                                                     | みずほ辛子                                                   |            |              |                          |
| 依赖日                                                                     | 2021年10月01日                                             |            |              |                          |
| 承認者情報<br>                                                               |                                                         |            |              |                          |
| 承認者                                                                     | ー次本総書: みずは太郎<br>最終承認者: みずは幸子                            |            |              |                          |
| 承認期限                                                                    | 2021年10月13日 17時00分<br>2021年10月01日 09時00分                |            |              |                          |
| 1 </th <th>10月15日支払い分です。よろしくおねがいします。</th> <th></th> <th></th> <th></th> | 10月15日支払い分です。よろしくおねがいします。                               |            |              |                          |
| 次の取引へ                                                                   | ( EPH                                                   | 副 (PDF) 🖶  |              |                          |
|                                                                         |                                                         |            |              |                          |
|                                                                         |                                                         |            | -            |                          |
| Copyright © Mizuho Bank, Ltd. All R                                     | ights Reserved.                                         |            | J            |                          |
|                                                                         |                                                         |            |              |                          |
|                                                                         |                                                         |            |              |                          |
| 承認 振込先登録 振込                                                             | <b>屋替</b> ]     BSH                                     | N034 ヘルプ 🕥 | 1            | ◆「振込先口座に登録]押下後           |
|                                                                         |                                                         | Ű          |              |                          |
| 登録尤情報を入力の上、「登録」が                                                        | マンを押してくたさい。                                             |            | <b>1</b> .   | 振込先の登録名を入力します。           |
| 登録内容                                                                    | 44-7147576 (0111)                                       |            |              |                          |
| 支店名                                                                     |                                                         |            |              |                          |
| 科目 口座番号<br>振込 (EDI) メッセージ                                               | 普通 20000000                                             |            |              |                          |
| 登録支払金額                                                                  | 1,000,000円                                              |            | <b>⊢</b> •2. | 登録するクルーフを一覧から選択しま        |
| 于现种                                                                     | 自力算担                                                    |            |              | +                        |
| 登録无情報                                                                   |                                                         |            |              | 9 。                      |
| 受取人名                                                                    | 半角30文字以内                                                |            |              |                          |
| 豆球石                                                                     |                                                         | 【半角可】      |              |                          |
|                                                                         | 01月初支払うループ     02月末支払グループ                               |            |              |                          |
|                                                                         | ✓ 03 10日支払                                              |            |              |                          |
| 所屋グループ<br>(※複数選択可)                                                      | 04 20日支払                                                |            | 3.           | 振込先を上書きする場合は、「更新」        |
| (                                                                       | 05 25日支払                                                |            | -0.          |                          |
|                                                                         | □ 06 1月支払                                               |            |              | を、新規で追加する場合は「追加」を        |
|                                                                         | ▶ 11 2月又払                                               |            |              |                          |
| 振込先登録方法                                                                 |                                                         |            |              | 選択します。                   |
| 振込先を新たに追加するには「追加                                                        |                                                         |            |              |                          |
| 振込光山座一覧より選択した振込外                                                        | tを更新9 ◎ ₩減 「更新」を選択してくたさい。                               |            |              |                          |
| 振込先登録方法                                                                 | <ul> <li>iébn</li> </ul>                                |            |              | 「登録]をクリックします             |
| ( =++>+711.                                                             | 音接                                                      |            | - 4.         |                          |
|                                                                         |                                                         |            |              |                          |
|                                                                         |                                                         |            |              |                          |
| Copyright © Mizuho Bank, Ltd. All F                                     | Rights Reserved.                                        |            | J            |                          |
|                                                                         |                                                         |            |              |                          |

Ⅲ 依頼データの承認/差戻し/削除-5

Ⅲ 依頼データの承認/差戻し/削除

### ② パソコンで作成したデータをスマートフォンで承認する場合

「2経路認証」をご利用で、データ作成をパソコンやタブレットで行っている場合、承認操作はスマートフォンからのみ可 能となります。

| МІΖІНО みずほ銀行 ホーム画面 ログ                                                                   | アウト              |                                           |
|-----------------------------------------------------------------------------------------|------------------|-------------------------------------------|
| ホーム画面                                                                                   | STOP001          |                                           |
| みずほ 幸子様 (管理者ユーザ)<br>前回ログイン:2021年01月06日 09時                                              | 04分24秒           |                                           |
| みずほ銀行からのお知らせ                                                                            | •                |                                           |
| 残高照会                                                                                    | $\bigcirc$       |                                           |
| 入出金明細照会                                                                                 | • 1              | . [承認]を選択します。                             |
| 明細照会(日付範囲指定) [入出金明細]                                                                    | $\bigcirc$       |                                           |
| 明細照会(日付範囲指定) [振込入金明細]                                                                   | $\triangleright$ |                                           |
| 振込振替                                                                                    | •                |                                           |
| 振込振替照会・取消                                                                               | $\bigcirc$       |                                           |
| 承認                                                                                      | $\bigcirc$       |                                           |
| パスワード変更                                                                                 | $\triangleright$ |                                           |
|                                                                                         |                  |                                           |
| MIZUHO & FILMEF                                                                         | <u>レガアウト</u> 2   | . 承認する依頼データを選択します。                        |
| 取引一覧                                                                                    | SSHN001          |                                           |
| 振込振替 (一次承認待ち)                                                                           | ٠                |                                           |
| 振込振替(最終承認待ち)                                                                            | $\overline{}$    |                                           |
| 全1件                                                                                     |                  |                                           |
| [1版2/版肖 和沒指定]<br>承認期限 2021年10月13日 17時00分                                                |                  | . [承認]を押します。                              |
| 指定日 2021年10月15日<br>合計金額 1,000,000円<br>取引ID 1010000000111<br>取引名 10月15日支払い分<br>依頼者 みずほ妻子 |                  | ダブル承認の一次承認時は「Ⅲ 依頼デ<br>ータの承認/差戻し/削除-8」へ進みま |
| 承認 差戻し                                                                                  |                  | 9 •                                       |
| 削除                                                                                      |                  |                                           |

| MIZUHO みずほ銀行                   | ホーム画面                             | ログアウト    |
|--------------------------------|-----------------------------------|----------|
| 承認                             |                                   | SSHN002  |
| 取引内容を確認                        | 承認完了                              | r        |
| 振込振替暗証番号入力                     |                                   |          |
| ※は必須入力項目です。                    |                                   |          |
| 取引情報                           |                                   |          |
| 取引ID                           | 10100100000111                    |          |
| 取引種別                           | 振込振替                              |          |
| 振込方式                           | 事前登録方式                            |          |
| 振込指定日                          | 2020年10月15日                       |          |
| 取引名                            | 10月15日支払い分                        |          |
| 振込(EDI)メッセージ                   | EDI200201200001DE                 | P        |
| 振込元情報                          | ►                                 |          |
| 支払口座                           | 青山支店 普通 XXXXXXX                   | X        |
| 振込先口座                          |                                   |          |
| 受取人番号                          | 123                               |          |
| 作为牛口麻                          | みずほ銀行                             |          |
| 加动力工具                          | 東京営業部 普通 XXXXX                    | XX       |
| 受取人名                           | ミス <sup>、</sup> ホシヨウシ゛ <b>(</b> カ |          |
| ※振込先口座内容は、過去2<br>内容」を参考情報として表示 | .00日以内の「直近振込実行した<br>ましております。      | こ際の      |
|                                |                                   |          |
| 振込金額                           |                                   |          |
| 支払金額                           | 1,                                | 000,000円 |
| 先方負担手数料                        |                                   | 220円     |
| 振込金額                           | 1,                                | 000,000円 |
| 依頼者情報                          |                                   |          |
| 依頼者                            | みずほ花子                             |          |
| 承認者情報                          |                                   |          |
| 一次承認考                          | みずほ大郎                             |          |
| - /八/扑前日<br>                   | みずほ去子                             |          |
| 承認期限                           | 2020年10月13日 17時(                  | 00分      |
|                                | 10月15日支払い分です。よろ                   | くおねがいし   |
|                                | ます。                               |          |
| 振込振替暗言番号※                      |                                   |          |
| •••••                          | 4                                 |          |
| 中断して一覧へ                        | 、次へ                               |          |
|                                |                                   |          |

Ⅲ 依頼データの承認/差戻し/削除

| MIZUHO みずほ銀行                                                                                                    | ホーム画面 ログアウト                                                                                                    |
|----------------------------------------------------------------------------------------------------|----------------------------------------------------------------------------------------------------|
| 承認                                                                                                    | SSHN003                                                                                                    |
| -<br>取引内容を確認                                                                                                    | 承認完了                                                                                                    |
| 内容確認 [振込振替]                                                                                                    |                                                                                                    |
| 振込先の情報が変更になって                                                                                                    | ています。                                                                                                    |
|                                                                                                    | ₹                                                                                                    |
| 取引情報                                                                                                    |                                                                                                    |
| 取引状態                                                                                                    | 最終承認待ち                                                                                                    |
| 取引ID                                                                                                    | 101001000000111                                                                                                    |
| 受付番号                                                                                                    |                                                                                                    |
| 取り推別                                                                                                    |                                                                                                    |
| 取引名                                                                                                    | 10月15日支払い分                                                                                                    |
| 振入 (EDI) メッヤージ                                                                                                    | EDI200201200001DEP                                                                                                    |
| 振い一情報                                                                                                    |                                                                                                    |
|                                                                                                    |                                                                                                    |
| 支払口座                                                                                                    | 青山支店 晋通 XXXXXXX                                                                                                    |
| 振込先口座                                                                                                    |                                                                                                    |
| 受取人番号                                                                                                    | 123                                                                                                    |
| 振込先口座                                                                                                    | みずほ銀行<br>東京営業部 普通 XXXXXXX                                                                                                    |
| 受取人名                                                                                                    | <b>Ξ</b> ΖϔͺħϿΞϦϿϔ <b>(</b> Ϧ                                                                                                    |
| 振込金額                                                                                                    |                                                                                                    |
| 支払金額                                                                                                    | 1,000,000円                                                                                                    |
| 先方負担手数料                                                                                                    | *220円                                                                                                    |
| 振込金額                                                                                                    | 999,780円                                                                                                    |
| 税込手数料                                                                                                    | 440円                                                                                                    |
| 引落合計金額                                                                                                    | 1,000,220円                                                                                                    |
| ※先方負担手数料欄に"*"が<br>が生じています。                                                                                                    | 表示されている場合は、手数料との間に差額                                                                                                    |
| 二重振込警告/受取人名                                                                                                    | 変更確認                                                                                                    |
| 受付番号:0409030番7                                                                                                    | で同内容の取引を既に受け付けておりま                                                                                                    |
| 。<br>依頼内容をご確認の上、<br>る」のチェックボックス                                                                                                    | 取引を継続する場合は「取引を継続す<br>をチェックしてください。「BZBW80220                                                                                                    |
|                                                                                                    |                                                                                                    |
| 衣示された振込先金融機<br>  ば「取引を継続する」の                                                                                                    | 腐、振込先山座、受取人名でよろしけれ<br>・チェックボックスにチェックを入れて、                                                                                                    |
| 「夫行」小タンを押してく                                                                                                    | /ことい。<br>児断して次の取引へ]もし、は[中断してー                                                                                                    |
| 取りて中町9 の場合は  5                                                                                                    | 531                                                                                                    |
| 取りて中回9 G場合は1<br>覧へ]ボタンを押してく1<br>スマートフォンよりご利<br>ださい。「RZRW80220                                                                                   | こさい。<br> 用の場合は[中断して一覧へ]を押してく<br>31                                                                                                    |
| 取りて中的9 3% Failer<br>覧へ」ボタンを押してく7<br>スマートフォンよりご利<br>ださい。 [BZBW80220                                                                              | こさい。<br> 用の場合は[中断して一覧へ]を押してく<br>3]<br>2 取引を継続する                                                                                                   |
| 取りに半回りる場合には<br>覧へ]ボタンを押してく1<br>スマートフォンよりご利<br>ださい。 [BZBW80220                                                                                   | こさい。<br>(用の場合は[中断して一覧へ]を押してく<br>3]<br>2 取引を継続する<br>かたまま同一店舗内にて営業する支店グループ                                                                          |
| 取うる。<br>「乾く」ボタンを押してく力<br>スマートフォンよりご利<br>ださい。[BZBW80220<br>店舗移転などで店番が異なっ<br>間、および母店、出張所店間<br>生いたしません。                                            | こさい。<br>「用の場合は[中断して一覧へ]を押してく<br>3]<br>2 取引を継続する<br>かたまま同一店舗内にて営業する支店グループ<br>の振込は同一店扱いとなり、振込手数料は発                                                  |
| 取って半回りる場合にはた<br>覧へ]ボタンを押してくた<br>スマートフォンよりご利<br>ださい。[BZBW80220<br>店舗移転などで店番が異なっ<br>間、および母店、出張所店間<br>生いたしません。<br>店番が異なるが、振込手数料<br>「よくあるご質問 ID:168 | たさい。<br>用の場合は[中断して一覧へ]を押してく<br>3]<br>2 取引を継続する<br>かたまま同一店舗内にて営業する支店グループ<br>10 振込は同一店扱いとなり、振込手数料は発<br>4が同一店扱いとなる支店グループについては<br>31」をご参照ください。        |
| Ry 5 (2 + Full 9 3 (3 - 6 + 5 + 5 + 5 + 5 + 5 + 5 + 5 + 5 + 5 +                                                                                 | こさい。<br>「用の場合は[中断して一覧へ]を押してく<br>3]<br>2 取引を継続する<br>ったまま同一店舗内にて営業する支店グループ<br>間の振込は同一店扱いとなり、振込手数料は発<br>が同一店扱いとなる支店グループについては<br>31」をご参照ください。<br>承認実行 |

Ⅲ 依頼データの承認/差戻し/削除-8

Ⅲ 依頼データの承認/差戻し/削除

| MIZUHO みずほ銀行  | ホーム画面                                 |      |               |
|---------------|---------------------------------------|------|---------------|
| 承認            | SSHN004                               | ¥ 7. | 承認            |
| 取引内容を確認       | 承認完了                                  |      |               |
| 承認結果[振込振替]    |                                       |      |               |
| 振込依頼を受け付けました。 |                                       | 8    | ጠጣ፤           |
| 取引情報          | ٢                                     | 0.   |               |
| 取引状態          | 最終承認待ち                                |      | 51-1          |
| 取引ID          | 10100100000111                        |      | ます。           |
| 受付番号          | 0209001                               |      |               |
| 取引種別          | 振込振替                                  |      |               |
| 振込指定日         | 翌営業日                                  |      | m+55′         |
| 取引名           | 10月15日支払い分                            |      | 選択            |
| 振込(EDI)メッセージ  | EDI200201200001DEP                    |      | 版达:           |
| 振込元情報         |                                       |      | 」<br>日、[<br>1 |
| 支払口座          | 青山支店 普通 XXXXXXX                       |      | 了。<br>[振:7    |
| 振込先口座         |                                       |      | 「加皮           |
| 受取人番号         | 123                                   |      | /型 (f)<br>押下  |
| 振込先口座         | 大手町銀行<br>丸の内支店 普通 XXXXXXX             |      | ().           |
| 受取人名          | ヒカ*シニホンショウシ*(カ                        |      | なお、           |
|               | 振込先口座に登録                              |      | 振替            |
| 振込金額          |                                       |      |               |
| 振込金額          | 1,000,000円                            |      |               |
| 税込手数料         | 660円                                  |      |               |
| 引落合計金額        | 999,340円                              |      |               |
| 依頼者情報         |                                       |      |               |
| 依頼者           | みずほ幸子                                 |      |               |
| 依頼日           | 2021年10月01日                           |      |               |
| 承認者情報         |                                       |      |               |
| 一次承認者         | みずほ太郎                                 |      |               |
| 最終承認者         | みずほ幸子                                 |      |               |
| 承認期限          | 2021年10月13日 17時00分                    |      |               |
| 承認日時          | 2021年10月01日 09時00分                    |      |               |
|               | 10月15日支払い分です。よろしくおねがいし<br>ます。         |      |               |
|               | · · · · · · · · · · · · · · · · · · · |      |               |
|               | 承認取引一覧へ                               |      |               |
| L             |                                       | -    |               |

- 7. 承認結果画面が表示されます。
- 他の取引を承認する場合は[承認取 引一覧へ]を押し、手順2から繰り返し ます。

選択した振込先情報と、支払金額または 振込先情報」が異なる振込を行った場 合、[振込先口座に登録]が表示されま す。

[振込先口座に登録]を押下すると、口 座情報の追加・更新が可能です。ボタン 押下後の画面は次ページをご参照ください。

なお、振込先口座情報の登録には「振込 振替の振込先管理権限」が必要です。

Ⅲ 依頼データの承認/差戻し/削除

| Мідию әәрешер ホーム画面       | ログアウト   |                                       |
|---------------------------|---------|---------------------------------------|
|                           | SCHN024 | ◆[振込先口座に登録]押下後                        |
|                           | 35HN054 |                                       |
| 振込尤 <b>登録【振込振</b> 督】      |         |                                       |
| 登録内容                      |         |                                       |
| #33 先口応 オオデマチキ シコウ        |         | ───●1. 振込先の登録名を入力します。                 |
| マルノウチシテン 普通 XXXXXXXX      |         |                                       |
| 振込 (EDI) メッセージ ー          |         |                                       |
| 登録支払金額 <b>1,000,000</b> 万 |         |                                       |
| 手数料 先方負担                  |         | ───●2. 登録するグループを一覧から選択しま              |
| 登録先情報                     |         | ਰ                                     |
| 登録名 (全角30文字以内 [半角可] )     |         | 2.0                                   |
|                           |         |                                       |
| 所属グループ(※複数選択可能)           |         |                                       |
| 🔽 01 月初支払グループ 🚩           |         |                                       |
| □ 02 月末支払グループ             |         |                                       |
| ☑ 03 10日支払                |         |                                       |
| □ 04 20日支払                |         | ● 3.                                  |
| □ 05 25日支払                |         | 場合は、[更新]を、新規で追加する                     |
| □ 06 1月支払                 |         | 場合は「追加」を選択します。                        |
| ☑ 11 2月支払                 |         |                                       |
| 振込先登録方法                   |         |                                       |
| 振込先登録方法                   |         |                                       |
| ● 更新                      |         |                                       |
| 〇追加                       |         |                                       |
| キャンセル登録                   |         |                                       |
|                           |         | ━━━━━━━━━━━========================== |
# 2. 振込振替データを差し戻す

| みずほ<br>ビネネスWEB 残高限会<br>ホーム 残高限会 明細限会 日付範囲<br>指定 指定                                                  | 総合振込 給与,貸与<br>振込 地方税納付 承認 契約管理 ユーザ管理                                             | 操作履歴<br>照会 でんさい ネット サービス |                                   |
|----------------------------------------------------------------------------------------------------|----------------------------------------------------------------------------------|--------------------------|-----------------------------------|
| ▲ ホーム画面                                                                                             | вт                                                                               | 0P001 ヘルプ (?)            |                                   |
| ログイン情報<br>管理者ユーザ<br>株式会社みずは商事 みずほ幸子 様<br>hanakodt@oozora.co.jp<br>216,24第275<br>Rapport(つポート)の.3264 | ご利用隘歴<br>2009年09月30日 13時15分02秒<br>2009年09月29日 10時00分30秒<br>2009年09月20日 17時45分50秒 |                          | ─● 1.[承認]または[承認待ち取引]をクリッ<br>クします。 |
| みずほ銀行からのお知らせ<br>リニューアルのお知らせ                                                                         |                                                                                  | +                        |                                   |
| 未承認/作成中取引(合計20件)                                                                                    |                                                                                  |                          |                                   |
| 未承認の取引件数をご確認の上、各取引を選択してくださ                                                                          | ۱۰                                                                               |                          |                                   |
| 承認待ち取引                                                                                              |                                                                                  | 10件 >                    |                                   |
| 作成中取引(振込振替)                                                                                         |                                                                                  | <b>10</b> 件 >            |                                   |
| 作成中取引(振込振替[差戻し・取下げ])                                                                                |                                                                                  | <b>10</b> 件 >            |                                   |
| 作成中取引(一括伝送)                                                                                         |                                                                                  | <b>10</b> 件 >            |                                   |
| 作成中取引(一括伝送[ファイル受付])                                                                                 |                                                                                  | <b>10</b> 件 >            |                                   |

| 承認                                                                                         | 取引一覧                                                                                                    |                                                                                                    |                                                                               |                                                                       |                                                                                                    |                                                                      |                  | BSHN001                                                                                            | ヘルプ 🕜                                   | )    |                     |
|--------------------------------------------------------------------------------------------|----------------------------------------------------------------------------------------------------|----------------------------------------------------------------------------------------------------|-------------------------------------------------------------------------------|-----------------------------------------------------------------------|----------------------------------------------------------------------------------------------------|----------------------------------------------------------------------|------------------|----------------------------------------------------------------------------------------------------|-----------------------------------------|------|---------------------|
| 承認する<br>複数の取                                                                               | 。<br>取引を選択の」<br>3引を選択する。                                                                                                    | ニ、「承認」ボタン<br>ことで、連続して承                                                                                                    | 、「差戻し」ボタン・<br>認を行うことができ                                                       | 、または「削除<br>ます。                                                        | ミ」ボタンを押してくださ                                                                                                    | をい。                                                                  |                  |                                                                                                    |                                         |      |                     |
| 承認待                                                                                        | ち取引一覧                                                                                                    | (振込振替(一                                                                                                    | 次承認待ち))                                                                       |                                                                       |                                                                                                    |                                                                      |                  |                                                                                                    |                                         | 2    | 差し戻す振込振琴データを選択します。  |
| 全3件                                                                                        |                                                                                                    | /                                                                                                    |                                                                               |                                                                       |                                                                                                    |                                                                      |                  |                                                                                                    |                                         | - 2. | 注じ人が派送派官が、「定送」べじなり。 |
| 🗌 選択                                                                                       | ステータス                                                                                                    | 承認期限                                                                                                    | 指定日                                                                           | 取引種別                                                                  | 取引ID<br>取引名                                                                                                    | 依頼者                                                                  | 合計件数             | 合計金額<br>(円)                                                                                        | 操作                                      | A    | 複数の振込振替データを選択し、連続し  |
|                                                                                            | 一次承認得ち                                                                                                    | 2020年10月13日<br>17時00分                                                                                                    | 2020年10月15日                                                                   | 振込振替<br>(都度指定)                                                        | 201001000000111<br>10月15日支払い分                                                                                                    | みずほ幸子                                                                | 1件               | 1,000,000                                                                                          | 詳細▼                                     |      | て差し戻すことができます。       |
|                                                                                            | 一次承認待ち                                                                                                    | 2020年10月01日<br>17時00分                                                                                                    | 2020年10月04日                                                                   | 振込振替<br>(都度指定)                                                        | 201001000000112<br>10月01日支払い分                                                                                                    | みずほ幸子                                                                | 1件               | 1,000,000                                                                                          | 詳細▼                                     |      |                     |
|                                                                                            | 一次承認待ち                                                                                                    | 期限切れ<br>2020年10月01日<br>17時00分                                                                                                    | 2010年10月04日                                                                   | 振込振替<br>(事前登録)                                                        | 10091000000999<br>9月10日支払い分                                                                                                    | みずほ一郎                                                                | 1件               | 1,000,000                                                                                          | 詳細▼                                     |      |                     |
|                                                                                            |                                                                                                    |                                                                                                    | ▶ 差更し                                                                         |                                                                       | ● 削除                                                                                                    |                                                                      |                  |                                                                                                    |                                         |      |                     |
|                                                                                            | & 承認                                                                                                    |                                                                                                    |                                                                               |                                                                       | 1110                                                                                                    |                                                                      |                  |                                                                                                    |                                         |      |                     |
| 承認待                                                                                        | る 承認<br>支取引一覧                                                                                                    | (振込振替(最                                                                                                    | 終承認待ち))                                                                       |                                                                       | VENTCI -                                                                                                    |                                                                      |                  |                                                                                                    |                                         |      |                     |
| 承認待<br>全3件                                                                                 | 心 永認<br>古取引一覧                                                                                                    | (振込振替(最                                                                                                    | 終承認待ち))                                                                       |                                                                       | AGAILED                                                                                                    | _                                                                    |                  |                                                                                                    |                                         |      |                     |
| 承認待<br>全3件<br>¥訳                                                                           | ▶ 承認<br>5取引一覧<br>ステータス                                                                                                    | (振込振替(最                                                                                                    | 18 年KU<br>終承認待ち))<br><sub>指定日</sub>                                           | 取引種別                                                                  | 取引ID<br>取引名                                                                                                    | 依頼者                                                                  | 合計件数             | 合計金額 (円)                                                                                           | 操作                                      | 3    | 「美豆」、「をクリック」、ます     |
| 承認待<br>全3件<br>単訳                                                                           | <ul> <li>本認</li> <li>5取引一覧</li> <li>ステータス</li> <li>最終承認待ち</li> </ul>                                                                          | (振込振替(最<br>承認期限<br>2020年10月13日<br>17時00分                                                                                                    | 終承認待ち))<br>指定日<br>2020年10月15日                                                 | 取引種別<br>振込振動<br>(都度指定)                                                | 取引ID<br>取引名<br>20100100000111<br>10月15日支払い分                                                                                                    | <b>依頼者</b><br>みずほ幸子                                                  | 合計件数             | 合計金額<br>(円)<br>1,000,000                                                                           | <b>操作</b><br>詳細▼                        | • 3. | [差戻し]をクリックします。      |
| ▲認待<br>全3件                                                                                 | <ul> <li>承認</li> <li>5取引一覧</li> <li>ステータス</li> <li>風終承認待ち</li> <li>風終承認待ち</li> </ul>                                                          | (振込振替(最<br>承認期限<br>2020年10月13日<br>17時00分<br>2020年10月01日<br>17時00分                                                                                                    |                                                                               | 取引種類<br>振込振器<br>(都長指定)<br>振込振器<br>(都度指定)                              | 取引ID<br>取引名<br>201001000000111<br>10月15日安払い労<br>20100100000112<br>10月01日安払い労                                                                     | 依頼者<br>みずほ幸子<br>みずほ幸子                                                | 合計件数<br>1件<br>1件 | 合計金額<br>(円)<br>1,000,000<br>1,000,000                                                              | <b>操作</b><br>詳細▼<br>詳細▼                 | • 3. | [差戻し]をクリックします。      |
| ▲認待<br>全3件<br>□ ¥択                                                                         | <ul> <li>本認</li> <li>5取引一覧</li> <li>ステータス</li> <li>最終承認待ち</li> <li>最終承認待ち</li> <li>最終承認待ち</li> </ul>                                          | 株式期限           株式期限           2020年10月13日           17時00分           2020年10月01日           17時00分           2020年10月01日           17時00分           2020年10月01日           17時00分 | たんで<br>終承認待ち))                                                                | 取引種類<br>振込振せ<br>(和度指定)<br>振込振替<br>(事前登録)                              | 取引ID<br>取引名<br>201001000000111<br>10月15日支払い労<br>20100100000012<br>10月01日支払い労<br>10091000000999<br>9月10日支払い労                                      | 依頼者           みずは辛子           みずは幸子           みずは一郎                  | 合計件数<br>1件<br>1件 | 合計金額<br>(円)<br>1,000,000<br>1,000,000                                                              | <b>操作</b><br>〕詳細▼<br>〕詳細▼<br>〕詳細▼       | • 3. | [差戻し]をクリックします。      |
| ▲<br>承認特<br>◆3##<br>●<br>●                                                                 | <ul> <li>承認</li> <li>5取引一覧</li> <li>ステータス</li> <li>最終承認待ち</li> <li>最終承認待ち</li> <li>最終承認待ち</li> <li>最終承認待ち</li> </ul>                          | (振込振替)(最<br>水辺期限<br>2020年10月13日<br>17時00分<br>2020年10月01日<br>17時00分<br>2020年10月01日<br>17時00分                                                                                     |                                                                               | 取引種類<br>振込振聲<br>(都反指定)<br>振(都反指定)<br>振(事前登録)                          | 取引IID     取引IID     取引名 20100100000111 1 0月15日文払い分 20100100000112 1 0月01日文払い分 10991000000999 9月10日文払い分      創除                                   | <ul> <li>依頼者</li> <li>みずほ幸子</li> <li>みずほ幸子</li> <li>みずほ幸子</li> </ul> | 合計件数<br>1件<br>1件 | 合計金額<br>(円)           1,000,000           1,000,000           1,000,000                            | <mark>操作</mark><br>詳細▼<br>詳細▼           | • 3. | [差戻し]をクリックします。      |
| ▲                                                                                          | <ul> <li>大型</li> <li>取引一覧</li> <li>ステータス</li> <li>最終未認待ち</li> <li>最終未認待ち</li> <li>最終未認待ち</li> <li>、示認</li> <li>戻る</li> </ul>                  | (振込振替(最<br>水辺期限<br>2020年10月13日<br>17時00分<br>2020年10月01日<br>17時00分<br>2020年10月01日<br>17時00分                                                                                      | ● 注戻し<br>様承認待ち))<br>施定日<br>2020年10月15日<br>2010年10月04日<br>2010年10月04日<br>○ 差戻し | 取引種類<br>爾及加聲。<br>(都長指定)<br>「都度指定)<br>和及加發<br>(都見指定)<br>和及加發<br>(本前登録) | 取引ID     取引IC     取引IC     取引IC     取引     201001000000111 10月15日支払い分 20100100000012 10月01日支払い分 10091000000999 9月10日支払い分     副除                  | 依頼者<br>みずは幸子         みずは幸子         みずは幸子<br>みずは一部                    | 合計件数<br>1件<br>1件 | 合計金額<br>(円)<br>1,000,000<br>1,000,000                                                              | <b>操作</b><br>詳細▼<br>詳細▼                 | • 3. | [差戻し]をクリックします。      |
| ▲<br>承認待<br>全3冊<br>→<br>沢<br>-<br>-<br>-<br>-<br>-<br>-<br>-<br>-<br>-<br>-<br>-<br>-<br>- | <ul> <li>水辺</li> <li>取引一覧</li> <li>ステータス</li> <li>最終来辺待ち</li> <li>最終来辺待ち</li> <li>最終来辺待ち</li> <li>風終来辺待ち</li> <li>風 水辺</li> <li>原る</li> </ul> | (振込振替(編)<br>水230時<br>2020年10月13日<br>17時00分<br>2020年10月0日<br>17時00分<br>2020年10月01日<br>17時00分                                                                                     | 後承認待ち))<br>縦定日<br>2020年10月15日<br>2010年10月04日<br>2010年10月04日<br>2010年10月04日    | 取引種類<br>罪込環想<br>(多度指定)<br>罪人振替<br>創度指定)<br>推込振替<br>(事前登録)             | 地球     地球     地球     と     100     地球     20100100000111     10月15日支払い対     2010010000019     10月10日支払い対     10091000000999     9月10日支払い対     創除 | 依頼者           みず(ま幸子           みず(ま幸子           みず(ま幸子               | 合計件数<br>1件<br>1件 | 合計金額<br>(円) <ol> <li>(ハロののののの)</li> <li>(ハロののののの)</li> <li>(ハロののののの)</li> <li>(ハロののののの)</li> </ol> | <b>操作</b><br>詳細▼<br>詳細▼<br>詳細▼<br>ジの先眼へ | • 3. | [差戻し]をクリックします。      |

Ⅲ 依頼データの承認/差戻し/削除

| 承認 操作確認 [振込振替                       | 查]                         | BSHN005 へルプ 🕜  |            |                   |
|-------------------------------------|----------------------------|----------------|------------|-------------------|
| -<br>取引内容を確認 美豆し高了                  |                            |                |            |                   |
| AKOIPSTERE ALA ALA OTE J            |                            |                |            |                   |
| 以下の取引の差戻しを行います。<br>内容を確認の上、「差戻し実行」オ | タンを押してください。                |                |            |                   |
| 取引情報                                |                            |                |            |                   |
| 取引状態                                | 最終承認待ち                     |                |            |                   |
| 取引ID                                | 201001000000111            |                |            |                   |
| 取引種別                                | 振込振替                       |                |            |                   |
| 振込指定日                               | 2020年10月15日                |                |            |                   |
| 取引名                                 | 10月15日支払い分                 |                |            |                   |
| 振込 (EDI) メッセージ                      | EDI200201200001DEP         |                |            |                   |
| 振込元情報                               |                            |                | <b>1</b> . | 左し庆り抵込抵省ナークの内谷を唯  |
| 支払口座                                | 青山支店 (211) 普通 XXXXXXX      |                |            | 認後 必要に広じて休萌老へのコメン |
| 振込先口座                               |                            |                |            | 脳後、必安に心して低視自へのコメノ |
| 受取人番号                               | 123                        |                |            | トを入力します           |
| 受取人名                                | E.b." 90(b) 9999" (b       |                |            |                   |
| 振込金額                                |                            |                |            | (全角120字以内[半角可])。  |
| 支払金額                                | 1,000,000円                 |                |            |                   |
| 先方負担手数料                             | 0円                         |                |            |                   |
| 振込金額                                | 1,000,000円                 |                |            |                   |
| 依賴者情報                               |                            |                |            |                   |
| 依赖者                                 | みずほ幸子                      |                |            |                   |
| 依賴日                                 | 2020年10月01日                |                |            |                   |
| 承認者情報                               |                            |                |            |                   |
| 承認者                                 | 一次承認者:みずほ太郎<br>最終承認者:みずほそ子 |                |            |                   |
| 承認期限                                | 2020年10月13日 17時00分         |                |            |                   |
|                                     |                            |                |            |                   |
|                                     |                            | ^              | 2          | 「差戸し,宝行]をクトックします  |
| ACKL                                |                            | $\sim$         |            |                   |
|                                     | Ê                          | 角120文字以内 [半角可] |            |                   |
| (  中断して一覧へ )                        | 差层し実行                      | 印刷 (PDF) 青     |            |                   |
|                                     |                            |                |            |                   |
|                                     |                            |                |            |                   |
| Copyright © Mizuho Bank, Ltd. All F | lights Reserved.           |                | ]          |                   |

| Relinkee                                                                                                    | ヘルプ(  | BSHN006       | 22 操作結果 [振込振替  |
|----------------------------------------------------------------------------------------------------|-------|---------------|----------------|
| Constraints / 20001 / 20001 / 2000000011     Sprint / 2000100000011     Poilton     Poilton     Sprint / 2000100000011     Poilton     Poilton     2000100000011     Poilton     Poilton     2000100000011     Poilton     Poilton |       |               |                |
| 以ての取引を整定しました。<br>取引情報<br>取引数<br>取引数<br>取引数<br>取引数<br>取引数<br>取引数<br>取込数<br>取込数<br>取込数<br>取込数<br>取込数<br>取込数<br>取込数<br>取して自15日<br>取込数<br>取して自15日<br>取込数<br>取して自15日<br>取込数<br>取して自15日<br>取して自15日                                                                                                    |       |               |                |
| 取引情報         差原済み           取引加         201001000000111           取引加         201001000000111           取引加         第25月           取引加         第25月           取引加         第25月           取引加         第25月           取引加         10月15日           取引加         10月15日           取引加         10月15日           取込た日         2020年10月15日           取込た日         2020年10月15日           取込た日         2020年10月15日           販売         日15日           販売         日15日           販売         日15日           販売         日15日           販売         日123           要求人名         は*シェンジョンジャ**           販売         1,23           要求人名         は*シェンジョンジャ**           販売         1,23           要求人名         は*シェンジョンジャ**           販売         1,000,000円           広告着         1,000,000円           広告着         1,000,000円           広告者         1,000,000円           広告者         1,23           要求書書: みず[雪季           施設書: みず[雪季           施設書: みず[雪季           「読売         2020年10月13日 17時00弁                                                                                                    |       |               | 下の取引を差戻しました。   |
| 取引状態         差別為<br>取引知の         201001000000111           取引務第         取込用量           取込用定日         2020年10月15日           取込者         10月15日支払い分           取込者         10月15日支払い分           取込者         10月15日支払い分           取込石情報         雪波公200010EP           振込先口座            要認人用号         123           要認人名         は*2.0939*(6)           振込金額         1,000,000円           先方船日子数         0円           取込金額         1,000,000円           体裁者情報         0円           成金額         1,000,000円           加込金額         1,000,000円           加込金額         1,000,000円           加込金額         1,000,000円           加込金額         1,000,000円           加込金額         1,000,000円           加込金額         1,000,000円           加込金額         2020年10月01日           承認者         みず国本学           成額目         2020年10月13日 17時00分           加込術生日が簡談のテマル省ので修正してください            インパネののでもしてい名ので修正してください                                                                                                    |       |               | 引情報            |
| 取引加         20100100000111           取引名         部込馬留           取込名         10月15日           取込名         10月15日           取込名         10月15日           取込名         10月15日           取込名         10月15日           取込名         10月15日           変払口席         季山支古 (21) 第週 20000000           変払口席         季山支古 (21) 第週 2000000000           振込先日         第二           変払日席         季山支古 (21) 第週 20000000000           振込先日         1000,000円           振込名額         1,000,000円           気払名         1,000,000円           気込金額         1,000,000円           気込金額         1,000,000円           気込金額         1,000,000円           気払金額         1,000,000円           低金額         1,000,000円           低金額         1,000,000円           低金額         0,000,000円           低額者         9,7世幸子           低額者         9,7世幸考           低額         - 次承認者: パッザ貢素           東ジ書: パッザ貢素         2020年10月13日 7時00分           コメント         部込銀信日が開始っているので修正してください           (         承認取引した日                                                                                                    |       |               | 引状態            |
| 取引務項目         取込服費目           2020年10月15日           取引名         10月15日支払い分           取込在日         2020年10月15日           取込在日         10月15日支払い分           難込て作用         モロ1200201200001DEP           振込元信報            変払口除         青山支店 (211) 普通 XXXXXXX           振込不信報            変払口除         青山支店 (211) 普通 XXXXXXX           振込木信用         123           変換入者         は*2.3.2.3.2.3.2.2.2.2.2.2.2.2.2.2.2.2.2.2                                                                                                    |       |               | 3]ID           |
|                                                                                                    |       |               | 引種別            |
| 取引名     10月15日文払い労       取込(ED1)メッセージ     ED120201200001DEP       加速     新山次店(211)普通 XXXXXXX       加速     新山次店(211)普通 XXXXXXXX       加速     新山次店(211)普通 XXXXXXXXXXXXXXXXXXXXXXXXXXXXXXXXXXXX                                                                                                    |       |               | 込指定日           |
|                                                                                                    |       |               | 引名             |
| 振込元情報<br>支払口維 専山文店(211)普通 XXXXXXX<br>振込先口座<br>愛教人期号 123<br>愛教人期号 123<br>愛教人名 はか Yukiy39ゲ(1)<br>振込金額<br>支払益額 1,000,000円<br>先方組手資料 0円<br>第23金額 1,000,000円<br>佐城者情報<br>低紙者 0月1巻子<br>2020年10月01日<br>承認者 - 次不認者: みず[ま巻子<br>低紙者 1,07(素巻): 小ず[ま巻]<br>低紙者 2020年10月1日 17時00分<br>第23年1日 17時00分<br>第23年1日第へ<br><b>日期 (PDF)</b>                                                                                                    |       |               | 込(EDI)メッセージ    |
| 支払口除         青山支店 (21) 普通 XXXXXXX           振込先口座           受し人用号         123           受し人用号         123           受し人用号         123           受し人用号         123           受し人用号         123           受し人用号         123           受し人用号         123           受し人用号         123           反応名         は*2.50/397*(8           振込金額         1,000,000円           販込会額         1,000,000円           低級者         0円           緊急会額         1,000,000円           低級者         0円           緊急会額         1,000,000円           低級者         0円           緊急会額         1,000,000円           低級者         0円           緊急会額         1,000,000円           低級者         0円           第28名信情報         000年10月13日 1/約00分           コメント         銀込指定日が間違っているので修正してください            介認取引一覧へ            介認取当点指定日が間違っているので修正してください                                                                                                    |       |               | 込元情報           |
|                                                                                                    |       |               | 山口座            |
| 加込た11月<br>愛知、相学 123<br>愛知、者 はうえかがか(約<br>振込金額<br>支払金額 1,000,000円<br>売方品目手数料 00円<br>振込金額 1,000,000円<br>体額者情報<br>低額者 みずは幸子<br>低細日 2020年10月01日<br>承認者情報<br>素認者 のずは幸子<br>低細日 2020年10月01日<br>承認者情報<br>2020年10月11日 17時00分<br>国メネレト 報込指定日が間違っているので修正してください<br>( 承認取引一覧へ )                                                                                                    |       |               | 3 <b>4 0 m</b> |
|                                                                                                    |       |               | 这九山庄           |
|                                                                                                    |       |               | 权人曲号           |
| 支払金額         1,000,000円           第六拾組手貸料         0円           第込金額         1,000,000円           株式者信報            体細目         2020年10月01日           承認者         -次承認者: みずほ歩子           株式者信報            水認者         -次承認者: みずほ太郎<br>総務総督: みずほ歩子           承認構築         2020年10月01日           水認識         2020年10月13日 17800分           コメント         第込指定日が間違っているので修正してください                                                                                                    |       |               | 込金額            |
| た方島田手数料 0円<br>取込金額 01,000,000円<br>依頼者情報<br>依頼者 1 かずは卒子<br>依頼者 2020年10月01日<br>承認者情報<br>本認者 0,がずは参子<br>最終界認者 i,かずは参<br>最終界認者 i,かずは参子<br>柔認時路 2020年10月13日 17時00分<br>コメント 報込用さ日17時00分<br>日月 (PDF)                                                                                                    |       |               | 私金額            |
| 新公会報 1,000,000円   依頼者情報    依頼者情報     依頼者     参ずは辛子     依頼者     クジロキロの月の1日     承認者     ●次承認者     ●次承認者     ●次認識院     2020年10月3日 17時00分     コメント    第込指定日が開始っているので修正してください     (予約      (PDF)                                                                                                    |       |               | 方負担手数料         |
| 依頼者信報         みずほ幸子           後頼日         みびほ幸子           後頼日         2020年10月01日           承認者信報         -次承認者: みずほよが<br>無影承認者: みずほよが<br>無影承認者: みずほ幸子           承認期限         2020年10月13日 12時00分           コメント         新説知客日が間違っているので修正してください           (小茶説取引一覧へ)         印刷 (PDF)                                                                                                    |       |               | 入金額            |
|                                                                                                    |       |               | 頼者情報           |
|                                                                                                    |       |               | 顧者             |
| 承認者情報         一次承認者:みずは太郎<br>長約承認者:みずは東子           未認期限         2020年10月13日 17時00分           コメント         搬込船定日が間違っているので修正してください           《 承認取引一覧へ         印刷 (PDF)                                                                                                    |       |               | 傾日             |
| 承認者         一次承認者: みずほ太郎<br>無終承認者: みずほ本印<br>無終承認者: みずほ本印<br>無終承認者: みずほ本印<br>知識子           次認識職         2020年10月13日 17時00分           コメント         報込事定日が醸造っているので修正してください           ( 承認取引一覧へ)         印刷 (PDF)                                                                                                    |       |               | 認者情報           |
| 展線承認者:のす道幸子           深認期間         2020年10月13日 17時00分           コメント         服込馬定日が開始っているので修正してください           ( 承認取引一覧へ)         印刷 (PDF)                                                                                                    |       |               | 2.名            |
| #2388         2020年10月13日 17時00分           コメント         第込指定日が開始っているので修正してください           ( 承認取引一覧へ)         印刷 (PDF)                                                                                                    |       |               | 2014           |
| →メント 新込紙定日が開始っているので修正してください 〈 承認取引一覧へ 印刷(PDF)                                                                                                    |       |               | 認期限            |
| ✓ 承認取引一覧へ 印刷 (PDF)                                                                                                    |       |               | 4/2/           |
|                                                                                                    | DF) 🖶 | 印刷 <u>(PC</u> | 承認取引一覧へ        |
|                                                                                                    |       |               |                |
|                                                                                                    |       |               |                |

3. 差戻し完了画面が表示されます。

## 3. 振込振替データを削除する

| <mark>みずは<br/>ビジネスWEB</mark><br>大ーム 残高照会 引知金 明細照会<br>明細照会 指定 振込振替 計                                | 総合振込 給与・買与 地方税納付 承認 契約管理 ユーザ管理                                                   | 操作履歴<br>照会<br>でんさい<br>ネット<br>サービス |                                    |
|----------------------------------------------------------------------------------------------------|----------------------------------------------------------------------------------|-----------------------------------|------------------------------------|
| ホーム画面                                                                                              |                                                                                  | BTOP001 へルプ 🕜                     |                                    |
| ログイン情報<br>管理者コーザ<br>株式会社みずほ商事 みずほ幸子 様<br>hanakodt@oozora.co.jp<br>か4か33#320<br>Rapport(Cボート)のこ\$24 | ご利用履歴<br>2009年09月30日 13時15分02秒<br>2009年09月29日 10時00分30秒<br>2009年09月20日 17時45分50秒 |                                   | →● 4. [承認]または[承認待ち取引]をクリッ<br>クします。 |
| みずほ銀行からのお知らせ                                                                                       |                                                                                  |                                   |                                    |
| リニューアルのお知らせ                                                                                        |                                                                                  | +                                 |                                    |
| 未承認/作成中取引(合計20件)                                                                                   |                                                                                  |                                   |                                    |
| 未承認の取引件数をご確認の上、各取引を選択してください                                                                        | ۱.                                                                               |                                   |                                    |
| 承認待ち取引                                                                                             |                                                                                  | <b>10</b> 件 >                     |                                    |
| 作成中取引(振込振替)                                                                                        |                                                                                  | <b>10</b> 件 >                     |                                    |
| 作成中取引(振込振替[差戻し・取下げ])                                                                               |                                                                                  | 10件 >                             |                                    |
| 作成中取引(一括伝送)                                                                                        |                                                                                  | 10件 >                             |                                    |
| 作成中取引(一括伝送[ファイル受付])                                                                                |                                                                                  | 10件 >                             |                                    |

| 承認                | 取引一覧                                                                                                    |                                                                                                    |                                                                                                    |                                                                   |                                                                                                    |                                                |                  | BSHN001                                            | ∿ເプ 🕜                                                                      |             |                     |
|-------------------|----------------------------------------------------------------------------------------------------|----------------------------------------------------------------------------------------------------|----------------------------------------------------------------------------------------------------|-------------------------------------------------------------------|----------------------------------------------------------------------------------------------------|------------------------------------------------|------------------|----------------------------------------------------|----------------------------------------------------------------------------|-------------|---------------------|
| 承認す<br>複数の1       | る取引を選択の_<br>取引を選択する。                                                                                                    | 上、「承認」ボタン<br>ことで、連続して承                                                                                              | 、「差戻し」ボタン・<br>認を行うことができ                                                                                                    | 、または「削除<br>ます。                                                    | ミ」ボタンを押してくださ                                                                                                    | īυ),                                           |                  |                                                    |                                                                            |             |                     |
| 承認得               | ち取引一覧                                                                                                    | (振込振替(一                                                                                                    | 、次承認待ち))                                                                                                    |                                                                   |                                                                                                    |                                                |                  |                                                    |                                                                            | <b>-</b> 5. | 削除する振込振替データを選択します。  |
| 全3件               |                                                                                                    | /                                                                                                    |                                                                                                    |                                                                   | mairo                                                                                                    |                                                |                  | A#1496                                             |                                                                            |             |                     |
| 選折                | 、ステータス                                                                                                    | 承認期限                                                                                                    | 指定日                                                                                                    | 取引種別                                                              | 取引名                                                                                                    | 依頼者                                            | 合計件数             | (円)                                                | 操作                                                                         |             | 復数の振込振替テータを選択し、 連続し |
|                   | 一次承認待ち                                                                                                    | 2020年10月13日<br>17時00分                                                                                               | 2020年10月15日                                                                                                    | 振込振替<br>(都度指定)                                                    | 201001000000111<br>10月15日支払い分                                                                                                    | みずほ幸子                                          | 1件               | 1,000,000                                          | 詳細▼                                                                        |             | て削除ができます。           |
|                   | 一次承認待ち                                                                                                    | 2020年10月01日<br>17時00分                                                                                               | 2020年10月04日                                                                                                    | 振込振替<br>(都度指定)                                                    | 201001000000112<br>10月01日支払い分                                                                                                    | みずほ幸子                                          | 1件               | 1,000,000                                          | 詳細▼                                                                        |             |                     |
|                   | 一次承認待ち                                                                                                    | 期限切れ<br>2020年10月01日<br>17時00分                                                                                       | 2010年10月04日                                                                                                    | 振込振替<br>(事前登録)                                                    | 10091000000999<br>9月10日支払い分                                                                                                    | みずほ一郎                                          | 1件               | 1,000,000                                          | 詳細▼                                                                        |             |                     |
|                   | 👌 承認                                                                                                    |                                                                                                    | ▶ 差戻し                                                                                                    |                                                                   | 盲 削除                                                                                                    |                                                |                  |                                                    |                                                                            |             |                     |
| az 10/a           | 1                                                                                                    |                                                                                                    |                                                                                                    |                                                                   |                                                                                                    |                                                |                  |                                                    |                                                                            |             |                     |
| 小和前行              | 500月一覧                                                                                                    | (振込振替(最                                                                                                    | 終承認待ち))                                                                                                    |                                                                   |                                                                                                    |                                                |                  |                                                    |                                                                            |             |                     |
| <b>承認行</b><br>全3件 | 转取引一覧                                                                                                    | (振込振替(最                                                                                                    | 終承認待ち))                                                                                                    |                                                                   |                                                                                                    |                                                |                  |                                                    |                                                                            |             |                     |
| 全3件<br>章3件        | ち取引一覧                                                                                                    | (振込振替(最                                                                                                    | 終承認待ち))                                                                                                    | 取引種別                                                              | 取引ID<br>取引名                                                                                                    | 依頼者                                            | 合計件数             | 合計金額<br>(円)                                        | 操作                                                                         | 6           | 「削除〕をクリックします。       |
| 承認行<br>全3件<br>及訴  | 5 取引一覧 ステータス 最終承認待ち                                                                                                    | (振込振替(最<br>承認期限<br>2020年10月13日<br>17時00分                                                                            | 終承認待ち))<br>指定日<br>2020年10月15日                                                                                                    | 取引種別<br>振込振替<br>(都度指定)                                            | 取引ID<br>取引名<br>201001000000111<br>10月15日支払い分                                                                                     | <b>依頼者</b><br>みずほ幸子                            | 合計件数             | 合計金額<br>(円)<br>1,000,000                           | 操作<br>詳細▼                                                                  | • 6.        | [削除]をクリックします。       |
|                   | <ul> <li>ステータス</li> <li>最終承認待ち</li> <li>最終承認待ち</li> </ul>                                                                 | <ul> <li>(振込振替(最)</li> <li>承認期限</li> <li>2020年10月13日</li> <li>17時00分</li> <li>2020年10月0日</li> <li>17時00分</li> </ul> | 終承認待ち))<br>指定日<br>2020年10月15日<br>2010年10月04日                                                                                                    | 取引種別<br>振込振替<br>(都度指定)<br>振込振替<br>(都度指定)                          | 取引ID<br>取引名<br>20100100000111<br>10月15日支払い分<br>2010010000112<br>10月01日支払い分                                                       | <b>依頼者</b><br>みずほ幸子<br>みずほ幸子                   | 合計件数<br>1件<br>1件 | 合計金額<br>(円)<br>1,000,000<br>1,000,000              | <b>操作</b><br>〕詳細▼<br>〕詳細▼                                                  | 6.          | [削除]をクリックします。       |
|                   | <ul> <li>ステータス</li> <li>最終承認待ち</li> <li>最終承認待ち</li> </ul>                                                                 | (振込振替(最)<br>水認期限<br>2020年10月13日<br>17時00分<br>2020年10月01日<br>17時00分<br>10月01日<br>17時00分                              | 本部である。<br>本部である。<br>本部である。<br>本部である。<br>本部である。<br>本部である。<br>本部である。<br>本部である。<br>本部である。<br>本部である。<br>本部である。<br>本部である。<br>本部である。<br>本部である。<br>本部である。<br>本部である。<br>本部である。<br>本部である。<br>本部である。<br>本部である。<br>本部である。<br>本部である。<br>本部である。<br>本語である。<br>本語である。<br>本語である。 | 取引種別<br>振込振替<br>(都度指定)<br>振込振替<br>(都度指定)<br>振込振替<br>(事前登録)        | <b>取引ID</b><br>取引名<br>20100100000111<br>10月15日支払い労<br>20100100000112<br>10月01日支払い労<br>10091000000995<br>9月10日支払い労                | 依頼者<br>みずほ幸子<br>みずほ幸子<br>みずほ幸子                 | 合計件数<br>1件<br>1件 | 合計金額<br>(円)<br>1,000,000<br>1,000,000<br>1,000,000 | <b>操作</b><br>詳細▼<br>詳細▼                                                    | • 6.        | [削除]をクリックします。       |
|                   | <ul> <li>ステータス</li> <li>品終承認待ち</li> <li>品終承認待ち</li> <li>最終承認待ち</li> <li>最終承認待ち</li> <li>最終承認待ち</li> <li>最終承認待ち</li> </ul> | (振込振替)(最<br>承認期限<br>2020年10月13日<br>17時00分<br>2020年10月01日<br>17時00分<br>2020年10月01日<br>17時00分                         | 後承認待ち))<br>備定日<br>2020年10月15日<br>2010年10月04日<br>2010年10月04日<br>この第二の月の4日<br>この第二の月の4日<br>この第二の月の4日                                                                                                    | 取引種類<br>振込振替<br>(都度指定)<br>振込振替<br>(都度指定)<br>振込振替<br>(事前登録)        | 取引11D<br>取引名<br>20100100000111<br>10月15日文払い分<br>201001000000112<br>10月01日文払い分<br>9月10日文払い分                                       | <b>依頼者</b><br>みずほ幸子<br>みずほ幸子<br>みずほ一郎          | 合計件数<br>1件<br>1件 | 合計金額<br>(円)<br>1,000,000<br>1,000,000              | <b>操作</b><br>詳細▼<br>詳細▼                                                    | • 6.        | [削除]をクリックします。       |
|                   | <ul> <li>ステータス</li> <li>泉終承認待ち</li> <li>最終承認待ち</li> <li>最終承認待ち</li> <li>最終承認待ち</li> <li>● 承認</li> </ul>                   | (振込振替(漏)<br>水辺期限<br>2020年10月13日<br>17時00分<br>2020年10月01日<br>17時00分<br>2020年10月01日<br>17時00分                         | 後承認待ち))<br>第2020年10月15日<br>2010年10月04日<br>2010年10月04日<br>この10年10月04日<br>この10年10月04日<br>この10年10月04日                                                                                                    | 取引種類<br>描述新替<br>(都度指定)<br>描述新替<br>(事前登録)                          | NodiLD     NodiA     NodiA     10月15日支払い分     20100100000111 10月15日支払い分 20100100000012 10月01日支払い分 1009100000099 9月10日支払い分     副除 | <b>依頼者</b><br>みずほ幸子<br>みずほ幸子<br>みずほ <b>っ</b> 郎 | 合計件数<br>1件<br>1件 | 合計金額<br>(円)<br>1,000,000<br>1,000,000              | <b>操作</b><br>詳細▼<br>詳細▼                                                    | • 6.        | [削除]をクリックします。       |
|                   |                                                                                                    | (振込振替(最<br>水2期時<br>2020年10月13日<br>17時00分<br>2020年10月01日<br>17時00分<br>2020年10月01日<br>17時00分                          | 接承認待ち))<br>第2210年10月15日<br>2010年10月04日<br>2010年10月04日<br>2010年10月04日<br>、 公戻し                                                                                                    | <b>取引種別</b><br>新込辰替<br>(約度指定)<br>新込振替<br>(創度指定)<br>新込振替<br>(季前登録) | 取引ID<br>取引名<br>201001000000111<br>10月15日支払い労<br>201001000000112<br>10月01日支払い労<br>10991000000995<br>9月10日支払い労<br>副除               | 依頼者<br>みず(3幸子<br>みず(3幸子<br>みず(3 幸子<br>みず(3 一郎  | 合計件数<br>1件<br>1件 | 合計金額<br>(円)<br>1,000,000<br>1,000,000 1,000,000    | <ul> <li>提件</li> <li>詳細▼</li> <li>詳細▼</li> <li>詳細▼</li> <li>詳細▼</li> </ul> | • 6.        | [削除]をクリックします。       |

Ⅲ 依頼データの承認/差戻し/削除

| 承認 操作確認 [               | 「振入振替」                                               |                 | 1            |                     |
|-------------------------|------------------------------------------------------|-----------------|--------------|---------------------|
| 19460 3817-9860 I       |                                                      |                 |              |                     |
| 取引内容を確認 削除              | 第7 〉                                                 |                 |              |                     |
| 以下の取引の削除を行い             | ます。                                                  |                 |              |                     |
| 内容を確認の上、「削除             | 実行」ボタンを押してください。                                      |                 |              |                     |
| 取引情報                    |                                                      |                 |              |                     |
| 取引状態                    | 最終承認待ち                                               |                 |              |                     |
| 取引ID                    | 201001000000111                                      |                 |              |                     |
| 取引種別                    |                                                      |                 |              |                     |
| 加合加正口<br>物引文            | 2020年10月15日                                          |                 |              |                     |
| 振込 (EDI) メッヤージ          | EDI200201200001DEP                                   |                 |              |                     |
| 振入元情報                   |                                                      |                 | <b>⊢●</b> /. | 削除する振込振替テータの内容を唯    |
| 111 OF                  | ましまた (244) 第2 20222004                               |                 |              | 記述、シェルナドナナキャックト     |
| 又加口座                    | 青山文店 (211) 音通 XXXXXXX                                |                 |              | 認俊、必要に応しし、依頼有への」メン  |
| 振込先口座                   |                                                      |                 |              |                     |
| 振込先金融機関                 | 大手町銀行 (0111)                                         |                 |              | トを人力します。            |
| 振込先口座                   | 丸の内支店(222) 普通 XXXXXXXX                               |                 |              |                     |
| 受取人名                    | Lh*>300397(h                                         |                 |              | (今年120岁以内[半年司])     |
| 登録名                     | 東日本商争                                                |                 |              | (王用120子以内[干用り])。    |
| 振込金額                    |                                                      |                 |              |                     |
| 支払金額                    | 1,000,000円                                           |                 |              |                     |
| 先方負担手数料                 | 0円                                                   |                 |              |                     |
| 振込金額                    | 1,000,000円                                           |                 |              |                     |
| 依頼者情報                   |                                                      |                 |              |                     |
| 依頼者                     | みずほ幸子                                                |                 |              |                     |
| 依頼日                     | 2020年10月01日                                          |                 |              |                     |
| 承認者情報                   |                                                      |                 |              |                     |
| 承認者                     | <ul> <li>一次承認者:みずほ太郎</li> <li>最終通認者:みずほ幸子</li> </ul> |                 |              |                     |
| 承認期限                    | 2020年10月13日 17時00分                                   |                 |              | 「削除実行」を力しい力します      |
|                         |                                                      |                 | 0.           | [[]]际天1][[7777049]。 |
| mats 1                  |                                                      | <u>^</u>        |              |                     |
| 1CXL                    |                                                      | ~               |              |                     |
|                         |                                                      | 全角120文字以内 [半角可] |              |                     |
|                         |                                                      |                 |              |                     |
| 中断して次の取り                | 引へ                                                   | 印刷 (PDF) 🖶 🛛    |              |                     |
|                         |                                                      |                 |              |                     |
|                         |                                                      |                 |              |                     |
| Copyright © Mizuho Bank | , Ltd. All Rights Reserved.                          |                 | 1            |                     |
| ,                       | ,                                                    |                 | 1            |                     |
|                         |                                                      |                 |              |                     |
|                         |                                                      |                 |              |                     |
|                         |                                                      |                 |              |                     |

| 承認 操作結果 [振込振替                        | ]                                     | BSHN006 | ヘルプ 🕜 |
|--------------------------------------|---------------------------------------|---------|-------|
|                                      |                                       |         |       |
| 取51內谷老確認                             |                                       |         |       |
| 以下の取引を削除しました。                        |                                       |         |       |
| 続けて削除を行う場合は、「次の取る                    | ヘ」 ボタンを押してください。                       |         |       |
| 取引情報                                 |                                       |         |       |
| 取引状態                                 | 削除済み                                  |         |       |
| 取引ID                                 | 201001000000111                       |         |       |
| 取引種別                                 | 振込振替                                  |         |       |
| 振込指定日                                | 2020年10月15日                           |         |       |
| 取引名                                  | 10月15日支払い分                            |         |       |
| 振込(EDI)メッセージ                         | EDI200201200001DEP                    |         |       |
| 振込元情報                                |                                       |         |       |
| 支払口座                                 | 青山支店(211) 普通 XXXXXXXX                 |         |       |
| 振込先口座                                |                                       |         |       |
| 振込先金融機関                              | 大手町銀行(0111)                           |         |       |
| 振込先口座                                | 丸の内支店(222) 普通 XXXXXXX                 |         |       |
| 受取人名                                 | E#*9309399*(#                         |         |       |
| 登録名                                  | 東日本商事                                 |         |       |
| 振込金額                                 |                                       |         |       |
| 支払金額                                 | 1,000,000円                            |         |       |
| 先方負担手数料                              | 0円                                    |         |       |
| 振込金額                                 | 1,000,000円                            |         |       |
| 依頼者情報                                |                                       |         |       |
| 依賴者                                  | みずほ幸子                                 |         |       |
| 依頼日                                  | 2020年10月01日                           |         |       |
| 承認者情報                                |                                       |         |       |
| 承認者                                  | 一次承認者:みずほ太郎                           |         |       |
| 承認期限                                 | 2020年10日13日 17時00分                    |         |       |
|                                      | 不悪か取引とたったので削除します                      |         |       |
| 1745                                 | -1-30/644 JIC/6 J/CO C MIRK (J 6. 7 ) |         |       |
| 次の取引へ                                |                                       | 印刷 (PI  | DF) 🖶 |
|                                      |                                       |         |       |
|                                      |                                       |         |       |
|                                      |                                       |         |       |
| Copyright © Mizuho Bank, Ltd. All Ri | hts Reserved.                         |         |       |

9. 削除完了画面が表示されます。

# IV. 取引状況の照会

| 1. | 承認済み取引の状況を照会する・・・・・・・・・・・・・・・・・・・・・・ | ·2 |  |
|----|--------------------------------------|----|--|
|----|--------------------------------------|----|--|

2. 未承認取引の状況を照会する …………………………………………………………4

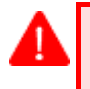

お手元に「振込振替処理確認のお願い」メールが届いた場合には、暗証番号相違等により、正しく操作が終了していない可能性があります。

以下の手順に従って確認操作を行い、当該の受付番号で振込振替が[受付]されているかご確認ください。

### 1. 承認済み取引の状況を照会する

振込振替内容の確認方法について説明します。

「振込振替の依頼権限」の保有者は、ご自身が作成した「承認済み振込振替の確認」ができます。 「振込振替の承認権限」の保有者は、ご自身が作成した「承認済み振込振替の確認」ができます。 「振込振替の全取引照会権限」の保有者は、他のユーザの作成したお取引も含めて、すべてのお取引の状況を照会 できます。

#### ① 振込内容の照会

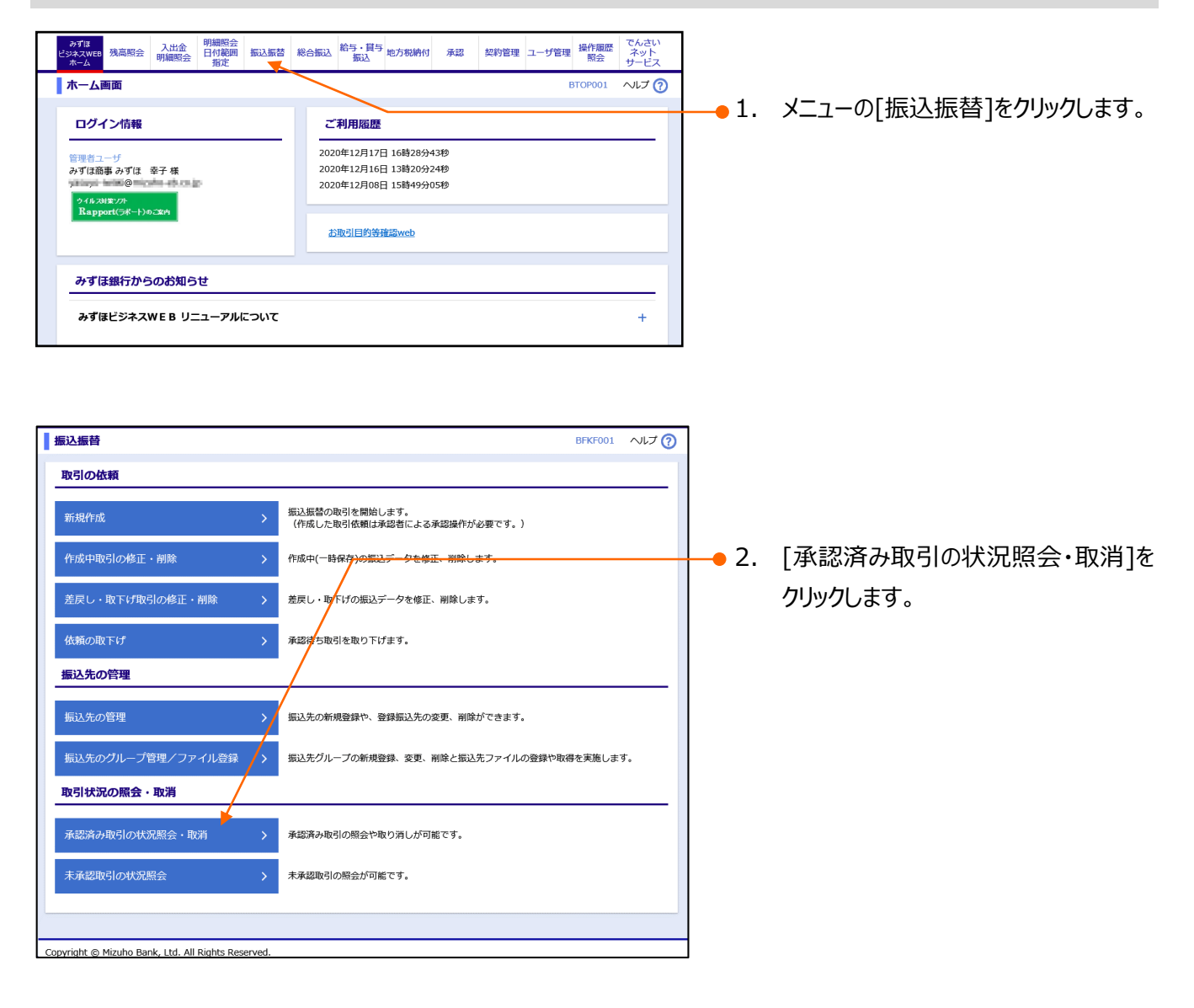

| 振込振替サービス(承認機能あり)編                                                                                                    | Ⅳ 取引状況の照会              |
|----------------------------------------------------------------------------------------------------|------------------------|
|                                                                                                    |                        |
| 振込振替 承認済み取引一覧 BTJS004 ヘルプ ⑦                                                                                                    |                        |
| 取引の照会を行う場合は、照会対象の取引を選択し、照会用暗証番号を入力の上、「次へ」ボターを押してください。<br>ただ」、振込指定日以道に取引状態の服会が行えるのは、振込指定日が本日より10日前までの取引とかれます                                                                                                    |                        |
| たたい、加速加速になる時代をありたいのが加速がすれたないになった。加速加速には1974年1000~1000年になっていたいになっていた。<br>取引の取り消しを行う場合は、取り消し対象の取引を選択し、描述描述開証番号を入力の上、「次へ」ボタンを押してください。                                                                                                    | 77970a9°               |
| ৭ 紋り込み 🕂 🕀                                                                                                    | 絞り込み操作の詳細は、「Ⅷ 補足資      |
| 取引一覧                                                                                                    | 料」をご参照ください。            |
| 本日より30日前までの明細を表示しています。<br>1ページ年の表示作教: 10件 マ                                                                                                    |                        |
| 全10件 (1~10件を表示中)                                                                                                    |                        |
| 〈 10ページ前 く 1 2 3 4 5 6 7 8 9 10     〉 10ページ次 >                                                                                                    | ●4. 取引一覧から照会する取引を選択し   |
| 遊訳 取引状態 受付局 受付局号 取引D 取引D 取引A 支払口座 受取人名 (10)合称 (10)内省)                                                                                                    | ます。                    |
| 2020年10月01日<br>2020年10月15日         201001000000111<br>1015001         前山支店 (100)         は*シゴン/ション/<br>普通 1234567         は*シゴン/ション/<br>999,685         みずほ幸         みずほ幸                                                                                                    |                        |
| 2020年10月01日<br>101021 20101000000112 青山文店(100) はゲンポ(パクジア) 1,000,000 みずほ年 みずほ太郎<br>かずほ辛 みずほ太郎<br>かずほ辛 チ                                                                                                    |                        |
| 2020年09月10日 200910000000222 (200) のの175 のの275 のプロネジートウェーン クライスシートウェーン クライロネットウェーン クライロネジーブ クライロネジーブ ローン クライロネジーブ クライロネジーブ クライロネジーブ クライロネジーブ クライロネジーブ クライロネジーブ クライロネジーブ クライロネジーブ クライロネジーブ クライロネジーブ クライロネジーブ クライロネジーブ クライロネジーブ クライロネジーブ クライロネジーブ クライロネジーブ クライロネジーブ クライロネジーブ クライロネジー クライロネジー クライロネジー クライロネジー クライロネジー クライロネジー クライロネジー クライロネジー クライロネジー クライロネジー クライロネジー クライロション クライロション クライロシー クライロション クライロ クライロシー クライロシー クライロシー クライロシー クライロ クライロ クライロ クライロ クライロ クライロ クライロ クライロ                                                                                                    |                        |
| 10010031 9月10日交払い分 (202)<br>普通 1111111 ×(h 999,3/0 邮 (みずほ太<br>節)                                                                                                    | ■ 処理済み: 取与成立が唯認でさに依頼   |
| 〈 10ページ前 く 1 2 3 4 5 6 7 8 9 10     〉 10ページ次 >                                                                                                    | ■ 取消済み:受付後、作成者により取消し   |
| 最新の取引状態を確認する場合は「照会」を実施してください。<br>取引状態が「要確認」の場合には「照会」でご確認ください。                                                                                                    | ■ 要確認:エラーが発生           |
|                                                                                                    | ■ 処理不能:取引不成立           |
|                                                                                                    |                        |
|                                                                                                    |                        |
| 振込振替取引の取り済しは、お客なまご自身が承認した取引に対してのみ可能です。                                                                                                    |                        |
|                                                                                                    |                        |
| へページの先頭へ                                                                                                    | ● 6. 照会用暗証番号(半角数字)を入   |
| Copyright © Mizuho Bank, Ltd. All Rights Reserved.                                                                                                    | 」 カレます。                |
|                                                                                                    |                        |
|                                                                                                    | (※)旧みすほコーポレート銀行の口座     |
| 振込振替 承認済み取引照会結果 BTJ5005 ヘルプ ⑦                                                                                                    | をご利用のお客さまは、申込書に記入      |
| 取引を選択 🖉 緊会結果                                                                                                    |                        |
| ご指定の取引の服会結果です。                                                                                                    |                        |
|                                                                                                    | 入力します。                 |
|                                                                                                    |                        |
| 地対区分 振込<br>日付 指定日 10月15日                                                                                                    |                        |
| 取引名 10月15日支払い分<br>振込(EDI)メッセージ                                                                                                    | ┝━━━7. [次へ]をクリックします。   |
| 切替元情報                                                                                                    |                        |
| 切     描示取引     D     20100100000121     切     読示取引     練     常会     読     読     正     取     引     報     完     取     引     報     言     取     目     取     目     取     目     取     目     取     目     取     目     取     目     取     目     取     目     取     目     取     目     取     目     取     目     取     目     取     目     取     目     取     目     取     目      取     目      取      目      取      目      取      目      取      目      取      目      取      目      取      目      取      目      取      目      取      目      目 |                        |
| ※当取引は、上記の切替元取引から切り替えられました。                                                                                                    |                        |
|                                                                                                    | 8. 照会結果画面が表示されます。      |
|                                                                                                    |                        |
| 受职人群号 123<br>1124 全国編輯 生生学現在 (0111)                                                                                                    | 1取51状態」に「残局不足のため未処埋」とあ |
|                                                                                                    | る場合は、振込が実施されていません。     |
| 登録名 東日本版事                                                                                                    | 必要に応じて再度振込操作を実施願いま     |
| 振込金額<br>支払金額 1,000,000円                                                                                                    | d                      |
|                                                                                                    | 9.0                    |
| 税込手数料         315円           闭答合計金額         1,000,315円                                                                                                    |                        |
| ※先方負担手数料欄に"*"が表示されている場合は、手数料との間に差額が生じています。                                                                                                    |                        |
| 依賴者情報<br>(466) 211/1=00                                                                                                    |                        |
| PARKE         P7 y i≤ □           依據日         2020年10月01日                                                                                                    |                        |
| 承認者情報                                                                                                    |                        |
| 水認者(状態)         ベルキロショ・のツ(ほん即)(特応用)           最終承認者: みず(夏奉子(承認帝))           水認期限日         2020年10月13日                                                                                                    |                        |
| 水辺目崎         2020年10月01日 09時00分           コメント         10月分の支払になります。発怒をお願いいます。                                                                                                    |                        |
|                                                                                                    |                        |
|                                                                                                    |                        |
|                                                                                                    |                        |
| Convicient & Minuko Banka Ltd. All Diakto Bananiad                                                                                                    | 4                      |
| Copyright © Mizuho Bahk, Ltd. Ali Rights Reserved.                                                                                                    |                        |

Ⅳ 取引状況の照会-3

# 2. 未承認取引の状況を照会する

未承認の振込内容の確認方法について説明します。

「振込振替の依頼権限」の保有者は、ご自身が作成した「未承認振込振替の確認」ができます。 「振込振替の承認権限」の保有者は、ご自身が承認する「未承認振込振替の確認」ができます。 「振込振替の全取引照会権限」の保有者は、すべてのお取引の状況を照会できます。

#### ① 振込内容の照会

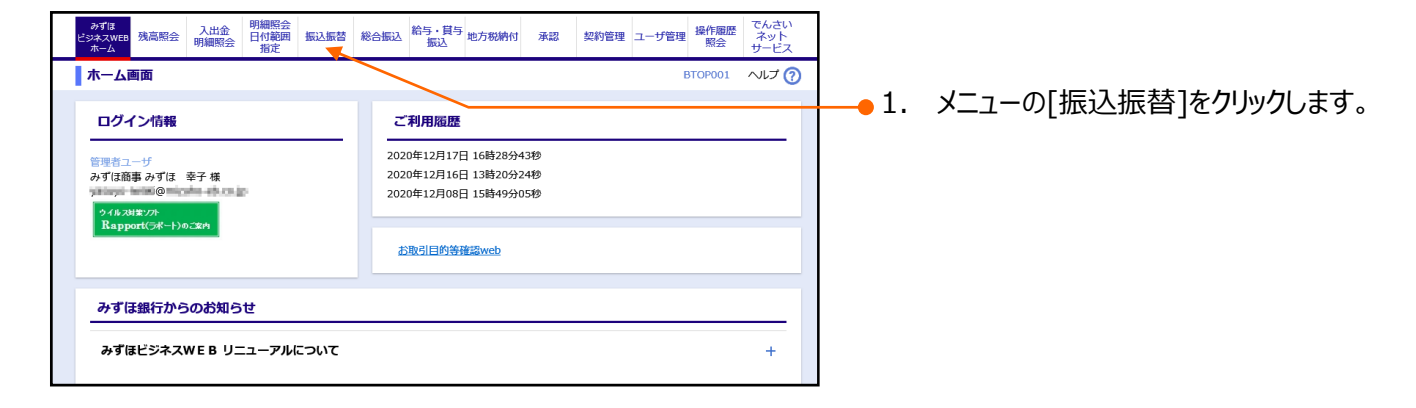

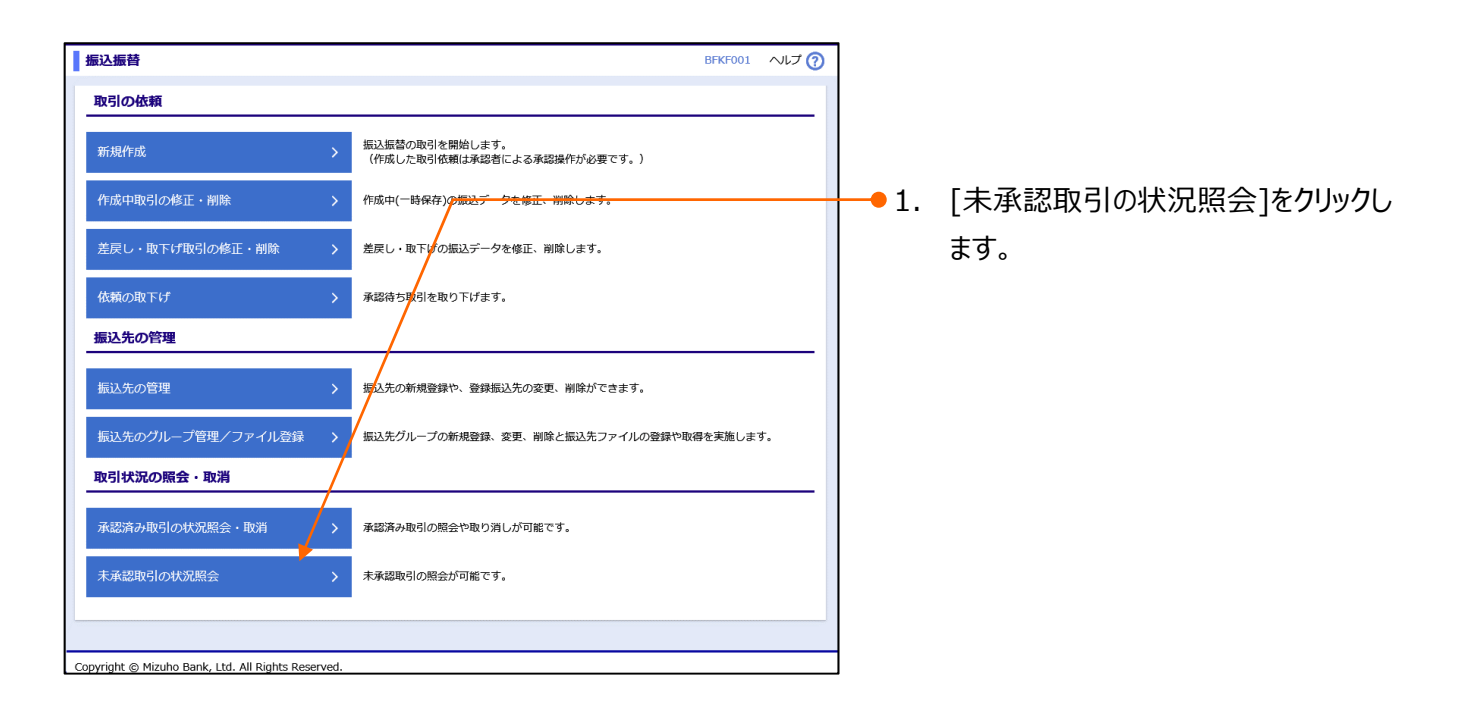

| 振込振替サービス(承認機能あ | り)編 |
|----------------|-----|
|----------------|-----|

| ł   | 辰込振春       |               | 即引一覧                       |             |                                                    |                               |                        | BTJS00 | 12 NIJ 🕜       | 2                     | . 取引を絞り込む場合は、「絞り込み」を    |
|-----|------------|---------------|----------------------------|-------------|----------------------------------------------------|-------------------------------|------------------------|--------|----------------|-----------------------|-------------------------|
| 彫   | 引を選択       |               |                            |             |                                                    |                               |                        |        |                |                       |                         |
|     | 照会する       | 取引を選択の上       | 、「照会」ボタンを                  | を押してください。   |                                                    |                               |                        |        |                |                       | <b>797089</b> °         |
|     | Q 絞り       | )込み           |                            |             |                                                    |                               |                        |        | ÷              |                       | 絞り込み操作の詳細は、「Ⅷ 補足資       |
|     | 取引一        | 覧             |                            |             |                                                    |                               |                        |        |                |                       | 料したご参昭ください              |
|     | 1ページ毎      | の表示件数: 1      | 10件 🔻 再表示                  |             |                                                    |                               |                        |        |                |                       | 行っていたので、                |
|     |            |               |                            | 4           | ≥10件(1~10件を表示中)                                    |                               |                        |        | and and a      |                       |                         |
| H   | < 10×      | (->m (        |                            | <u> </u>    | 4 5 6 7 8                                          | 9 10                          |                        | > 10   |                | - 2                   | 取己一覧から昭今する取引を選切!        |
|     | 選択         | 取引状態          | 承認期限日                      | 振込指定日       | 取引名<br>(切替元取引ID)                                   | 受取人名                          | 380 <u>公</u> 址解<br>(円) | 依赖者    | 承認者            | - 3                   | ・ 取引 見かり照去する取りを進入し      |
|     | 0          | 最終承認待ち        | 2020年10月13日                | 2020年10月15日 | 101001000000111<br>10月15日支払い分<br>(101001000000121) | ヒカ"シニホンシヨウシ"(カ                | 999,685                | みずほ幸子  | みずほ太郎<br>みずほ幸子 | _ ا                   | ます。                     |
|     | $\bigcirc$ | 差戻済み          | 2020年10月01日                | 2020年10月01日 | 101001000000112<br>10月01日支払い分                      | Ŀガシ <b>ニ</b> ルンシヨウジ(カ         | 1,000,000              | みずほ幸子  | みずほ太郎<br>みずほ幸子 | A                     | 「取引状態」について              |
|     | 0          | 引戻済み          | <u>期限切れ</u><br>2020年09月10日 | 2020年09月10日 | 10091000000222<br>9月10日支払い分                        | <del>አ</del> ሣክብኑ" ዓንኑ" ዓሣን(ክ | 999,370                | みずほ一郎  | みずほ太郎<br>みずほ幸子 | Y                     | ■承認待ち:承認未済(シングル承認時のみ表示) |
|     | 0          | 最終承認待ち        | 2020年10月13日                | なし          | 101001000000191<br>10月15日支払い分<br>(101001000000181) | ヒカッシニポンシヨウシッ(ル                | 999,685                | みずほ幸子  | みずほ太郎<br>みずほ幸子 |                       | ■一次承認待ち:承認者が2名ともに承認未済   |
|     | < 10∧      | 、一ジ前 <b>く</b> |                            | 1 2 3       | 4 5 6 7 8                                          | 9 10                          |                        | > 10   | ページ次 >         |                       | (ダブル承認時のみ表示)            |
|     | <          | 戻る            |                            | 照会          | >                                                  |                               |                        |        |                |                       | ■最終承認待ち:承認者2名のうち        |
|     |            |               |                            |             |                                                    |                               |                        | ~~     | ページの先頭へ        |                       | 1名が承認未済。(ダブル承認時のみ表示)    |
| Cop | oyright @  | 🕽 Mizuho Bank | , Ltd. All Rights Re       | eserved.    |                                                    |                               |                        |        |                |                       | ■取下済み:確定後、作成者により取下げ     |
|     |            |               |                            |             |                                                    |                               |                        |        |                | ■ 羊豆这山, 磁宁後, 通辺老 HN羊豆 |                         |
|     |            |               |                            |             | $\mathbf{X}$                                       |                               |                        |        |                |                       | ■左庆府の・唯足後、承認自より左庆し      |
|     |            |               |                            |             | $\mathbf{A}$                                       |                               |                        |        |                |                       | ■削除済み:確定後、承認者より削除       |
|     |            |               |                            |             |                                                    |                               |                        |        |                |                       |                         |

#### ● 4. [照会]をクリックします。

5. 未承認取引照会結果画面が表示されます。

| 振込振替 未承認取引照会                      | 結果                                                             | BTJS003 | ヘルプ 🤇 |  |  |
|-----------------------------------|----------------------------------------------------------------|---------|-------|--|--|
| 取引を選択 鼠会結果                        |                                                                |         |       |  |  |
|                                   |                                                                |         |       |  |  |
| こ指定の取引の照会結果です。                    |                                                                |         |       |  |  |
| 取引情報                              |                                                                |         |       |  |  |
| 取引状態                              | 最終承認待ち                                                         |         |       |  |  |
| 取引ID                              | 201001000000111                                                |         |       |  |  |
| 振込指定日                             | 2020年10月15日                                                    |         |       |  |  |
| 取引名                               | 10月15日支払い分                                                     |         |       |  |  |
| 振込 (EDI) メッセージ                    | -                                                              |         |       |  |  |
| 振込元情報                             |                                                                |         |       |  |  |
| 支払口座                              | 青山支店(211) 普通 XXXXXXX                                           |         |       |  |  |
| 振込先口座                             |                                                                |         |       |  |  |
| 受取人番号                             | 123                                                            |         |       |  |  |
| 振込先金融機関                           | 大手町銀行 (0111)                                                   |         |       |  |  |
| 振込先口座                             | 丸の内支店(222) 普通 123                                              |         |       |  |  |
| 受取人名                              | E0*92#3999*(0                                                  |         |       |  |  |
| 登録名                               | 東日本商事                                                          |         |       |  |  |
| 振込金額                              |                                                                |         |       |  |  |
| 支払金額                              | 1,000,000円                                                     |         |       |  |  |
| 先方負担手数料                           | 0円                                                             |         |       |  |  |
| 振込金額                              | 1,000,000円                                                     |         |       |  |  |
| 依頼者情報                             |                                                                |         |       |  |  |
| 依赖者                               | みずほ一郎                                                          |         |       |  |  |
| 依賴日                               | 2020年10月01日                                                    |         |       |  |  |
| 承認者情報                             |                                                                |         |       |  |  |
| 承認者(状態)                           | <ul> <li>一次承認者:みずほ太郎(未承認)</li> <li>最終承認者:みずほ幸子(未承認)</li> </ul> |         |       |  |  |
| 承認期限日                             | 2020年10月13日                                                    |         |       |  |  |
| 否認者                               | みずほ太郎                                                          |         |       |  |  |
| 1                                 | 10月分の支払になります。承認をお願いします。                                        |         |       |  |  |
| ( 戻る                              |                                                                | 印刷 (PI  | DF) 🖶 |  |  |
|                                   |                                                                |         |       |  |  |
| pyright © Mizuho Bank, Ltd. All R | ights Reserved.                                                |         |       |  |  |

# V.「都度指定方式」の振込先口座を登録する

| 1. | 振込先口座を追加する  |
|----|-------------|
| 2. | 振込先口座を変更する  |
| 3. | 振込先口座を削除する8 |

V「都度指定方式」の振込先口座を登録する

#### 1. 振込先口座を追加する 都度指定方式をご利用になる場合の振込先口座を新規に登録します。 振込先の登録を行うには「振込先の管理権限」が必要です。 1 登録された振込先はお客さまのすべてのユーザで共通にご利用することができます。 振込先は最大 500 件まで登録することができます。 振込先口座の追加 みずは ネスンTB 残高照会 入出金 明細照会 日付顔囲 振込振音 総合振込 給与・貸与 振込 市・」 ホーム画面 BTOP001 へルプ ?? ●1. メニューの[振込振替]をクリックします。 ログイン情報 ご利用履歴 振込振替 BFKF001 ヘルプ ⑦ 取引の依頼 振込振替の取引を開始します。 (作成した取引<mark>依頼は承認者による承認操作が必要です</mark> ●2. [振込先の管理]をクリックします。 作成中(一時保存)の振込データを修正、削除します。 差戻し・取下げの振込データを修正、削除します。 依頼の取下げ 承認待ち取引を取り下げます。 振込先の管理 振込先の新規登録や、登録振込先の変更、削除ができます。 振込先グループの新規登録、変更、削除と振込先ファイルの登録や取得を実施します。 取引状況の照会・取消 承認済み取引の照会や取り消しが可能です。 未承認取引の照会が可能です。 Copyright © Mizuho Bank, Ltd. All Rights Reserved. ●3. [新規登録]をクリックします。 振込振替 振込先一覧 BFFK002 へルプ (?) 振込先の新規登録 振込先の新規登録を行う場合は「新規登録」ボタンを押してください。 振込先の変更・削除 Q 振込先口座の絞り込み Ð 振込先が登録されていません。 戻る < へページの先頭へ Copyright © Mizuho Bank, Ltd. All Rights Reserved.

V「都度指定方式」の振込先口座を登録する-2

#### 振込先情報を入力 登録完了 以下の項目を入力の上、「登録」ボタンを押してください。 振込先情報 Q カナ名検索 金融機関名 必須 かな/カナ、澤字、コード(全/半とちに可)いずれでも入力可能です Q、力ナ名検索 支店名 必須 かな/カナ、漢字、コード(全/半ともに可)いずれでも入力可能です 科目 口座番号 必須 選択してください ▼ 半角数字7桁 受取人名 半角30文字以内 登録名 全角30文字以内[半角可] 円 半角数字 登録支払金額 振込 (EDI) メッセージ 半角20文字以内 ●5. [登録]をクリックします。 当方負担 手数料 必須 () 先方負担 (登録済み金額) 先方負担(指定金額) 円 半角数字 所屈グループ <

BFFK003 ヘルプ (の)

BSSK007 へルプ (?)

- 6. 「ワンタイムパスワード認証」画面上の 二次元コードをトークンで読み取ります。 以下の情報がトークンに表示されます ①振込先金融機関(カナ) ※1 1 ②振込先口座 ※2 ③受取人名(カナ) ※1 ※1 最大 10 文字まで表示されます。 ※2以下の形式で表示されます。 支店コード-科目コード-口座番号 (3桁) (2桁) (7桁)
- 7. ワンタイムパスワード認証画面とカメラ 付きハードトークンに表示された取引 情報に相違がないことを確認します。
- カメラ付きハードトークンに表示されたワ 8. ンタイムパスワード(8桁)を入力しま す。
- •9. [認証]をクリックします。

1

取引終了後はカメラ付きハードトークンの 中央ボタンを長押し(2秒)して電源を お切りください。

Ⅴ「都度指定方式」の振込先口座を登録する

4. 次ページを参照し、振込先口座情報 を入力します。

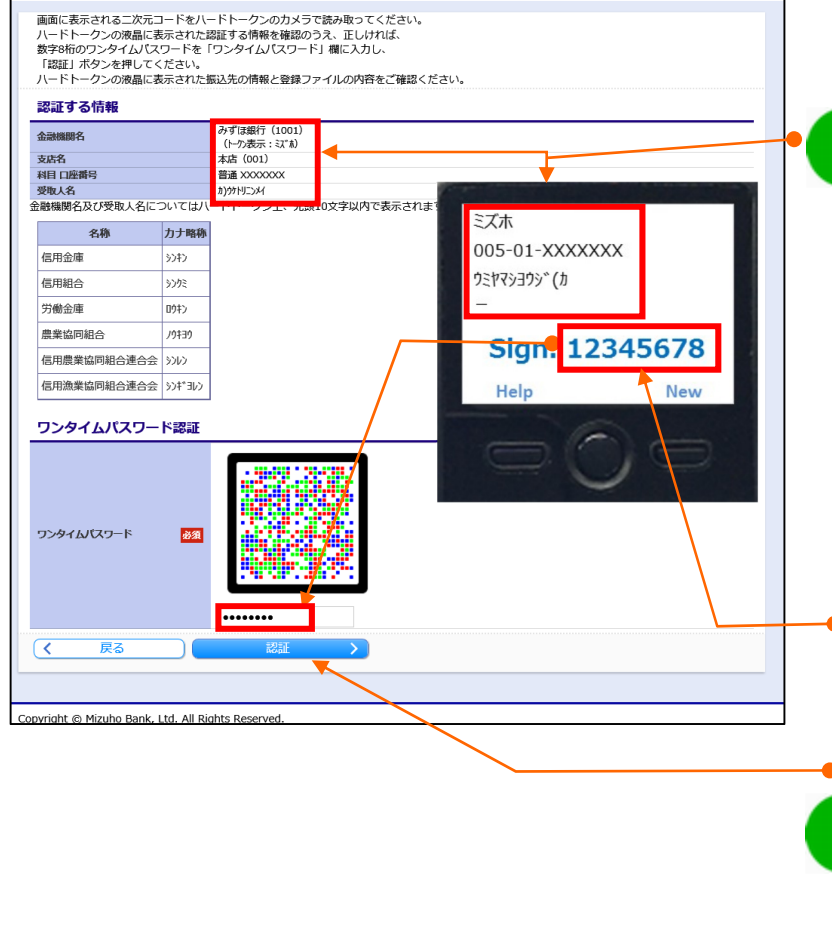

振込先情報入力

opyright © Mizuho Bank, Ltd. All Rights Reserved.

ワンタイムパスワード認証

振込振替

E.

| 振込振替 振込先登録完了                           | BFFK005                                           | ヘルプ 🕜 |
|----------------------------------------|---------------------------------------------------|-------|
| 振込先情報を入力 🔷 登録完了 🔪                      |                                                   |       |
| 以下の内容で振込先を登録しました。<br>さらに振込先を登録する場合は、「打 | 最込先の追加登録へJ ボタンを押してください。                           |       |
| 振込先情報                                  |                                                   |       |
| 金融機關名                                  | みずほ銀行 (0001)                                      |       |
| 支店名                                    | 派谷支店 (210)                                        |       |
| 科目 口座番号                                | 普通 XXXXXXXX                                       |       |
| 受取人名                                   | bh"90#099#09" (h                                  |       |
| 登録名                                    | 東日本商事                                             |       |
| 登録支払金額                                 | 1,000,000円                                        |       |
| 振込 (EDI) メッセージ                         | -                                                 |       |
| 手数料                                    | 当方負担                                              |       |
| 所屋グループ                                 | 01.月初文拡グループ<br>02.月末支払グループ<br>03.10日支払<br>11.2月支払 |       |
| < 振込先─覧へ                               | 概込先の追加登録へ <b>〉</b>                                |       |
| Copyright © Mizuho Bank, Ltd. All Ri   | phts Reserved.                                    |       |

- 10. 振込先登録完了画面が表示されます。
- 11. 続けて他の振込先を登録する場合は、 [振込先の追加登録へ]をクリックし、 手順4から繰り返します。

| 金融機関(必須)     | <br>  [カナ名検索]をクリックして、金融機関を指定します。                                                                                         |
|--------------|----------------------------------------------------------------------------------------------------|
| 支店名(必須)      | - 操作方法詳細は、「VIII 補足資料」をご参照ください。                                                                                           |
| 科目 (必須)      | [普通] / [当座] / [納税準備] / [貯蓄] より選択します。                                                                                     |
| 口座番号(必須)     | 半角数字 7 桁以内で入力します。                                                                                                    |
| 受取人名         | 半角 30 文字以内で入力します。                                                                                                    |
| 登録名          | 全角 30 文字以内 [半角可] で入力します。                                                                                                 |
| 登録支払金額       | 半角数字で入力します。カンマ(, )は自動でセットされます。<br>※振込依頼データ作成時に初期表示されます。毎月決まった金額を支払う場合<br>お使いください。                                        |
| 振込(EDI)メッセージ | EDI 情報を半角英数カナ 20 文字以内で入力します。<br>※英字は大文字で入力してください。<br>※振込データに付加され、受取人に通知される情報です。受取人側が、EB サービ<br>等で EDI 情報を利用できる場合、確認できます。 |
| 手数料          | [当方負担]/[先方負担(登録済み金額)]/[先方負担(指定金額)]より選択しま<br>※先方負担(指定金額)は半角数字で入力します。                                                      |
| 所属グループ       | 所属するグループにチェックを入れます。                                                                                                    |

V「都度指定方式」の振込先口座を登録する

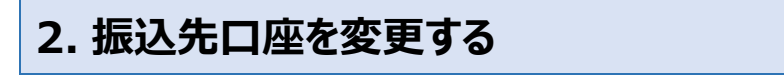

都度指定方式をご利用になる場合の振込先口座を変更します。

Δ

振込先の登録を行うには「振込先の管理権限」が必要です。

#### ① 振込先口座の変更

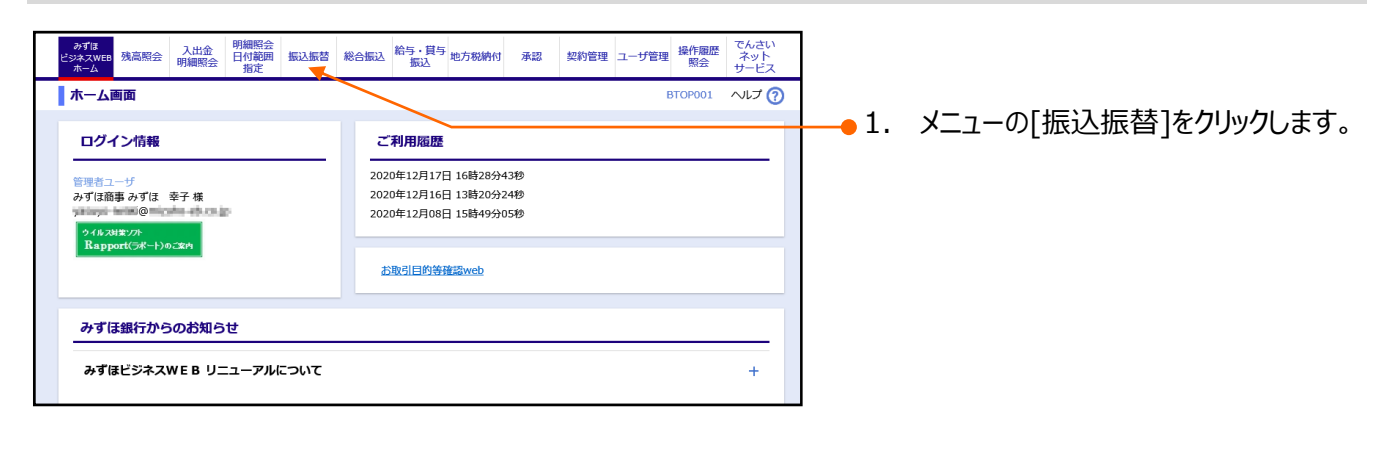

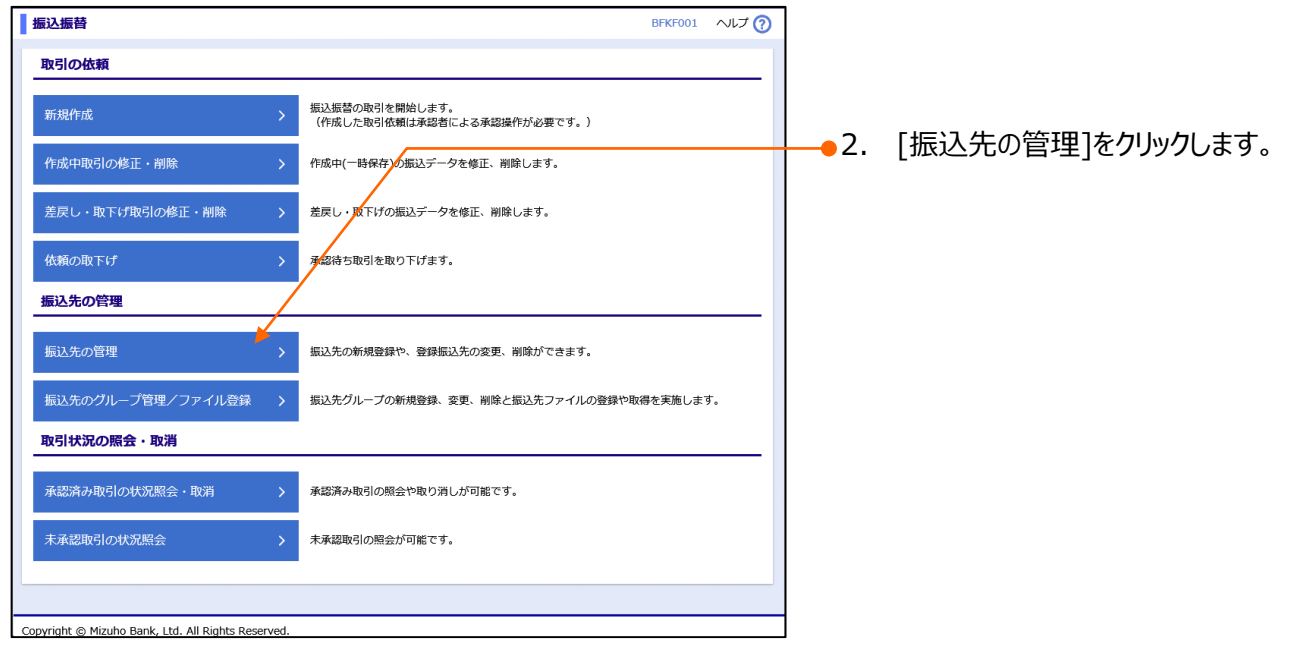

| 振込振替サービス | (承認機能あ | り)編 |
|----------|--------|-----|
|----------|--------|-----|

振込振替 振込先一覧 <del>,,,, (</del> 振込先の新規登録 振込先の新規登録を行う場合は、「新規登録」ボタンを押してください。 ✓ 新規登 振込先の変更・削除 Q 振込先口座の絞り込み 0 登録振込先一覧 振込先の削除を行う場合は、対象の振込先を選択の上、「削除」ボタンを押してください。 振込先の変更を行う場合は、対象の振込先を選択の上、「変更」ボタンを押してください。 並び順: 登録名 ▼ 昇順 ▼ 再表示 1ページ毎の表示件数 10件 ▼ **全10件 (1~10件を表示中)** 1 2 3 4 5 6 7 8 9 10 < 10ページ前 < > 10ページ次 > 手数料 科目 操作 遥折 口座番号 支店名 東日本商事 とガシニカンシヨウジ(カ 大手町銀行(0111) 丸の内支店(222) 普通 XXXXXXXXX 当方負担 詳細▼ みずほ銀行(0001) 東京営業部(001) 西日本商事 こシこホンシヨウジ(カ XXXXXXXXX (登録済み金額) 詳細▼ 普通 店舗なし 西日本商事 \_>ごれ>>ヨウ>\*(カ) XXXXXXXXX 当方負担 詳細▼ 普通 みずほ銀行 (0001) 東京営業部 (001) 経過期間中 XXXXXXXX (登録済み金額) ホツカイドウフドウサン(カ ホツカイドウフドウサン(カ 札幌銀行 (0333) インターネット支点 (444) 普通 詳細▼ 北日本商事 持二和シ9395\*(カ) 大手町銀行 (0111) 丸の内支店 (222) xxxxxxxx (指定金額 315円) 詳細▼ 普通 < 10ページ前 < 1 2 3 9 10 > 10ページ次 > 【金器幅勝名/支店名幅の表示について】 経過期時中:振込先の金額帳時もしくは支店が変更されて以ます。振込先の変更をお願いします。 広緒なし:振込えの金額帳時とくは支店が変更されています。転込先の変更をお願いします。 口座名集不一致:振込先の金融機関にて口座情報を確認できませんでした。 盲 削除 印刷 (PDF) 🖶 振込先の選択削除 複数の振込先の削除を行う場合は、「複数選択削除へ」ボタンを押してください。 📋 複数選択削除 < 戻る へページの先頭へ Copyright © Mizuho Bank, Ltd. All Rights Reserved.

 3. 登録振込先一覧から変更する振込 先を選択します
 [振込先口座の絞り込み]をクリックす ると条件を指定して振込先を絞り込み できます。
 絞り込み操作の詳細は、「VIII 補足資

●4. [変更]をクリックします。

料をご参照ください。

振込振替 振込先情報変更 BFFK004 へルプ (?) 振込先情報を変更を変更完了 振込先を選択 5. 「V 都度指定方式」で振込先口座 変更内容を入力の上、「変更」ボタンを押してください。 振込先情報 を登録する-4」を参照し、内容を修正 ▶ずほ銀行 (0001) Q 力ナ名検索 金融機関名 かな/カナ、漢字、コード(全/半ともに可)いずれでも入力可能です します。 東京営業部(001) Q、カナ名検索 支店名 必須 223
 かな/カナ、漢字、コード(全/半ともに可)いずれでも入力可能です
 がな
 がな
 がな
 オンズンズンズンズ 半角数
 ア7桁 科目口座番号 受取人名 半角30文字以内 登録名 全角30文字以内[半角可] 登録支払金額 円 半角数字 振込(EDI)メッセージ 半角20文字以内 当方負担 ● 6. 「変更]をクリックします。 手数料 ◎須 ○ 先方負担 (登録済み金額) 先方負担(指定金額) 円 半角数字 ✓ 01 月初支払グループ ✓ 03 10日支払 所扉グループ 04 20日支払 \_\_\_\_\_05 25日支払 \_\_\_\_\_06 1月支払 🖌 11 2月支払 戻る < opyright © Mizuho Bank, Ltd. All Rights Reserved.

Ⅴ「都度指定方式」の振込先口座を登録する-6

| ワンタイムパスワード認証                                          |                                                     |                             | BSSK007 | ヘルプ 🕜   | ]            |                      |
|-------------------------------------------------------|-----------------------------------------------------|-----------------------------|---------|---------|--------------|----------------------|
| 画面に表示される二次元コードを<br>ハードトークンの液晶に表示され                    | とハードトークンのカメラ<br>こた認証する情報を確認の                        | で読み取ってください。<br>うえ、正しければ、    |         |         |              |                      |
| 数字8桁のワンタイムパスワード<br>「認証」ボタンを押してください<br>ハードトークンの液晶に表示され | を「ワンタイムパスワー」<br>い。<br>いた振込先の情報と登録フ                  | ド」欄に入力し、<br>アイルの内容をご確認ください。 |         |         |              |                      |
| 認証する情報                                                |                                                     |                             |         |         |              |                      |
| 金融機關名                                                 | みずほ銀行(1001)                                         |                             |         |         |              |                      |
| 支店名                                                   | (トーク)表示: ミズホ)<br>本店 (001)                           |                             |         |         |              |                      |
| 科目 口座番号<br>受取人名                                       | 普通 XXXXXXXXX<br>カ)ウナトリニンメイ                          |                             |         |         | _            |                      |
| 金融機関名及び受取人名については                                      | おい ・・・ ・ ・ ・ ・ ・ ・ ・ ・ ・ ・ ・ ・ ・ ・ ・ ・ ・            | 10文字以内で表示されます。              |         |         | /.           | 「リンタイムハスリート認証」画面上の   |
| 名称力力计                                                 | 各称                                                  |                             |         | _       |              | 一次元コードをトークンで読み取ります   |
| 信用金庫 5)11)<br>信用組合 50/5                               | _                                                   |                             |         |         |              |                      |
| 10/1600 2002                                          | _                                                   | ミズホ                         |         |         |              | 以下の情報がトークンに表示されます    |
| 農業協同組合 /ウキヨウ                                          |                                                     | 005-01-XXX>                 | (XXX    |         |              |                      |
| 信用農業協同組合連合会 シンレン                                      | —                                                   | ウミヤマシヨウジ(カ                  |         |         |              | ①抵込尤金融機関(ルナ) ※1      |
| 信用漁業協同組合連合会 シンギ3                                      | W>                                                  | -                           |         |         |              | ②振込先口座 ※2            |
| ワンタイムパスワード認識                                          | Æ                                                   | Signe 1                     | 2345678 |         |              | ③受取人名(カナ) ※1         |
|                                                       |                                                     | Help                        | New     |         |              | ※1 最大 10 文字まで表示されます。 |
|                                                       |                                                     |                             |         |         |              | ※2以下の形式で表示されます。      |
| ワンタイムバスワード 🕺                                          | a                                                   |                             |         |         |              | 支店コード-科目コード-口座番号     |
|                                                       |                                                     |                             | -       |         |              | (3桁) (2桁) (7桁)       |
|                                                       |                                                     |                             |         |         |              |                      |
| ( 戻る                                                  | 1351                                                |                             |         |         |              |                      |
|                                                       |                                                     |                             |         |         | 8.           | ワンタイムパスワード認証画面とカメラ   |
| opyright © Mizuho Bank, Ltd. Al                       | I Rights Reserved.                                  |                             |         |         | ]            | 付きハードトークンに表示された口座    |
|                                                       |                                                     |                             |         |         |              | 情報に相違がかいことを確認します     |
| 最込振替 振込先登録完                                           | 7                                                   |                             | ВЕЕКООЗ | ~ へいプ 🕜 |              |                      |
| 2先を選択 振込先情報を変更                                        | ◇ 変更完了                                              |                             | L       |         | <b>9</b> .   | カメラ付きハードトークンに表示されたワ  |
| 以下の内容で振込先を登録しまし<br>変更した内容は <mark>太字</mark> で表示されてい    | た。<br>います。                                          |                             |         |         |              | ンタイムパスワード(8桁)を入力しま   |
| 振込先情報<br>金融機關名                                        | 大手町銀行 (0111)                                        |                             |         |         |              | す。                   |
| 支店名                                                   | 丸の内支店(222)                                          |                             |         |         |              |                      |
| 受取人名                                                  | 古道 へんズズズズズ<br>とか*シニホンショウシ*(カ                        |                             |         |         | <b>–</b> 10. | [認証]をクリックします。        |
| 登録名<br>登録支払金額                                         | 東日本商事<br>1,000,000円                                 |                             |         |         |              |                      |
| 振込(EDI)メッセージ<br>手数料                                   | -<br>先方負担(登録済み余                                     | 額)                          |         |         |              |                      |
| 所屋グループ                                                | 追加 01 月初支払グル<br>解除 02 月末支払グル<br>03 10日支払<br>11 2月支払 | -7<br>-7                    |         |         | 11.          | 振込先登録完了画面が表示されます     |
| < 振込先一覧へ                                              |                                                     |                             |         |         |              |                      |
|                                                       |                                                     |                             |         |         |              | 登録完了後はカメラ付きハードトークンの  |
| oyright © Mizuho Bank, Ltd. All                       | Rights Reserved.                                    |                             |         |         |              | 中央ボタンを長押し(2 秒)して電源を  |
|                                                       |                                                     |                             |         |         |              |                      |
|                                                       |                                                     |                             |         |         |              | のとうくについ。             |

V「都度指定方式」の振込先口座を登録する

## 3. 振込先口座を削除する

都度指定方式をご利用になる場合の振込先口座を削除します。

Δ

振込先の削除を行うには「振込先の管理権限」が必要です。

## ② 振込先を1件ずつ削除する

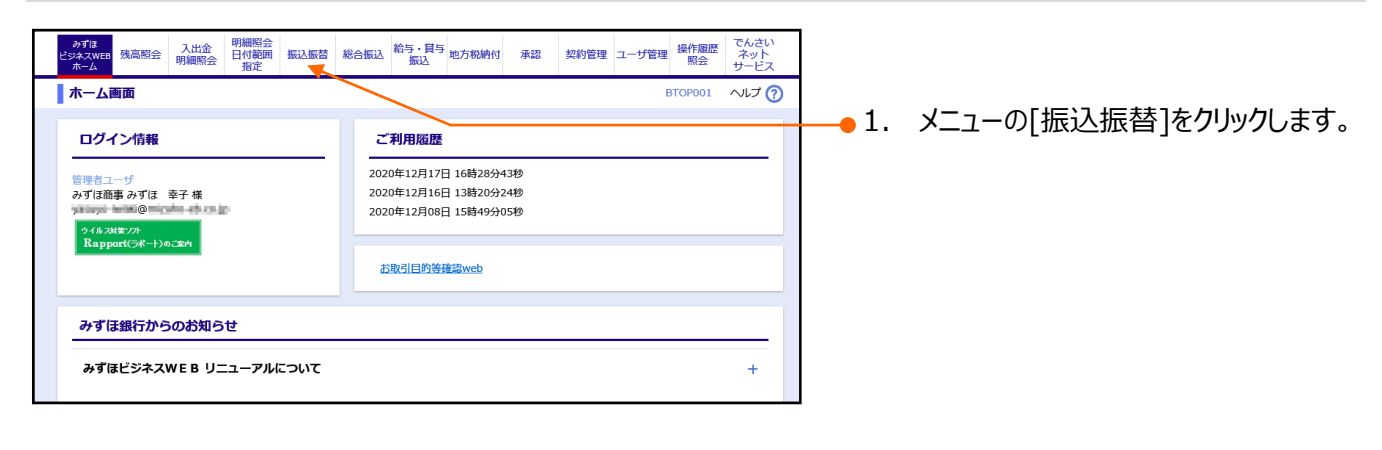

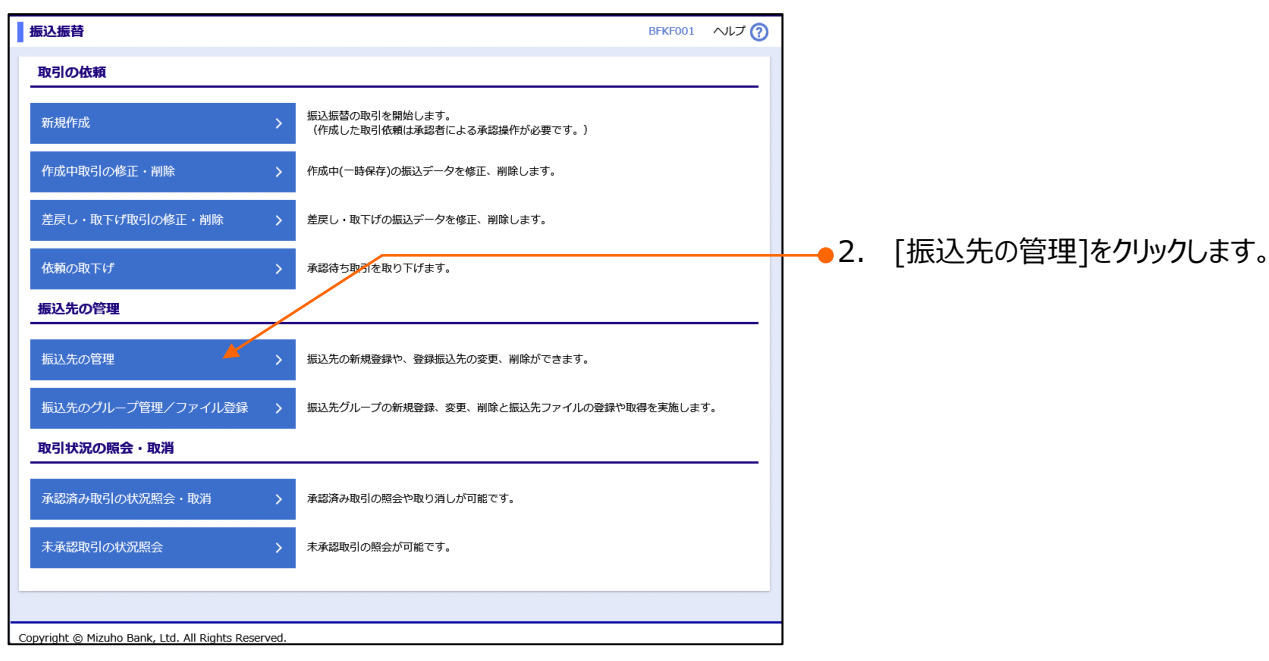

| 振込振替サービス | (承認機能あ | り)編 |
|----------|--------|-----|
|----------|--------|-----|

▼「都度指定方式」の振込先口座を登録する

| 振込振                 | 替 振込先一覧                                                         |                                                                                                   |      |                                         | DFFRO                 | 12 ~~~~~~~~~~~~~~~~~~~~~~~~~~~~~~~~~~~~ | <b>—</b> 3. | 登録振込先一覧から削除する振込             |
|---------------------|-----------------------------------------------------------------|---------------------------------------------------------------------------------------------------|------|-----------------------------------------|-----------------------|-----------------------------------------|-------------|-----------------------------|
| 振込券                 | 先の新規登録                                                          |                                                                                                   |      |                                         |                       |                                         |             | 先を選択します                     |
| 振込先の                | の新規登録を行う場合は、「新規登録」                                              | ボタンを押してください。                                                                                      |      |                                         |                       | _                                       |             |                             |
| 4523.4              | / 新規登録                                                          |                                                                                                   |      |                                         |                       |                                         |             |                             |
| 100.27              | での変更・削除                                                         |                                                                                                   |      |                                         |                       |                                         |             | ると余件を指定して振込元を絞り込み           |
| Q 振:                | 込先口座の絞りょみ                                                       |                                                                                                   |      |                                         |                       | <b>+</b>                                |             | できます。                       |
| 登録批<br>振込先の         | <b>振込先一覧</b><br>の削除を行う場合は、対象の振込先を選                              | 「駅の上、「削除」ボタンを押してください                                                                              | -    |                                         |                       |                                         |             | 絞り込み操作の詳細は、「1/11 補足資        |
| 振込先の<br>並び順:        | の変更を行う場合は、対象の振込先を選<br>: 登録名 マ 昇順 マ 再                            | 訳の上、「変更」ボタンを押してください<br>表示                                                                         | •    |                                         |                       |                                         |             | 料」をご参照ください。                 |
| 1ページ                | 海の表示件数 10件 🔻                                                    |                                                                                                   |      |                                         |                       |                                         |             |                             |
| < 10/               | ペ-≫前 <                                                          | 全10件(1~10件を表示中)           1         2         3         4         5         6         7         8 | 9 10 | )                                       | > 10                  | ページ次 >                                  |             |                             |
| 選択                  | 登録名<br>受取人名                                                     | 金融機関名<br>支店名                                                                                      | 科目   | 口座番号                                    | 手数料                   | 操作                                      | <b>4</b> .  | [削除]をクリックします。               |
| 0                   | 東日本商事<br>ヒガシニホンシヨウジ(カ                                           | 大手町銀行(0111)<br>丸の内支店(222)                                                                         | 普通   | 20000000                                | 当方負担                  | 詳細▼                                     |             |                             |
| 0                   | 西日本商事<br>ニシニホンシヨウジ(カ                                            | みずほ銀行(0001)<br>東京営業部(001)                                                                         | 普通   | >>>>>>>>>>>>>>>>>>>>>>>>>>>>>>>>>>>>>>> | 先方負担<br>(登録済み金額)      | 詳細▼                                     |             |                             |
|                     | 西日本商事<br>_>_n/>3/>3/>*()                                        | 店舗なし<br>みずほ銀行 (0001)<br>東京営業部 (001)                                                               | 普通   | x0000000                                | : 当方負担                | 詳細▼                                     |             |                             |
| 0                   | ホツカイドウフドウサン(カ<br>がか(ドウ)ドウウ)(カ                                   | (経過期間中)<br>札(機銀行(0333)<br>インターネット支生(444)                                                          | 普通   | >>>>>>>>>>>>>>>>>>>>>>>>>>>>>>>>>>>>>>> | , 先方負担<br>(登録済み金額)    | 詳細▼                                     |             |                             |
| 0                   | 北日本商事<br>1971年2月17日                                             | 大手町銀行(0111)                                                                                       | 普通   | 20000000                                | , 先方負担<br>(指定全額 215円) | 〔詳細▼〕                                   |             |                             |
| < 10/               | ページ前 く                                                          | 1 2 3 4 5 6 7 8                                                                                   | 9 10 | )                                       | > 10                  | パージ次 >                                  |             |                             |
| 【金融                 | 機関名/支店名欄の表示について】<br>問由・振込先の余融機関ちしくけ支店が                          | 「恋面されています」 振込先の恋面をお願い                                                                             | 1.=3 |                                         |                       |                                         |             |                             |
| 店舗ない                | 間中・銀込先の金融機関もしくは支店が変<br>し:振込先の金融機関もしくは支店が変<br>義不一致:振込先の金融機関にて口座情 | 変更されています。振込先の変更をお願いし<br>「更されています。振込先の変更をお願いし<br>「報を確認できませんでした。                                    | ます。  |                                         |                       |                                         |             |                             |
|                     | ■ 削除                                                            | 🖍 変更                                                                                              |      |                                         | 印刷                    | (PDF) 🖶                                 |             |                             |
| 振込券                 | もの選択削除                                                          |                                                                                                   |      |                                         |                       |                                         |             |                             |
| 複数の                 | 振込先の削除を行う場合は、「複数選択                                              | 削除へ」ボタンを押してください。                                                                                  |      |                                         |                       |                                         |             |                             |
| <                   | 戻る                                                              |                                                                                                   |      |                                         |                       |                                         |             |                             |
|                     |                                                                 |                                                                                                   |      |                                         | ~~                    | ページの先頭へ                                 |             |                             |
| Copyright           | © Mizuho Bank, Ltd. All Rights Rese                             | erved.                                                                                            |      |                                         |                       |                                         |             |                             |
|                     |                                                                 |                                                                                                   |      |                                         | 25510                 |                                         | 1           |                             |
|                     | 当 旅込尤則味唯認                                                       |                                                                                                   |      |                                         | BFFKU                 |                                         |             |                             |
| 振込先を選捕              | 択 ) 削除内容を確認 ) 削除完了<br>設入先を削除します。                                |                                                                                                   |      |                                         |                       |                                         |             |                             |
| 内容を確                | 翻の上、「実行」ボタンを押してくだ;                                              | さい。                                                                                               |      |                                         |                       |                                         |             |                             |
| 金融機関                | 31月900<br>名 大手町銀行                                               | τ̈́ (0111)                                                                                        |      |                                         |                       |                                         |             |                             |
| 支店名 科目 口座           | 丸の内支店<br>諸号<br>普通 XXX2<br>は************************************ | 告 (222)<br>XXXX                                                                                   |      |                                         |                       |                                         | <b>—5</b> . | 「実行]をクリックします。               |
| 登録名                 | 本額 1,000,00                                                     | (が)<br>(が)<br>(が)<br>(が)<br>(が)                                                                   |      |                                         |                       |                                         |             |                             |
| 振込(ED<br>手数料        | DI) メッセージ -<br>当方負担                                             |                                                                                                   |      |                                         |                       |                                         |             |                             |
| 所屋グル                | -プ 01 月初支                                                       | 油グルード                                                                                             |      |                                         |                       |                                         |             |                             |
| <u> </u>            | <u></u> たる                                                      |                                                                                                   |      |                                         |                       |                                         |             |                             |
| Copyright @         | ා Mizuho Bank, Ltd. All Rights Reser                            | rved.                                                                                             |      |                                         |                       |                                         |             |                             |
|                     | <b>_</b>                                                        |                                                                                                   |      |                                         |                       |                                         | 1           |                             |
| 振込振                 | 替 振込先削除完了                                                       |                                                                                                   |      |                                         | BFFK007               | ~ へいプ 🕜                                 |             | 伝いた判论ウマボエジキー・シン・ナ           |
| 振込先を達               | 羅択 🔪 削除内容を確認 🔷 削除完了                                             |                                                                                                   |      |                                         |                       |                                         | 6.          | 拡込 <u>た</u> 則际元 」 画面の表示されます |
| 以下の                 | 振込先を削除しました。                                                     |                                                                                                   |      |                                         |                       |                                         |             |                             |
| 振込外                 | 无 <b>行 報</b> 大手町銀行                                              | 行 (0111)                                                                                          |      |                                         |                       |                                         |             |                             |
| 支店名<br>科目 口』        |                                                                 | 吉 (222)<br>XXXXX                                                                                  |      |                                         |                       |                                         |             |                             |
| 受取人名登録名             |                                                                 | 999"(加<br>事                                                                                       |      |                                         |                       |                                         |             |                             |
| 登録支払<br>振込(E<br>手数料 | Automa 1,000,00<br>EDI)メッセージ -<br>当方台印                          |                                                                                                   |      |                                         |                       |                                         |             |                             |
| 所屋グル                | レープ 01 月初支                                                      | 私グループ                                                                                             |      |                                         |                       |                                         |             |                             |
| <                   | 振込先一覧へ                                                          |                                                                                                   |      |                                         |                       |                                         |             |                             |
| Co                  | @ Minuba Back 14d 45 51 11 5                                    | prod                                                                                              |      |                                         |                       |                                         |             |                             |
| copyright           | S FIZUNO BANK, Ltd. All Rights Rese                             | i veu.                                                                                            |      |                                         |                       |                                         | 1           |                             |
|                     |                                                                 | v                                                                                                 | 「都虏  | ま指定さ                                    | 「式」の振                 | 込先口座 <sup>:</sup>                       | を登録する       | 9-9                         |

## ③ 複数の振込先をまとめて削除する

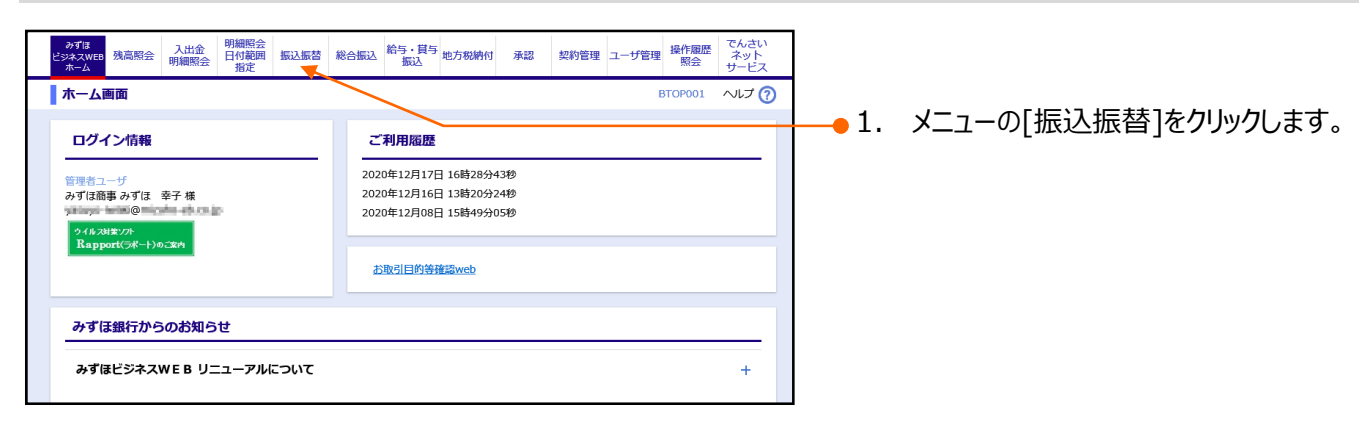

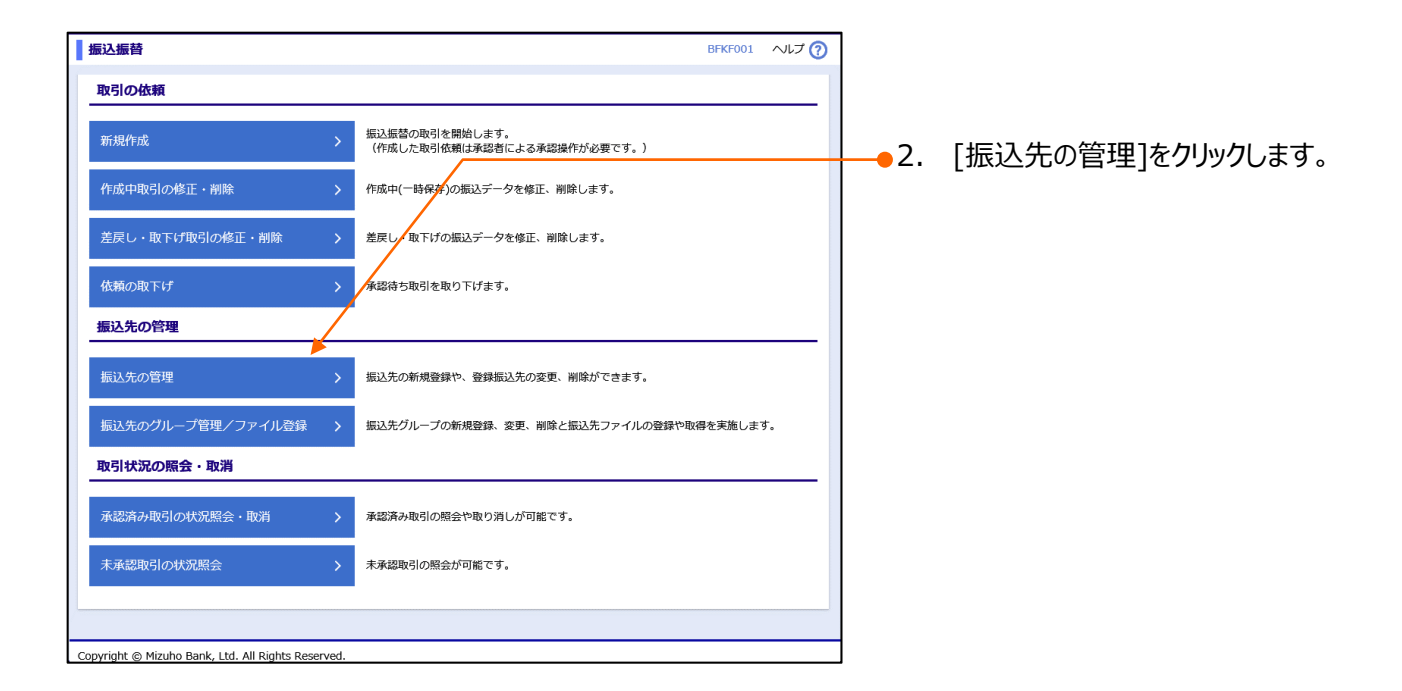

V「都度指定方式」の振込先口座を登録する-10

| 振込振替                         | 春 振込先一覧                                                                               |                                                                          |           |            | BFFK002             | ~いプ 🕜          |                        |
|------------------------------|---------------------------------------------------------------------------------------|--------------------------------------------------------------------------|-----------|------------|---------------------|----------------|------------------------|
| 振込先                          | の新規登録                                                                                 |                                                                          |           |            |                     |                |                        |
| 振込先の                         | 新規登録を行う場合は、「新規登録」                                                                     | ボタンを押してください。                                                             |           |            |                     |                |                        |
|                              | ▶ 新規登録                                                                                |                                                                          |           |            |                     |                |                        |
| 振込先                          | の変更・削除                                                                                |                                                                          |           |            |                     |                |                        |
| へ 振込                         | 先口座の絞り込み                                                                              |                                                                          |           |            |                     | ÷              |                        |
| 登録振                          | <b>込先一覧</b>                                                                           |                                                                          |           |            |                     |                |                        |
| 振込先の<br>振込先の                 | 削除を行う場合は、対象の振込先を選<br>変更を行う場合は、対象の振込先を選                                                | 観沢の上、「削除」ボタンを押してください。<br>観沢の上、「変更」ボタンを押してください。                           |           |            |                     |                |                        |
| 並び順:                         | 登録名 ▼ 昇順 ▼ 月                                                                          | 转表示                                                                      |           |            |                     |                |                        |
| 1ページ毎                        | 師の表示件数 10件 ▼                                                                          |                                                                          |           |            |                     |                |                        |
|                              |                                                                                       | 全10件(1~10件を表示中)                                                          |           |            |                     |                |                        |
| < 10 <sup>~</sup>            | (一ジ前 く                                                                                | 1 2 3 4 5 6 7 8                                                          | 9 10      |            | > 10/               | ページ次 >         |                        |
| 選択                           | 登録名<br>受取人名                                                                           | 金融機關名支店名                                                                 | 科目        | 口座番号       | 手数料                 | 操作             | ●4. [復数選択削除へ]をクリックします。 |
| 0                            | 東日本商事<br>ヒガシニホンシヨウジ(カ                                                                 | 大手町銀行(0111)<br>丸の内支店(222)                                                | 普通        | XXXXXXXXX  | 当方負担                | 詳細▼            |                        |
| 0                            | 西日本商事<br>ニシニホンシヨウジ(カ                                                                  | みずほ銀行(0001)<br>東京営業部(001)                                                | 普通        | X000000X   | 先方負担<br>(登録済み金額)    | 詳細▼            |                        |
|                              | 西日本商事<br>_>_ホンシヨウジ(カ                                                                  | (店舗なし)<br>みずほ銀行(0001)<br>東京営業部(001)                                      | 普通        | XXXXXXXXXX | 当方負担                | 詳細▼            |                        |
| 0                            | ホツカイドウフドウサン(カ<br>ホツカイドウフドウナン(カ                                                        | <ul> <li>経過期間中</li> <li>札機銀行(0333)</li> <li>インターネット支店(444)</li> </ul>    | 普通        | X000000X   | 先方負担<br>(登録済み金額)    | 詳細▼            |                        |
| 0                            | 北日本商事<br>キ9ニホンシヨウジ(カ                                                                  | 大手町銀行(0111)<br>丸の内支店(222)                                                | 普通        | XXXXXXXXX  | 先方負担<br>(指定金額 315円) | 詳細▼            |                        |
| < 10~                        |                                                                                       | 1 2 3 4 5 6 7 8                                                          | 9 10      |            | > 10/               | ページ次 >         |                        |
| 【金融機<br>経過期間<br>店舗なし<br>口座名義 | 関名/支店名欄の表示(こついて)<br>中:振込先の金融機関もしくは支店が<br>:振込先の金融機関もしくは支店が<br>不一致:振込先の金融機関にて口座作<br>同期除 | ◇全更されています。振込先の変更をお願いしま<br>更されています。振込先の変更をお願いしま<br>朝後を確認できませんでした。<br>✓ 変更 | ます。<br>す。 |            | 印刷                  | (PDF) 👼        |                        |
| 振込先                          | の選択削除                                                                                 |                                                                          |           |            |                     |                |                        |
| 複数の振                         | シェーマン います います います います いちょう しょう しょう ひょう しょう しょう しょう しょう しょう しょう しょう しょう しょう し          | マ削除へ」ボタンを押してください。                                                        |           |            |                     |                |                        |
|                              | 複数選択削除へ                                                                               |                                                                          |           |            |                     |                |                        |
| <                            | 戻る                                                                                    |                                                                          |           |            |                     |                |                        |
| _                            |                                                                                       |                                                                          |           |            |                     | No. of Marrier |                        |
| Convright G                  | Mizuho Bank Ltd. All Dichte Doo                                                       | anved                                                                    |           |            | ~^-                 | ーンの光照へ         | -                      |
| copyright @                  | P PILLUNO DANK, LLU. AII KIGNUS KESI                                                  | EI YEU.                                                                  |           |            |                     |                |                        |
|                              |                                                                                       |                                                                          |           |            |                     |                |                        |
| 振込振着                         | 春 振込先複数選択削除一 <b>「</b>                                                                 | <b>答</b>                                                                 |           |            | BFFK00              | 8 NIJ 🕜        |                        |

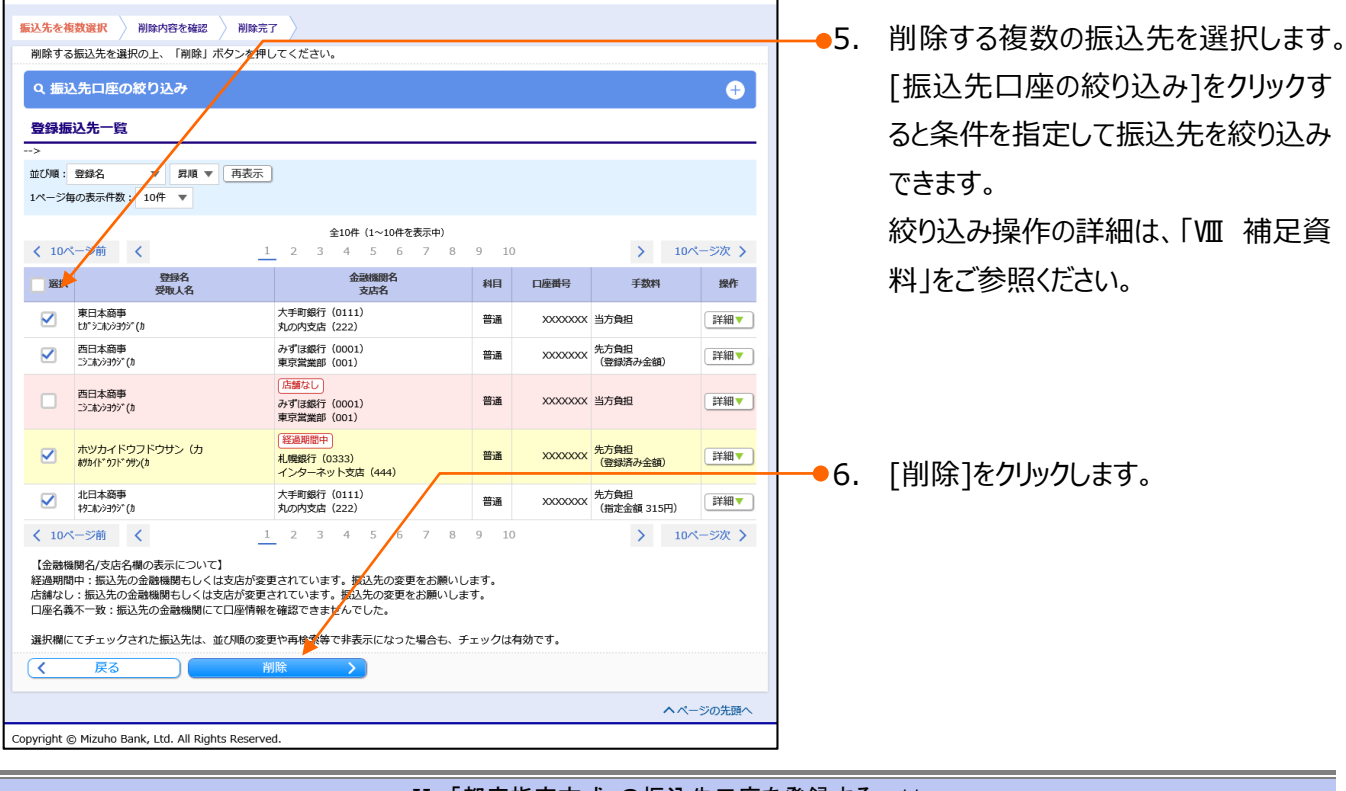

V「都度指定方式」の振込先口座を登録する-11

| 振込振替 振込先複数選択削降                           | 全確認                                                    |    |           | BFFK009             | へいプ 🕜  |              |               |
|------------------------------------------|--------------------------------------------------------|----|-----------|---------------------|--------|--------------|---------------|
| 振込先を複数選択 削除内容を確認                         | 削除完了                                                   |    |           |                     |        |              |               |
| 以下の振込先をすべて削除します。<br>内容を確認の上、「実行」ボタンを押して  | てください。                                                 |    |           |                     |        |              |               |
| 登録振込先一覧                                  |                                                        |    |           |                     |        | <b>+</b> •7. | [実行]をクリックします。 |
| 1ページ毎の表示件数: 10件 ▼ 再表                     | 示                                                      |    |           |                     |        |              |               |
| < 10ページ前 <                               | <b>全10件 (1~10<sup>件</sup>を表示中)</b><br><u>1</u> 2345678 | 9  | 10        | > 10/               | ページ次 > |              |               |
| 登録名<br>受取人名                              | 金融機関名<br>支店名                                           | 科目 | 口座番号      | 手数料                 | 操作     |              |               |
| 東日本商事<br>ヒガシニホンシヨウジ(カ                    | 大手町銀行(0111)<br>丸の内支店(222)                              | 普通 | xxxxxxxxx | 当方負担                | 詳細▼    |              |               |
| 西日本商事<br>ニシニホンシヨウジ(カ                     | みず(ほ銀行 (0001)<br>東京営業部 (001)                           | 普通 | 20000000  | 先方負担<br>(登録済み金額)    | 詳細▼    |              |               |
| 西日本商事<br>_>_1/>39?()                     | みず(ほ銀行 (0001)<br>東京営業部 (001)                           | 普通 | 20000000  | 当方負担                | 詳細▼    |              |               |
| ホツカイドウフドウサン(カ<br>ルツかイドウフドウサン(カ           | 札幌銀行 (0333)<br>インターネット文店 (444)                         | 普通 | 20000000  | 先方負担<br>(登録済み金額)    | 詳細▼    |              |               |
| 北日本商事<br>キタコルンシヨウジ(カ                     | 大手町銀行 (0.11)<br>丸の内支店 (122)                            | 普通 | 20000000  | 先方負担<br>(指定金額 315円) | 詳細▼    |              |               |
| < 10ページ前 <                               | 1 2 3 4 5 6 7 8                                        | 9  | 10        | > 10/               | ページ次 > |              |               |
| く 戻る                                     | 実行                                                     |    |           |                     |        |              |               |
|                                          |                                                        |    |           | <u>^</u> ~-         | -ジの先頭へ |              |               |
| Copyright © Mizuho Bank, Ltd. All Rights | Reserved.                                              |    |           |                     |        |              |               |

| 振込振替 振込先複数選択削除完了                              |                                              |    |           | BFFK010 へルプ (       |
|-----------------------------------------------|----------------------------------------------|----|-----------|---------------------|
| 振込先を複数選択 削除内容を確認 削除完<br>以下の振込先をすべて削除しました。     | <b>i7</b> >                                  |    |           |                     |
| 登録振込先一覧                                       |                                              |    |           |                     |
| 1ページ毎の表示件数: 10件 ▼ 再表示                         |                                              |    |           |                     |
| < 10ページ前 <                                    | <b>全10件 (1~10件を表示中)</b><br>1 2 3 4 5 6 7 8 9 | 10 | >         | 10ページ次 >            |
| 登録名<br>受取人名                                   | 金融機關名<br>支店名                                 | 科目 | 口座番号      | 手数料                 |
| 東日本商事<br>ビガシごれシシヨウジ(カ                         | 大手町銀行(0111)<br>丸の内支店(222)                    | 普通 | XXXXXXXXX | 当方負担                |
| 西日本商事<br>[3/3/3995*())                        | みずほ銀行(0001)<br>東京営業部(001)                    | 普通 | x000000X  | 先方負担<br>(登録済み金額)    |
| 西日本商事<br>[3][カ\/3]\$)*()                      | みずほ銀行(0001)<br>東京営業部(001)                    | 普通 | XXXXXXXXX | 当方負担                |
| ホツカイドウフドウサン(カ<br>ホツカイドウフドウサン(カ                | 札幌銀行(0333)<br>インターネット支店(444)                 | 普通 | X000000X  | 先方負担<br>(登録済み金額)    |
| 北日本商事<br>キタニカレショウジ(カ                          | 大手町銀行(0111)<br>丸の内支店(222)                    | 普通 | xxxxxxxxx | 先方負担<br>(指定金額 315円) |
| < 10ページ前 <                                    | 1 2 3 4 5 6 7 8 9                            | 10 | >         | 10ページ次 >            |
| く振込先一覧へ                                       |                                              |    |           |                     |
|                                               |                                              |    |           | へページの先頭へ            |
| opyright © Mizuho Bank, Ltd. All Rights Reser | ved.                                         |    |           |                     |

8. 振込先複数選択削除完了画面が表 示されます。

# VI. ご利用時の便利な機能

| 1. 振込先グループを利用する                                         |
|---------------------------------------------------------|
| ① グループを追加する                                             |
| ② グループに振込先を追加・削除する4                                     |
| ③ グループ名を変更する6                                           |
| ④ グループを削除する8                                            |
| 2. 振込先ファイルをアップロードする・・・・・・・・・・・・・・・・・・・・・・・・・・・・・・・・・・・・ |
| 3. 振込先ファイルをダウンロードする                                     |

VI ご利用時の便利な機能

# 1. 振込先グループを利用する 都度指定方式で利用する振込先を分類するのに便利なグループ機能について説明します。

「振込先の管理権限」を持たないユーザは、振込先を登録・変更・削除することができません。

### ① グループを追加する

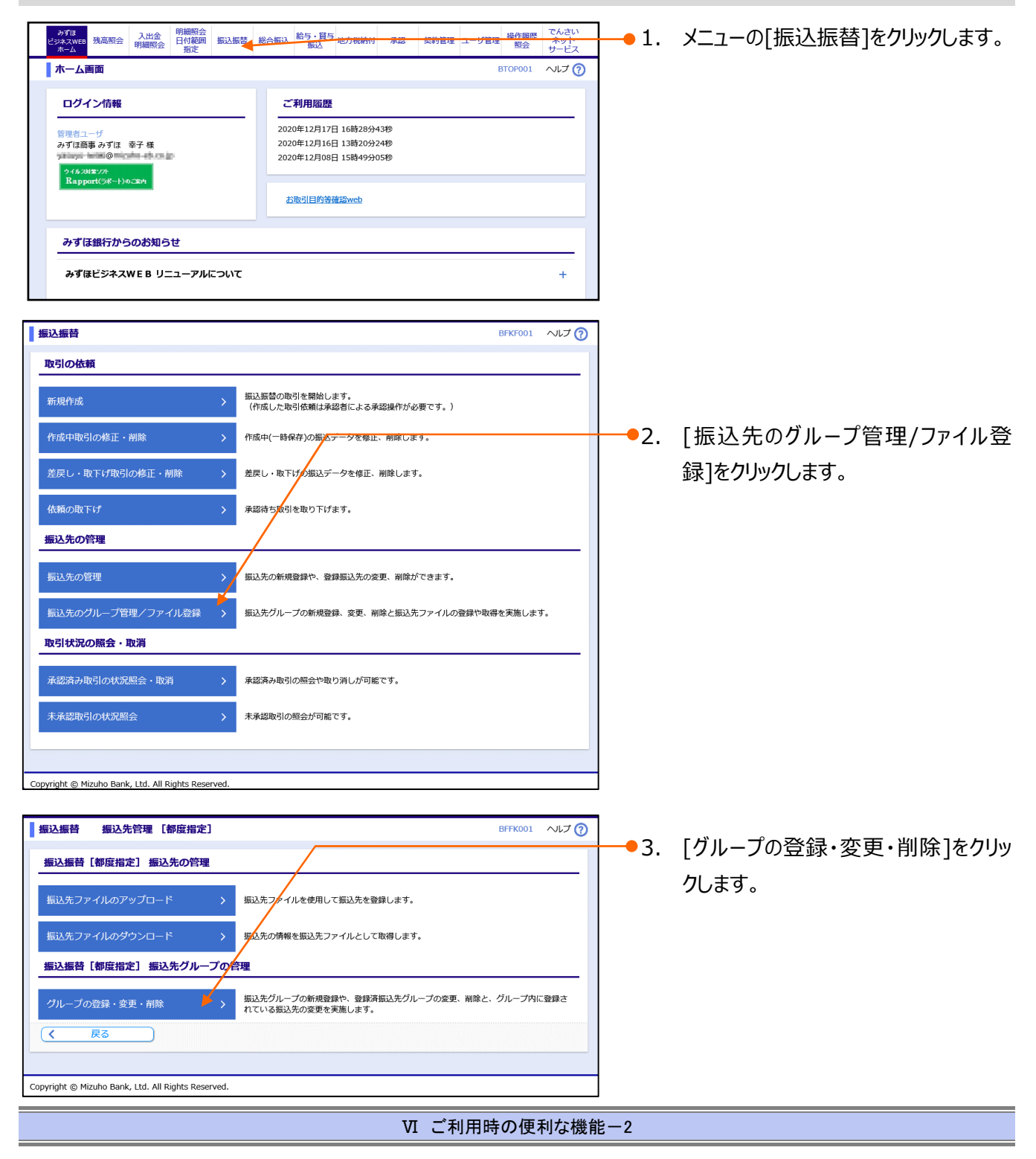

| 振込振替サー | -ビス(承認 | 忍機能あ | り)編 |
|--------|--------|------|-----|
|--------|--------|------|-----|

Ⅵ ご利用時の便利な機能

| 振込振替         グループー覧         BFFK011         ヘルプ ?)        | 4. | [新規登録]をクリックします。 |
|-----------------------------------------------------------|----|-----------------|
| <b>グループの新規登録</b><br>振込先グループを新規に作成する場合は、「新規登録」ボタンを押してください。 |    |                 |
| グ 新規登録<br>グループの変更/グループ内振込先の追加・削除/グループの削除                  |    |                 |
| 現在、振込先グループは登録されていません。                                     |    |                 |
| Copyright © Mizuho Bank, Ltd. All Rights Reserved.        |    |                 |

| 振込振替 振込先グループ情報入力                                   | BFFK012       | ヘルプ 🕜 |
|----------------------------------------------------|---------------|-------|
| <i>ሻሁ</i> プ名を入力 👌 登録完了 👌                           |               |       |
| 振込先グループ名を入力の上、「登録」ボタンを押してください。                     |               |       |
| グループ情報                                             |               |       |
| グループ名 参照                                           | 全角20文字以内[半角可] |       |
| ( 戻る 登録 ( ) )                                      |               |       |
|                                                    |               |       |
|                                                    |               |       |
| Copyright © Mizuho Bank, Ltd. All Rights Reserved. |               |       |

| 振込振替 振込先グループ                          | ●<br>●<br>●<br>録完了 | BFFK014 | ヘルプ 🕜 |
|---------------------------------------|--------------------|---------|-------|
| グループ名を入力 登録完了                         |                    |         |       |
| 以下の内容で振込先グループを登録し                     | ました。               |         |       |
| グループ情報                                |                    |         |       |
| グループID                                | 01                 |         |       |
| グループ名                                 | 月末払い               |         |       |
| く グループ一覧へ                             |                    |         |       |
|                                       |                    |         |       |
| Copyright © Mizuho Bank, Ltd. All Rig | hts Reserved.      |         |       |

- ─●5. グループ名を入力します。(全角20 文字以内[半角可])
- ─●6. [登録]をクリックします。
  - 振込先グループ登録完了画面が表示 されます。
     他に追加するグループがある場合、[グ ループ一覧へ]をクリックし、手順4から 繰り返します。

#### ② グループに振込先を追加・削除する みずは 注入状料の 構成高照会 明細照会 明細照会 現本 し ん 出 会 明細照会 明細照会 振込振替 総合振込 給与・ 貸与 地方税納付 地 た でんさい ネット サービス ● 1. メニューの[振込振替]をクリックします。 サ管理 操作履歴 照会 ホーム画面 BTOP001 ヘルプ 🕜 ログイン情報 ご利用履歴 振込振替 BFKF001 ヘルプ (?) 取引の依頼 振込振替の取引を開始します。 (作成した取引依頼は承認者による承認操作が必要 ●2. 「振込先のグループ管理/ファイル登 作成中取引の修正・削除 作成中(一時保存)の読込データを修正、削除します。 録]をクリックします。 差戻し・取下げ取引の修正・削除 差戻し・取下にの振込データを修正、削除します。 承認待ち取引を取り下げます。 振込先の管理 振込先の新規登録や、登録振込先の変更、削除ができます。 振込先グループの新規登録、変更、削除と振込先ファイルの登録や取得を実施します。 取引状況の照会・取消 承認済み取引の照会や取り消しが可能です。 未承認取引の照会が可能です。 Copyright @ Mizuho Bank, Ltd. All Rights Reserved. 振込振替 振込先管理 【都度指定】 BFFK001 ヘルプ ? 振込振替 [都度指定] 振込先の管理 ● 3. 「グループの登録・変更・削除]をクリッ 振込先ファイルを使用して振込先を登録します。 クします。 振込光の情報を振込先ファイルとして取得します。 振込振替 [都度指定] 振込先グループの管理 振込先グループの新規登録や、登録済振込先グループの変更、削除と、グループ内に登録さ れている振込先の変更を実施します。 戻る < Copyright @ Mizuho Bank, Ltd. All Rights Reserved. 振込振替 グループ一覧 BFFK011 ヘルプ (?) ●4. 「振込先の変更・削除]をクリックします。 グループの新規登録 振込先グループを新規に作成する場合は、「新規登録」ボタンを押してください。 🧪 新規登録 グループの変更/グループ内振込先の追加・削除/グループの削除 振込先グループ名の変更を行う場合は、対象の振込先グループを選択の上、「グループ名変更」ボインを押してください。 振込先グループに所属させる振込先の変更を行う場合は、対象の振込先グループを選択の上、「振れ先の追加・削除」ボタンを押してください。 振込先グループの削除を行う場合は、対象の振込先グループを選択の上、「グループ削除」ボタンを押してください。 振込先グループ一覧 登録されているグループ 01 月末払い < 戻る ) 🔷 / グル Copyright © Mizuho Bank, Ltd. All Rights Reserved.

Ⅵ ご利用時の便利な機能-4

く グループ一覧へ

Copyright © Mizuho Bank, Ltd. All Rights Reserved.

Ⅵ ご利用時の便利な機能

| 振込振替 振込先グルー                                                                                                    |                                                                                                    |                                                                                                    |                                                  |                       |                                                                                                    |                                                                                                    |                  |                                                                                                    |
|----------------------------------------------------------------------------------------------------|----------------------------------------------------------------------------------------------------|----------------------------------------------------------------------------------------------------|--------------------------------------------------|-----------------------|----------------------------------------------------------------------------------------------------|----------------------------------------------------------------------------------------------------|------------------|----------------------------------------------------------------------------------------------------|
|                                                                                                    | プ内容変更                                                                                                    |                                                                                                    |                                                  |                       | BFFK017                                                                                                    | 7 ヘルプ 🕜                                                                                                    | <b></b> 5.       | グループに登録する振込先を選択しま                                                                                                 |
| グループを選択 クループ情報                                                                                                    | を変更                                                                                                    | 認  亥更完了 🔪                                                                                                    |                                                  |                       |                                                                                                    |                                                                                                    |                  | a                                                                                                    |
| 「01月末支払」グループに含め<br>「選択」欄のチェックを外して<br>*指定した振込先を振込先グルー                                                                                                    | ゆる振込先を選択の上、「<br>「変更」ボタンを押すと、<br>- プ情報から削除すること                                                                                                    | 変更」ボタンを押してください。<br>振込先グループに登録された振び<br>。                                                                                                    | し先を [解                                           | 除] * します。             |                                                                                                    |                                                                                                    |                  | 9。<br>「振込先口広の絞り込み」をクリックす                                                                                          |
|                                                                                                    | = (2,0)                                                                                                    |                                                                                                    |                                                  |                       |                                                                                                    |                                                                                                    |                  |                                                                                                    |
|                                                                                                    |                                                                                                    |                                                                                                    |                                                  |                       |                                                                                                    | •                                                                                                    |                  | ると条件を指定して振込先を絞り込み                                                                                                 |
|                                                                                                    | ふらのなっていたのであっていた。                                                                                                    |                                                                                                    |                                                  |                       |                                                                                                    |                                                                                                    |                  | できます。                                                                                                    |
| 現在101月初支払うクレークの<br>並び順:登録名 ▼ 昇                                                                                                    | /登採// <del>日</del> を補集中                                                                                                    |                                                                                                    |                                                  |                       |                                                                                                    |                                                                                                    |                  |                                                                                                    |
| 1ページ毎の表示件数: 10件 🔻                                                                                                    |                                                                                                    |                                                                                                    |                                                  |                       |                                                                                                    |                                                                                                    |                  | 松り込み探作の詳細は、 VI 相正負                                                                                                |
| < 10ページ前 <                                                                                                    | 1 2                                                                                                    | 全10件 (1~10件を表示中)<br>3 4 5 6 7 8                                                                                                    | 9 10                                             |                       | > 10/                                                                                                    | ページ次 >                                                                                                    |                  | 料」をご参照ください。                                                                                                    |
| ✓ 選択 ◎ 内容確認                                                                                                    | 登録名受取人名                                                                                                    | 金融機関名<br>支店名                                                                                                    | 科目                                               | 口座番号                  | 手数料                                                                                                    | 操作                                                                                                    |                  |                                                                                                    |
| 01,03,11                                                                                                    | 東日本商事<br>ヒガシニホンシヨウジ(カ                                                                                                    | 大手町銀行(0111)<br>丸の内支店(222)                                                                                                    | 普通                                               | XXXXXXXXX             | 当方負担                                                                                                    | 詳細▼                                                                                                    | 6.               | グループから振込先を削除する場合は、                                                                                                |
| 01,03                                                                                                    | 西日本商事<br>ニシニホンシヨウジ(カ                                                                                                    | みずほ銀行(0001)<br>東京営業部(001)                                                                                                    | 普通                                               | XXXXXXXXX             | 先方負担<br>(登録済み金額)                                                                                                    | 詳細▼                                                                                                    |                  | 「認知」のチェックを対します                                                                                                    |
| 01,03,11                                                                                                    | 北日本商事<br>キタニホンシヨウジ(カ                                                                                                    | 大手町銀行(0111)<br>丸の内支店(222)                                                                                                    | 普通                                               | xxxxxxxxx             | 先方負担<br>(指定金額 315円)                                                                                                    | 詳細▼                                                                                                    |                  | 「選択」のテエックを外します。                                                                                                   |
| < 10ページ前 <                                                                                                    | 1 2                                                                                                    | 3 4 5 6 7 8                                                                                                    | 9 10                                             |                       | > 10/                                                                                                    | ページ次 >                                                                                                    |                  |                                                                                                    |
| 【金融機関名/支店名欄の表示に<br>経過期間中:振込先の金融機関も<br>店舗なし:振込先の金融機関もし<br>口座名義不一致:振込先の金融機                                                                                                    | ついて】<br>5しくは支店が変更されて<br>っくは支店が変更されてい<br>幾関にて口座情報を確認で                                                                                                    | います。振込先の変更をお願いし<br>ます。振込先の変更をお願いしま<br>きませんでした。                                                                                                    | ∪ます。<br>⊧す。                                      |                       |                                                                                                    |                                                                                                    |                  |                                                                                                    |
| 選択欄にてチェックされた振込券                                                                                                    | もは、並び順の変更や再検                                                                                                    | 索等で非表示になった場合も、チ                                                                                                    | <sup>←</sup> ェックはす                               | う効です。                 |                                                                                                    |                                                                                                    | <b>—</b> 7.      | [変更]をクリックします。                                                                                                    |
| く戻る                                                                                                    | 変更                                                                                                    | 4                                                                                                    |                                                  |                       |                                                                                                    |                                                                                                    |                  |                                                                                                    |
|                                                                                                    |                                                                                                    |                                                                                                    |                                                  |                       | <u>^</u> ~                                                                                                    | ージの先頭へ                                                                                                    |                  |                                                                                                    |
| Copyright © Mizuho Bank, Ltd. Al                                                                                                    | II Rights Reserved.                                                                                                    |                                                                                                    |                                                  |                       |                                                                                                    |                                                                                                    |                  |                                                                                                    |
| 振込振替 振込先グルー                                                                                                    | -プ内容変更確認                                                                                                    |                                                                                                    |                                                  |                       | BFFK018                                                                                                    | ヘルプ 🕜                                                                                                    |                  |                                                                                                    |
| グループを選択 グループ情報を                                                                                                    | 変更 👌 変更内容を確認                                                                                                    | 28 👌 変更完了 👌                                                                                                    |                                                  |                       |                                                                                                    |                                                                                                    |                  |                                                                                                    |
| 以下の内容で振込先グループ情報<br>内容を確認の上、「実行」ボタン                                                                                                    | 8を変更します。<br>>を押してください。                                                                                                    |                                                                                                    |                                                  |                       |                                                                                                    |                                                                                                    |                  |                                                                                                    |
| 振込先一覧                                                                                                    |                                                                                                    |                                                                                                    |                                                  |                       |                                                                                                    |                                                                                                    |                  |                                                                                                    |
| 「01 月初支払グループ」グルー                                                                                                    | プの登録内容                                                                                                    |                                                                                                    |                                                  |                       |                                                                                                    |                                                                                                    |                  |                                                                                                    |
| 1ページ毎の表示件数: 10件 ▼                                                                                                    |                                                                                                    | A10年 (1-10年5年二十)                                                                                                    |                                                  |                       |                                                                                                    |                                                                                                    |                  |                                                                                                    |
| < 10ページ前 <                                                                                                    | 1 2                                                                                                    | 3 4 5 6 7 8                                                                                                    | 9 10                                             |                       | > 10/                                                                                                    | ページ次 >                                                                                                    |                  |                                                                                                    |
| 変更伪容<br>変更後所屋グループ<br>②、内容確認                                                                                                    | . 登録名<br>受取人名                                                                                                    | 金融機關名<br>支店名                                                                                                    | 科目                                               | 口座番号                  | 手数料                                                                                                    | 操作                                                                                                    |                  |                                                                                                    |
| 追加 01,03,11                                                                                                    | 東日本商事                                                                                                    | 大手町銀行(0111)                                                                                                    | 普通                                               | xxxxxxxx              | 当方負担                                                                                                    |                                                                                                    |                  |                                                                                                    |
|                                                                                                    | CD 9_0099999 (D                                                                                                    | 丸の内支店(222)                                                                                                    |                                                  |                       |                                                                                                    | 詳細▼                                                                                                    |                  |                                                                                                    |
| 変更なし 01,03                                                                                                    | ビル シュルショウシ (カ<br>西日本商事<br>ニシニホンショウシ" (カ                                                                                                    | 丸の内支店(222)<br>みずほ銀行(0001)<br>東京営業部(001)                                                                                                    | 普通                                               | xxxxxxxx              | 当方負担                                                                                                    | 詳細▼                                                                                                    | 0                |                                                                                                    |
| 変更なし 01,03<br>解除 01,03,11                                                                                                    | En シュルジョウッ (n     西日本商事     こうこれジョウジ*(n     北日本商事     おうこれジョウジ*(n)                                                                                                    | 丸の内支店 (222)<br>みずほ銀行 (0001)<br>東京営業部 (001)<br>大手町銀行 (0111)<br>丸の内支店 (222)                                                                                                    | 普通                                               | xxxxxxxx<br>xxxxxxxxx | 当方負担<br>先方負担<br>(指定金額 315円)                                                                                                    | <ul> <li>詳細▼</li> <li>詳細▼</li> <li>詳細▼</li> </ul>                                                                                                    | <b></b> 8.       | 変更内容を確認後、[実行]をクリック                                                                                                |
| <ul> <li>変更なし 01,03</li> <li>解除 01,03,11</li> <li>く 10ページ前 く</li> </ul>                                                                                                    | このシュのショヨシ (別       西日本商事<br>ニシニホショヨシ" (別       北日本商事<br>キタニホンラヨシ" (別       1     2                                                                                                    | 丸の内支店(222)           みずほ銀行(0001)           東京滋気部(001)           大手町銀行(0111)           丸の内支店(222)           3         4         5         6         7         8                                                                                                    | <ul> <li>普通</li> <li>普通</li> <li>9 10</li> </ul> | x000000x              | 当方負担<br>先方負担<br>(指定金額 315円)<br>> 10~                                                                                                    | 詳細▼<br>詳細▼<br>詳細▼<br>(一ジ次 >                                                                                                    | <b></b> 8.       | 変更内容を確認後、[実行]をクリック<br>します。                                                                                        |
| 全要なし 01,03<br>新設 01,03,11<br>く 10ページ前 く<br>く 戻る                                                                                                    | C かうふううかり (n                                                                                                    | 丸の内支店(222)           みず(課税行(0001))           サ写実演曲(001)           大手町銀行(0111)           丸の内支店(222)           3         4           5         6           7                                                                                                    | 普通<br>普通<br>9 10                                 | xxxxxxxx<br>xxxxxxxxx | 当方負担<br>先方負担<br>(指定全額 315円)<br>> 10~                                                                                                    | 詳細▼<br>詳細▼<br>詳細▼<br><-ジ次 >                                                                                                    |                  | 変更内容を確認後、[実行]をクリック<br>します。                                                                                        |
| 全更なし 01,03<br>解除 01,03,11<br>く 10ページ前 く<br>く 戻る                                                                                                    | CD 9_A09399 (n)<br>西日本商事<br>うごはうまか?(n)<br>北日本商事<br>おごしうまか?(n)<br><u>1</u> 2<br><u>実行</u>                                                                                                    | <ul> <li>丸の内弦店 (222)</li> <li>みず(3服行 (0001)</li> <li>東京業部行 (0111)</li> <li>丸の内弦店 (222)</li> <li>3 4 5 6 7 8</li> </ul>                                                                                                    | <ul><li>普通</li><li>普通</li><li>9 10</li></ul>     | x000000X<br>x000000X  | 当方負担<br>先方負担<br>(指定金額 315円)<br>> 10~                                                                                                    | 詳細▼ 詳細▼ 詳細▼ 詳細▼ 詳細▼ ○○の先端へ                                                                                                    |                  | 変更内容を確認後、[実行]をクリック<br>します。                                                                                        |
| 金更なし 01,03<br>第38 01,03,11<br>く 10ページ前 く<br>く 戻る<br>Copyright © Mizuho Bank, Ltd. Al                                                                                                    | E 9 シ.A07397 (n)     西日本高等     コンロン397 (n)     北日本高等     ドンムン397 (n)     ユー 2     文行     I Rights Reserved.                                                                                                    | 丸の内支店(222)           みず(3級行(0001))           東京美麗町(001)           大手可服行(0111)           丸の内支店(222)           3 4 5 6 7 8                                                                                                    | <ul> <li>普通</li> <li>普通</li> <li>9 10</li> </ul> | xxxxxxx<br>xxxxxxxx   | 当方負担<br>先方負担<br>(指定金額 315円)<br>> 100                                                                                                    | 詳細▼     詳細▼     詳細▼     詳細▼     注     注     注     注     マ     マ     マ     ジ     な     ー     ジ     の     先頭へ                                                                                                    | ●8.              | 変更内容を確認後、[実行]をクリック<br>します。                                                                                        |
| 金要なし 01,03<br>第28 01,03,11<br>く 10ページ前 く<br>Copyright © Mizuho Bank, Ltd. Al                                                                                                    | E 9 - ムックタウ (前<br>部日本高事<br>ジェルンタウン (前<br>北日本高事<br>村の山ンタウン (前<br>北日本高事<br>村の山ンタウン (前<br>1_2 2<br>王子<br>天行<br>1 Rights Reserved.                                                                                                    | 取り内容店 (222)<br>みず(3銀行 (0001)<br>東京業務町 (001)<br>大手町銀行 (0111)<br>丸の対弦店 (222)<br>3 4 5 6 7 8<br>・<br>・<br>・<br>・<br>・<br>・<br>・<br>・<br>・<br>・<br>・<br>・<br>・                                                                                                    | <ul><li>普通</li><li>普通</li><li>9 10</li></ul>     | x000000X<br>x000000X  | 当方負担<br>先方負担<br>(指定金額 315円)<br>入 10~                                                                                                    | 詳細▼<br>詳細▼<br>詳細▼                                                                                                    | <b></b> 8.       | 変更内容を確認後、[実行]をクリック<br>します。                                                                                        |
| <ul> <li>金要なし 01,03</li> <li>第88 01,03,11</li> <li>く 10ページ前 く</li> <li>く 戻る</li> <li>Copyright © Mizuho Bank, Ltd. Al</li> <li>振込振替 振込先グルー</li> </ul>                                                                                                    | E 9-30/397 (8)<br>西日本部事<br>コン30/397 (8)<br>北日本部事<br>村の10/397 (8)<br>1 [1] 2<br>天行<br>1 Rights Reserved.                                                                                                    | 取り対応 (222)<br>みず(現代)(001)<br>来京東部(001)<br>大手可服行 (0111)<br>丸の対応点 (222)<br>3 4 5 6 7 8<br>・<br>・                                                                                                    | <ul><li>普通</li><li>9 10</li></ul>                | 2000000               | 当方負担<br>先方負担<br>(指定全額 315円)<br>) 10~<br>BFFFK019                                                                                                    | ぼ細▼<br>詳細▼<br>詳細▼<br>デ細▼<br>テジの先週へ<br>へルブ ⑦                                                                                                    | <b></b> 8.<br>9. | 変更内容を確認後、[実行]をクリック<br>します。<br>振込先グループ内容変更完了画面が                                                                    |
| <ul> <li>変更なし</li> <li>01,03</li> <li>第88</li> <li>01,03,11</li> <li>く</li> <li>10ページ前</li> <li>く</li> <li>戻る</li> </ul>                                                                                                    | C 5 - ムックヨッ (8)     E 5 - ムックヨッ (8)     E 1 本 高事     ジェルショウッ (8)     北日本高事     オンエルショウッ (8)     北日本高事     オンエルショウッ (8)     エー 2     王丁 1     Rights Reserved.  I Rights Reserved.  -ブ内容変更完了  まな更     変更内容を確認  E シャ 用 1 ま 1 を                                                                                                    | 取み内地店 (222)           みず(3銀行 (0001)           東京東部行 (0111)           丸方(3銀行 (222))           3           4           5           7           8           2           9           9           9           9           9           9           9           9           9           9           9           9           9                                                                                                    | <ul><li>普通</li><li>普通</li><li>9 10</li></ul>     | 200000X               | 当方負担<br>先方負担<br>(指定金額 315円)<br>シ 10~<br>BFFK019                                                                                                    | 詳細▼     詳細▼     詳細▼     詳細▼     詳細▼     子細▼     子細▼     子細▼     マンの先還へ                                                                                                    | <b></b> 8.<br>9. | 変更内容を確認後、[実行]をクリック<br>します。<br>振込先グループ内容変更完了画面が<br>まテさわます                                                          |
|                                                                                                    | G 9 JA07997 (8)     Tel本語事     ジェルジョウゲ (6)     北日本語事     ジェルジョウゲ (6)     北日本語事     ジェルジョウゲ (6)     北日本語事     ジェルジョウゲ (7)     エー     2     文     文     ア     マ     マ                                                                                                    | <ul> <li>取み対応店 (222)</li> <li>みず(3服行 (0001)</li> <li>東京東部府 (0111)</li> <li>丸の内攻店 (222)</li> <li>3 4 5 6 7 8</li> <li>3 4 5 6 7 8</li> <li>3 4 5 7 8</li> <li>3 4 5 8 7 8</li> </ul>                                                                                                    | 평通       평通       9     10                       | X00000X               | 当方負担<br>先方負担<br>(指定金額 315P))<br>) 10<br>へへー<br>BFFK019                                                                                                    | 詳細▼     詳細▼     詳細▼     詳細▼     詳細▼     子描細▼     マンの先顕へ                                                                                                    | <b></b> 8.<br>9. | 変更内容を確認後、[実行]をクリック<br>します。<br>振込先グループ内容変更完了画面が<br>表示されます。                                                         |
| ま要なし 01,03                                                                                                    | は 9 よの299 (8)           西日本高事<br>シスル9397 (8)           北日本高事<br>シスル9397 (8)           北日本高事<br>シスル9397 (8)           エージ内容数の目本日本<br>シスル937 (8)           エージロ 日本<br>シスル937 (8)           エージロ 日本<br>シ                                                                                                    | <ul> <li>取の対応店 (222)</li> <li>みず(3銀行 (0001)</li> <li>東京東部府 (0111)</li> <li>大手明朝行 (0111)</li> <li>丸の内安点 (222)</li> <li>3 4 5 6 7 8</li> <li>3 4 5 6 7 8</li> <li>3 4 5 7 8</li> <li>3 4 5 8 7 8</li> <li>3 4 5 8 7 8</li> </ul>                                                                                                    | <ul> <li>普通</li> <li>9 10</li> </ul>             | x00000x               | 当方負担<br>先方負担<br>(指定全額 315円)<br>) 10~<br>へべ-<br>BFFK019                                                                                                    | ぼ細▼<br>詳細▼<br>詳細▼<br>デ細▼<br>テジの先調へ<br>へルプ ⑦                                                                                                    | <b></b> 8.<br>9. | 変更内容を確認後、[実行]をクリック<br>します。<br>振込先グループ内容変更完了画面が<br>表示されます。<br>他に追加するグループがある場合、[グ                                   |
|                                                                                                    | は 9 よの297 (8)       西日本高事<br>シェルジョウゲ (6)       北日本商事<br>シェルジョウゲ (6)       北日本商事<br>シェルジョウゲ (7)       1       1       2       文介       1       2       文介       1       2       文介       1       2       文介       1       2       文介       1       2       文介       2       文介       2       ブの登録内容       西表示                                                                                                    | 取の内弦店 (222)         みず(3銀行 (0001)         東京菜園町 (0111)         丸の内弦店 (222)         3       4         5       7         8         2         2         4         5         7         8         2         2         4         5         7         8         2         2         2         3         4         5         7         8         2         2         3         4         5         5         7         8         2         2         3         4         5         5         5         6         7         8         3         4         5         6         7         8         9         10         10      1                                      | <ul> <li>普通</li> <li>9 10</li> </ul>             | X000000X              | 当方負担<br>先方負担<br>(指定金額 315円)<br>) 10~<br>へへ-<br>BFFK019                                                                                                    | ぼ細▼     詳細▼     詳細▼     詳細▼     デ     デ     デ     デ     ジ     ア     ジ     ア     ジ     ア     ジ     ア     ジ     ア     ジ     ア     ジ     ア     ジ     ア     ジ     ア     ジ     ア     ジ     ア     ジ     ア     ジ     ア     ジ     ア     ジ     ア     ジ     ア     ジ     ア     ジ     ア     ア     ジ     ア     ア     ジ     ア     ジ     ア     ジ     ア     ジ     ア     ジ     ア     ジ     ア     ジ     ア     ジ     ア     ア | <b></b> 8.<br>9. | 変更内容を確認後、[実行]をクリック<br>します。<br>振込先グループ内容変更完了画面が<br>表示されます。<br>他に追加するグループがある場合、[グ<br>ループー覧へ]をクリック」, 手順4から           |
| ま要なし     01,03     第38     01,03,11     く     10ページ前     く     戻る     てのpyright © Mizuho Bank, Ltd. Al     振込振音     振込先行ルー     グルーブを選訳     びルーブを選訳     「の1 月初支払グルーブ」グルー     1ページ梅の表示件数: 10件     く     10ページ前     く                                                                                                    | は 9 よの799 (8)           西日本高事<br>シスルን397 (8)           北日本高事<br>ドスルን397 (8)           北日本高事<br>ドスルን397 (8)           1         2           東行           「日本高事<br>ドスルジ397 (8)           北日本高事<br>ドスルジ397 (8)           1         2           東方           「日本高事<br>ドスルジ397 (8)           1         2           「「「「「「「」」」」           「「」」           「「」」」           「」」         2           「「」」         2           「「」」         2           「「」」」         2           「」」」         2           「」」         2           「」」         2           「」」」         2           「」」         2           「」」         2           「」」         2           「」」         2           「」」         3           「」」         3           「」         3           「」         3           「」         3           「」         3           「」         3           「」         3           「」         3           「」         3                                                                                                    | 取の対応店 (222)           みず[3服行 [0001]           東京東部行 [0111]           入の内安店 (222)           3         4           5         6           7         8           2         9           2         6           7         8           2         9           3         4           5         6           7         8           2         9           2         9           3         4           5         6           7         8           2         9           2         9           3         4           5         6           7         8                                                                                                    | 9 100                                            | x000000X              | 当方負担<br>先方負担<br>(指定後額 315円)<br>) 10<br>BFFK019<br>) 10                                                                                                    | 詳細▼     詳細▼     詳細▼     詳細▼     詳細▼     子辺の先調へ     へいレプ ⑦                                                                                                    | <b></b> 8.<br>9. | 変更内容を確認後、[実行]をクリック<br>します。<br>振込先グループ内容変更完了画面が<br>表示されます。<br>他に追加するグループがある場合、[グ<br>ループ一覧へ]をクリックし、手順4から            |
|                                                                                                    | G 9 - 207997 (8)     To 1-2     To 1-2     To 2-2     To 2- | 取りの支店 (222)         ジョブ(3服行 (00-01))           オッブ(3服行 (00-01))         大手可能子 (0111)<br>入りの支圧 (222)           3 4 5 6 7 8           全10年 (1~10年を表示中)           3 4 5 6 7 8           全10年 (1~10年を表示中)                                                                                                    | 9 10<br>9 10                                     |                       | 当方負担<br>先方負担<br>(指定全額 315F))<br>) 10<br>BFFK019<br>よ)<br>10<br>度勝号<br>勇 10<br>「<br>10<br>「<br>1<br>1<br>1<br>1<br>10<br>「<br>1<br>1<br>「<br>10<br>「 | ぼ 細 ▼<br>詳細 ▼<br>ぼ 細 ▼<br>デ 初 >                                                                                                    | <b></b> 8.<br>9. | 変更内容を確認後、[実行]をクリック<br>します。<br>振込先グループ内容変更完了画面が<br>表示されます。<br>他に追加するグループがある場合、[グ<br>ループー覧へ]をクリックし、手順4から<br>繰り返します。 |
|                                                                                                    | 日 9 - 207979 (8)         百日本高事<br>コンスが307*(8)           北日本高事<br>シスが307*(8)         北日本高事<br>シスが307*(8)           北日本高事<br>シスが307*(8)         1           2         1           1         2           天行         1           1         2           ア         東日本高平           ブの登録パ店         再表示           1         2           2         夏賀和火谷           ア         夏賀和公           東日本高事         1           2         夏賀和公                                                                                                    | 取の対応店(222)           おず(温銀行(0001)<br>東京賞歌行(0111)<br>丸の対変品(222)           3 4 5 6 7 8           2 4 5 6 7 8           2 4 5 6 7 8           2 4 5 6 7 8           2 4 5 6 7 8           2 4 5 6 7 8           2 4 5 7 8           2 4 5 7 8           2 4 5 7 8           2 4 5 7 8           2 4 5 7 8           2 5 5 8 7 8           2 4 5 8 7 8           2 5 5 8 7 8           2 5 5 8 7 8           2 5 5 8 7 8           2 5 5 8 7 8           2 5 5 8 7 8           2 5 5 8 7 8           2 5 5 8 7 8           2 5 5 8 7 8           2 5 5 8 7 8           2 5 5 8 7 8           2 5 5 8 7 8           2 5 5 8 7 8           2 5 5 8 7 8             | 9 10<br>9 10                                     |                       | 当方負担<br>(指定全額 315円)<br>(指定全額 315円)<br>(指定全額 315円)<br>(指定全額 315円)<br>(日本)<br>(日本)<br>(日本)<br>(日本)<br>(日本)<br>(日本)<br>(日本)<br>(日本                                                                                                    | ぼ細▼<br>詳細▼<br>詳細▼<br>デ細▼<br>テジの先還へ<br>ヘルプ ⑦<br>ページ次 〉<br>松料                                                                                                    | <b></b> 8.<br>9. | 変更内容を確認後、[実行]をクリック<br>します。<br>振込先グループ内容変更完了画面が<br>表示されます。<br>他に追加するグループがある場合、[グ<br>ループー覧へ]をクリックし、手順4から<br>繰り返します。 |
| ま要なし 01,03<br>第28 01,03,11<br>く 10ページ前 く<br>マージ前 く<br>マージ前 く<br>マージ前 く<br>マージ前 く<br>マージョン<br>マージョン<br>マージョン<br>マージョン<br>マージョン<br>マージョン<br>マージョン<br>マージョン<br>マージョン<br>マージョン<br>マージョン<br>マージョン<br>マージョン<br>マージョン<br>マージョン<br>マージョン<br>マージ前 く<br>マージョン<br>マージ前 く<br>マージ前 く<br>マージ前 く<br>マージ前 く<br>マージ前 く<br>マージ前 く<br>マージ前 く<br>マージ前 く<br>マージ前 く                                                                                                    | ロッムの299 (8)       西日本高事<br>シュル>397 (8)       北日本商事<br>シュル>397 (8)       北日本商事<br>シュル>397 (8)       北日本商事<br>シュル>397 (8)       北日本商事<br>シュル>397 (8)       北日本商事<br>(1)       二       二                                                                                                    | 取の対応は、(222)           みず[温暖行 (0001)           大学町銀行 (0111)           次の内交店、(222)           3 4 5 6 7 8           2 4 5 6 7 8           3 4 5 6 7 8           3 4 5 6 7 8           3 4 5 6 7 8           3 4 5 6 7 8           3 4 5 6 7 8           3 4 5 6 7 8           3 4 5 6 7 8           3 4 5 6 7 8           3 4 5 6 7 8           3 4 5 6 7 8           3 4 5 6 7 8           3 4 5 6 7 8           3 4 5 6 7 8           3 4 5 6 7 8           3 4 5 6 7 8           3 4 5 6 7 8           3 4 5 6 7 8           3 4 5 6 7 8           3 4 5 6 7 8           3 4 5 6 8           3 4 5 6 8           3 4 5 6 8           4 5 6 8           5 7 8 | 9 10<br>9 10                                     |                       | 当方角祖<br>(指定全観 315円)<br>(指定全観 315円)<br>) 10ペ<br>・ ペペー<br>・ ペペー<br>・ ペペー<br>・ パペー<br>・ パー<br>・ パペー<br>・ パー<br>・ パー<br>・ パペー<br>・ パー<br>・ パー<br>・ パー<br>・ パー<br>・ パー<br>・ パー<br>・ パー<br>・ パ                                                                                                    | ぼ細▼<br>詳細▼<br>詳細▼<br>デ細▼<br>デ研<br>デ研<br>デ研<br>デ研<br>デ研<br>デ研<br>デ研<br>デ研<br>デ研<br>デ研<br>デ研<br>デ研<br>デ研<br>デ研<br>デ研<br>デザ<br>デザ                                                                                                    | <b>9</b> .       | 変更内容を確認後、[実行]をクリック<br>します。<br>振込先グループ内容変更完了画面が<br>表示されます。<br>他に追加するグループがある場合、[グ<br>ループ一覧へ]をクリックし、手順4から<br>繰り返します。 |
| ま要なし 01,03<br>第88 01,03,11<br>く 10ページ前 く<br>マージ前 く<br>マージ前 く<br>マージ前 く<br>マージ前 く<br>マージョン マージョン マージョン マージョン マージョン マージョン アージョン アージョン アージョン アージョン マージョン マージ マージョン マージョン マージョン マージョン マージョン マージョン マージョン マージョン マージョン マージョン マージョン マージョン マージョン マージョン マージョン マージョン マージョン マージョン マージョン マージョン マージョン マージョン マージョン マージョン マージョン マージョン マーション マージョン マージョン マージョン マージョン マージョン マージョン マージョン マージョン マージョン マージョン マージョン マージョン マージョン マージョン マージョン マージョン マージョン マージョン マージョン マージョン マージョン マージョン マージョン マージョン マージョン マージョン マージョン マージョン マージョン マージョン マージョン マージョン マージョン マージョン マージョン マージョン マージョン マージョン マージョン マージョン マーシー マーシー マーシー マーシー マーシー マーシー マーシー マーシ | ロ 9 - ムの297 (1)           西日本高等<br>シスルン377 (1)           北日本高等<br>ジスルン377 (1)           北日本高等<br>ジスルン377 (1)           北日本高等<br>ジスルン377 (1)           二         2           「         二           「         二           「         二           「         二           「         二           「         二           「         二           「         二           「         二           「         二           「         一           「         西志示           「         二           「         二           「         一           「         一           「         一           「         一           「         一           「         一           「         一           」         二           「         三           」         三           」         三           」         三           」         二           ご         三           」         二           ご         三      <                                                                                                    | 取り改法 (222)         おす(温暖行 (0001)         東京業職所 (011)         大専町銀行 (011)         スの内交品 (222)         3 4 5 6 7 8         文田市 (110)中を表示中)         3 4 5 6 7 8         大専町銀行 (011)         大専町銀行 (011)         大専町銀行 (011)         大専町銀行 (011)         大専町銀行 (011)         大専町銀行 (011)         大専町銀行 (011)         大専町銀行 (011)         東京業第 (001)         東京業第 (001)                                                                                                    | 9 10<br>9 10                                     |                       | br う 色明 U                                                                                                    | ぼ細▼<br>詳細▼<br>詳細▼<br>デンの先還へ                                                                                                    | <b>-</b> 8.      | 変更内容を確認後、[実行]をクリック<br>します。<br>振込先グループ内容変更完了画面が<br>表示されます。<br>他に追加するグループがある場合、[グ<br>ループー覧へ]をクリックし、手順4から<br>繰り返します。 |

Ⅵ ご利用時の便利な機能-5

へページの先頭へ

| ③ グループ名を変更する                                                                                                    |               |                           |
|----------------------------------------------------------------------------------------------------|---------------|---------------------------|
| みずほ<br>とSXAXUED<br>ホーム         八出金         明細照会<br>明細照会<br>指定         振込振器         総合振込         給与・員与<br>加入         赤胡<br>(大)         承認         契約需理<br>(大)         1 / 2 / 2 / 2 / 2 / 2 / 2 / 2 / 2 / 2 / | <b>1</b> .    | メニューの[振込振替]をクリックします。      |
| <u>ログイン情報</u><br>ご利用履歴<br><u>#13 編幕</u>                                                                                                    |               |                           |
|                                                                                                    |               |                           |
| 新規作成                                                                                                    |               |                           |
| 作成中取引の修正・削除 > 作成中(一時保存)の第2テータを修正、削除します。                                                                                                    | <b>—</b> 2.   | [振込先のグループ管理/ファイル登         |
| 差戻し・取下げ取引の修正・削除 > 差戻し・取下げの振込データを修正、削除します。                                                                                                    |               | 録]をクリックします。               |
| 依頼の取下げ > 承認待ち取引を取り下げます。                                                                                                    |               |                           |
| <u>振込先の管理</u>                                                                                                    |               |                           |
| 振込先の管理 振込先の新規登録や、登録振込先の変更、削除ができます。                                                                                                    |               |                           |
| 振込先のグループ管理/ファイル登録 > 振込先グループの新規登録、変更、削除と振込先ファイルの登録や取得を実施します。<br>取ざけ、2000年 - 取送                                                                                                    |               |                           |
|                                                                                                    |               |                           |
|                                                                                                    |               |                           |
|                                                                                                    |               |                           |
| Copyright @ Mizuho Bank, Ltd. All Rights Reserved.                                                                                                    | <b>—</b> • 3. | [グループの登録・変更・削除]をクリッ       |
| 振込振替 振込先管理 [都度指定] BFFK001 ヘルプ ⑦                                                                                                    |               | - っ<br>クします。              |
| 振込振替【都度指定】 振込先の管理                                                                                                    |               |                           |
| 振込先ファイルのアップロード > 振込先ファイルを使用して振込先を登録します。                                                                                                    |               |                           |
| 振込先ファイルのダウンロード > 広込先の情報を振込先ファイルとして取得します。<br>振込振算[新度提定] 振込先グループの空間                                                                                                    |               |                           |
|                                                                                                    |               |                           |
| 11 こいる街山大の変更を失施します。                                                                                                    |               |                           |
|                                                                                                    |               |                           |
| Copyright © Mizuno Bank, Ltd. All Rights Reserved.                                                                                                    | - 1           | ガル プタカホホテナスガル プカンごわ       |
| 振込振替 グループー覧 BFFK011 ヘルプ ⑦                                                                                                    | -4.           | クルーノ名を変更9るクルーノを選択<br>1 ます |
| シルークの利用な登録<br>振込先グループを制度を作成する場合は、「新規登録」ボタンを押してください。                                                                                                    |               | 0890                      |
| グループの変更/グループ内振込先の追加 朝除/グループの削除                                                                                                    | 5.            | [グループ名変更]をクリックします。        |
| 振込先グループ名の変更を行う場合は、対象の振びたグループを選択の上、「グループ名変更」ボタンを押してください。<br>振込売グループに所属させる振込たの変更を行う場合は、対象の振込先グループを選択の上、「振込先の追加・削除」ボタンを押してください。<br>振込売グループの削除方行り場合は、対象の振んゲループを選択のト、「グループ制度はボタン専門してください。                         | •01           |                           |
| 振込先グループー覧<br>の1月初ウルグループ                                                                                                    |               |                           |
| 02月末気払びレーブ           0310日支払                                                                                                    |               |                           |
| 登録されているグループ                                                                                                    |               |                           |
| ○     11 2月2払       く     戻る       ●     グループ名変更       ●     振込先の启加・削除                                                                                                    |               |                           |
| Countricht O Marche Beach, Md. All Dichte Beannard                                                                                                    |               |                           |
| copyright © Mizuno Bank, Ltd. All Rights Reserved.                                                                                                    | <u> </u>      |                           |
| VI こ利用時の便利な機能                                                                                                    | 5-6           |                           |

| VI | ご利 | 用時 | の便利 | 」な機能 |
|----|----|----|-----|------|
|----|----|----|-----|------|

| 振込振替             | 振込先グループ変               | <b>夏情報入力</b>  |      |    |  |    | BFFK0     | 13  | ~ルプ 🕜 |
|------------------|------------------------|---------------|------|----|--|----|-----------|-----|-------|
| グループを選択          | クループ名を変更               | ☆更完了          |      | 1  |  |    |           |     |       |
| 振込先グルーフ          | '名を修正の上、「変更」           | 」ボタンを押してく     | ださい。 | // |  |    |           |     |       |
| グループ情報           | 服                      |               |      |    |  |    |           |     |       |
| グループID<br>グループ名  | <b>联络</b>              | 01<br>10日払い   |      |    |  | 全角 | 20文字以内 [半 | 角可] |       |
| < <b>B</b>       | 83                     | 変更            | >    | )  |  |    |           |     |       |
| Copyright © Mizu | ho Bank, Ltd. All Righ | its Reserved. |      |    |  |    |           |     |       |

| 6. | 変更するグループ名(全角20文字以  |
|----|--------------------|
|    | 内[半角可])を入力後、[変更]をク |
|    | リックします。            |

 振込先グループ登録完了画面が表示 されます。
 他に名称を変更するグループがある場 合、[グループ一覧へ]をクリックし、手 順4から繰り返します。

 振込振替
 振込先グループ登録完了
 BFFK014
 ヘルプ ②

 グループを選択
 グループを登録しました。
 ジェーブを登録しました。
 ジェーブを登録しました。

 ダリープを選択
 グループを登録しました。
 ジェーブを登録しました。

 グループ情報
 01
 グループ名
 月前支払グループ

 く
 グループー覧へ
 01

 Copyright © Mizuho Bank, Ltd. All Rights Reserved.
 Copyright © Mizuho Bank, Ltd. All Rights Reserved.

Ⅵ ご利用時の便利な機能

| ④ グループを削除する                                                                                                    |             |                              |
|----------------------------------------------------------------------------------------------------|-------------|------------------------------|
| み打算<br>122スXWEB<br>ホーム         入出金<br>明編配会         明編配合<br>日付範囲<br>指定         振込振器<br>指定         総合振込<br>加込         約5・目与<br>加込         小子部         契約管理<br>2         少智理<br>配合         花んさい<br>ネート           ホーム画面         新生         新した         新し         新し         第5・目与<br>加込         新し         第5・目与<br>加込         第5・目与<br>加込         第5・日子         第5・日子         第5回         10.1 (2)         第5・日子         第5・日子         第5・日         第5・日         第5・日         第5・日         第5・日         第5・日         第5・日         第5・日         第5・日< | <b>•</b> 1. | メニューの[振込振替]をクリックします。         |
| 振込振替     BFKF001 ヘルブ ⑦                                                                                                    |             |                              |
| 取引の依頼                                                                                                    |             |                              |
| 新規作成                                                                                                    |             |                              |
| 1FM(+14(5)1076)正・前除     > 1FM(+14)(14)(14)(14)(14)(14)(14)(14)(14)(14)(                                                                                                    | <b></b> 2.  | [振込先のグループ管理/ファイル登録]をクリックします。 |
| 依頼の取下げ  メポネち取りを取り下げます。                                                                                                    |             |                              |
| 振込先の管理                                                                                                    |             |                              |
| 振込先の管理 > 振込先の新規登録や、登録振込先の変更、削除ができます。                                                                                                    |             |                              |
| 振込先のグループ管理/ファイル登録 5 振込先グループの新規登録、変更、削除と振込先ファイルの登録や取得を実施します。                                                                                                    |             |                              |
| 取引状况の照会·取消                                                                                                    |             |                              |
| 承認済み取引の状況照会・取消 > 承認済み取引の照会や取り消しが可能です。                                                                                                    |             |                              |
| 未承認取引の状況照会 > 未承認取引の融会が可能です。                                                                                                    |             |                              |
|                                                                                                    |             |                              |
| Copyright @ Mizuho Bank, Ltd. All Rights Reserved.                                                                                                    | <u> </u>    | 「グループの登録・変更・削除]をクリッ          |
|                                                                                                    |             | ります                          |
|                                                                                                    |             |                              |
| 加込旗皆「都居指定」加达元の官理                                                                                                    |             |                              |
| 振込先ファイルのアップロード > 振込先ファイルを使用して振込先を登録します。                                                                                                    |             |                              |
| 振込先ファイルのダウンロード > 振込先の情報を振込先ファイルとして取得します。                                                                                                    |             |                              |
| 振込振替[都度指定]振込先グループの管理                                                                                                    |             |                              |
| グルーブの登録・変更・削除     メ     振込先グルーブの新規登録や、登録済振込先グルーブの変更、削除と、グルーブ内に登録されている振込先の変更を実施します。                                                                                                    |             |                              |
|                                                                                                    |             |                              |
| Copyright © Mizuho Bank, Ltd. All Rights Reserved.                                                                                                    |             |                              |
|                                                                                                    | <b>4</b> .  | 削除するグループを選択します。              |
|                                                                                                    |             |                              |
| 振込振替         グループー覧         BFFK011         ヘルプ ⑦                                                                                                    | • -         |                              |
| グループの新規登録                                                                                                    |             | [クルーノ則际]をクリックします。            |
| 振込先グループを新規に作成する場合は、「新規登録」<br>大タンを押してください。                                                                                                    |             |                              |
| グループの変更/グループ内振込先の追加・削除/グループの削除                                                                                                    |             |                              |
| 振込先グループ名の変更を行う場合は、対象の振込先グループを選択の上、「グループ名変更」ボタンを押してください。<br>振込先グループに所属させる振込先の変更を行う場合は、対象の振込先グループを選択の上、「振込先の追加・削除」ボタンを押してください。                                                                                                    |             |                              |
| 振込先グループの削除を行う場合は、対象の振込先グループを選択の上、「グループ削除」ボタンを押してください。<br>振込先グループ一覧                                                                                                    |             |                              |
| 380-2-70 ジャンション<br>0 01 月初支払グループ                                                                                                    |             |                              |
| 登録されているグループ 02月末支払グループ 0310日支払                                                                                                    |             |                              |
| 04 20日支払           ノ 月2-ブタ変更           ノ 川ーブタ変更                                                                                                    |             |                              |
|                                                                                                    |             |                              |
| Copyright © Mizuho Bank, Ltd. All Rights Reserved.                                                                                                    |             |                              |
|                                                                                                    | 崔—8         |                              |
|                                                                                                    |             |                              |

| 振込振替サービス(承認機能あり)編                                                                                                    |            |    | VI ご利用時の便利な機能                                                                     |
|----------------------------------------------------------------------------------------------------|------------|----|-----------------------------------------------------------------------------------|
| 振込振替         振込先グループ削除確認         BFP           グループを選択         削除売了                                                                                                    |            | 6. | [実行]をクリックします。                                                                     |
| 振込振替         振込先グループ削除完了         BFF           グループを選択         削除内容を確認         削除完了         BF           グループを選択         削除内容を確認         削除完了         BF           グループ情報         グループ情報         グループ指報         グリープ           グループ活         月加支払グループ         登録振込先体         20件           く グループ一覧へ         Copyright © Mizuho Bank, Ltd. All Rights Reserved.         Eserved. | K016 ヘルプ ⑦ | 7. | 振込先グループ削除完了画面が表示<br>されます。<br>他に削除するグループがある場合、[グ<br>ループ一覧へ]をクリックし、手順4から<br>繰り返します。 |

Ⅵ ご利用時の便利な機能

# 2. 振込先ファイルをアップロードする

外部で作成された振込先情報ファイルのアップロード方法について説明します。

Δ

「振込先の管理権限」を持たないユーザは、振込先を登録・変更・削除することができません。 タブレット端末で本機能は利用できません。

### ① 振込先情報のアップロード

| み打き<br>ビネスAWEB<br>ホーム         入出金         明細照合<br>明細配合         新品版書<br>指定         現合振辺<br>集合振込         約号・見与<br>地方税納州         承認         契約管理<br>日         工         団ん<br>開屋         でんさい           第二         第二 | <b>] −</b> 1. | メニューの[振込振替]をクリックします。 |
|----------------------------------------------------------------------------------------------------|---------------|----------------------|
| ホーム画面         BTOP001         ハレブ ⑦                                                                                                    | ]             |                      |
| ログイン情報         ご利用履歴                                                                                                    |               |                      |
|                                                                                                    | _             |                      |
| 振込振替 BFKF001 ヘルプ ⑦                                                                                                    |               |                      |
| 取引の依頼                                                                                                    |               |                      |
| 新規作成                                                                                                    | 2             | 「垢い生のガル」プ等理ノファイル登    |
| 作成中取引の修正・削除 > 作成中(一時保存)が振込データを修正、削除します。                                                                                                    | <b>~</b> 2.   |                      |
| 差戻し・取下げ取引の修正・朝餘 > 差戻し・取不けの振込データを修正、朔除します。                                                                                                    |               | 録」をクリックします。          |
| 依頼の取下げ > 承認者を取引を取り下げます。                                                                                                    |               |                      |
| 振込先の管理                                                                                                    |               |                      |
| 振込先の管理 振込先の新規登録や、登録振込先の変更、刷除ができます。                                                                                                    |               |                      |
| 振込先のグループ管理/ファイル登録 > 振込先グループの新規登録、変更、削除と振込先ファイルの登録や取得を実施します。                                                                                                    |               |                      |
| 取引状況の照会・取消                                                                                                    |               |                      |
| 承認済み取引の状況照会・取消 > 承認済み取引の照会や取り消しが可能です。                                                                                                    |               |                      |
| 未承認取引の状況照会 > 未承認取引の服会が可能です。                                                                                                    |               |                      |
|                                                                                                    |               |                      |
| Copyright @ Mizuho Bank, Ltd. All Rights Reserved.                                                                                                    | -             |                      |
|                                                                                                    |               |                      |
| <b>振込振替 振込先管理 [都度指定]</b> BFFK001 ヘルプ (?)                                                                                                    | 1 -           |                      |
|                                                                                                    |               | [振込先ノアイルのアッノロート]をクリッ |
| MOCHINE LEVERIDAL MOCTUVELE                                                                                                    |               | クします。                |
| 振込先ファイルのアップロード 🛛 振込先ファイルを使用して振込先を登録します。                                                                                                    |               |                      |
| 振込先ファイルのダウンロード > 振込先の情報を振込先ファイルとして取得します。                                                                                                    |               |                      |
| 振込振替 【都度指定】 振込先グループの管理                                                                                                    |               |                      |
| グループの登録・変更・削除 > 振込先グループの新規登録や、登録済振込先グループの変更、削除と、グループ内に登録されている振込先の変更を実施します。                                                                                                    |               |                      |
|                                                                                                    |               |                      |
| Convright @ Mizuho Bank Ltd All Bights Reserved                                                                                                    | 4             |                      |
| Copyright & Filtuno Colliky, Ed. All Nights Reserved.                                                                                                    | J             |                      |

Ⅵ ご利用時の便利な機能

| MACHINE     ファイル内容を確認     全球プレート     4. 下表を参照し、登録ファイル情報を       アメイル内容を確認     全球プレート     ファイル内容を確認     クリート       ファイルをを施設のト、「ファイル登録」ボタンを用してください。     カします。 | を人       |
|----------------------------------------------------------------------------------------------------|----------|
| 全線方法で「追加(空線系の編込先制能)」ラジオボタンを選択した場合は、既に空線されている無込先はすべて削除されます。   登録ファイル情報    ファイル名  ファイルが選択 ファイルが選択されていません   こフィルの選択 ファイルが選択されていません   の表示が異なりますが、手順は同じで        | D欄<br>す。 |
| ファイル形式         全球磁球た形式           25%形式         CSV形式           登録方法         ●新規登録/总加<br>(当該) (登録済み振込先期除)                                                   |          |
| F数H<br>(全額協規定形式のみ)     ● すべての概込先に当方負担を適用<br>サイズの概込先に先方負担を適用       登録支払金額<br>(金額超規定形式のみ)     ● すべての概込先に支払金額を登録   ●5. [ファイル登録]をクリックします。                      |          |
| ● 01 月初支払グループ         ● 02 月末支払グループ         ● 03 10目支払         ● 04 20目支払         ● 05 5月支払         ● 06 1月支払         ● 01 月支払         ● 11 支払             |          |
| く 戻る ファイル登録  Copyright © Mizuho Bank, Ltd. All Rights Reserved.                                                                                            |          |

.

1

| 登録ファイル情報で | で入力する内容は、以下のとおりです。                                                                          |
|-----------|---------------------------------------------------------------------------------------------|
| ファイル名     | [ファイルの選択]([ファイルを選択])をクリックし、<br>アップロードファイルを選択します。<br>※ファイルフォーマットは「VI 補足資料」をご参照ください。          |
| ファイル形式    | 全銀協規定形式 / CSV 形式 より選択します。                                                                   |
| 登録方法      | 登録方法を、以下より選択します。<br>「新規登録/追加」:現在の振込先情報に新たに追加を行う。<br>「追加(登録済み振込先削除)」:現在の振込先情報を全削除し、新たに追加を行う。 |
| 登録支払金額    | 全銀協規定形式のみ選択可。すべての振込先に支払金額を登録する場合にチェックします。                                                   |
| 手数料       | 全銀協規定形式のみ選択可。振込手数料負担を以下より選択します。<br>「すべての振込先に当方負担を適用」<br>「すべての振込先に先方負担を適用」                   |
| 所属グループ    | 全銀協規定形式のみ選択可。アップロード後の所属先グループを指定します。                                                         |
|           |                                                                                             |

| 扔   | 込振替 ファイル登録確                                                                                             | 57<br>160                                             | BFFK030 | ヘルプ 🕜 |      |               |
|-----|----------------------------------------------------------------------------------------------------|-------------------------------------------------------|---------|-------|------|---------------|
| 振   | ムキファイルを入力 🔪 ファイル内                                                                                       | 客を確認 〉 登録完了 〉                                         |         |       | 6    | [登録]をクリックします。 |
|     | 以下の内容で振込先ファイルを登録します。<br>内容を確認の上、「登録」ボタンを使ってください。<br>登録方法が「追加(登録」ボタンを知した期後)」の場合は、既に登録されている振込気はすべて開除されます。 |                                                       |         |       | • 0. |               |
|     | 登録ファイル情報                                                                                                |                                                       |         |       |      |               |
|     | ファイル名                                                                                                   | C:¥Documents and Settings¥nttdata¥デスクトップ¥senddata.txt |         |       |      |               |
|     | ファイル形式                                                                                                  | 全銀協規定形式                                               |         |       |      |               |
| 3   | 整绿方法                                                                                                    | 追加(登録済み振込先削除)                                         |         |       |      |               |
|     | 手数料                                                                                                    | すべての振込先に当方負担を適用                                       |         |       |      |               |
| 3   | 登録支払金額                                                                                                  | すべての振込先に支払金額を登録                                       |         |       |      |               |
| 1   | 新屋グループ                                                                                                  | 01月初支払グループ<br>02月末支払グループ<br>0310日支払<br>112月支払         |         |       |      |               |
| (   | く 戻る 🗌                                                                                                  | 登録 >                                                  |         |       |      |               |
|     |                                                                                                    |                                                       |         |       |      |               |
| Сор | yright © Mizuho Bank, Ltd. All Ri                                                                       | ghts Reserved.                                        |         |       |      |               |

◆振込先管理メニューへ

Copyright © Mizuho Bank, Ltd. All Rights Reserved.

Ⅵ ご利用時の便利な機能

| ワンタイムパスワート                                                   | ド認証                                                                                                    |                                      | BSSK007 へルプ (?) | <b>—</b> 7. | [ワンタイムパスワード認証]画面の二       |
|--------------------------------------------------------------|----------------------------------------------------------------------------------------------------|--------------------------------------|-----------------|-------------|--------------------------|
| 画面に表示される二次元二<br>ハードトークンの液晶に表<br>数字8桁のワンタイムバス<br>「認証」ボタンを押してく | コードをハードトークンのカメラ<br>長示された認証する情報を確認の<br>、ワードを「ワンタイムバスワー<br>ください。                                                                                                    | で読み取ってください。<br>うえ、正しければ、<br>ド」欄に入力し、 |                 |             | 次元コードをトークンで読み取ります。       |
| ハードトークンの液晶に表                                                 | 表示された振込先の情報と登録フ                                                                                                    | アイルの内容をご確認ください。                      |                 |             | 以下の情報がトークンに表示されます。       |
| 認証する情報                                                       |                                                                                                    |                                      |                 | 1           |                          |
| 金融機関名及び受取人名に                                                 | 1501年<br>ついてはパートトークン上、先回                                                                                                    | 9.0文字以内で表示されます。                      |                 |             |                          |
| 名称                                                           | 力士略称                                                                                                    |                                      |                 |             | ②振込先情報 ※                 |
| 信用金庫                                                         | 3)(4)                                                                                                    | 150ケン                                |                 |             | ③振込先情報 ※                 |
| 信用組合                                                         | シンクミ                                                                                                    | 127>×<br>022-01-XXXXXX               |                 |             |                          |
| 労働金庫                                                         | 0992                                                                                                    | 50ケンメ                                |                 |             | ※ 振込 允 情報 は 振込 允 明 細 か ら |
| <b>農業協同組合</b>                                                | /0130                                                                                                    | 022-01-XXXXXX                        |                 |             | ランダムに選択された2件の口座情報        |
| 信用農業協同組合連合会                                                  | \$262                                                                                                    | Sign. 12345678                       |                 |             |                          |
| 信用漁業協同組合連合会                                                  | <ul><li></li><li></li><li></li><li></li><li></li><li></li><li></li><li></li><li></li><li></li><li></li><li></li><li></li><li></li><li></li><li></li><li></li><li></li><li></li><li></li><li></li><li></li><li></li><li></li><li></li><li></li><li></li><li></li></ul> | incip in a                           |                 |             | 小衣示されます。                 |
| ワンタイムパスワー                                                    | ド認証                                                                                                    |                                      |                 |             | ※ワンタイムパスワード認証画面には、       |
|                                                              |                                                                                                    |                                      |                 |             | 今計件物のみが表示されます            |
|                                                              |                                                                                                    |                                      |                 |             | 日前什致的历程不已能多。             |
|                                                              |                                                                                                    |                                      |                 |             |                          |
| ワンタイムバスワード                                                   | 97 <b>9</b> 1                                                                                                    |                                      | $\mathbf{X}$    |             |                          |
|                                                              | · · · · /                                                                                                    |                                      |                 |             | カメフ付きハードトークンに表示されたリ      |
|                                                              | بيتنا ا                                                                                                    |                                      |                 |             | ンタイムパフロード (8桁) を入力しま     |
|                                                              |                                                                                                    |                                      |                 |             |                          |
| く戻る                                                          |                                                                                                    |                                      |                 |             | す。                       |
|                                                              |                                                                                                    |                                      |                 |             |                          |
| opyright © Mizuho Bank,                                      | Ltd. All Rights Reserved.                                                                                                    |                                      |                 | - 9.        | 「認証」をクリックします。            |
| .,                                                           | 5                                                                                                    |                                      |                 | I           |                          |
|                                                              |                                                                                                    |                                      |                 |             |                          |
| 振込振替 ファイル                                                    | ル登録完了                                                                                                    |                                      | BFFK031 ヘルプ 🕜   | 10.         | . ファイル登録完了画面が表示されます。     |
| 振込先ファイルを入力                                                   | ファイル内容を確認 登録完                                                                                                    | 7                                    |                 |             |                          |
| 以下の内容で振込先ファ-                                                 | イルを登録しました。                                                                                                    |                                      |                 |             |                          |
| 登録ファイル情報                                                     |                                                                                                    |                                      |                 |             | 振込先登録後は中央ボタンを長押し(2)      |
| ファイル名                                                        | C:¥Documents and                                                                                                    | Settings¥nttdata¥デスクトップ¥senddata.txt |                 |             |                          |
| ファイル形式 登録方法                                                  | 全銀協規定形式<br>追加(登録済み場込券                                                                                                    | -#/0 <del>2</del> )                  |                 |             | やりして电源をのりりへんでい。          |
| 手数料                                                          | すべての振込先に当れ                                                                                                    | 5負担を適用                               |                 |             |                          |
| 登録支払金額                                                       | すべての振込先に支払                                                                                                    | 全額を登録                                |                 |             |                          |
|                                                              | 01 月初支払グループ                                                                                                    |                                      |                 |             |                          |
| 所屋グループ                                                       | 02月末又払クループ<br>0310日支払                                                                                                    |                                      |                 |             |                          |
|                                                              | 11 2月支払                                                                                                    |                                      |                 |             |                          |
| 登録件数                                                         | 150仟                                                                                                    |                                      |                 |             |                          |

VI ご利用時の便利な機能

## 3. 振込先ファイルをダウンロードする

登録済みの振込先情報のダウンロード方法について説明します。

A

「振込先の管理権限」を持たないユーザは、振込先を登録・変更・削除することができません。 タブレット端末で本機能は利用できません。

## ① 振込先情報ファイルのダウンロード

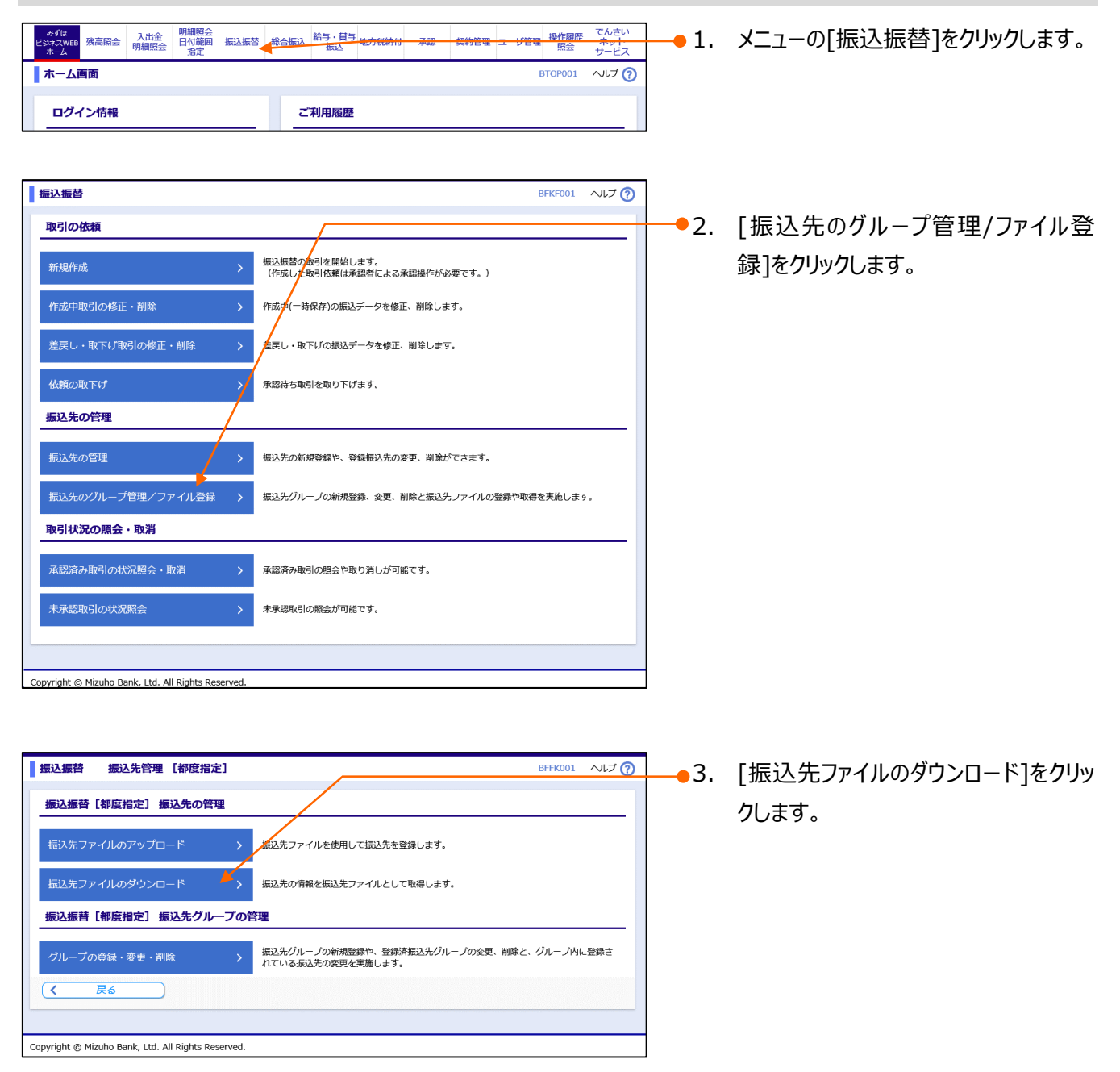

| 振込振替サービス(承認機能あり)編                                                                                                    |             | Ⅵ ご利用時の便利な機能                                                                                                    |
|----------------------------------------------------------------------------------------------------|-------------|----------------------------------------------------------------------------------------------------|
| 振込振替         ファイル取得         BFFK033         ヘルプ ⑦           以下の振込先情報を確認の上、「ファイル取得」ボタンを押してください。         振込免情報         振動の登録件数         28件           「         戻る         ● ファイル取得         ●                                                                                                    | <b>4</b> .  | [ファイル取得]をクリックします。                                                                                                    |
| Copyright @ Mizuho Bank, Ltd. All Rights Reserved.                                                                                                    | <b>●</b> 5. | ご利用のブラウザによって、このような画<br>面が表示された場合は、[名前をつけ<br>て保存]をクリックします。<br><ul> <li>ファイルのダウンロード画面が表示され<br/>ますので、保存先を指定してください。</li> </ul> |
| 図 名前を付けて保存       ×            ← → × ↑ ■ > PC > デスクトップ           ○ ク デスクトップの検索             型理 ▼ 新しいフォルダー           順注 ▼ ②             PackageAssist           名前             PackageAssist           名前             PackageAssist           名前             PackageAssist           名前             PackageAssist           名前             PackageAssist           名前             PackageAssist           名前             PackageAssist           名前             DoneDrive           PC             30 スポッジェット             アイル 名(Δ):             NSK004_20191219105716.csv             ファイル 名(Δ):             NiKrosoft Excel CSV ファイル (*.csv)             アイルの理頭口:             Microsoft Excel CSV ファイル (*.csv)             アオルダーの非表示 | 1           | [開く] をクリックすると、ダウンロードファイ<br>ルの内容が確認できます。                                                                                    |

# VII. こんなときには

| 1. | 作成中取引を修正したい・・・・・・・・・・・・・・・・・・・・・・・・2     |
|----|------------------------------------------|
| 2. | 作成中取引を削除したい6                             |
| 3. | 差戻し・取下げ取引を修正したい8                         |
| 4. | 差戻し・取下げ取引を削除したい・・・・・・・・・・・・・・・・・・・・・・・・9 |
| 5. | 依頼データを取り下げたい・・・・・・・・・・・・・・・・・・・・・・・11    |
| 6. | 承認済み取引を取り消したい ・・・・・・・・・・・・・・・・・・・・・・・・13 |
# 1. 作成中取引を修正したい

作成中取引(一時保存)の修正方法について説明します。

Δ

作成中取引(一時保存)の修正には「振込振替の依頼権限」が必要です。 ご自身が作成された振込振替データを修正できます。

# ① 修正データの選択

| み打路         み近路         明細密会         明細密会         報告報告         総合振込         給与・員与         小の         契約管理         二・ジ管理         提作履展         でんさい           ホーム         新品         新品         新品         新品         参力         第二         学習         第二         学習         第二         デー         第二         サービス         サービス< | <b>1</b> . | メニューの[振込振替]をクリックします。 |
|----------------------------------------------------------------------------------------------------|------------|----------------------|
| 木一ム画面         BTOP001         ヘルプ (?)                                                                                                    |            |                      |
| ログイン情報         ご利用履歴                                                                                                    |            |                      |
| <b>振込振時</b> BFKF001 ヘルプ ⑦                                                                                                    |            |                      |
| 取引の依頼                                                                                                    | <b>2</b> . | [作成中取りの修止・削除]をクリック   |
| 新規作成<br>新規作成<br>(作成した取引依頼は承認者による承認操作が必要です。)                                                                                                    |            | します。                 |
| 作成中取引の修正・削除 > 作成中(一時保存)の振込データを修正、削除します。                                                                                                    |            |                      |
| 差戻し・取下げ取引の修正・削除 > 差戻し・取下げの振込データを修正、削除します。                                                                                                    |            |                      |
| 依頼の取下げ > 承認待ち取引を取り下げます。                                                                                                    |            |                      |
| 撮込先の管理                                                                                                    |            |                      |
| 振込先の管理 > 振込先の新規登録や、登録振込先の変更、削除ができます。                                                                                                    |            |                      |
| 振込先のグループ管理/ファイル登録 > 振込先グループの新規登録、変更、削除と振込先ファイルの登録や取得を実施します。                                                                                                    |            |                      |
| 取引状況の照会・取消                                                                                                    |            |                      |
| 承認済み取引の状況照会・取消 > 承認済み取引の慰会や取り消しが可能です。                                                                                                    |            |                      |
| 未承認取引の状況照会  木承認取引の思会が可能です。                                                                                                    |            |                      |
|                                                                                                    |            |                      |
| Convrint @ Mizuto Bank 11d All Rinhts Reserved                                                                                                    |            |                      |
|                                                                                                    | <b></b> 3. | 作成甲取引一覧から修止するテータ     |
|                                                                                                    | 1          | を選択します。              |
| 振込振替 作成中取引選択 BFKF030 ヘルプ ⑦                                                                                                    |            |                      |
| 対象の取引を選択した。1修正1ボタンを押してください。<br>取引を削除する場合は、各取引の「削除」ボタンを押してください。                                                                                                    |            |                      |
| 作成中取了一覧                                                                                                    |            |                      |
| 減沢         最終操作日         取引状態         振込励2日         取引名         明編件数         合計金額(円)         操作                                                                                                    |            |                      |
| ● 2021年10月01日 祭存中 2021年10月15日 - 4件 40,000,000 副除▼                                                                                                    | <b>4</b> . | 「修正]をクリックします。        |
|                                                                                                    |            |                      |
| へページの先頭へ                                                                                                    | 1          |                      |
| Copyright © Mizuho Bank, Ltd. All Rights Reserved.                                                                                                    | J          |                      |

i

Ⅶ こんなときには

# 振込指定日、支払金額を入力

| 振込振替                                                                                | 支払金額を入力                                                                                                    |               |                  |                                         |                                                                                    | BFKF011      | ~いしプ (?)                             | <mark>-</mark> 5. | 振込指定日(西暦8桁)を入力しま                                                               |
|-------------------------------------------------------------------------------------|----------------------------------------------------------------------------------------------------|---------------|------------------|-----------------------------------------|------------------------------------------------------------------------------------|--------------|--------------------------------------|-------------------|--------------------------------------------------------------------------------|
| 支払口座を選択                                                                             | 振込指定方法を選択                                                                                                    | د <u>)</u> ا  | 振込先口座を           | 選択 文払金額を入                               | 力 内容確認 確定                                                                          |              |                                      |                   | す。                                                                             |
| 振込指定日、支払<br>振込指定日として<br>「先方負担」を追加<br>振込先口座を追加<br>振込指定日・<br>【ご注意】当日編<br>振込指定日<br>取引名 | Xulage Lank auching Lank Auching Lank Auching Lank Auching Auching Auc |               |                  |                                         |                                                                                    |              |                                      | 1                 | [カレンダーを表示]をクリック後、下線表<br>示されている日付が振込指定可能な日<br>付です。詳細については「VI 補足資料」<br>をご参照ください。 |
| >> <u>振込時限の確</u> 調                                                                  | <u>8はこちら</u>                                                                                                    |               |                  |                                         |                                                                                    |              |                                      |                   |                                                                                |
| <b>振込先一覧</b><br>並び順: 登録名<br>【ご案内】支払金編<br>「カンマ(,)」)                                  | (4件)<br>▼ 昇順<br>頃:<br>入力不要です。(自                                                                                                    | i ▼ (<br>動で付= | 再表示<br>与されます)    |                                         |                                                                                    |              | _                                    | 6.                | 必要に応じて、取引名を入力します。<br>(全角10文字以内[半角可])                                           |
| 復数明細かある場合<br>登録名                                                                    | 会融機関名                                                                                                    |               | ト上で I Ent        | er」キーを押すと、次の<br>支払金額(円) <mark>必須</mark> | 明細の金額入力欄に進みます。<br>手数料(円)                                                           | 振込(EDI)メッセージ | 40.Dc                                | 1                 | 取引名は振込依頼に関するメモとなりま                                                             |
| 受取人名<br>東日本商事<br>比がシコカンジ(カ                                                          | 支店名<br>大手町銀行<br>(0111)<br>丸の内支店(222)                                                                                                    | 普通            | X000000X         | (半角数字)                                  | <ul> <li>(半角数字)</li> <li>当方負担</li> <li>先方負担(登録済み金額)</li> <li>先方負担(指定金額)</li> </ul> | (半角20文字以内)   | 3kTF<br>削除 ▼<br>修正 ▼                 |                   | す。未入力の場合は「mm月dd日取<br>引」と設定されます。                                                |
| 西日本商事<br>こうこれンうヨウン* (カ                                                              | みずほ銀行<br>(0001)<br>東京営業部(001)                                                                                                    | 普通            | xxxxxxx          | 1,000,000                               | <ul> <li>当为負担</li> <li>先方負担(國建済み金額)</li> <li>先方負担(指定金額)</li> </ul>                 |              | <ul> <li>削除▼</li> <li>修正▼</li> </ul> |                   |                                                                                |
| 西日本商事<br>_>_1x)3999*()1                                                             | みずほ銀行<br>(0001)<br>青山支店(211)                                                                                                    | 普通            | xxxxxxx          | 1,000,000                               | <ul> <li>当方負担</li> <li>先方負担(登録済み金額)</li> <li>先方負担(指定金額)</li> </ul>                 |              | 削除 ▼<br>修正 ▼                         | 7.                | 支払金額(半角数字)を入力します。<br>※カンマ(,)は自動でセットされます。                                       |
| ホツカイドウフドウ<br>サン(カ<br>ホツカイドウフドウサン(カ                                                  | 札幌銀行(0333)<br>インターネット支店<br>(444)                                                                                                    | 普通            | x000000X         | 1,000,000                               | <ul> <li>当方負担</li> <li>● 先方負担(登録済み金額)</li> <li>● 先方負担(指定金額)</li> </ul>             |              | 削除 ▼                                 | • 8.              | 必要に応じて手数料区分を変更しま                                                               |
| >> 振込手数料の研                                                                          | 確認はこちら                                                                                                    |               |                  |                                         |                                                                                    |              |                                      |                   | す。                                                                             |
| + 振込<br>次<br>Copyright © Mizuho                                                     | 先の追加<br>へ ><br>o Bank, Ltd. All Rig                                                                                                    | ghts Re       | ▲ 金額<br>eserved. | <u>のクリア</u>                             |                                                                                    |              |                                      | 1                 | [先方負担(指定金額)]を選択時に<br>は、指定金額(半角数字)を入力しま<br>す。                                   |
|                                                                                     |                                                                                                    |               |                  |                                         |                                                                                    |              |                                      | <b></b> 9.        | [次へ]をクリックします。                                                                  |

[一時保存]、または[次へ]をクリックすると現在作成中の振込データを保存することができます。 一時保存したお取引を利用する場合は、[作成中取引の修正・削除]から再開できます。 一時保存されたデータは、「保存中データ」となり、最終操作日から 70 日間保存されます。 ※スマートフォンは 20 明細までのお取引のみ修正できます。

Ⅶ こんなときには

# 振込依頼の確定

Г

| 振込振替 内容確認                                                                                                    | 1                                                                                                    |                                                                                                    |                                    |              | BFKF0                | 24 ヘルプ 🕜                       | 7            |                                                                                                    |
|----------------------------------------------------------------------------------------------------|----------------------------------------------------------------------------------------------------|----------------------------------------------------------------------------------------------------|------------------------------------|--------------|----------------------|--------------------------------|--------------|----------------------------------------------------------------------------------------------------|
| 振込振替         内容確認           文払口座を選択         振込指定力           以下の内容で取引を確定し、         承認者を確認の上、「確定」           取引情報         取引情報           取引情報         取引情報           取引情報         取引情報           取引情報         取引情報           取引者            取引者            取引者            取引者            取引者            支払口準の修訂                                                                                                    | 方法を選択 承込先口座を)<br>ます。<br>1 ボタンを押してください。<br>201001000000111<br>振込奈替<br>2021年10月15日<br>1 0月15日支払い<br>青山支店(211) 誓                  | 編択 〉 支払金額を入                                                                                                    |                                    | 9 <u>4</u> 2 | BFKFO                | 24 へルブ ⑦                       | <b>•</b> 10. | 内容を確認後、下記表を参照し、承認者を選択します                                                                                            |
| 振込明細内容<br>件数<br>支払金額合計<br>先方負担手数料合計<br>振込金額合計<br>登録名<br>受称人名                                                                                                    | 金融機關各支於各                                                                                                    | 4件<br>4,000,000円<br>660円<br>3,999,340円<br>料目 口座1月                                                                                                    | 支払金額(円)                            | 先方負担手数料 (円)  | 振込金額 (円)             | 振込 (EDI)<br>メッセージ              | •11.         | 必要に応じて、承認者への[コメント]を                                                                                                 |
| 東日本語事<br>しかうコショウシックシックシックシ<br>西日本語事<br>ニンニスショウシック(カ<br>西日本語事                                                                                                    | 大手町銀行(0111)<br>丸の内支店(222)<br>みずほ銀行(0001)<br>東京営業部(001)<br>みず(ほ銀行(0001)                                                         | <ul> <li>普通 XXXXXXXX</li> <li>普通 XXXXXXXXX</li> </ul>                                                                                                    | 1,000,000                          | 0            | 1,000,000            | -                              |              | 入力します。(全角120文字以内<br>[半角可])                                                                                          |
| シェン3357(6     ホッジカイドウフドウサン(カ     オリンイドウフドウサン(カ     オリンイドウフドウサン(カ     オリンイドウバッグ)(8     ビをかり)     モンスクローン     モンスクローン | 東京憲範 (001)<br>札幌殿行 (0333)<br>インターネット支店 (444)<br>費相される振込手数料を表示<br>合、当行の規定手数料を表示<br>合、登録されている手数料<br>啓は、「契約管理」メニューでで<br>一次承認者: みっ | <ul> <li>■ 20000000</li> <li>● 通 2000000</li> <li>● 近 2000000</li> <li>● 近 20000000</li> <li>● 近 2000000</li> <li>● 近 2000000</li> <li>● 近 2000000</li> <li>● 近 20000000</li> <li>● 近 2000000</li> <li>● 近</li></ul> | 1,000,000<br>1,000,000<br>お支払いただくモ | 0<br>660     | 1,000,000<br>999,340 | -                              | 1            | 承認者に自身を選択した場合、[確定し<br>て承認へ]が有効となり、依頼の確定後、<br>続けて承認操作が可能となります。<br>承認操作の詳細については「III 依頼デ<br>ータの承認/差戻し/削除」をご参照くださ<br>い。 |
| コメント<br>※「最終承認者」欄には、E<br>(く 戻る<br>Copyright © Mizuho Bank, Lt                                                                                                    | 最終承認者: み                                                                                                    | がは奉子 ▼<br>表示されます。                                                                                                    | 確定して承認                             | 2~           | 全角120文字<br>印刷        | 以内 [半角可]<br>(PDF) 書<br>ページの先随へ | •12.         | [確定]をクリックします。                                                                                                    |

| <b>i</b> | 承認方法の設定により、承認者の設定                                                                                    | 目が異なります。                                                                                                    |
|----------|----------------------------------------------------------------------------------------------------|----------------------------------------------------------------------------------------------------|
| -        | シングル承認設定                                                                                             | 承認者を1名指定します。                                                                                                    |
|          | ダブル承認設定(順序なし)                                                                                        | 承認者を2名指定します。(承認者の承認順序は不問)                                                                                       |
|          | ダブル承認(順序あり)                                                                                          | ー次承認者、最終承認者を指定します。<br>(指定した順序で承認を行います)                                                                          |
|          | 指定した承認者に承認依頼のメールが送信<br>承認方法の設定変更は、管理者が契約管<br>詳細はマニュアル「各種メンテナンス編 I                                    | 言されます。<br>管理メニューで行います。<br>基本情報の変更」をご覧ください。                                                                      |
|          | 振込振替データの承認には、「振込振<br>作成した振込振替データは一件あたりの<br>(2経路認証をお申し込みの場合、承<br>データ作成者と異なるユーザによる承認<br>承認者として指定できません。 | 替の承認権限」が必要です。<br>D振込金額が取り扱い限度額内の承認者に承認いただけます。<br>認する方法に応じてスマートフォンの利用権限権限が必要です。)<br>必須化をお申し込みの場合、シングル承認設定では自分自身を |
|          |                                                                                                    |                                                                                                    |

Ⅶ こんなときには−4

| 振込振替サービス                                                                                                    | (承認機能あり)編                                                                                                    |                                                                                                    |               | VII                                                 | こんなときには                                |
|----------------------------------------------------------------------------------------------------|----------------------------------------------------------------------------------------------------|----------------------------------------------------------------------------------------------------|---------------|-----------------------------------------------------|----------------------------------------|
| 振込振替         承認依頼確定           文払口屋を選択         振込指定方法を           以下の内容で取引を確定しました         引き続き同一支払口屋で振込無器           取引情報         野肉                                                                                                    | <ul> <li>編果</li> <li>道訳 支払会員を</li> <li></li> <li></li> <li>201001000000111</li> </ul>                                                                      | BFKF025 ヘルプ 🧑<br>入力 〉 内容確認 〉 補定 〉                                                                                                    | 13.           | 承認依頼確定結界<br>ます。                                     | ミ画面が表示され                               |
| 取引紙別<br>振込指定日<br>取引名<br>振込元情報                                                                                                    | 2021年10月15日<br>10月15日<br>10月15日文払分                                                                                                    |                                                                                                    | 1             | 指定した承認者に承認<br>信されます。                                | 認依頼のメールが送                              |
| 支払口座                                                                                                    | 青山支店(211) 普通 XXXXXXX                                                                                                    |                                                                                                    |               |                                                     |                                        |
| 加入口明和1945<br>件数<br>支払金額合計<br>先方負担手数料合計<br>振込金額合計                                                                                                    | 4件<br>4,000,000円<br>660円<br>3,998,340円                                                                                                    |                                                                                                    |               |                                                     |                                        |
| 取引ID         愛報名<br>実現人名           201001000001         第日末毎事<br>ビゲンボンジゲ(約           2010010000001         百日末毎事<br>ンポンジゲ(約           1010010000001         百日末毎事<br>ンポンジゲ(約           1010010000001         西日末毎事<br>ンポンジゲ(約           1010010000001         ボペリハイドウフト<br>(力<br>旅知化・ツド・ツた()           101001000001         ボペリハイ・ツド・ワカー<br>(力<br>派知化・ツド・ツた()           10100100001         ボペリハー・アナー<br>(力<br>派知化・ツド・ツた()           10100100001         ボペリハー・アナー<br>(力<br>派知化・ツド・ツた() |                                                                                                    | 歴期号 支払金額 (P1) 先方負担手数料 (P1) 新込金額 (P1) 新込金額 (P1) 次ッセージ          XXXXXX       1,000,000       -         XXXXXXXXXXXXXXXXXXXXXXXXXXXXXXXXXXXX | • 14.         | 同じ口座から新規に<br>作成したい場合、[『<br>振替]をクリックすると<br>選択画面に戻します | 振込振替データを<br>同一口座から振込<br><、振込指定方法<br>-。 |
| <ul> <li>承認者情報</li> <li>承認期限</li> <li>コメント</li> <li>振込先が複数の場合、振込先1件.</li> <li>&lt; 振込気がない場合、振込先1件.</li> <li>&lt; 振込低替メニューへ</li> </ul>                                                                                                    | <ul> <li>- 次報告: みずほえき<br/>最終発送き: みずほ妻子<br/>2021年10月13日<br/>10月初の支払になります。発送会お願いし<br/>どとの承認操作が必要です。</li> <li>同一口座から気込振音</li> <li>Rights Reserved.</li> </ul> | ます。                                                                                                    | データの済         | 承認が必要です。                                            |                                        |
| 承認                                                                                                    | 操作の詳細について                                                                                                    | は「Ⅲ 依頼データの承認/差戻し/ド                                                                                                    | 削除」をこ         | 「参照ください。                                            |                                        |
| <b>i</b> 振込<br>支払<br>振替                                                                                                    | の途中で[ホーム画面<br>金額入力画面までの<br>を依頼する-作成中                                                                                                    | ī]や[ログアウト]をクリックすると、以下<br>編集内容は保存されていますので、<br>取引を修正する」をご参照ください。                                                                            | このような<br>再開する | 確認画面が表示される<br>3場合は「I 「事前登録                          | ことがあります。<br>录方式」で振込                    |
|                                                                                                    |                                                                                                    | 確認                                                                                                    |               |                                                     |                                        |
|                                                                                                    |                                                                                                    | ホーム画面に移動します。<br>支払金額入力画面までの編集内容は保存<br>それ以降の画面での編集内容は保存され                                                                                  | されますが         | 5.<br>t/v.o                                         |                                        |
|                                                                                                    |                                                                                                    | よろしければ [OK] を押してください。<br>このまま続ける場合は [キャンセル] を                                                                                             | 押してくだ         | ださい。                                                |                                        |
|                                                                                                    |                                                                                                    | キャンセル                                                                                                    | (             | ок                                                  |                                        |

Ⅶ こんなときには-5

# 2. 作成中取引を削除したい

作成中取引(一時保存)の削除方法について説明します。

Δ

作成中取引(一時保存)の削除には「振込振替の依頼権限」が必要です。 ご自身が作成された振込振替データを削除できます。

# ① 削除データの選択

| <b>みずほ</b><br>ビジネスWEB<br>ホーム<br>発高照会<br>明細照会 | 明細照会<br>日付範囲<br>指定        | 総合振込 給与・賞号<br>振込          | -<br>                | 契約管理       | 1 <del>ジ管理</del> 操作履歴 で<br>照会 サ | んさい<br>トット<br>ービス | <b>1</b> . | メニューの[振込振替]をクリックします。 |
|----------------------------------------------|---------------------------|---------------------------|----------------------|------------|---------------------------------|-------------------|------------|----------------------|
| ホーム画面                                        |                           |                           |                      |            | BTOP001 🔨                       | ルプ 🕜              | 1          |                      |
| ログイン情報                                       |                           | ご利用履歴                     | 2                    |            |                                 |                   |            |                      |
| 振込振替                                         |                           |                           |                      |            | BFKF001 N                       | レプ 🕜              |            |                      |
| 取引の依頼                                        |                           |                           |                      |            |                                 |                   | 2.         | [作成甲取5]の修正・削陈]をクリック  |
| 新規作成                                         |                           | 振込振替の取引を開始し<br>(作成した取引依頼は | します。<br>承認者による承認操作が必 | 凄です。)      |                                 |                   |            | します。                 |
| 作成中取引の修正・削除                                  | >                         | 作成中(一時保存)の振ら              | ≧データを修正、削除しま         | す。         |                                 |                   |            |                      |
| 差戻し・取下げ取引の修正・                                | 削除 >                      | 差戻し・取下げの振込き               | データを修正、削除します         | •          |                                 |                   |            |                      |
| 依頼の取下げ                                       | >                         | 承認待ち取引を取り下し               | げます。                 |            |                                 |                   |            |                      |
| 振込先の管理                                       |                           |                           |                      |            |                                 | _                 |            |                      |
| 振込先の管理                                       | >                         | 振込先の新規登録や、                | 登録振込先の変更、削除が         | 「できます。     |                                 |                   |            |                      |
| 振込先のグループ管理/ファー                               | イル登録 >                    | 振込先グループの新規                | 登録、変更、削除と振込先         | ファイルの登     | 録や取得を実施します。                     |                   |            |                      |
| 取引状況の照会・取消                                   |                           |                           |                      |            |                                 | _                 |            |                      |
| 承認済み取引の状況照会・取                                | 消 >                       | 承認済み取引の照会や国               | 取り消しが可能です。           |            |                                 |                   |            |                      |
| 未承認取引の状況照会                                   | >                         | 未承認取引の照会が可能               | 皆です。                 |            |                                 |                   |            |                      |
|                                              |                           |                           |                      |            |                                 |                   |            |                      |
| Copyright © Mizuho Bank, Ltd. All            | Rights Reserved.          |                           |                      |            |                                 |                   | ]          |                      |
|                                              |                           |                           |                      |            |                                 |                   | _          |                      |
| 振込振替 作成中取引選                                  | 択                         |                           |                      |            | BFKF030 🔨                       | ルプ 📀              | <b>3</b> . | 作成中取引一覧から削除するデータ     |
| 対象の取引を選択の上、「修正」;<br>取引を削除する場合は、各取引の          | ボタンを押してください<br>「削除」ボタンを押し | い。<br>てください。              |                      |            |                                 |                   |            |                      |
| 作成中取引一覧                                      |                           |                           |                      |            |                                 |                   |            | の「印际」でフラブフロよう。       |
| 全5件<br>2210 回線編集中                            | Bog Jacobi                | (E) Ministra              | Boald                | DRim JF 44 | <b>A計A第 (m)</b>                 |                   |            |                      |
| 2015年11月15日                                  | 保存中                       | 銀込油走口<br>2015年11月30日      | 和5HG<br>11月30日支払分    | 10件        | 3,000,000,000 削                 | st<br>除▼ ]        |            |                      |
| 2015年11月20日                                  | 保存中(一部取引済)                | 2015年12月01日               | 12月1日支払分             | 5件         | 2,500,000,000 削                 | \$ <b>▼</b>       |            |                      |
| 2015年11月20日                                  | 保存中(一部取引済)                | 2015年11月27日               | 11月27日支払分            | 3件         | 1,500,000,000 削                 | \$₹               |            |                      |
| 2015年11月21日                                  | 保存中                       | 2015年12月02日               | 12月2日支払分             | 100件       | 50,000,000,000 削加               | 除▼                |            |                      |
| 2015年11月25日                                  | 保存中                       | -                         | -                    | 23件        | 0 Mil                           | \$▼               |            |                      |
| く戻る                                          | 修正                        | >                         |                      |            |                                 |                   |            |                      |
|                                              |                           |                           |                      |            | へページの弁                          | に調へ               |            |                      |
| Copyright © Mizuho Bank, Ltd. All            | Rights Reserved.          |                           |                      |            |                                 |                   | 1          |                      |
|                                              |                           |                           |                      |            |                                 |                   | -          |                      |

#### Ⅶ こんなときには

| 以下の内容な | を確認の上、「肖         | 除」 ボタンを押             | してください       | 1.e         |           |            |           |           |       |
|--------|------------------|----------------------|--------------|-------------|-----------|------------|-----------|-----------|-------|
| 取引情報   |                  |                      |              |             |           |            |           |           |       |
| 取引種別   |                  | 振込振                  | 塔            |             |           |            |           |           |       |
| 最終操作日  |                  | 2020年                | 11月15日       |             |           |            |           |           |       |
| 振込指定日  |                  | 2020年                | 11月30日       |             |           |            |           |           |       |
| 取引名    |                  | 11月                  | 30日支払分       |             |           |            |           |           |       |
| 振込元情報  | 服                |                      |              |             |           |            |           |           |       |
| 支払口座   |                  | 青山支                  | 店(211) 普i    | 直 XXXXXXXXX |           |            |           |           |       |
| 振込明細   | 大容               |                      |              |             |           |            |           |           |       |
| 件数     |                  |                      |              |             | 3/#       |            |           |           |       |
| 支払金額合計 |                  |                      |              | 1,050,00    | 0円        |            |           |           |       |
| 先方負担手数 | 料合計              |                      |              | 10          | 0円        |            |           |           |       |
| 振込金額合計 |                  |                      |              | 1,049,90    | OF        |            |           |           |       |
|        |                  |                      |              |             |           |            |           |           |       |
| 受取人番号  | 受取人名             | 金融機関名<br>支店名         | 科目           | 口座番号        | 支払金額(円)   | 先方負担手数料(円) | 癜込金額(円)   | 振込(EDI);  | メッセージ |
| 123    | Ŀガシニホンシヨウジ(カ     | 大手町銀行(01<br>丸の内支店(22 | 11)<br>2) 普通 | xxxxxxxx    | 1,000,000 | 0          | 1,000,000 | EDI000010 | 0001  |
| 124    | Ŀħ*シニħンシヨウシ*(ħ   | 大手町銀行(01<br>北支店(333) | 11) 普通       | 1734567     | 20,000    | 0          | 20,000    | EDI000010 | 0002  |
| 125    | באַבאָראָבאָר (ל | 大手町銀行(01<br>西支店(444) | 11) 普通       | 7654321     | 30,000    | 100        | 29,900    | EDI000010 | 0003  |
| 承認者情報  | 服                |                      |              |             |           |            |           |           |       |
| 承認者    |                  | みずほ<br>みずほ           | 太郎<br>幸子     |             |           |            |           |           |       |
| -122   |                  | 上長確                  | 窓中の人め一旦      | 保存          |           |            |           |           |       |
| <      | 戻る               |                      | 削除           | >           |           |            |           |           |       |
|        |                  |                      |              |             |           |            |           |           |       |
|        |                  |                      |              |             |           |            |           |           |       |

- ━━●4. 内容を確認後、[削除]をクリックします。
  - 5. 作成中取引一覧へ戻ります。

# 3. 差戻し・取下げ取引を修正したい

差戻し・取下げ取引の修正方法について説明します。

A

作成中取引(一時保存)の修正には「振込振替の依頼権限」が必要です。 ご自身が作成し、差戻し・取下げされた振込振替データを修正できます。

# ① 修正データの選択

| みては<br>になえなWEB<br>ホーム         入出金         明編照会<br>明編照合         明編照合<br>指定         報告告い         給与・担与・地方税給付         不超         契約管理         2         投作面積         でんさい           第二         新生         指定         指合振い         約5・担与         担与         小の税給付         不超         契約管理         2         ジロマ         提示         サービス | <b>1</b> . | メニューの[振込振替]をクリックします。           |
|----------------------------------------------------------------------------------------------------|------------|--------------------------------|
| ホーム画面         BTOP001         ヘルプ (?)                                                                                                    |            |                                |
| ログイン情報         ご利用随歴                                                                                                    |            |                                |
| 振込振替 BFKF001 ヘルプ ⑦                                                                                                    | ]          |                                |
| 取引の依頼                                                                                                    |            |                                |
| 新規作成 > 振込振替の取引を開始します。<br>(作成した取引依頼は承認者による承認操作が必要です。)                                                                                                    | -2.        | [差戻し・取下げ取引の修正・削除]を<br>クリックします。 |
| 作成中取引の修正・削除 作成中(一時保存)の振込データを修正、削除します。                                                                                                    |            |                                |
| 差戻し・取下げ取引の修正・削除 > 差戻し・取下げの振込データを修正、削除します。                                                                                                    |            |                                |
| 依頼の取下げ > 承認待ち取引を取り下げます。                                                                                                    |            |                                |
| 振込先の管理                                                                                                    |            |                                |
| 振込先の管理  振込先の新規登録や、登録振込先の変更、削除ができます。                                                                                                    |            |                                |
| 振込先のグループ管理/ファイル登録 > 振込先グループの新規登録、変更、削除と振込先ファイルの登録や取得を実施します。                                                                                                    |            |                                |
| 取引状況の照会・取消                                                                                                    |            |                                |
| 承認済み取引の状況照会、取消 > 承認済み取引の照会や取り消しが可能です。                                                                                                    |            |                                |
| 未承認取引の状況照会 > 未承認取引の組会が可能です。                                                                                                    |            |                                |
|                                                                                                    |            |                                |
| Copyright @ Mizuho Bank, Ltd. All Rights Reserved.                                                                                                    | J          |                                |
|                                                                                                    |            |                                |
|                                                                                                    |            |                                |
| 振込振替         差戻し・取下げ取引選択         BFKF027         ヘルプ ⑦                                                                                                    |            |                                |

|              |                        |                    | JIALIN                  |                                |                                            |             |                   |        |
|--------------|------------------------|--------------------|-------------------------|--------------------------------|--------------------------------------------|-------------|-------------------|--------|
| 対象(<br>取引す   | の取引を選択の上、<br>を削除する場合は、 | 「修正」ボタン<br>各取引の「削降 | ンを押してください<br>余」 ボタンを押して | ください                           |                                            |             |                   |        |
| 差戻           | し・取下げ取引                | 一覧                 |                         |                                |                                            |             |                   |        |
| 止て入し<br>Lペー: | ■: 承認期限日 ▼<br>ジ毎の表示件数: | <i>昇順▼</i>         | 再表示                     |                                |                                            |             |                   |        |
| <b>〈</b> 1   | on-550 <               |                    | 1 2                     | <b>全10件 (1~10件を</b><br>3 4 5 6 | <b>気示中)</b><br>7 8 9 10                    |             | > 10/             | 《一ジ次 〉 |
| 選択           | 承認期限日                  | 取引状態               | 振込指定日                   | 取引ID<br>取引名                    | 振込先口座/<br>受取人番号                            | 支払金額<br>(円) | 振込 (EDI)<br>メッセージ | 操作     |
| 0            | 2020年10月13日            | 最終承認待ち             | 2020年10月15日             | 201001000000111<br>10月15日支払い分  | 大手町銀行(0111)<br>すの内支店(222)<br>普通 XXXXXXX    | 1,000,000   | -                 | 削除▼    |
| 0            | 2020年10月01日            | 差戻済み               | 2020年10月01日             | 201001000000112<br>10月01日支払い分  | 314                                        | 1,000,000   | 123 オオヅラシヨウジ      | 削除▼    |
| 0            | 期限切れ<br>2020年09月10日    | 引戻済み               | 2020年09月10日             | 20091000000222<br>9月10日支払い分    | 札幌銀行(0333)<br>インターネット支店(444)<br>普通 XXXXXXX | 1,000,000   | -                 | 削除▼    |
| <b>〈</b> 1   | 0ページ前 く                |                    | 1 2                     | 3 4 5 6                        | 7 8 9 10                                   |             | > 10/             | 《一ジ次 > |
| <            | 戻る                     |                    | 修正                      | >                              |                                            |             |                   |        |
|              |                        |                    |                         |                                |                                            |             | <u>^</u> ~-       | -ジの先頭へ |
| vriah        | it © Mizuho Bank.      | Ltd. All Righ      | ts Reserved.            |                                |                                            |             |                   |        |

- ─●3. 差戻し・取下げ取引一覧から修正す るデータを選択します。
- 🗕 4. [修正]をクリックします。
  - 以降は「VII こんなときには-3」の「2. 振込指定日、支払金額を入力」と同 じ手順です。

Ⅶ こんなときには-8

# 4. 差戻し・取下げ取引を削除したい

差戻し・取下げ取引の削除方法について説明します。

A

作成中取引(一時保存)の削除には「振込振替の依頼権限」が必要です。 ご自身が作成し、差戻し・取下げされた振込振替データを削除できます。

# ① 削除データの選択

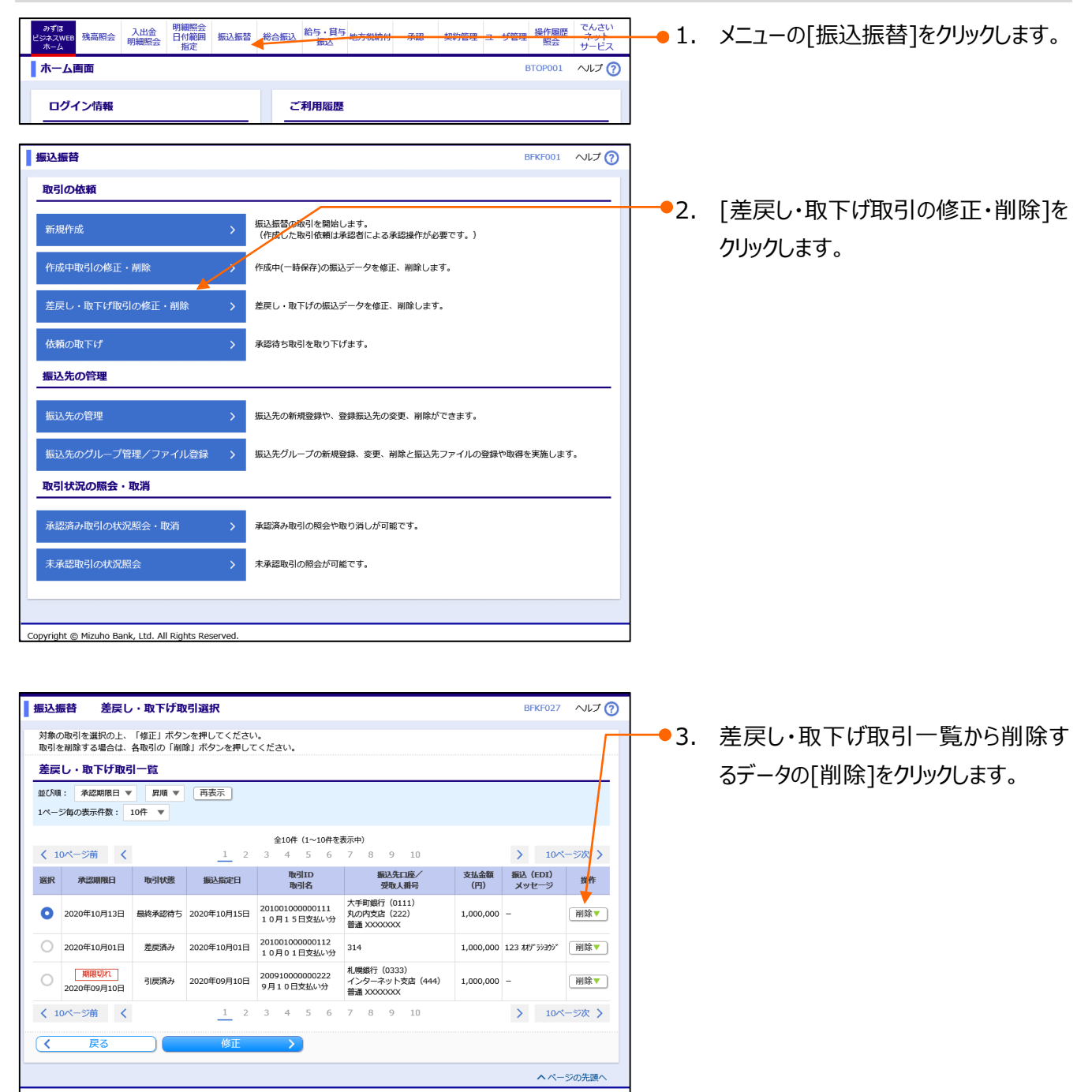

Copyright © Mizuho Bank, Ltd. All Rights Reserved.

Ⅶ こんなときには-9

#### Ⅶ こんなときには

| 以下の内容を確認の上、「制度」ボタンを押してください。                                                                                                    | 振込振替 差戻し・取下げ                          | <b>取引削除</b> BFKF028 ヘルプ ⑦                                |
|----------------------------------------------------------------------------------------------------|---------------------------------------|----------------------------------------------------------|
| 取引情報         201001000000111           取引情報         第55.888           取品版目         2020年10月15日           取引者         10月15日支払い労           取込         10月15日支払い労           取込         10月15日支払い労           取込         10月15日支払い労           取込         第山(日) メッセージ            第山(日) メッセージ            第山(日) メッセージ            第山(日) メッセージ            第山(日) メッセージ            第山(日) メッセージ            第山(日) メッセージ            第山(日) メッセージ            第山(日) 北京市(111)           支える         丸の穴支(22)           第日日度用号         普通 シンシンジンジン(2)            第日本語●            第山(日) 小(日) 日日) 日            「次第総合           第日日         「シンキ            「小(日) 日            「日) 日            「小(日) 日            「小(日) 日            「小(日) 日            「小(日) 日            「小(日) 日            「シント            「川(日) 日                                                                                                    | 以下の内容を確認の上、「削除」ボタ                     | タンを押してください。                                              |
| 取引口     20100100000111       取引取     取込配数       取込用取目     2020年10月15日       取引名     10月15日支払い沙       取込(ED) メッセージ     -        第山文古(14)       支払口座     第山文古(21) 普通 X0000X       第込大口座     -       金融編集名     大学可能行(0111)       支払名     丸の水文法(22)       時日 空風行     普通 X0000X       要は名     レジスシンジゲ(0)       要は名     レジスシンジゲ(0)       要は名     1000,000円       承認者     1000,000円       承認者     1000,000円       承認者     1000,000円       承認者     1000,000円       承認者     1000,000円       承認者     2020年10月13日       コンント     全角120文学以内 [半角司]       マント     全角120文学以内 [半角司]                                                                                                    | 取引情報                                  |                                                          |
| 第21條約     新込前着       第21條約     新込前着       2000年10月15日     10月15日支払い沙       第込(60) メッセージ     -       第込方情報     第山支店 (21)1 普通 X00000X       第込大口座     -       金融總計名     大手可能行 (0111)       支払名名     丸の対文店 (222)       料目 口座時号     普通 X00000X       登録名     東日本版季       第込金額     1.000,000円       先方指目が知     0円       第込金額     1.000,000円       第公金額     1.000,000円       第公名第     1.000,000円       第公名第     1.000,000円       第公名第     1.000,000円       第公名第     1.000,000円       第公名第     1.000,000円       第公名第     1.000,000円       第公名第     1.000,000円       第公名第     1.000,000円       第公名第     1.000,000円       第公書     1.000,000円       第公書     1.000,000円       第公書     1.000,000円       第公書     1.000,000円       第公書     1.000,000円       第公書     -次希認書: - 決切協業       「大学目 第日     - 次希認書: - 決切協業       「大学目 第日     - 次希認書: - 決切協業       「大学目 第日     - 次希認書: - 計算 日本       「大学目     - 金角120次字以内(目標時目)                                                                                                    | 取引ID                                  | 201001000000111                                          |
| 取りませ         2020年10月15日           取引名         10月15日支払し労           取込(ED)メッセージ         -           振込元情報            支払工庫         申山支店(21) 皆違 3000000           振込无情報            支払工庫         申山支店(21) 皆違 3000000           振込先日座            金融調路         大学家取行(011)           支払名         カバ外支店(222)           詳細日 口道時号         普通 30000000           受給名         月の(7)(7)(2)           受給名         第の200000           支払名額         1000,000円           支払金額         1,000,000円           た込金額         1,000,000円           た込金額         1,000,000円           た込金額         1,000,000円           水溶者情報         -次承認者: みずほ太当           学ぶる         一次承認者: みずほな手           未認本額         1,000,000円           大学認者:         -次認念者: みずほな手           未認本額         1,000,000円           大学習者:         -次認念者: みずほな手           大学認者:         -次認会者:           マント         金角120文字以内(14)目           マント         金角120文字以内(14)目           マント         金角120文字以内(14)目                                                                                                    | 取引種別                                  | 振込振替                                                     |
| 取引名     10月15日支払い分       取込(50) メッセージ     -       振込大行情報     第山文方信報       登録     第山文方信報       登録名     久子可銀行(0111)       支な名     丸の大力文法(222)       1月1日店県特     香酒 ×000000       要認える     丸の大力法       要認える     大学可銀行(0111)       支な名     丸の大力法       要認える     丸の大力法       要認える額     1000,000円       承認者情報     -       未認者情報     -       予約総合     1000,000円       承認者情報     -       マン外総合: みずほなき     #1400,000円       承認者情報     -       マント     全角120文字以内 [半角可]       マント     全角120文字以内 [半角可]                                                                                                    | 振込指定日                                 | 2020年10月15日                                              |
|                                                                                                    | 取引名                                   | 10月15日支払い分                                               |
| 振込元情報       支払口庫       金融編集名     大学考録行 (0111)       支蒸名     丸の内支法 (22)       福日 四番号     香園 20000000       受助名     単ゴ 203/920* (22)       時日     香園 20000000       受助名     単日 本 高季       「加速     1,000,000円       大学考認者     1,000,000円       大方名類     1,000,000円       支払金額     1,000,000円       承認者情報     -次界認者: みず原太者       東送湯     -次界認者: みず原太者       東送湯     -2020年10月13日       コント     全角120文字以内 [単角可]                                                                                                    | 振込 (EDI) メッセージ                        | -                                                        |
| 支払口座     申山支店 (211) 管連 X00000X       編記人先口座                                                                                                    | 振込元情報                                 |                                                          |
| <b>振込先口座</b> 金融職務者          大学司銀行 (0111)             坂広名<br>久の大文広 (22)                                                                                                    | 支払口座                                  | 青山支店(211) 普通 XXXXXXXX                                    |
| 金融總督名                                                                                                    | 振込先口座                                 |                                                          |
| XA名                                                                                                    | 金融機関名                                 | 大手町銀行(0111)                                              |
| 相目 D座冊号 普通 2000000<br>受い人名 ビジェンジジグ (カ<br>受い人名 ビジェンジジグ (カ<br>受い人名 ビジェンジジグ (カ<br>受い人名 ロー・・・・・・・・・・・・・・・・・・・・・・・・・・・・・・・・・・・・                                                                                                    | 支店名                                   | 丸の内支店 (222)                                              |
| 製                                                                                                    | 科目口座番号                                | 普通 XXXXXXXX                                              |
| 登録名 車日本語事<br>振込金額<br>気力自由手数料<br>示力自力手数料<br>承認者<br>市プス認識: みずほ太が<br>耐味和症: っずほなが<br>耐味和症: っずほなが<br>一次発送者: みずほよが<br>耐味和症: っずほなが<br>一次発送者: みずほよが<br>一次発送者: みずほよが<br>一次日本語: 一次日本語: 一 | 受取人名                                  | kh*ን⊑hDን∃95*(h                                           |
| 振込金額     1.000,000円       死力量目子数料     0円       振込金額     1000,000円       承認者情報     0円       承認者情報     -次承認者: みず1家太加<br>最終未認者: みず1家太加<br>最終未認者: みず1家太加<br>日本       アント     -次承認者: みず1家太加<br>最終未認者: みず1家本加<br>金角120次字以内 [半角可]       マント     金角120次字以内 [半角可]                                                                                                    | 登録名                                   | 東日本裔事                                                    |
| エム酸酸 1,000,000円<br>大介白田子教科 00円<br>取込金額 1,000,000円<br>承認者情報<br>水ご酒 一次和述者: みず世大学<br>飛送期間 2000年10月13日<br>マント 2000年10月13日<br>文文ト 金角120文字以内 [半角可]<br>く 戻る 別版 2000年10月15日                                                                                                    | 振込金額                                  |                                                          |
| な方面が予約<br>取入金額<br>本認者情報<br>本認者情報<br>本認者情報<br>本認期限日 2020年10月13日<br>マステト<br>全角120文字以内[半角可]<br>文ののにはた @ Mizubo Bank Litid All Biblits Reserved                                                                                                    | 支払金額                                  | 1,00 <mark>0</mark> ,000円                                |
|                                                                                                    | 先方負担手数料                               | 0円                                                       |
| 永認者 前子道太好 最大認識: み子道太好 最大認識: み子道太好 最大認識: み子道法子:       水認識用日     2020年10月13日       コメント          金角120文字以内 [半角可]         金角120文字以内 [半角可]                                                                                                    | 振込金額                                  | 1,000,000円                                               |
| 水活首         ->>         >>>         >>         >>         >>         >>         >>         >>         >>         >>         >>         >>         >>         >>         >>         >>         >>         >>         >>         >>         >>         >>         >>         >>         >>         >>         >>         >>         >>         >>         >>         >>         >>         >>         >>         >>         >>         >>         >>         >>         >>         >>         >>         >>         >>         >>         >>         >>         >>         >>         >>         >>         >>         >>         >>         >>         >>         >>         >>         >>         >>         >>         >>         >>         >>         >>         >>         >>         >>         >>         >>         >>         >>         >>         >>         >>         >>         >>         >>         >>         >>         >>         >>         >>         >>         >>         >>         >>         >>         >>         >>         >>         >>         >>         >>         >>         >>         >>         >>         >> <t< td=""><td>承認者情報</td><td></td></t<>                                                                                                    | 承認者情報                                 |                                                          |
| #22時期日<br>2220年10月13日<br>コメント<br>全角120文字以内 (半角可)<br>く 戻る 前版 ><br>Participation Control (単角可)                                                                                                    | 承認者                                   | 一次承認者: みずほ大 <mark>的</mark><br>最終承認者: みずほ李 <mark>子</mark> |
| ACA 金角120文字以内 [半角可]                                                                                                    | 承認期限日                                 | 2020年10月13日                                              |
|                                                                                                    | ЧСКЕ                                  | ት የሆነ የሆኑ የሆኑ የሆኑ የሆኑ የሆኑ የሆኑ የሆኑ የሆኑ የሆኑ የሆኑ            |
| anvrinht @ Mizuho Bank Ltrf. All Rinhts Reserved                                                                                                    |                                       |                                                          |
| anwinht @ Mizuha Bank I tri All Rinhts Reserved                                                                                                    | く 庆る                                  |                                                          |
| onvright © Mizuho Bank, Ltd. All Rights Reserved                                                                                                    |                                       |                                                          |
|                                                                                                    | Copyright @ Mizubo Bank, Ltd. All Big | abts Reserved                                            |

- ──●4. 内容を確認後、[削除]をクリックしま す。
  - 5. 差戻し・取下げ取引一覧へ戻ります。

# 5. 依頼データを取り下げたい

承認依頼をした振込振替データの取下げ方法について説明します。

Δ

「振込振替の依頼権限」を持たないユーザは、振込振替データを取り下げることができません。 ご自身が確定したデータのみ取下げできます。

# ① 取下げデータの選択

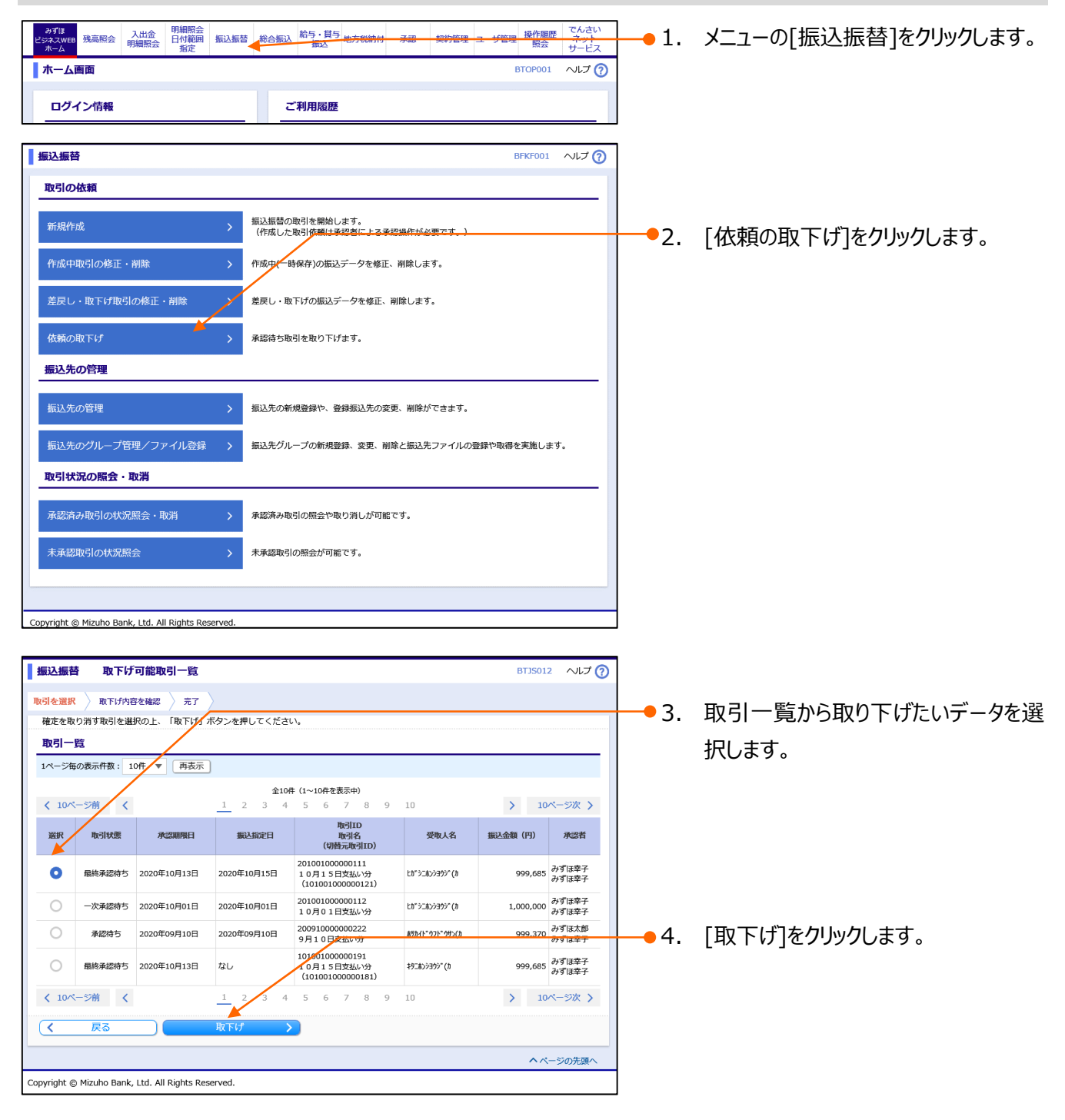

Ⅶ こんなときには-11

| 振込振 | 替サー | ビス( | 承認 | 機能あ | り)編 |
|-----|-----|-----|----|-----|-----|
|-----|-----|-----|----|-----|-----|

| 振込振替取下げ内容                  | · · · · · · · · · · · · · · · · · · ·  | BTJ5013 へルプ 🕜 | 1             |                      |
|----------------------------|----------------------------------------|---------------|---------------|----------------------|
| 取引を選択 取下げ内容を確認             | 8 〉 完了 〉                               |               |               |                      |
| 以下の取引の確定を取り消しま             | <b>ず</b> 。                             |               |               |                      |
| 内容を確認の上、「実行」ボタ             | ンを押してください。                             |               |               |                      |
| 取引情報                       |                                        |               |               |                      |
| 取引状態                       | 最終承認待ち                                 |               |               |                      |
| 取引ID                       | 201001000000111                        |               |               |                      |
| 振込指定日                      | 2020年10月15日                            |               |               |                      |
| 取51石<br>振込 (EDI) メッセージ     |                                        |               |               |                      |
| 切替元情報                      |                                        |               |               |                      |
| 切替元取引ID                    | 201001000000121                        |               | <b>↓ •</b> 5. | 内容を確認後、「実行」をクリックします。 |
| 切替元取引種別                    | 総合振込                                   |               | -             |                      |
| ※当取引は、上記の切替元取引             | から切り替えられました。                           |               |               |                      |
| 振込元情報                      |                                        |               |               |                      |
| 支払口座                       | 青山支店 (211) 普通 XXXXXXX                  |               |               |                      |
| 振込先口座                      |                                        |               |               |                      |
| 受取人番号                      | 123                                    |               |               |                      |
| 振込先金融機関                    | 大手町銀行 (0111)                           |               |               |                      |
| 振込先口座                      | 丸の内支店(222) 普通 20000000                 |               |               |                      |
| 文明人有<br>四紀名                | ED 5_0/3397 (J<br>東日本商事                |               |               |                      |
| 振込金額                       |                                        |               |               |                      |
| 支払金額                       | 1,000,000円                             |               |               |                      |
| 先方負担手数料                    | OFF                                    |               |               |                      |
| 振込金額                       | 1,000,000円                             |               |               |                      |
| 依頼者情報                      |                                        |               |               |                      |
| 依赖者                        | ∂+3*(3−£5                              |               |               |                      |
| 依頼日                        | 2020年10月01日                            |               |               |                      |
| 承認者情報                      |                                        |               |               |                      |
| 承認者(状態)                    | 一次承認者:みず(L太郎(未承認)<br>最終承認者:みず(L幸子(未承認) |               |               |                      |
| 承認期限日                      | 2020年10月13日                            |               |               |                      |
| 1<%                        | 10月分の支払こなります。承認をお願いします。                |               |               |                      |
| ( 戻る                       | 新                                      |               |               |                      |
|                            |                                        |               |               |                      |
| Convight © Mizuho Book Ltd | All Dights Deserved                    |               | 1             |                      |

| 振込振替 取下げ結果        | BTJS014                                                          | ~IJ ( |  |  |  |
|-------------------|------------------------------------------------------------------|-------|--|--|--|
| 同を選択 🔷 取下げ内容を確認 🔷 | 完了 >                                                             |       |  |  |  |
| ご指定の取引の確定を取り消しまし  | た。                                                               |       |  |  |  |
| 取引情報              |                                                                  |       |  |  |  |
| 取引状態              | 最終承認待ち                                                           |       |  |  |  |
| 取引ID              | 201001000000111                                                  |       |  |  |  |
| 振込指定日             | 2020年10月15日                                                      |       |  |  |  |
| 取引名               | 10月15日支払い分                                                       |       |  |  |  |
| 振込 (EDI) メッセージ    | -                                                                |       |  |  |  |
| 切替元情報             |                                                                  |       |  |  |  |
| 切替元取引ID           | 201001000000121                                                  |       |  |  |  |
| 切替元取引種別           | 総合版入                                                             |       |  |  |  |
| ※当取引は、上記の切替元取引から  | 切り替えられました。                                                       |       |  |  |  |
| 振込元情報             |                                                                  |       |  |  |  |
| 支払口座              | 青山支店(211) 普通 XXXXXXXX                                            |       |  |  |  |
| 振込先口座             |                                                                  |       |  |  |  |
| 受取人番号             | 123                                                              |       |  |  |  |
| 振込先金融機関           | 大于町銀行 (0111)                                                     |       |  |  |  |
| 振込先口座             | 丸の内支店(222) 普通 XXXXXXX                                            |       |  |  |  |
| 受取人名              | E.D." 92A29395" (D                                               |       |  |  |  |
| 登録名               | 東日本商事                                                            |       |  |  |  |
| 振込金額              |                                                                  |       |  |  |  |
| 支払金額              | 1,000,000円                                                       |       |  |  |  |
| 先方負担手数料           | o円                                                               |       |  |  |  |
| 振込金額              | 1,000,000円                                                       |       |  |  |  |
| 依頼者情報             |                                                                  |       |  |  |  |
| 依頼者               | みずほ一郎                                                            |       |  |  |  |
| 依頼日               | 2020年10月01日                                                      |       |  |  |  |
| 承認者情報             |                                                                  |       |  |  |  |
| 承認者(状態)           | <ul> <li>一次承認者:みず(ほ太郎(未承認)</li> <li>最終承認者:みず(ほ辛子(未承認)</li> </ul> |       |  |  |  |
| 承認期限日             | 2020年10月13日                                                      |       |  |  |  |
| 1<×               | 10月分の支払になります。承認をお願いします。                                          |       |  |  |  |
| 、 取引一覧へ           |                                                                  |       |  |  |  |
|                   |                                                                  |       |  |  |  |
|                   | inter Descend                                                    |       |  |  |  |

6. 取下げ結果画面が表示されます。

# 6. 承認済み取引を取り消したい

振込振替内容の依頼を取り消す方法について説明します。

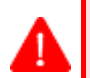

1

#### 「振込振替の承認権限」または「全取引取消権限」を持たないユーザは、承認済み取引を取消すことができません。 ご自身が承認した取引のみ取消が可能です。 ※「全取引取消権限」を持っているユーザは他のユーザが作成した取引も取り消しが可能です。 ※ダブル承認(順序あり)の場合は、最終承認者のみ取消可能です。 ※ダブル承認(順序なし)の場合は、1次承認者または2次承認者いずれか一方のみで取消可能です。 振込指定日に当日を指定した振込は、取り消すことができません。

振込指定日前日の取扱時間まで取消が可能です。

### ① 振込依頼の取消

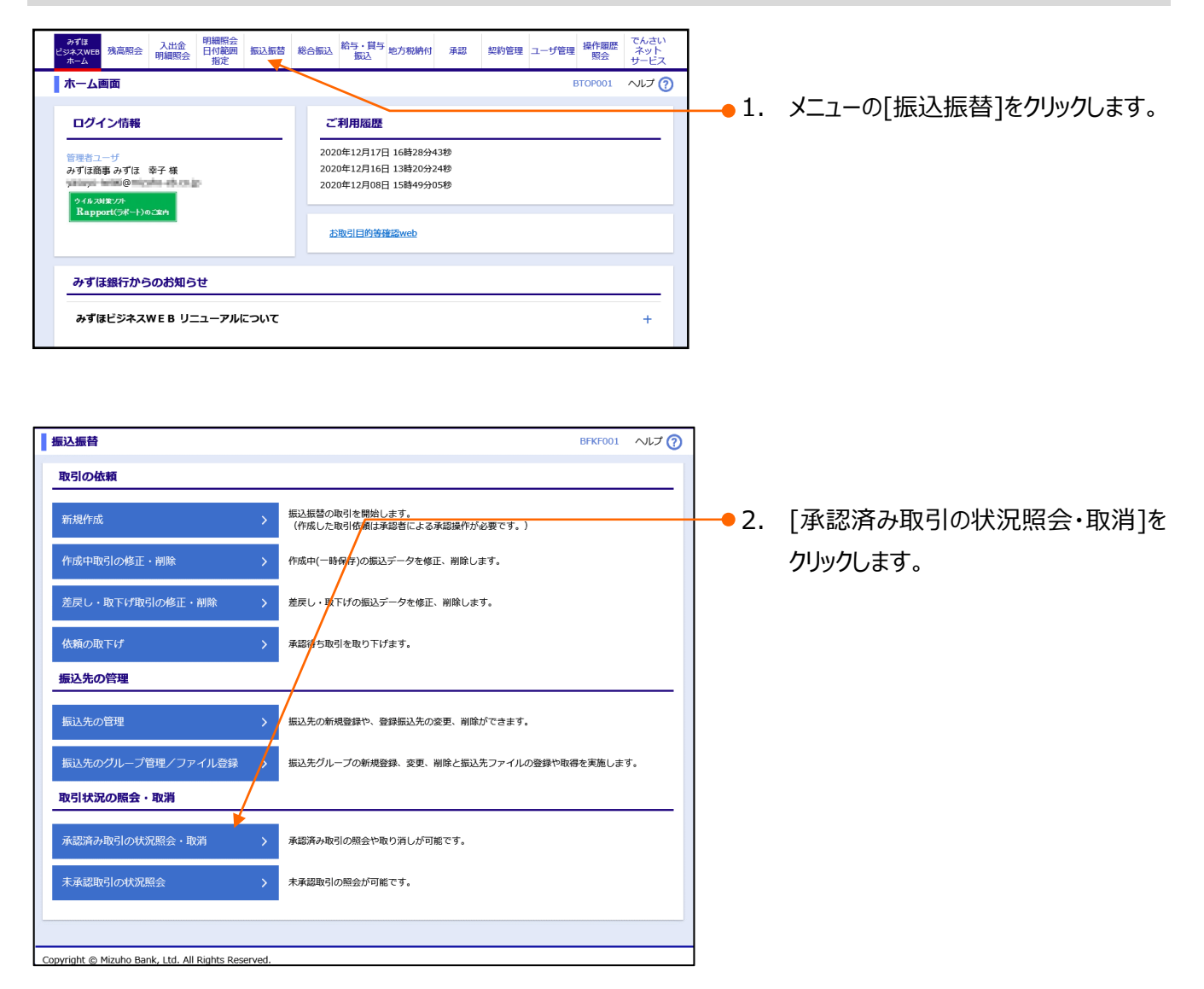

#### Ⅶ こんなときには

| 振込振替 承認済み取                                             | 引一覧                                                     |                                  |                       | В                            | TJ5004     | ~IJ (2         |   | •3.   | 取引を絞り込む場合は、「絞り込み」を   |
|--------------------------------------------------------|---------------------------------------------------------|----------------------------------|-----------------------|------------------------------|------------|----------------|---|-------|----------------------|
| 取引の照会を行う場合は、照会                                         | 対象の取引を選択し、照会用暗証番号を入;<br>対態の照合が行きるのけ、振込指定中がす             | カの上、「次へ」ボタンを<br>ヨトロ10日前までの取引と    | 伊してください。<br>かります      |                              |            |                |   | • • • |                      |
| 、ここし、」は2018年ロ以降に取り<br>取引の取り消しを行う場合は、                   | NDL シアボエバ コン 2001は、 振込指と口が本<br>取り消し対象の取引を選択し、振込振替暗      | コム ジェロロ 明ま の取引と<br>正番号を入力の上、「次へ」 | 。シェッ。<br>  ボタンを押し     | てください。                       |            |                |   |       |                      |
| Q 絞り込み                                                 |                                                         |                                  |                       |                              |            | ÷              |   |       | 絞り込み操作の詳細は、IVIII 補足資 |
| 取引一覧<br>本日より30日前までの明細を表                                | 示しています。                                                 |                                  |                       |                              |            |                |   |       | 料」をご参照ください。          |
| 1ページ毎の表示件数: 10件                                        | ▼ 再表示                                                   |                                  |                       |                              |            |                |   |       |                      |
| < 10ペー≈前 <                                             | 全10件(1~<br>1 2 3 4 5                                    | 10件を表示中)                         | 1                     | >                            | 100        |                |   |       |                      |
|                                                        | 受付日 取引ID                                                |                                  | nima I di             | 振込金額                         | 10 1       | 承認者            |   | •4.   | 取引一覧から照会する取引を選択し     |
| 20.01020                                               | △指定日 文刊曲号 取引石<br>(切替元取引ID)                              | ∑1ALI#                           | 文机入台                  | (円) 18                       | LORATEI    | (取消者)          |   |       | ます。                  |
| <ul> <li>受付済み</li> <li>2021:</li> <li>2021:</li> </ul> |                                                         | 青山支店(100)<br>普通 XXXXXXXX         | ヒカ『シニオンシヨウシ"<br>(カ    | 999,340 み<br>子               | ずほ幸 み<br>み | ⊧ずほ太郎<br>⊧ずほ幸子 |   | Г     | 雨己川半能川について           |
| 0 処理済み 2021                                            | 〒10月01日<br>〒10月01日 1001021 20100100000112<br>10月01日支払い分 | 青山支店 (100)<br>普通 XXXXXXXX        | ヒカ° シニホンシヨウシ°<br>(カ   | 1,000,000 <sup>み・</sup><br>子 | ずほ幸 み<br>み | ⊁ずほ太郎<br>⊁ずほ幸子 |   |       |                      |
| 0 取消済み 2021:                                           | 109月10日 0910031 20001000000222                          | インターネット支店<br>(202)               | <i>制动</i> (ト* ウフト* ウサ | 399,970 관                    | み<br>ずほー み | +ずほ太郎<br>+ずほ幸子 |   |       |                      |
| 2021                                                   | 409A100 9A10022000                                      | 普通 XXXXXXXX                      | Nu                    | 147                          | Ê          | B)             |   |       | ■ 処理済み:取り成立が唯認できた依頼  |
| く 10ページ所 く   最新の取引状態を確認する場合                            | <u>1</u> 2345                                           | 6 7 8 9 10                       | )                     | >                            | 10~        | -ジ次 >          |   | •     | ■ 取消済み:受付後、作成者により取消し |
| 取引状態が「要確認」の場合に                                         | は「照会」でご確認ください。                                          |                                  |                       |                              |            |                |   | •     | ■ 要確認:エラーが発生         |
| ○照会 照会用暗証番号                                            | ······································                  |                                  |                       |                              |            |                |   |       | ■ 処理不能:取引不成立         |
| <ul> <li>取消 振込振替暗証番号</li> </ul>                        | ••••••                                                  |                                  |                       |                              |            |                |   |       |                      |
| 振込振替取引の取り満しは、ま                                         | 客さまご自身が承認した取引に対してのみ                                     | 可能です。                            |                       |                              |            |                |   |       |                      |
| く 戻る                                                   | Xr y                                                    |                                  |                       |                              |            |                |   | • 5.  | 「取消]を選択します。          |
|                                                        |                                                         |                                  |                       |                              | <u>^~-</u> | ジの先頭へ          |   | -6    |                      |
| opyright © Mizuho Bank, Ltd.                           | All Rights Reserved.                                    |                                  |                       |                              |            |                |   | •0.   |                      |
|                                                        | \<br>\                                                  |                                  |                       |                              |            |                |   |       | 人力します。               |
|                                                        |                                                         |                                  |                       |                              |            |                |   |       | (※)旧みずほコーポレート銀行の口座   |
|                                                        |                                                         |                                  |                       |                              |            |                |   |       | をご利田のお家さまけ 由込書に記入    |
|                                                        |                                                         | $\mathbf{A}$                     |                       |                              |            |                |   |       |                      |
|                                                        |                                                         | <u> </u>                         |                       |                              |            |                |   |       | いたたいた《資金移動暗証番号》(半    |
| 振込振替 承認済み取                                             | 引取消内容確認                                                 |                                  |                       |                              | BTJS006    |                | 2 |       | 角数字)を入力します。          |
| 取引を選択 承認取消内容を<br>以下の振込依頼を取り消しま                         | · 確認 〉 完了 〉<br>た。                                       |                                  |                       |                              |            |                |   |       |                      |
| 内容を確認し、承認暗証番号な                                         | ≥入力の上、「実行」ボタンを押してくださ                                    | ει) <b>.</b>                     |                       |                              |            |                |   |       |                      |
| 取引ID                                                   | 201001000000111                                         |                                  |                       |                              |            |                |   | •/.   | [次へ]をクリックします。        |
| 受付番号取引区分                                               | 1015001<br>振込                                           |                                  |                       |                              |            |                |   |       |                      |
| 日付<br>取引名                                              | 指定日 10月15日<br>10月15日支払い分                                |                                  |                       |                              |            |                |   |       |                      |
| 振込元情報                                                  |                                                         |                                  |                       |                              |            |                |   |       |                      |
| 支払口座                                                   | 青山支店 (211) 普通 XXXXXXX                                   |                                  |                       |                              |            |                |   |       |                      |
| 振込先口座<br>受取人都会                                         | 123                                                     |                                  |                       |                              |            |                |   | 8.    | 取引内容を確認します。          |
| 振込先金融機関<br>振込先口座                                       | 大手町銀行(0111)<br>丸の内支店(222) 普通 XXXXXXX                    |                                  |                       |                              |            |                |   |       |                      |
| 受取人名<br>登録名                                            | しか、シニホンシヨウジャ(カ<br>東日本商事                                 |                                  |                       |                              |            |                |   |       |                      |
| 振込金額                                                   |                                                         |                                  |                       |                              |            |                |   |       |                      |
| 支払金額<br>先方負担手数料                                        | 1,000,000F<br>660P                                      | 1                                |                       |                              |            |                |   |       |                      |
| 振込金額<br>振込手数料<br>司等会社会報                                | 999,340P<br>660P                                        |                                  |                       |                              |            |                |   |       |                      |
| 依頼者情報                                                  | 1,000,000                                               |                                  |                       |                              |            |                |   |       |                      |
| 依賴者                                                    | みずほ一郎<br>2021年10月01日                                    |                                  |                       |                              |            |                | - | 9.    | [実行]をクリックします。        |
| 承認者情報                                                  |                                                         | /                                |                       |                              |            |                |   |       |                      |
| 承認者(状態)                                                | 一次承認者:みずほ太郎(承認済)<br>最終承認者:みずほ幸子(承認済)                    | /                                |                       |                              |            |                |   |       |                      |
| 承認期限日<br>承認日時                                          | 2021年10月13日 17時00分<br>2021年10月01日 09時00分                |                                  |                       |                              |            |                |   |       |                      |
| איצר                                                   |                                                         |                                  |                       |                              |            | ^              |   |       |                      |
| 3771                                                   |                                                         |                                  |                       | 全角1                          | 120文字以     | 内 [半角可]        |   |       |                      |
|                                                        |                                                         |                                  |                       |                              |            |                |   |       |                      |
| <u></u>                                                |                                                         |                                  |                       |                              |            |                |   |       |                      |
| ( キャンセル                                                | )<br>実行 >                                               |                                  |                       |                              | 印刷(        | PDF) 🖶         |   |       |                      |
|                                                        | ) 天行 >                                                  |                                  |                       | (                            | 印刷(        | (PDF) 🖶        |   |       |                      |

Ⅶ こんなときには−14

Ⅶ こんなときには

振込振替 承認済み取引取消結果 BTJS007 ヘルプ ? 取引を選択 承認取消内容を確認 完了 以下、受付番号1015001番の依頼を取り消しました。 取引情報 4X つ11日40 取引ID 受付番号 取引区分 日村 取引名 編込 (ED1) メッセージ 201001000000111 1015001 振込 指定日 10月15日 10月15日支払い分 振込元情報 青山支店(211) 普通 XXXXXXXX 支払口座 振込先口座 一致取人群号 要取人群号 振込先金融機関 振込先口座 受取人名 登録名 123 大手町銀行(0111) 丸の内支店(222) 普通 XXXXXXX はからわらづか"(か 東日本商事 振込金額 或以二面有 支払金額 先方負担手数料 振込金額 税込手数料 引落合計金額 1,000,000円 660円 999,340円 660円 1,000,000円 依頼者情報 みずほ一郎 2021年10月01日 依頼者 依頼日 承認者情報 ー次承認者:みずほ太郎(承認済) 最終承認者:みずほ幸子(承認済) 2021年10月13日 2021年10月01日 09時00分 振込先が問題っていたため、取り消します。 承認者(状態) 承認期限日 承認日時 コメント く 取引一覧へ 印刷 (PDF) 🖶 Copyright © Mizuho Bank, Ltd. All Rights Reserved.

10. 承認済み取引取消確認画面が表示 されます。

# VIII. 補足資料

| 1. 各画面における共通操作                                      |
|-----------------------------------------------------|
| ① カナ名による金融機関名・支店名の指定2                               |
| ② カレンダー画面による日付指定4                                   |
| ③ 絞り込みの条件指定                                         |
| ④ 登録振込先一覧の並び替え6                                     |
| 2. 振込振替サービスで使用するファイルについて                            |
| ① ファイル一覧                                            |
| ② 振込振替で使用するファイル・・・・・・・・・・・・・・・・・・・・・・・・・・・・・・・・・・・・ |

Ⅶ 補足資料

# 1. 各画面における共通操作

# ① カナ名による金融機関名・支店名の指定

(1) 金融機関の指定

| ☆銀桃期名 <b>8</b> 3                                                                                                    | ● 1. [カナ名検索]をクリックします。                                                                                                    |
|----------------------------------------------------------------------------------------------------|----------------------------------------------------------------------------------------------------|
| かな/カナ、 凍字、 コード (金/半ともに可) いずれでも入力可能です                                                                                                    | ◆ みずほ銀行の場合                                                                                                    |
| 金融機関換索     BSSK201       金融機関選択          よな金融機関         みずぼ銀行(0001)        道沢          通訳        金融機関検索          金融機関へ運賃を選択の上、金融機関名の先頭1文字のボタンを押してください。                                                                                                    | <ul> <li>1.「指定金融機関」が「みずほ銀行」となっていることを確認して、[選択]をクリックします。</li> <li>支店検索画面が表示されます。次ページへお進みください。</li> </ul>                    |
| Stratement Oversat       数行       個用金庫       個用金庫       個用金庫       魚は・漁は         文字水タン<br>(カナ)       ア       力       ガ       グ       ナ       ハ       マ       ブ       フ         文字水タン<br>(カナ)       ブ       ブ <th><ul> <li>金融機関名で検索する場合</li> <li>1. 対象となる金融機関の種類をチェックします。</li> <li>2. 文字ボタンより、対象となる金融機関の頭文字を選択します。</li> </ul></th> | <ul> <li>金融機関名で検索する場合</li> <li>1. 対象となる金融機関の種類をチェックします。</li> <li>2. 文字ボタンより、対象となる金融機関の頭文字を選択します。</li> </ul>               |
|                                                                                                    | <ul> <li>3. 金融機関の検索結果が表示されますので、対象となる金融機関名を選択します。</li> <li>4. [選択]をクリックします。</li> <li>支店検索画面が表示されます。次ペロジムを進みください</li> </ul> |

(2) 支店の指定

| 金融機関名                                                                                                    | ンカナ、漢字、コード (金/半ともに可) いずれでも入力可能です                                                                                                    | 検索  | ●1. [カナ名検索                                         | ]をクリックします。                                                               |
|----------------------------------------------------------------------------------------------------|----------------------------------------------------------------------------------------------------|-----|----------------------------------------------------|--------------------------------------------------------------------------|
| 支店検索                                                                                                    | BSSK                                                                                                    | 202 | ◆ 支店名で検索                                           |                                                                          |
| 支店検索           支店名の先頭1文字のボダ           金融機関名           文字ボタン<br>(カナ)           文字ボタン<br>(英字)                                                               | タブは強行 (0001)         ア       カ       サ       タ       ナ       ハ       マ       ヤ       ラ       ワ         イ       キ       シ       チ       ニ       ヒ       ミ       リ         イ       キ       シ       チ       ニ       ヒ       ミ       リ         ク       ク       ス       ツ       ヌ       フ       ム       ユ       ル         エ       ケ       ゼ       デ       ネ       ベ       メ       レ         オ       コ       ソ       ト       ノ       木       モ       ヨ       ロ         イ       日       C       D       E       F       G       H       1       3       K       L       M         N       O       P       Q       R       S       T       U       V       W       X       Y       Z | -   | •1. 文字ボタン。<br>文字を選択                                | より、対象となる支店の頭<br>します。                                                     |
| 支店検索結果<br><u>全3件</u><br>選択 支店力<br>○ 7ヒ <sup>5</sup><br>○ 7ヒ <sup>5</sup><br>○ 7½*<br>○ 7½*<br>○ 7½*<br>○ 7½*<br>○ 7½*<br>○ 7½*<br>○ 7½*<br>○ 7½*<br>○ 7½* | ナ名 支店名<br>早稲田支店 (068)<br>わらび支店 (305)<br>和歌山支店 (624)                                                                                                    |     | ● 2. 支店の検索<br>対象となるす<br>● 3. [選択]をクリ<br>● 呼び<br>金融 | 結果が表示されますので、<br>を店をクリックします。<br>ックします。<br>出し元の画面に戻り、指定した<br>機関、支店が入力されます。 |

#### Ⅶ 補足資料

# ② カレンダー画面による日付指定

振込指定日等で、カレンダーのアイコンをクリックすると表示される、カレンダー画面の表示について説明します。

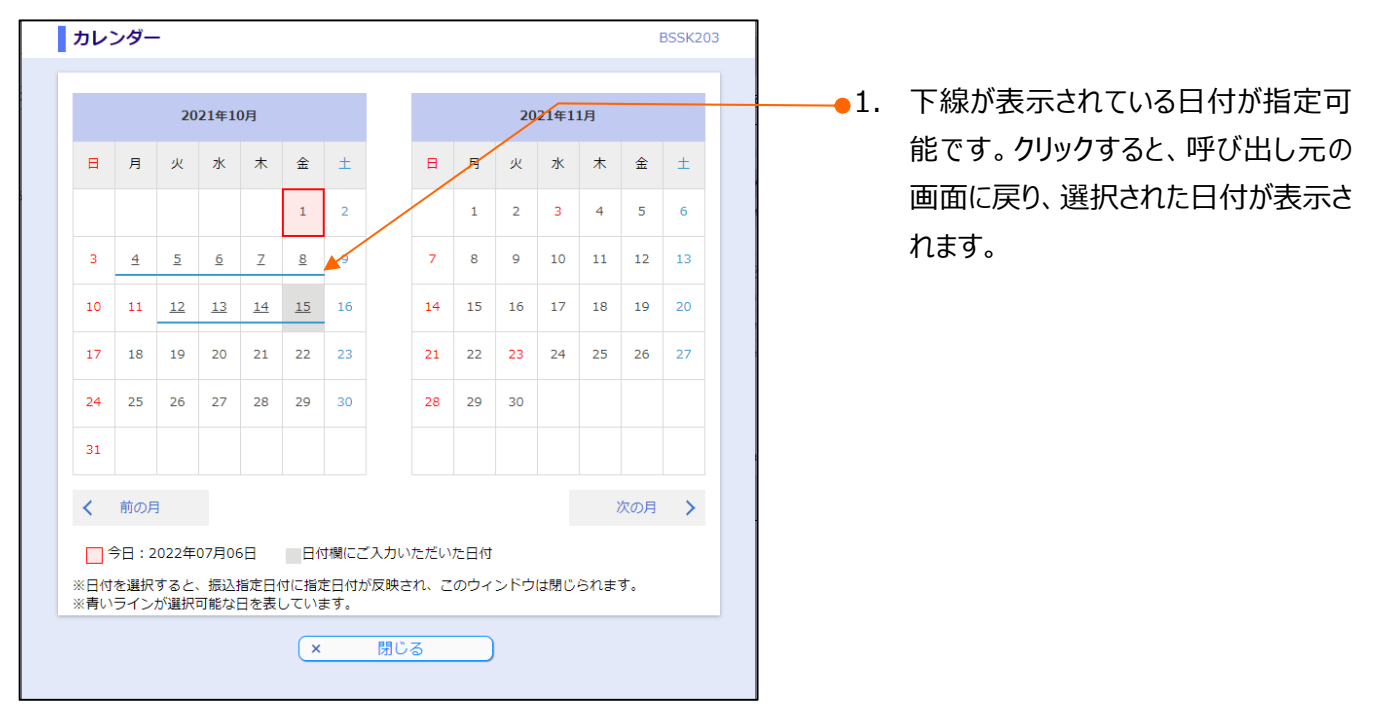

### ③ 絞り込みの条件指定

振込先口座や取引の絞り込み検索方法について説明します。

| 条件を複数入力した場合、すべての条<br>金融機関名 | 牛を満たす振込先を一覧で表示 | います。   |               |
|----------------------------|----------------|--------|---------------|
| 支店名                        |                |        |               |
| 科目口座番号                     | •              | 半角数字7桁 |               |
| 受取人名                       |                |        | 半角30文字以内      |
| 登録名                        |                |        | 全角30文字以内[半角可] |
| グループ名                      | •              |        |               |
| 状況                         | •              |        |               |
| <ul> <li>Q 絞り込み</li> </ul> |                |        |               |

●1. [振込先口座の絞り込み]や[絞り込み]をクリックすると、絞り込み条件の入力画面が表示されます。

再度[振込先口座の絞り込み]や[絞り込み]をつりつりつると、条件入力画面が閉じます。

1

●2. 絞り込み条件を入力し、[絞り込み]を クリックすることで、検索結果が画面下 に表示されます。

1

絞り込み項目は、以下のとおりです。すべて任意項目です。 絞り込み条件入力画面に表示される検索項目は画面により異なります。

| 項目名      | 説明                                                                                                    |
|----------|----------------------------------------------------------------------------------------------------|
| 金融機関名    | 全角 15 文字以内で入力します。(前方一致)                                                                                                    |
| 支店名      | 全角 15 文字以内で入力します。(前方一致)                                                                                                    |
| 科目       | [普通] / [当座] / [納税準備] / [貯蓄] から選択します。                                                                                                    |
| 口座番号     | 半角数字 7 桁以内で入力します。(完全一致)                                                                                                    |
| 受取人名     | 半角 30 文字以内で入力します。(部分一致)                                                                                                    |
| 登録名      | 全角 30 文字以内 [半角可] で入力します。(部分一致)                                                                                                    |
| EDI 情報   | 半角 20 桁以内で入力します。(部分一致)                                                                                                    |
| 顧客コード1/2 | 顧客コード1、顧客コード2各々半角数字10桁以内で入力します。(前方一致)                                                                                                    |
| 社員番号     | 半角数字 10 桁以内で入力します。(前方一致)                                                                                                    |
| 所属コード    | 半角数字 10 桁以内で入力します。(前方一致)                                                                                                    |
| グループ名    | 登録されているグループ名をリストから選択します。                                                                                                    |
| 状況       | 振込先口座の利用可否を、以下のリストから選択します。<br>「利用可能」:振込先の金融機関、支店の状態が将来的に廃止・変更の予定がないもの<br>「経過期間中」:振込先の金融機関、支店の状態が将来的に廃止・変更となるもの<br>「店舗なし」:振込先の金融機関、支店の状態が廃止・変更されているもの<br>「口座名義不一致」:登録されている口座名義と実際の口座名義が異なるもの |
| 更新日      | 振込先の更新日を、リストから選択します。                                                                                                    |
| 受付番号     | 半角数字 7 桁を入力します。(完全一致)                                                                                                    |
| 取引状態     | 各ステータスで該当するものをチェックします。                                                                                                    |
| 振込指定日    | F r o m~T o 形式で日付(Y Y Y Y M M D D)を入力します。                                                                                                    |
| 取引 I D   | 半角数字 15 桁を入力します。(完全一致)                                                                                                    |

Ⅷ 補足資料一5

Ⅶ 補足資料

④ 登録振込先一覧の並び替え

登録振込先一覧の並び替えについて説明します。

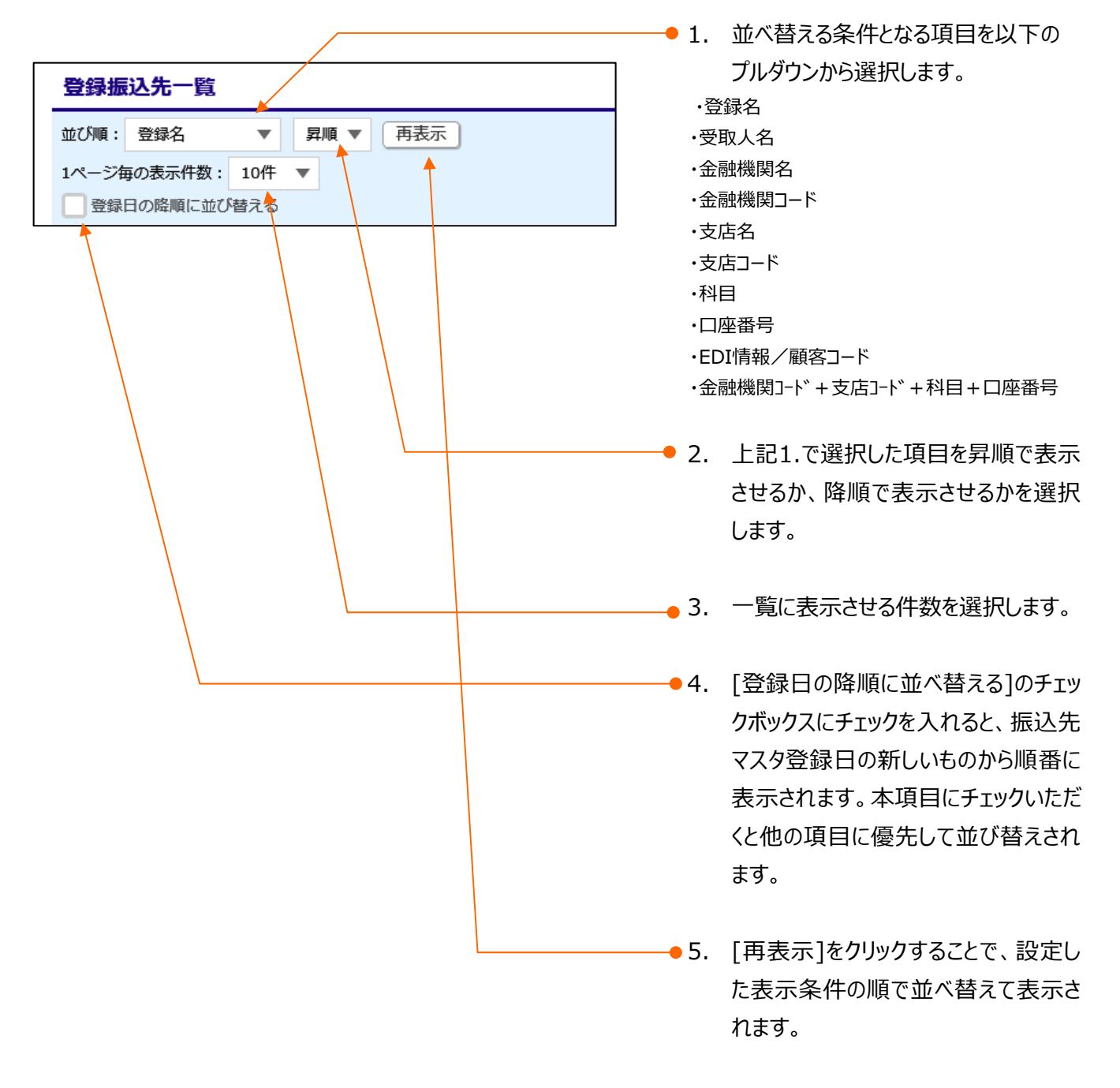

# 2. 振込振替サービスで使用するファイルについて

① ファイル一覧

| 振込振替で「アップロード」、「ダウンロード」するファイル一覧を以下に示します。 |                                        |  |  |  |
|-----------------------------------------|----------------------------------------|--|--|--|
| ファイル名                                   | 備考                                     |  |  |  |
| 振込先ファイル(CSV 方式)                         | 振込先情報ファイルの「アップロード」、「ダウンロード」で使用するファイルです |  |  |  |
| 振込先ファイル(全銀協規定形式)                        | 振込先情報ファイルの「アップロード」で使用するファイルです          |  |  |  |

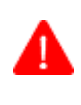

1

### CSV 形式のファイル作成について

各レコードの最終項目以降にカンマが存在する場合、取込エラーとなりデータの取り込みは行えませんのでご注意 願います。

Ⅶ 補足資料

# ② 振込振替で使用するファイル

(1) 振込先ファイル (CSV 形式) レコードフォーマット

| ファイル形式 | CSV 形式(カンマ区切り)                       |
|--------|--------------------------------------|
| レコード形式 | レコード毎に改行。改行コードは「CR+LF」、「CR」、「LF」の3種類 |
| 文字コード  | シフト JIS(漢字は第一水準、第二水準のみ)              |

| No. | 項目名                 |                       | 文字種<br>(文字数)                             | 内容                               | 必須<br>区分 |
|-----|---------------------|-----------------------|------------------------------------------|----------------------------------|----------|
| 1   | 振込種類                |                       | 半角(1)                                    | 振込データの種類(1:振込振替)                 | 0        |
| 2   | 登録名                 |                       | 全角(30)                                   | 振込先を表示するための名称                    |          |
| 3   | 受取人名                |                       | 半角(30)                                   | 振込先相手のカナ名称                       |          |
| 4   | 金融機関コード             |                       | 半角(4)                                    | 振込先口座の金融機関コード                    | 0        |
| 5   | 振込先金融機              | 関名(漢字)                | 全角(15)                                   | 振込先の漢字金融機関名                      |          |
|     |                     |                       |                                          | ※金融機関コードに該当する正式漢字金融機関名に変換さ       |          |
|     |                     |                       |                                          | れます。                             |          |
| 6   | 支店コード               |                       | 半角(3)                                    | 振込先口座の支店コード                      | 0        |
| 7   | 振込先支店名              | (漢字)                  | 全角(15)                                   | 振込先の漢字支店名                        |          |
|     |                     |                       |                                          | ※支店コードに該当する漢字支店名に変換されます。         |          |
| 8   | 科目                  |                       | 半角(1)                                    | 振込先口座の預金科目                       | 0        |
| 9   | 口座番号                | コ座番号 半角(7) 振込先口座の口座番号 |                                          | 0                                |          |
| 10  | 振込振替付加情報区分          |                       | 振込振替付加情報区分 半角(1)「0」固定(振込(EDI)メッセージとして使用) |                                  | 0        |
| 11  | 振込(EDI)メッセージ/振込依頼人名 |                       | 半角(20)                                   | 依頼人から受取人に対して通知する振込(EDI)メッセージ     |          |
| 12  | 登録支払金額              |                       | 半角(11)                                   | 未設定の場合は0円として扱う                   |          |
| 13  | 手数料負担区分             |                       | 半角(1)                                    | 0:当方負担                           |          |
|     |                     |                       |                                          | 1:先方負担(登録済みの先方負担手数料を使用す<br>-、    | _        |
|     |                     |                       |                                          |                                  | 0        |
|     |                     |                       |                                          | 2:元万貝担(振込振省元個別の元万貝担子奴科を<br>使用する) |          |
| 14  | 個別登録先方類             | 負担手数料                 | 半角(4)                                    | 個別の先方負担手数料を指定する際の手数料金額。項         |          |
|     |                     |                       |                                          | 番13に「2」が設定されている場合は、設定が必須。        |          |
|     |                     |                       |                                          | 注) 項番 12 が設定されている場合は、登録支払金額未     |          |
|     |                     |                       |                                          | 満を設定する                           |          |
| 15  | 所属クルーノ              | クルーノ ID1              | 半角(1)                                    | 孤込元グルーノⅠ別周有無ノブグ     ロ・非所属 1・所属   | 0        |
| 16  |                     | グループ エロ2              | 半角(1)                                    | 振込先グループ2所属有無フラグ                  |          |
| 10  |                     | 777 7 102             |                                          | 0:非所属、1:所属                       | 0        |
| 17  |                     | グループ ID3              | 半角(1)                                    | 振込先グループ3所属有無フラグ                  | 0        |
|     |                     |                       |                                          | 0:非所属、1:所属                       |          |
| 18  |                     | グループ ID4              | 半角(1)                                    | 振込先クルーブ4所属有無フラグ                  | 0        |
|     |                     | 1                     | 1                                        | U:ヲFノリ「l禺、I:ソʃl禺                 |          |

※必須区分:"〇"は必ずセットが必要な項目です。

Ⅶ 補足資料

| No. | 項目  | 目名        | 文字種<br>(文字数) | 内容                                      | 必須<br>区分 |
|-----|-----|-----------|--------------|-----------------------------------------|----------|
| 19  |     | グループ ID5  | 半角(1)        | 振込先グループ 5 所属有無フラグ<br>0:非所属、1:所属         | 0        |
| 20  |     | グループ ID6  | 半角(1)        | 振込先グループ6所属有無フラグ<br>0:非所属、1:所属           | 0        |
| 21  |     | グループ ID7  | 半角(1)        | 振込先グループ 7 所属有無フラグ<br>0 : 非所属、1 : 所属     | 0        |
| 22  |     | グループ ID8  | 半角(1)        | 振込先グループ8所属有無フラグ<br>0:非所属、1:所属           | 0        |
| 23  |     | グループ ID9  | 半角(1)        | 振込先グループ9所属有無フラグ<br>0:非所属、1:所属           | 0        |
| 24  |     | グループ ID10 | 半角(1)        | 振込先グループ 10 所属有無フラグ<br>0 : 非所属、1 : 所属    | 0        |
| 25  |     | グループ ID11 | 半角(1)        | 振込先グループ 11 所属有無フラグ<br>0 : 非所属、1 : 所属    | 0        |
| 26  |     | グループ ID12 | 半角(1)        | 振込先グループ 12 所属有無フラグ<br>0 : 非所属、1 : 所属    | 0        |
| 27  |     | グループ ID13 | 半角(1)        | 振込先グループ 13 所属有無フラグ<br>0 : 非所属、1 : 所属    | 0        |
| 28  |     | グループ ID14 | 半角(1)        | 振込先グループ 14 所属有無フラグ<br>0 : 非所属、1 : 所属    | 0        |
| 29  |     | グループ ID15 | 半角(1)        | 振込先グループ 15 所属有無フラグ<br>0 : 非所属、1 : 所属    | 0        |
| 30  |     | グループ ID16 | 半角(1)        | 振込先グループ 16 所属有無フラグ<br>0 : 非所属、1 : 所属    | 0        |
| 31  |     | グループ ID17 | 半角(1)        | 振込先グループ 17 所属有無フラグ<br>0 : 非所属、1 : 所属    | 0        |
| 32  |     | グループ ID18 | 半角(1)        | 振込先グループ 18 所属有無フラグ<br>0 : 非所属、1 : 所属    | 0        |
| 33  |     | グループ ID19 | 半角(1)        | 振込先グループ 19 所属有無フラグ<br>0 : 非所属、1 : 所属    | 0        |
| 34  |     | グループ ID20 | 半角(1)        | 振込先グループ 20 所属有無フラグ<br>0 : 非所属、1 : 所属    | 0        |
| 35  | 登録日 |           | 半角(8)        | レコードの登録日付 (YYYYMMDD 形式)<br>アップロード時はブランク |          |
| 36  | 更新日 |           | 半角(8)        | レコードの更新日付 (YYYYMMDD 形式)<br>アップロード時はブランク | +        |

※必須区分:"〇"は必ずセットが必要な項目です。

### (2) 振込先ファイル(全銀協規定形式)レコードフォーマット

| ファイル形式 | 全銀協規定フォーマットに準拠の固定長テキスト形式           |
|--------|------------------------------------|
|        | 下図のとおりシングルファイルのみ(マルチファイルは扱えません)    |
| レコード形式 | 改行コードは「CR+LF」、「CR」、「LF」、「改行なし」の4種類 |
|        | レコード後の改行コードおよび EOF は任意             |
| 文字コード  | シフト JIS または EBCDIC                 |

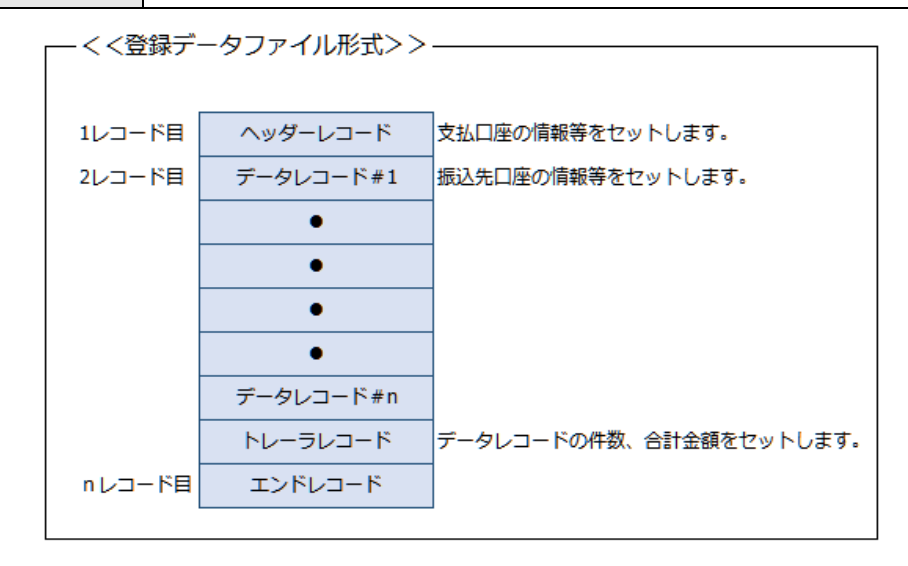

#### ◆ヘッダーレコードのレイアウト

| No. | 項目名        | データ長  | 内容                       | 必須 |
|-----|------------|-------|--------------------------|----|
|     |            |       |                          | 区分 |
| 1   | データ区分      | N(1)  | レコード種別 (1:ヘッダレコード)       | 0  |
| 2   | 種別コード      | N(2)  | サービス種別 (21:総合振込)         | 0  |
| 3   | コード区分      | N(1)  | 文字コード種別 (0:JIS、1:EBCDIC) |    |
| 4   | 委託者コード     | N(10) | 支払口座の委託者コード              |    |
| 5   | 委託者名       | C(40) | 支払口座の委託者名                |    |
| 6   | 取組日        | N(4)  | 振込指定日 (MMDD)             |    |
| 7   | 仕向銀行番号     | N(4)  | 支払口座の金融機関コード             |    |
| 8   | 仕向銀行名      | C(15) | 支払口座の金融機関名称 (カナ)         |    |
| 9   | 仕向支店番号     | N(3)  | 支払口座の支店コード               |    |
| 10  | 仕向支店名      | C(15) | 支払口座の支店名称 (カナ)           |    |
| 11  | 預金種目 (依頼人) | N(1)  | 支払口座の預金種目                |    |
| 12  | 口座番号 (依頼人) | N(7)  | 支払口座の口座番号                |    |
| 13  | ダミー        | C(17) | 未使用                      |    |

i

使用する項目、およびファイルアップロード時にシステムが補足する項目は以下のとおりです。

### ◆データレコードで使用する項目一覧

| No. | 項目名          | 内容                                     |
|-----|--------------|----------------------------------------|
| 1   | 被仕向銀行番号      | データレコードの「被仕向銀行番号」を設定します。               |
| 2   | 被仕向支店番号      | データレコードの「被仕向支店番号」を設定します。               |
| 3   | 預金種目         | データレコードの「預金種目」を設定します。                  |
| 4   | 口座番号         | データレコードの「口座番号」を設定します。                  |
| 5   | 受取人名         | データレコードの「受取人名」を設定します。                  |
| 6   | 振込(EDI)メッセージ | データレコードの「振込(EDI)メッセージ」を設定します。          |
| 7   | 登録支払金額       | 振込先ファイルのアップロード画面の[登録支払金額]で「すべての振込先に支払金 |
|     |              | 額を登録」をチェックした場合、データレコードの「支払金額」を設定します。   |

#### ◆システム補足項目一覧

| No. | 項目名          | 内容                                        |
|-----|--------------|-------------------------------------------|
| 1   | 振込先名称 (表示用)  | データレコードの「受取人名」を全角文字に変換し、設定します。            |
| 2   | 振込先金融機関名(漢字) | データレコードの「被仕向銀行番号」の漢字名を設定します。              |
| 3   | 振込先支店名 (漢字)  | データレコードの「被仕向支店番号」の漢字名を設定します。              |
| 4   | 先方負担手数料適用区分  | 振込先ファイルのアップロード画面の[手数料]で「すべての振込先に先方負担を適    |
|     |              | 用」を選択した場合、手数料を先方負担扱いで設定します。               |
| 5   | 所属グループ       | 振込先ファイルのアップロード画面の[所属グループ]でチェックした[所属グループ]に |
|     |              | 設定します。                                    |

#### ◆データレコードのレイアウト

| No. | 項目名          | データ長  | 内容                               | 必須<br>区分 |
|-----|--------------|-------|----------------------------------|----------|
| 1   | データ区分        | N(1)  | レコード種別 (2:データレコード)               | 0        |
| 2   | 被仕向銀行番号      | N(4)  | 振込先口座の金融機関コード                    | 0        |
| 3   | 被仕向銀行名       | C(15) | 振込先口座の金融機関名称 (カナ)                |          |
| 4   | 被仕向支店番号      | N(3)  | 振込先口座の支店コード                      | 0        |
| 5   | 被仕向支店名       | C(15) | 振込先口座の支店名称 (カナ)                  |          |
| 6   | 手形交換所番号      | N(4)  | 未使用                              |          |
| 7   | 預金種目         | N(1)  | 振込先口座の預金種目                       | 0        |
| 8   | 口座番号         | N(7)  | 振込先口座の口座番号                       | 0        |
| 9   | 受取人名         | C(30) | 振込先口座の受取人名 (カナ)                  | 0        |
| 10  | 支払金額         | N(10) | ご依頼金額                            |          |
| 11  | 新規コード        | N(1)  | 未使用                              |          |
| 12  | 振込(EDI)メッセージ | C(20) | 振込(EDI)メッセージ                     | *1       |
| 13  | 振込区分         | N(1)  | 未使用                              |          |
| 14  | 識別表示         | C(1)  | Yをセット(「EDI 情報として使用する」)           |          |
|     |              |       | スペースをセット(「顧客コードとして使用」または「使用しない」) | 0        |
| 15  | ダミー          | C(7)  | 未使用                              |          |

※ 必須区分 : "〇"は必ずセットが必要な項目です。

\*1 識別表示で Y をセットした場合に設定します。

Ⅶ 補足資料-11

# ◆トレーラレコードのレイアウト

| No. | 項目名   | データ長   | 内容                 | 必須<br>区分 |
|-----|-------|--------|--------------------|----------|
| 1   | データ区分 | N(1)   | レコード種別 (8:データレコード) | 0        |
| 2   | 合計件数  | N(6)   | データレコードの件数         |          |
| 3   | 合計金額  | N(12)  | データレコードの振込金額の合計    |          |
| 4   | ダミー   | C(101) | 未使用                |          |

※ 必須区分 : "〇"は必ずセットが必要な項目です。

#### ◆エンドレコードのレイアウト

| No. | 項目名   | データ長   | 内容                 | 必須<br>区分 |
|-----|-------|--------|--------------------|----------|
| 1   | データ区分 | N(1)   | レコード種別 (9:エンドレコード) | 0        |
| 2   | ダミー   | C(119) | 未使用                |          |

◆受け入れ可能なファイルのレコード構成

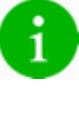

みずほビジネス WEB』では、118~120 バイトのレコード形式での振込データファイルの受け入れが可能です。 (全銀協規定フォーマットは 120 バイトです。)

レコード構成が下記のいずれかの構成であれば、受け入れが可能です。

#### ●レコード長が120バイトの場合(全銀協規定フォーマット)

改行コードは、「CR+LF]、「CR」、「LF]、「改行なし」の4種類のいずれかを設定していただきます。

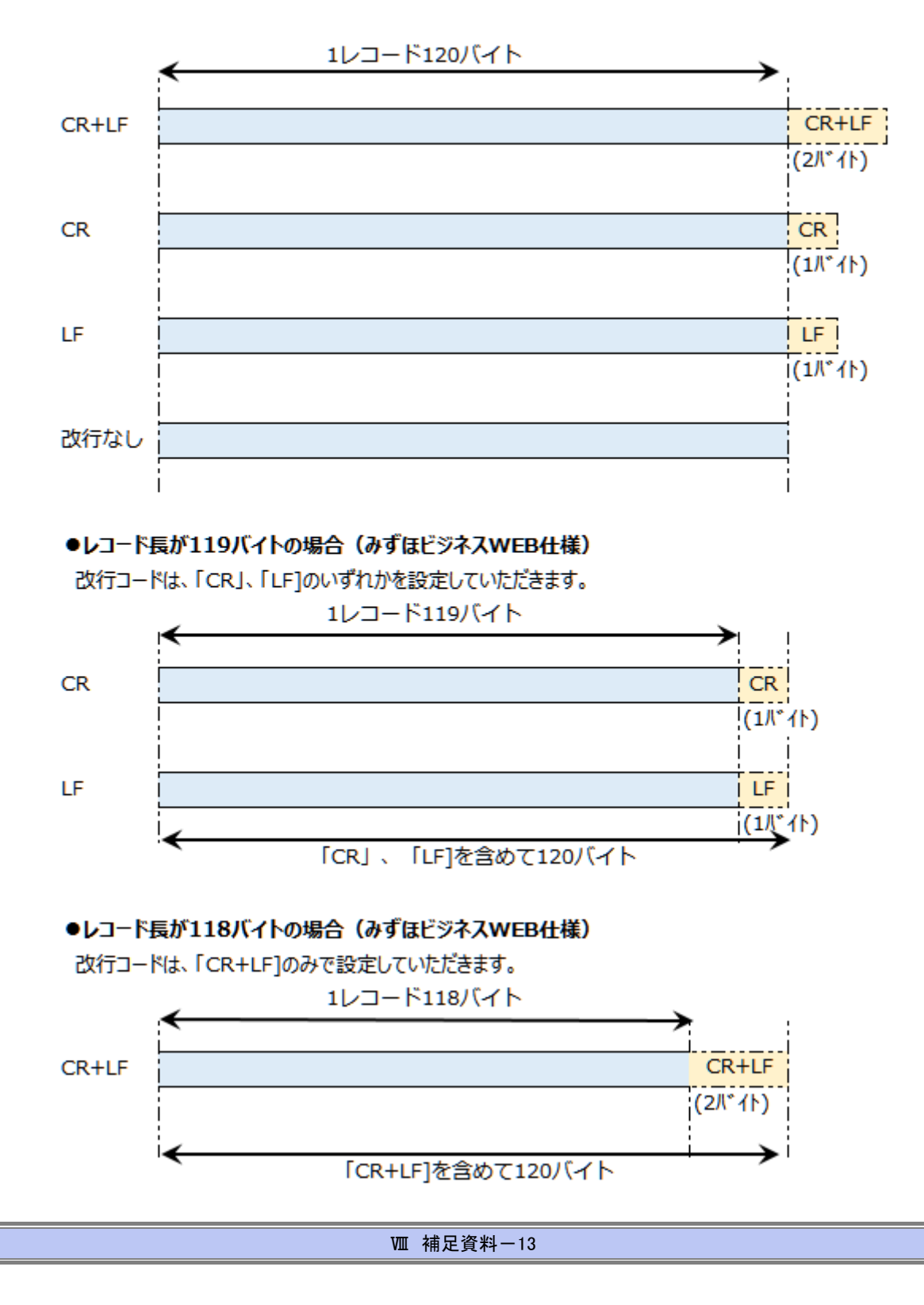

#### 操作に関するお問い合わせ先

『みずほビジネス WEB サポートセンター』

# **2** 0120-153242

ご照会内容に応じ以下のプッシュボタンを押してください。

初期設定・カメラ付きハードトークンの設定に関するお問い合わせ・・・「1」 電子証明書の取得更新・パソコン変更・パスワード・暗証番号の変更、 またはロック解除に関するお問い合わせ・・・・・・・・・・・「2」 明細照会・振込などの操作に関するお問い合わせ・・・・・・・・・・「3」 その他のお問い合わせ・・・・・・・・・・「4」

> <受付時間> 月曜日~金曜日 9時00分~19時00分 (12月31日~1月3日、祝日・振替休日はご利用いただけません)

> > \*IP電話はご利用いただけません

このマニュアルに記載されている事柄は、将来 予告なしに変更することがあります。

『みずほビジネス WEB』操作マニュアル

# - 振込振替サービス編 -

(承認機能あり編)

2024年12月16日第39版発行

本マニュアルは、著作権法上の保護を 受けています。

本マニュアルの一部あるいは全部につい て、みずほ銀行の許諾を得ずに、いかな る方法においても無断で複写・複製する ことは禁じられています。